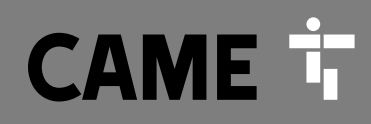

CAME.COM

# Automazione per cancelli a battente

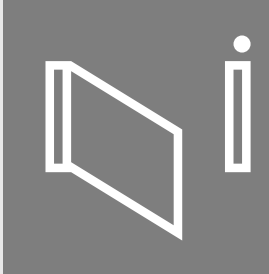

### FA00095M04

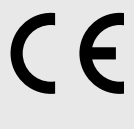

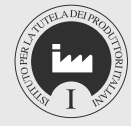

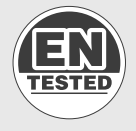

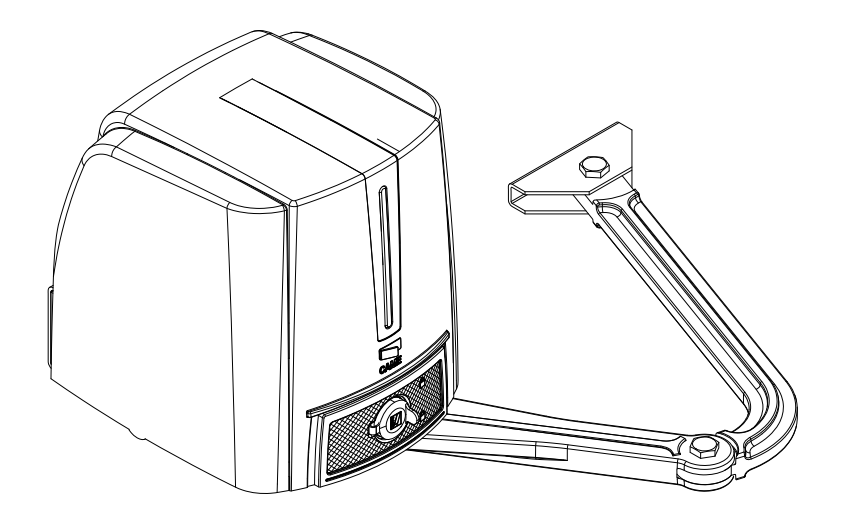

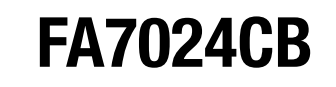

MANUALE D'INSTALLAZIONE

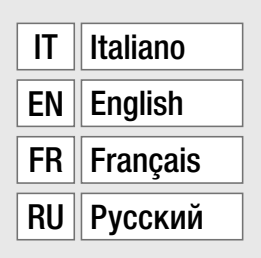

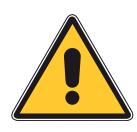

#### ATTENZIONE! importanti istruzioni per la sicurezza delle persone: LEGGERE ATTENTAMENTE!

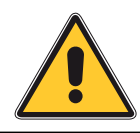

#### PREMESSA

• IL PRODOTTO DEVE ESSERE DESTINATO SOLO ALL'USO PER IL QUALE È STATO ESPRESSAMENTE STUDIATO. OGNI ALTRO USO È DA CONSIDERARSI PERICOLOSO. CAME S.P.A NON È RESPONSABILE PER EVENTUALI DANNI CAUSATI DA USI IMPROPRI, ERRONEI ED IRRAGIONEVOLI • CONSERVARE QUESTE AVVERTENZE ASSIEME AI MANUALI DI INSTALLAZIONE E D'USO DEI COMPONENTI L'IMPIANTO DI AUTOMAZIONE.

#### PRIMA DELL'INSTALLAZIONE

#### (VERIFICA DELL'ESISTENTE: NEL CASO DI VALUTAZIONE NEGATIVA, NON PROCEDERE PRIMA DI AVER OTTEMPERATO AGLI OBBLIGHI DI MESSA IN SICUREZZA)

 Controllare che la parte da automatizzare sia in buono stato meccanico. CHE SIA BILANCIATA E IN ASSE, E CHE SI APRA E SI CHIUDA CORRETTAMENTE, VERIFICARE CHE SIANO PRESENTI ADEGUATI FERMI MECCANICI • SE L'AUTOMAZIONE DEVE ESSERE INSTALLATA A UN'ALTEZZA INFERIORE AI 2,5 m dal pavimento o da altro livello DI ACCESSO, VERIFICARE LA NECESSITÀ DI EVENTUALI PROTEZIONI E/O AVVERTIMENTI • QUALORA VI SIANO APERTURE PEDONALI RICAVATE NELLE ANTE DA AUTOMATIZZARE. CI DEVE ESSERE UN SISTEMA DI BLOCCO DELLA LORO APERTURA DURANTE IL MOVIMENTO Assicurarsi che l'apertura dell'anta automatizzata non causi situazioni di INTRAPPOLAMENTO CON LE PARTI FISSE CIRCOSTANTI • NON MONTARE L'AUTOMAZIONE ROVESCIATA O SU ELEMENTI CHE POTREBBERO PIEGARSI. SE NECESSARIO, AGGIUNGERE Adeguati rinforzi ai punti di fissaggio • Non installare su ante non in piano Controllare che eventuali dispositivi di irrigazione non possano bagnare. L'AUTOMAZIONE DAL BASSO VERSO L'ALTO • VERIFICARE CHE IL RANGE DI TEMPERATURA INDICATO SULL'AUTOMAZIONE SIA ADATTO AL LUOGO DI INSTALLAZIONE • SEGUIRE TUTTE LE ISTRUZIONI POICHÉ UN'ERRATA INSTALLAZIONE PUÒ CAUSARE GRAVI LESIONI • PER LA SICUREZZA DELLE PERSONE È IMPORTANTE SEGUIRE QUESTE ISTRUZIONI. CONSERVARE QUESTE ISTRUZIONI.

#### INSTALLAZIONE

• Segnalare e delimitare adeguatamente tutto il cantiere per evitare incauti ACCESSI ALL'AREA DI LAVORO AI NON ADDETTI, SPECIALMENTE MINORI E BAMBINI • FARE ATTENZIONE NEL MANEGGIARE AUTOMAZIONI CON PESO SUPERIORE AI 20 KG. NEL CASO, PREMUNIRSI DI STRUMENTI PER LA MOVIMENTAZIONE IN SICUREZZA • TUTTI I COMANDI DI APERTURA (PULSANTI, SELETTORI A CHIAVE, LETTORI MAGNETICI, ETC.) DEVONO essere installati ad almeno 1,85 m dal perimetro dell'area di manovra del CANCELLO, OPPURE DOVE NON POSSANO ESSERE RAGGIUNTI DALL'ESTERNO ATTRAVERSO IL CANCELLO. INOLTRE I COMANDI DIRETTI (A PULSANTE, A SFIORAMENTO, ETC.) DEVONO ESSERE INSTALLATI A UN'ALTEZZA MINIMA DI 1,5 M E NON DEVONO ESSERE ACCESSIBILI AL PUBBLICO • TUTTI I COMANDI IN MODALITÀ AZIONE MANTENUTA, DEVONO ESSERE POSTI IN LUOGHI DAI QUALI SIANO VISIBILI LE ANTE IN MOVIMENTO E LE RELATIVE AREE DI TRANSITO O MANOVRA • APPLICARE, OVE MANCASSE, UN'ETICHETTA PERMANENTE CHE INDICHI LA POSIZIONE DEL DISPOSITIVO DI SBLOCCO • PRIMA DELLA CONSEGNA ALL'UTENTE, VERIFICARE LA CONFORMITÀ DELL'IMPIANTO ALLA NORMA EN 12453 (PROVE D'IMPATTO), ASSICURARSI CHE L'AUTOMAZIONE SIA STATA REGOLATA ADEGUATAMENTE E CHE I DISPOSITIVI DI SICUREZZA, PROTEZIONE E LO SBLOCCO MANUALE FUNZIONINO CORRETTAMENTE • APPLICARE OVE NECESSARIO E IN POSIZIONE CHIARAMENTE VISIBILE I SIMBOLI DI AVVERTIMENTO (ES. TARGA CANCELLO)

#### ISTRUZIONI E RACCOMANDAZIONI PARTICOLARI PER GLI UTENTI

• TENERE LIBERE DA INGOMBRI E PULITE LE AREE DI MANOVRA DEL CANCELLO. CONTROLLARE CHE NON VI SIA VEGETAZIONE NEL RAGGIO D'AZIONE DELLE FOTOCELLULE E CHE NON VI SIANO OSTACOLI SUL RAGGIO D'AZIONE DELL'AUTOMAZIONE • NON PERMETTERE AI BAMBINI DI GIOCARE CON I DISPOSITIVI DI COMANDO FISSI, O DI SOSTARE NELL'AREA DI MANOVRA DEL CANCELLO. TENETE FUORI DALLA LORO PORTATA I DISPOSITIVI DI COMANDO A DISTANZA (TRASMETTITORI) O QUALSIASI ALTRO DISPOSITIVO DI COMANDO, PER EVITARE CHE L'AUTOMAZIONE POSSA ESSERE AZIONATA INVOLONTARIAMENTE • L'APPARECCHIO PUÒ ESSERE UTILIZZATO DA BAMBINI DI ETÀ NON INFERIORE A 8 ANNI E DA PERSONE CON RIDOTTE CAPACITÀ FISICHE, SENSORIALI O MENTALI, O PRIVE DI ESPERIENZA O DELLA NECESSARIA CONOSCENZA, PURCHÉ SOTTO SORVEGLIANZA OPPURE DOPO CHE LE STESSE ABBIANO RICEVUTO ISTRUZIONI RELATIVE ALL'USO SICURO DELL'APPARECCHIO E ALLA COMPRENSIONE DEI PERICOLI AD ESSO INERENTI. I BAMBINI NON DEVONO GIOCARE CON L'APPARECCHIO. LA PULIZIA E LA MANUTENZIONE DESTINATA AD ESSERE EFFETTUATA DALL'UTILIZZATORE NON DEVE ESSERE EFFETTUATA DA BAMBINI SENZA SORVEGLIANZA • CONTROLLARE FREQUENTEMENTE L'IMPIANTO, PER VERIFICARE EVENTUALI ANOMALIE E SEGNI DI USURA O DANNI ALLE STRUTTURE MOBILI, AI COMPONENTI DELL'AUTOMAZIONE, A TUTTI I PUNTI E DISPOSITIVI DI FISSAGGIO, AI CAVI E ALLE CONNESSIONI ACCESSIBILI. TENERE LUBRIFICATI E PULITI I PUNTI DI SNODO (CERNIERE) E DI ATTRITO (GUIDE DI SCORRIMENTO) • ESEGUIRE I CONTROLLI FUNZIONALI A FOTOCELLULE E BORDI SENSIBILI OGNI SEI MESI. PER CONTROLLARE CHE LE FOTOCELLULE FUNZIONINO, PASSARE UN OGGETTO DAVANTI DURANTE LA CHIUSURA; SE L'AUTOMAZIONE INVERTE IL SENSO DI MARCIA O SI BLOCCA, LE FOTOCELLULE FUNZIONANO CORRETTAMENTE. QUESTA È L'UNICA OPERAZIONE DI MANUTENZIONE CHE VA FATTA CON L'AUTOMAZIONE IN TENSIONE. ASSICURARE UNA COSTANTE PULIZIA DEI VETRINI DELLE FOTOCELLULE (UTILIZZARE UN PANNO LEGGERMENTE INUMIDITO CON ACQUA; NON UTILIZZARE SOLVENTI O ALTRI PRODOTTI CHIMICI CHE POTREBBERO ROVINARE I DISPOSITIVI)

• Nel caso si rendano necessarie riparazioni o modifiche alle regolazioni dell'impianto, sbloccare l'automazione e non utilizzarla fino al ripristino delle condizioni di sicurezza • Togliere l'alimentazione elettrica prima di sbloccare l'automazione per aperture manuali e prima di una qualsiasi altra operazione, per evitare possibili situazioni di pericolo. Consultare le istruzioni • Se il cavo di alimentazione è danneggiato, esso deve essere sostituito dal costruttore o dal suo servizio di assistenza tecnica o comunque da una persona con qualifica similare, in modo da prevenire ogni rischio • È fatto divieto all'utente di eseguire operazioni non espressamente a lui richieste e indicate nei manuali. Per le riparazioni, le modifiche alle regolazioni e per le manutenzioni straordinarie, rivolgersi all'assistenza tecnica • Annotare l'esecuzione delle verifiche sul registro delle manutenzioni periodiche.

#### ULTERIORI E RACCOMANDAZIONI PARTICOLARI PER TUTTI

• Evitare di operare in prossimità delle cerniere o degli organi meccanici in movimento • Non entrare nel raggio di azione dell'automazione in movimento • Non opporsi al moto dell'automazione poiché potrebbe causare situazioni di pericolo • Fare sempre e comunque particolare attenzione ai punti pericolosi che dovranno essere segnalati da appositi pittogrammi e/o strisce giallo-nere • Durante l'utilizzo di un selettore o di un comando in modalità azione mantenuta, controllare continuamente che non ci siano persone nel raggio d'azione delle parti in movimento, fino al rilascio del comando • Il cancello può muoversi in ogni momento senza preavviso • Togliere sempre l'alimentazione elettrica durante le operazioni di pulizia o di manutenzione.

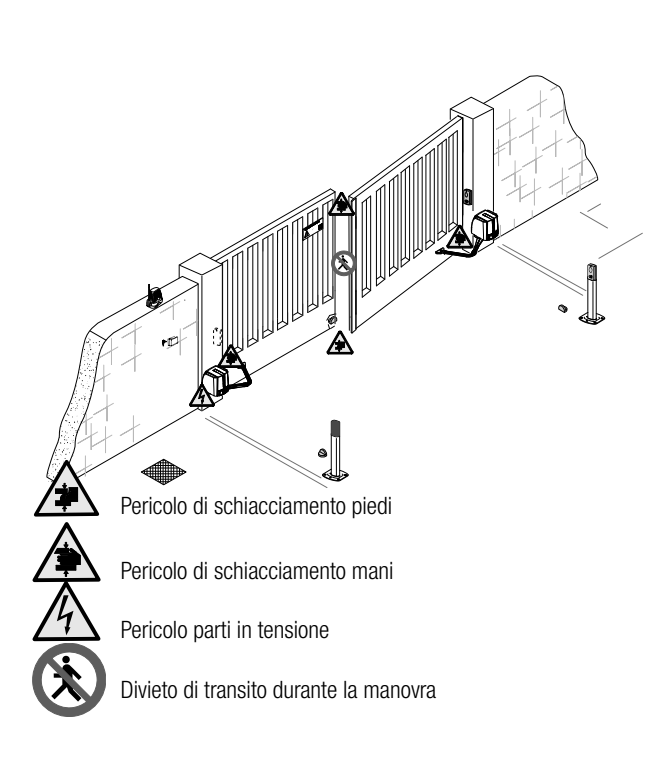

- Questo simbolo indica parti da leggere con attenzione.
- Questo simbolo indica parti riguardanti la sicurezza. ⚠
- Ŧ Questo simbolo indica cosa comunicare all'utente.

#### DESCRIZIONE

Automazione irreversibile completa di scheda elettronica con display garfico a segmenti e braccio di trasmissione snodato per cancelli a battente fino a 2,3 m per anta.

#### Destinazione d'uso

L'automazione è stata progettata per motorizzare cancelli a battente a uso residenziale o condominiale.

📖 Ogni installazione e uso difformi da quanto indicato nel seguente manuale sono da considerarsi vietate.

#### Limiti d'impiego

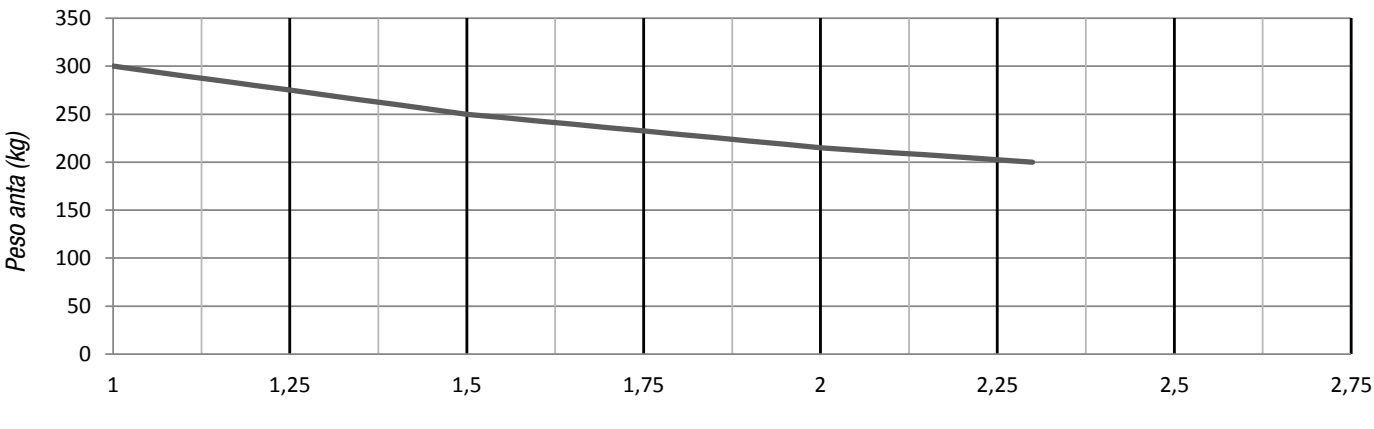

#### Lunghezza anta (m)

▲ Nei cancelli a battente è sempre consigliata l'installazione di una elettroserratura, allo scopo di assicurare un'affidabile chiusura.

| Тіро                                    | FA7024CB           |
|-----------------------------------------|--------------------|
| Grado di protezione (IP)                | 54                 |
| Alimentazione (V - 50/60 Hz)            | 230 AC             |
| Alimentazione motore (V)                | 24 DC              |
| Consumo in stand-by (W)                 | 5,5                |
| Consumo in stand-by con modulo RGP1 (W) | 0,5                |
| Potenza (W)                             | 140                |
| Coppia (Nm)                             | 180 max            |
| Tempo di apertura a 90° (s)             | 13 ÷ 30            |
| Intermittenza/Lavoro (%)                | SERVIZIO INTENSIVO |
| Temperatura di esercizio (°C)           | -20 ÷ +55          |
| Classe di isolamento                    | 1                  |
| Peso (kg)                               | 12                 |

#### Dimensioni

(mm)

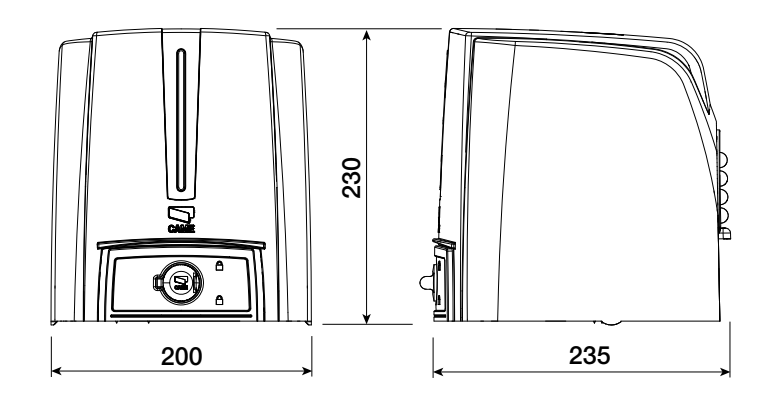

Dati tecnici

#### Descrizione delle parti

- 1. Coperchio
- 2. Staffa pilastro
- 3. Spessore in gomma
- 4. Scheda elettronica
- Motoriduttore 5.
- Morsetto di alimentazione 6.
- 7. Sportello di sblocco
- 8. Trasformatore
- 9. Braccio di trasmissione
- 10. Braccio condotto
- 11. Staffa cancello
- 12. Fermi meccanici

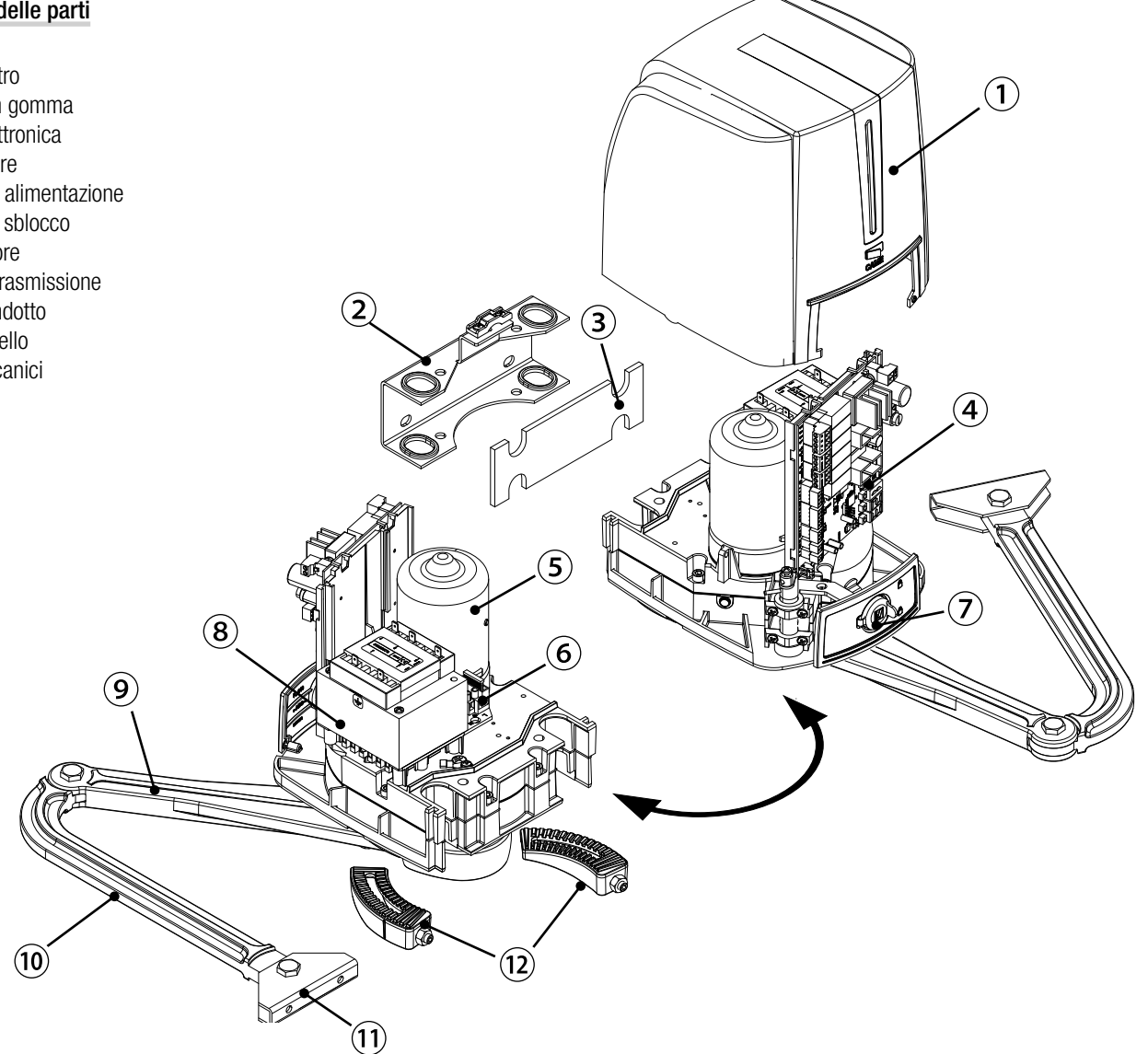

#### Impianto tipo

- 1. Automazione
- 2. Motoriduttore
- 3. Lampeggiatore
- 4. Antenna
- 5. Dispositivo di comando
- Fotocellule 6.
- 7. Colonnina per fotocellule
- Battuta di arresto 8.
- 9. Pozzetto di derivazione

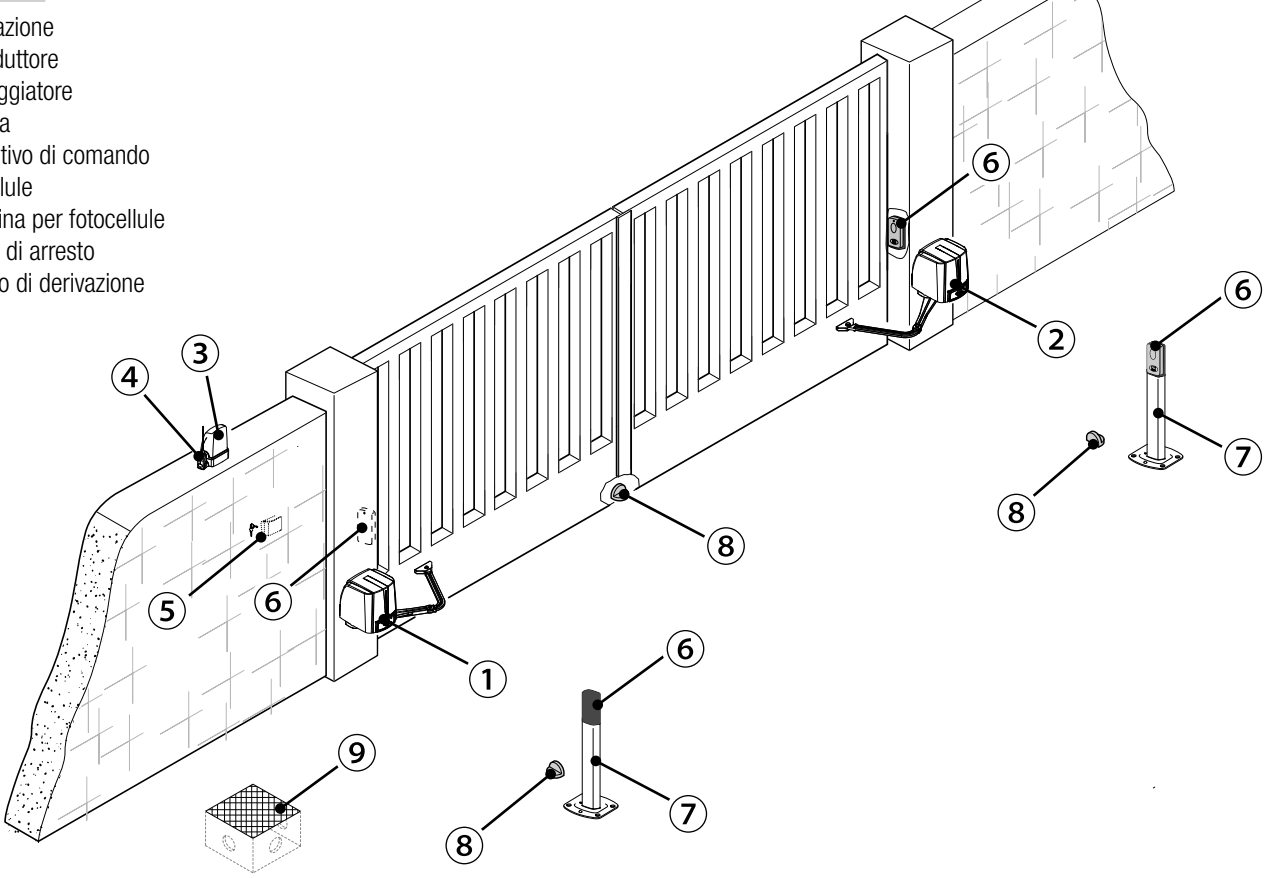

#### Esempi di applicazione

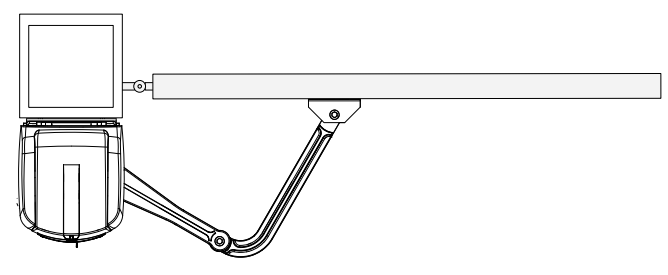

Applicazione con braccio di trasmissione snodato (standard).

## Applicazione con braccio di trasmissione dritto e guida di scorrimento (STYLO-BD).

#### INDICAZIONI GENERALI PER L'INSTALLAZIONE

▲ L'installazione deve essere effettuata da personale qualificato ed esperto e nel pieno rispetto delle normative vigenti.

#### Verifiche preliminari

▲ Prima di procedere all'installazione è necessario:

- verificare che la struttura del cancello sia adeguatamente robusta, le cerniere siano efficienti e che non vi siano attriti tra parti fisse e mobili;
- se non presenti le battute di arresto, o non installabili, utilizzare i fermi meccanici forniti;
- verificare che il punto di fissaggio del motoriduttore sia in una zona protetta da urti e che la superficie di fissaggio sia solida;
- prevedere nella rete di alimentazione e conformemente alle regole di installazione, un adeguato dispositivo di disconnessione onnipolare, che consenta la disconnessione completa nelle condizioni della categoria di sovratensione III (ovvero con una distanza maggiore di 3 mm tra i contatti);

• 🕒 verificare che le eventuali connessioni interne al contenitore (eseguite per la continuità del circuito di protezione) siano provviste di isolamento supplementare rispetto ad altre parti conduttrici interne;

• predisporre adeguate tubazioni e canaline per il passaggio dei cavi elettrici garantendone la protezione contro il danneggiamento meccanico.

#### Attrezzi e materiali

Assicurarsi di avere tutti gli strumenti e il materiale necessario per effettuare l'installazione nella massima sicurezza e secondo le normative vigenti. In figura alcuni esempi di attrezzatura per l'installatore.

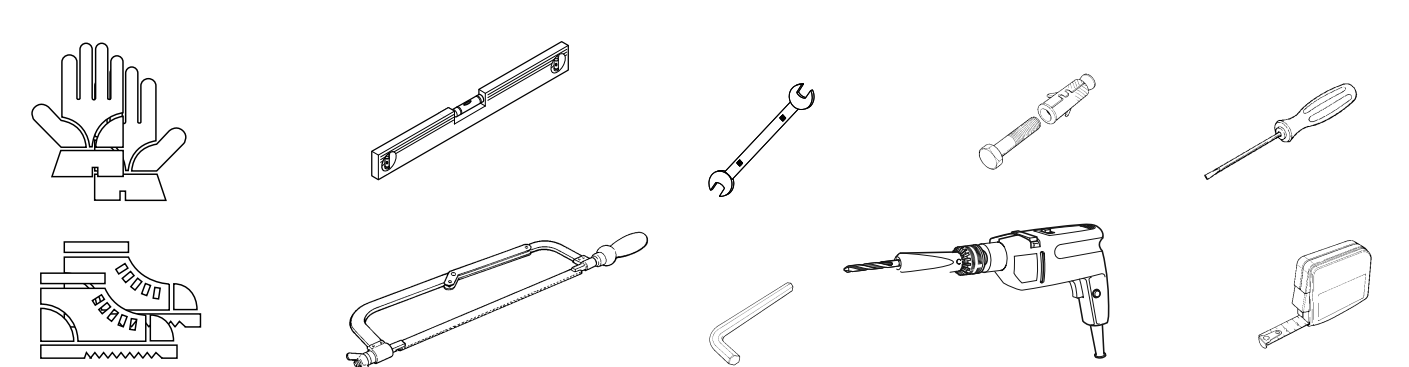

#### Tipi di cavi e spessori minimi

| Collegamento                          | Tipo cavo      | Lunghezza cavo<br>1 < 15 m | Lunghezza cavo<br>15 < 30 m |
|---------------------------------------|----------------|----------------------------|-----------------------------|
| Alimentazione quadro 230 V AC         | H05RN-F        | 3G x 1,5 mm <sup>2</sup>   | 3G x 2,5 mm <sup>2</sup>    |
| Alimentazione motore/encoder 24 V DC  |                | 3 x 1,5 mm <sup>2</sup>    | 3 x 2,5 mm <sup>2</sup>     |
| Lampeggiatore                         | FROR CEL 20-22 | 2 x 0,5 mm <sup>2</sup>    |                             |
| Trasmettitori fotocellule             | CELEN          | 2 x 0,5                    | mm <sup>2</sup>             |
| Ricevitori fotocellule                | 50267-2-1      | 4 x 0,5                    | mm <sup>2</sup>             |
| Dispositivi di comando e di sicurezza |                | 2 x 0,5                    | mm <sup>2</sup>             |
| Antenna                               | RG58           | max 1                      | 10 m                        |
| Came Remote Protocol (CRP)            | UTP CAT5       | max 10                     | )00 m                       |

Qualora i cavi abbiano lunghezza diversa rispetto a quanto previsto in tabella, si determini la sezione dei cavi sulla base dell'effettivo assorbimento dei dispositivi collegati e secondo le prescrizioni indicate dalla normativa CEI EN 60204-1.

Per i collegamenti che prevedano più carichi sulla stessa linea (sequenziali), il dimensionamento a tabella deve essere riconsiderato sulla base degli assorbimenti e delle distanze effettivi. Per i collegamenti di prodotti non contemplati in questo manuale fa fede la documentazione allegata ai prodotti stessi.

▲ Le seguenti illustrazioni sono solo esempi, in quanto lo spazio per il fissaggio del motoriduttore e degli accessori varia a seconda degli ingombri. Spetta all'installatore scegliere la soluzione più adatta.

📖 l disegni si riferiscono all'automazione installata a sinistra. L'installazione del motoriduttore a destra è simmetrica.

#### Posa dei tubi corrugati

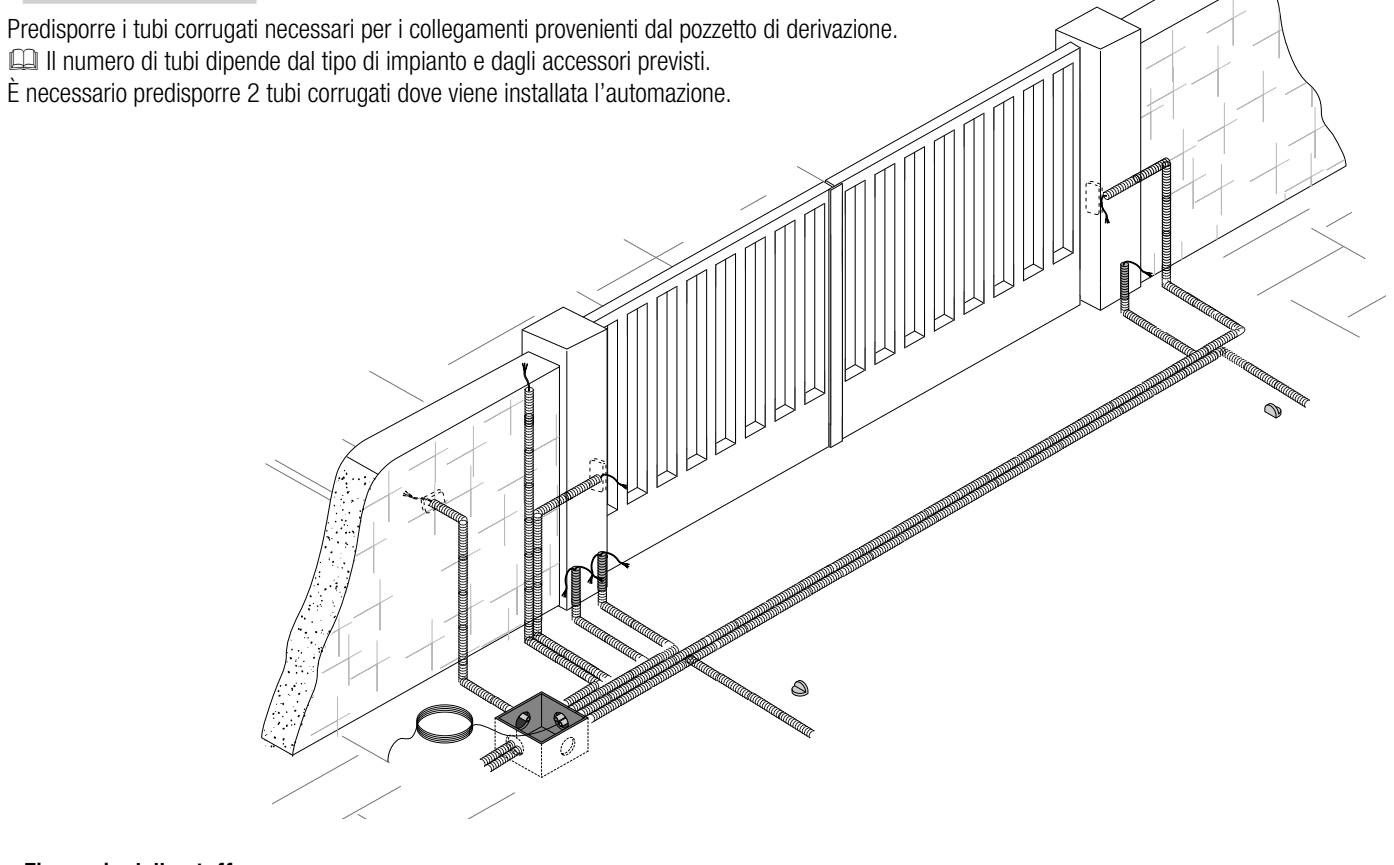

#### Fissaggio delle staffe

Determinare il punto di fissaggio della staffa cancello e ricavare il punto di fissaggio della staffa pilastro, rispettando le quote riportate nel disegno e nella tabella.

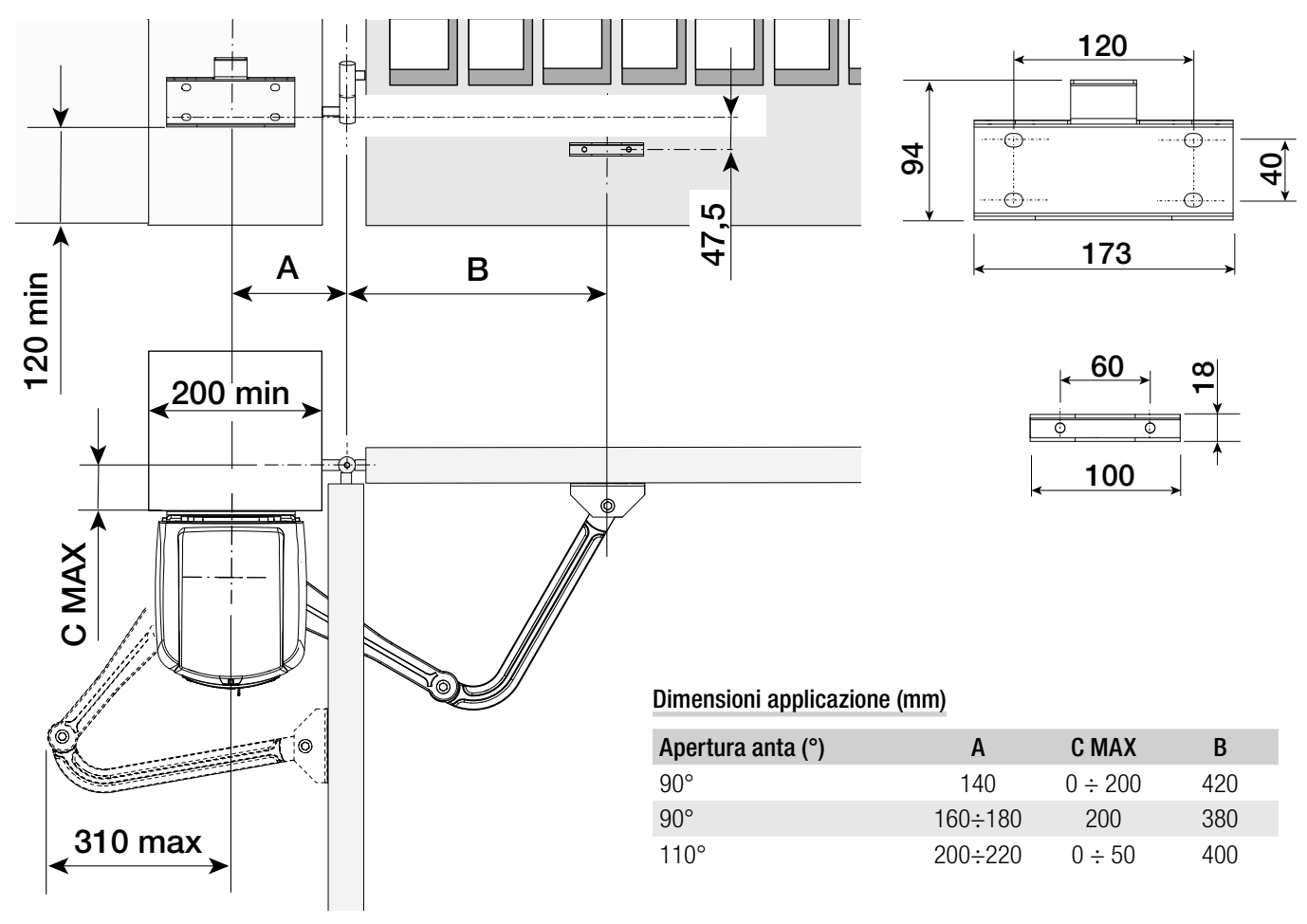

Segnare i punti di fissaggio della staffa pilastro e della staffa cancello. Le misure di interasse dei fori delle staffe sono indicate nel paragrafo dimensioni.

Forare i punti di fissaggio, inserire i tasselli o utilizzare degli inserti adeguati per la tenuta delle staffe.

📖 l disegni sono indicativi, spetta all'installatore scegliere la soluzione più adatta a seconda del tipo e spessore dell'anta.

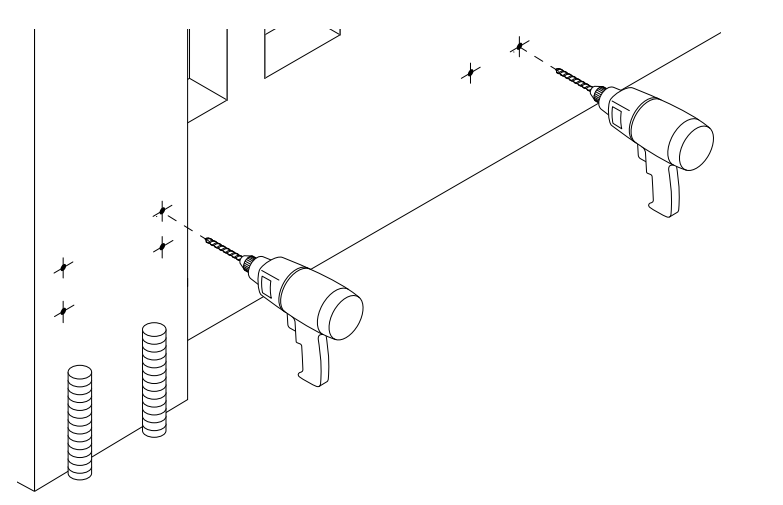

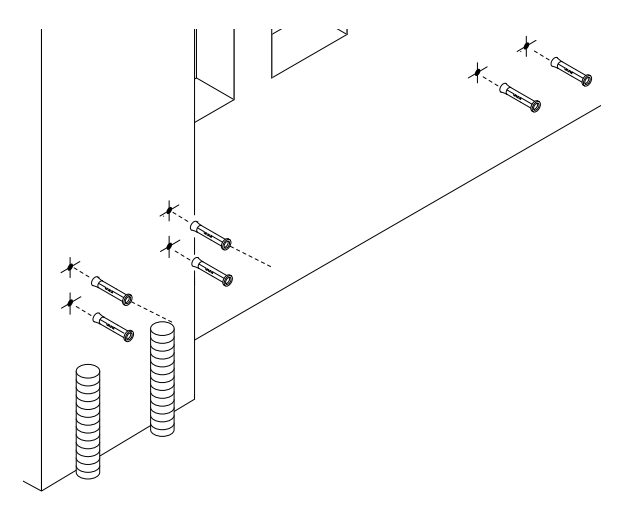

Prima di installare l'automazione, rimuovere il coperchio nel seguente modo:.

- aprire il tappo di protezione del sportello di sblocco, inserire la chiave trilobata nella serratura e girarla in senso antiorario (**O**).

- aprire lo sportello e svitare la vite che fissa il coperchio al motoriduttore (2).
- sollevare il coperchio tirando leggermente ai lati e sfilare la staffa pilastro dal motoriduttore (③).

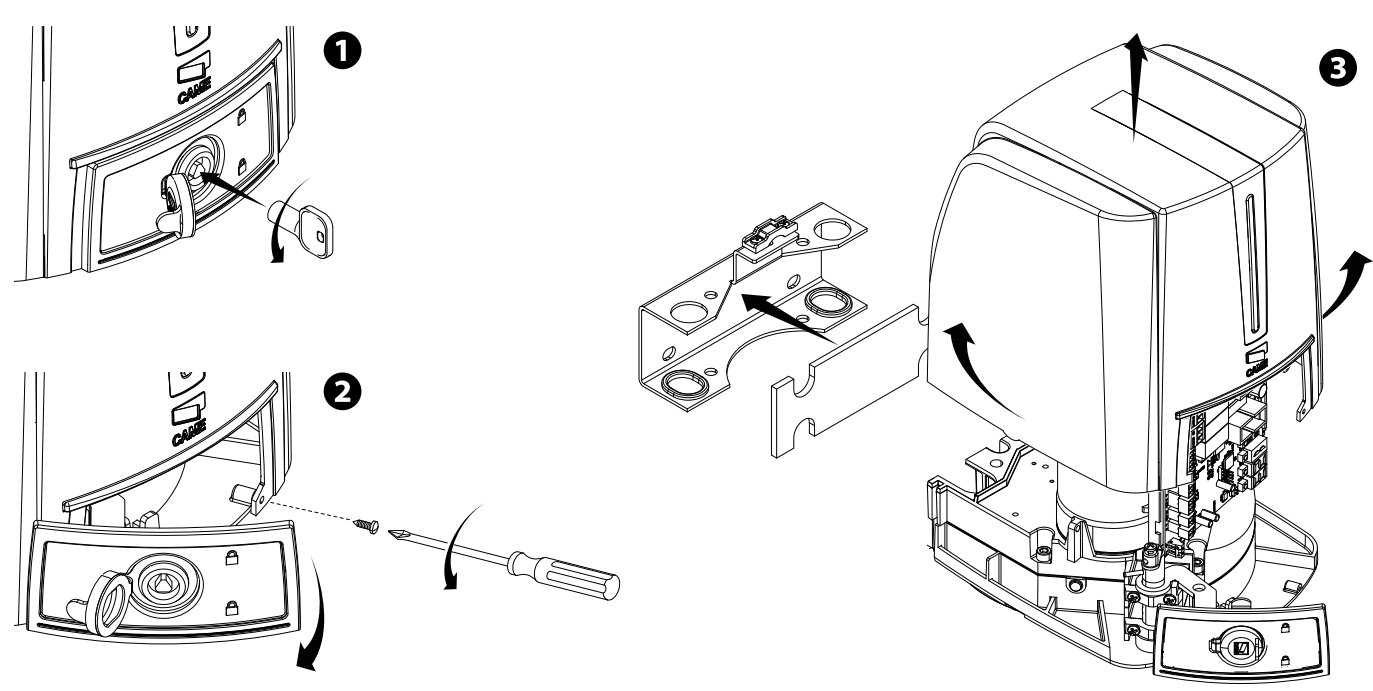

Fissare le staffe con viti adeguate.

Inserire lo spessore in gomma nella staffa pilastro.

Predisporre i cavi elettrici necessari ai collegamenti passandoli attraverso i passacavi e bloccandoli al cavallotto della staffa pilastro.

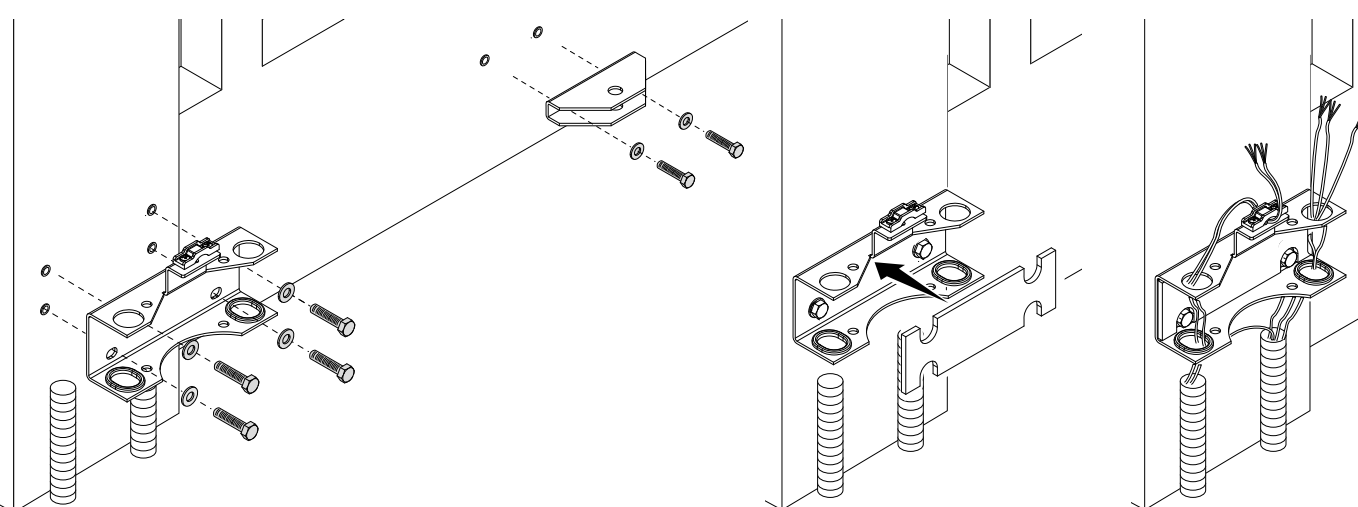

#### Fissaggio dell'automazione

Inserire il motoriduttore nella staffa pilastro e fissarlo con le viti e i dadi. Inserire la spina nel foro dell'albero motoriduttore.

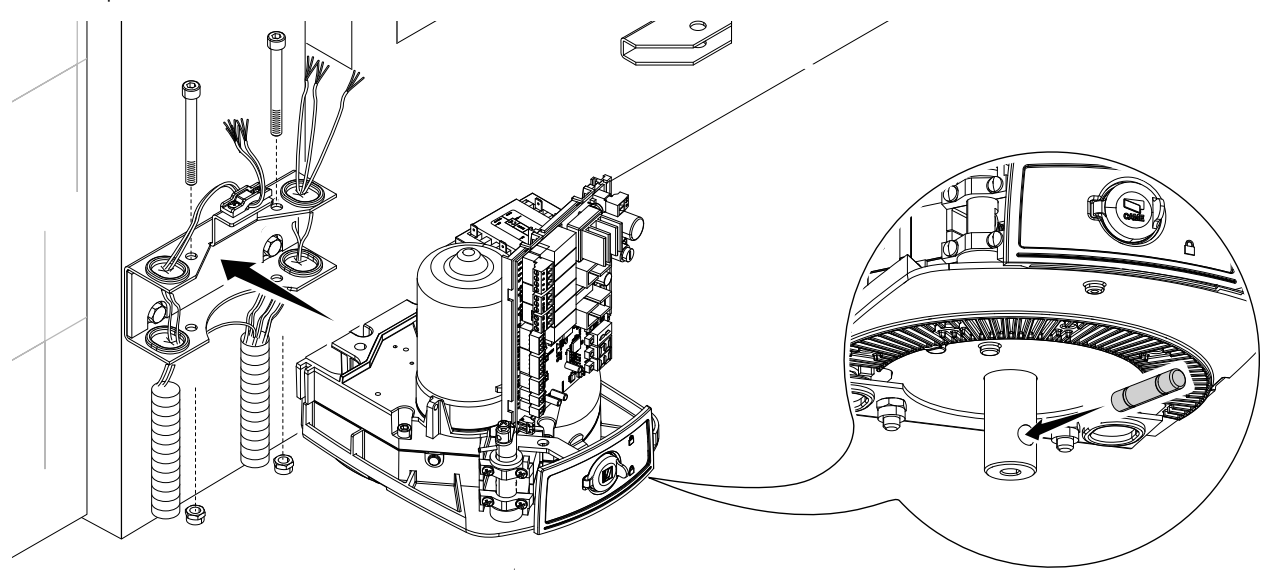

Fissare il braccio di trasmissione all'albero con la rondella per albero lento e la vite.

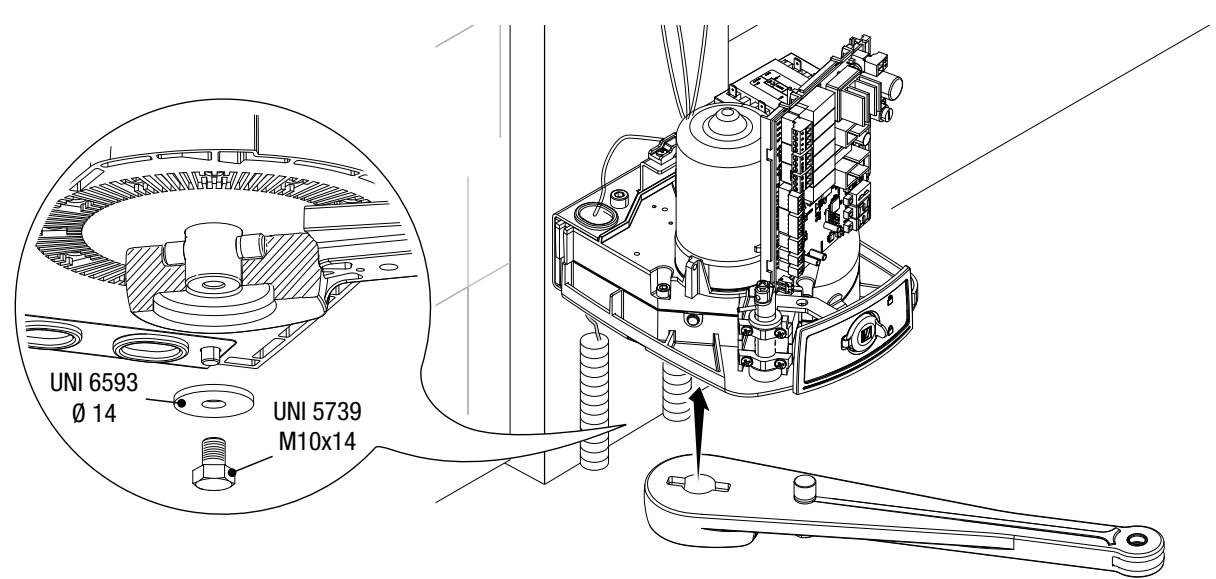

Fissare il braccio condotto al braccio di trasmissione con il perno, la vite e la rondella.

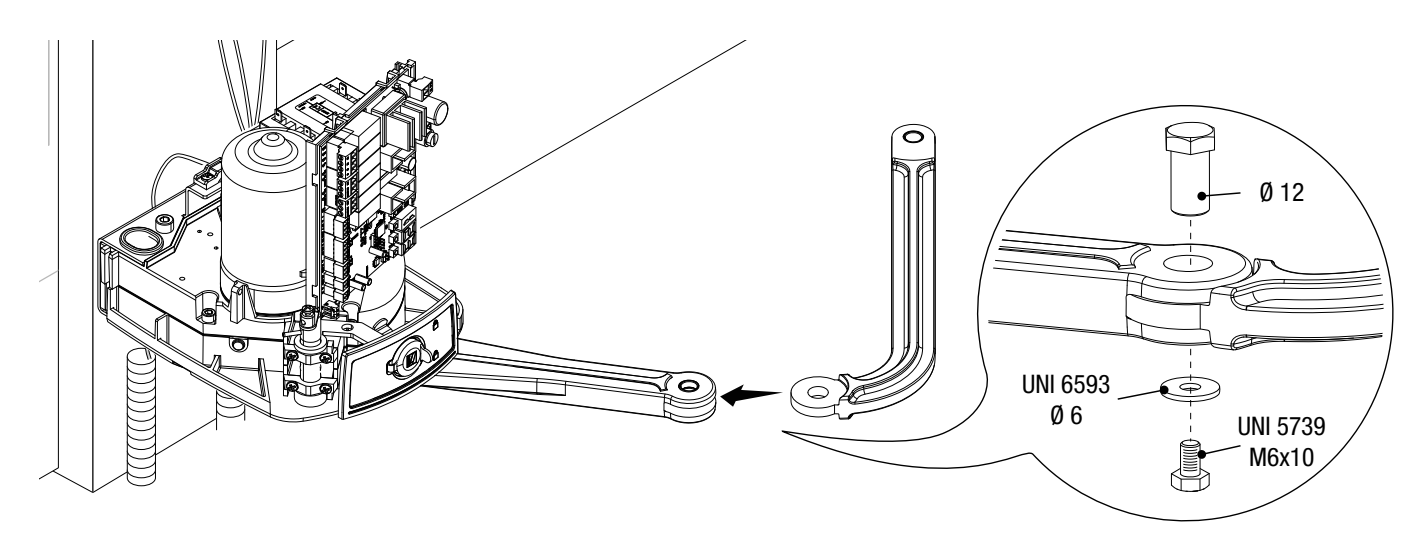

Sbloccare il motoriduttore (vedi SBLOCCO DEL MOTORIDUTTORE), fissare il braccio condotto alla staffa cancello come indicato nel disegno.

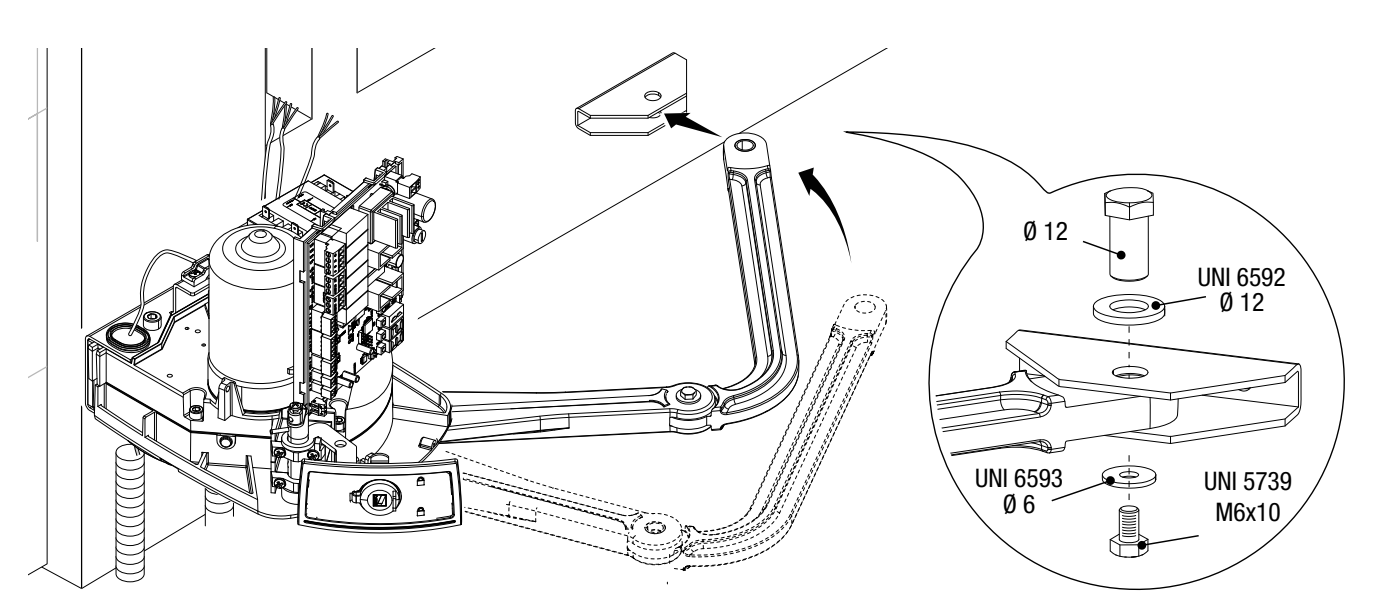

#### ▲ ATTENZIONE! Se non ci sono le battute d'arresto, è obbligatorio fissare i fermi meccanici.

#### Fissaggio dei fermi meccanici

Sbloccare il motoriduttore.

#### In apertura.

Aprire completamente l'anta. Fare un segno sulla cassa in corrispondenza del centro del braccio (●). Chiudere manualmente l'anta. Posizionare il fermo meccanico sotto la cassa. Il segno sulla cassa deve corrispondere alla scanalatura sul fermo come illustrato (●). Fissare il fermo con la vite (●).

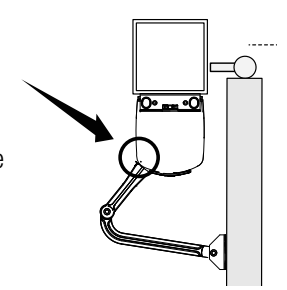

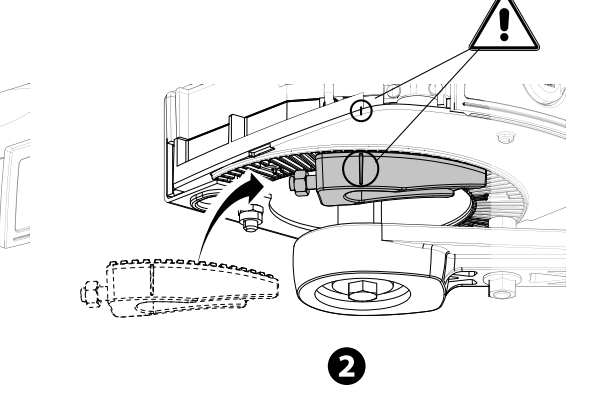

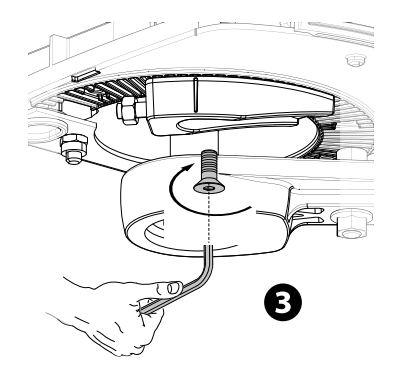

#### In chiusura.

1

Chiudere l'anta. Fare un segno sulla cassa in corrispondenza del centro del braccio (④). Aprire manualmente l'anta. Posizionare il secondo fermo meccanico accostandolo dal lato opposto del braccio. Il segno sulla cassa deve corrispondere alla scanalatura sul fermo (⑤). Fissare il fermo con la vite (⑥).

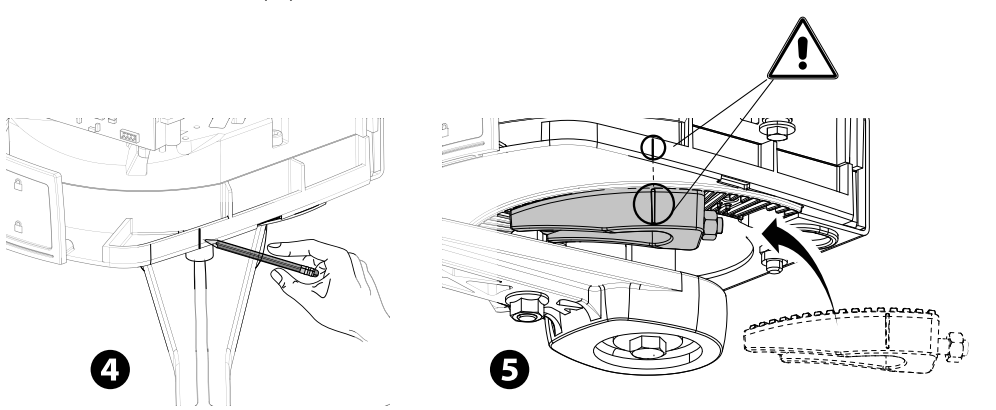

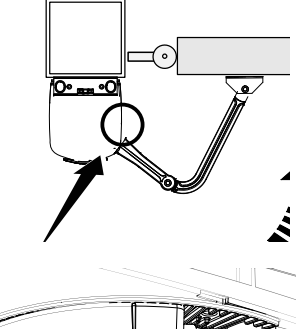

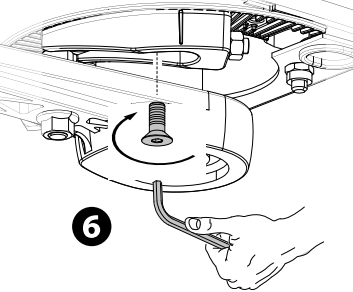

#### Determinazione dei punti di finecorsa

Con il motoriduttore sbloccato e con l'anta chiusa, regolare il grano del finecorsa di chiusura girandolo in senso orario o antiorario ( $\mathbf{O}$ ). Fissare il grano con il dado (2).

n

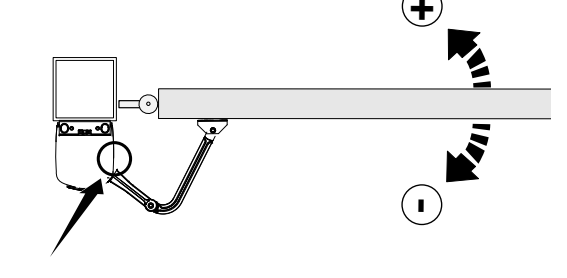

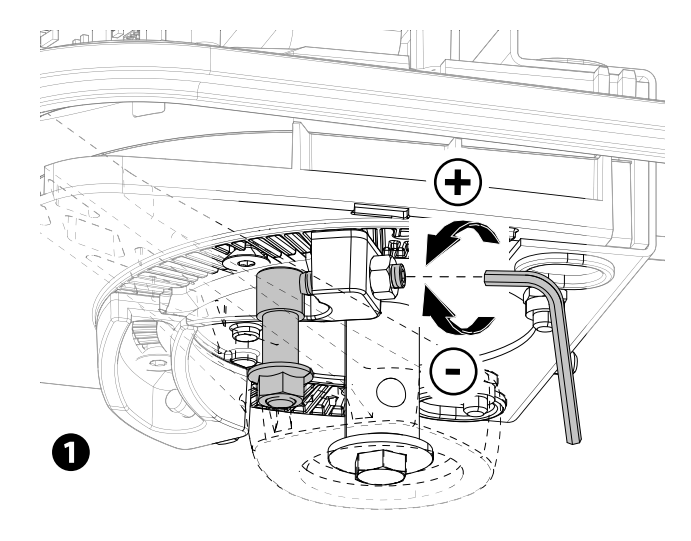

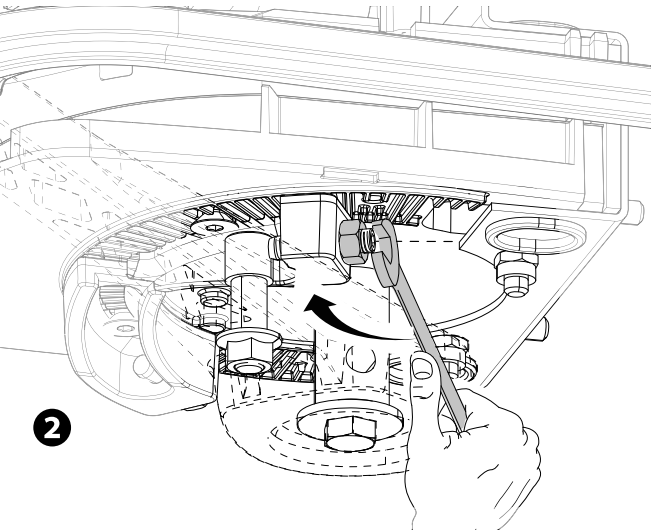

Allo stesso modo, regolare il finecorsa di apertura sul grano dell'altro fermo (3).

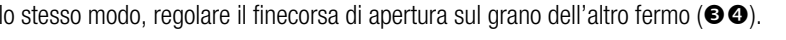

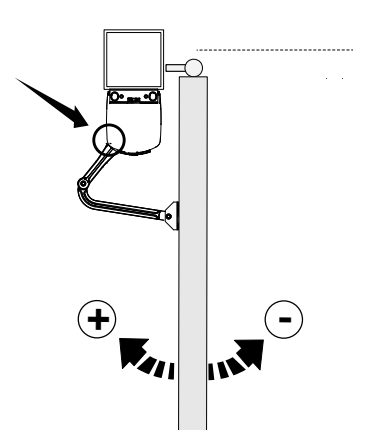

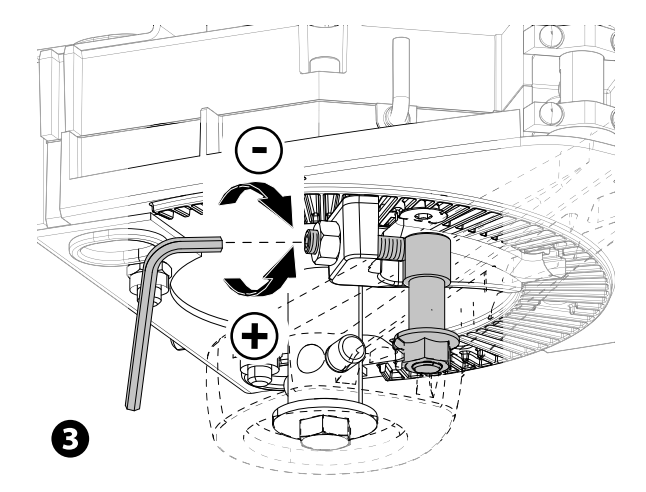

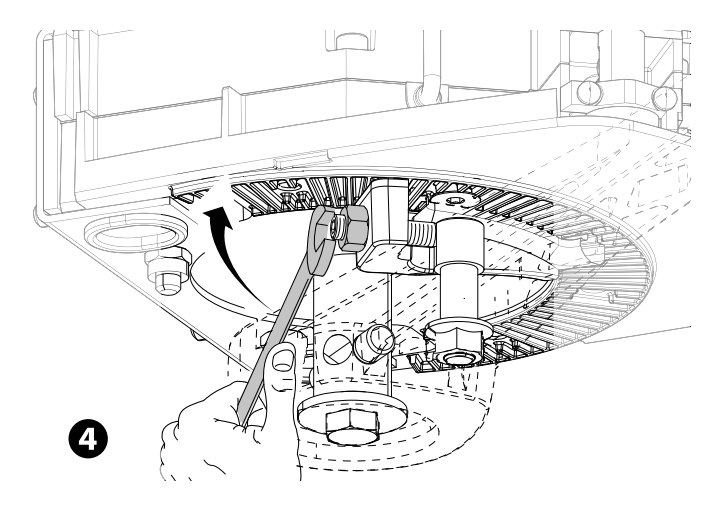

#### **COLLEGAMENTI ELETTRICI E PROGRAMMAZIONE**

▲ Attenzione! Prima di intervenire sul quadro comando, togliere la tensione di linea e, se presenti, scollegare le batterie.

Tutte le connessioni sono protette da fusibili rapidi.

| FUSIBILI                | ZL65          |
|-------------------------|---------------|
| LINE - Linea            | 2 A-F = 230 V |
| ACCESSORIES - Accessori | 2 A-F         |

#### Descrizione delle parti

- 1. Morsettiera per dispositivi di segnalazione
- 2. Morsettiere per motoriduttori con encoder
- 3. Morsettiera per dispositivi di comando
- 4. Morsettiera per dispositivi di sicurezza
- 5. Morsettiera per collegamento CRP
- 6. Morsettiera per selettore a tastiera
- 7. Morsettiera per dispositivi a transponder
- 8. Morsettiera per antenna
- 9. Connettore per modulo CONNECT GW
- 10. Connettore per scheda AF
- 11. Connettore per scheda R700/R800
- 12. Connettore per scheda Memory Roll

- 13. Display
- 14. Pulsanti di programmazione
- 15. Connettore per scheda RIO-CONN
- 16. Connettore per scheda RSE
- 17. Morsettiera per modulo RGP1
- 18. Fusibile accessori
- 19. Trasformatore
- 20. Morsettiera di alimentazione
- 21. Fusibile di linea
- 22. Alloggiamento per modulo CONNECT GW
- 23. Alloggiamento per modulo RGP1
- 24. Alloggiamento per scheda RLB

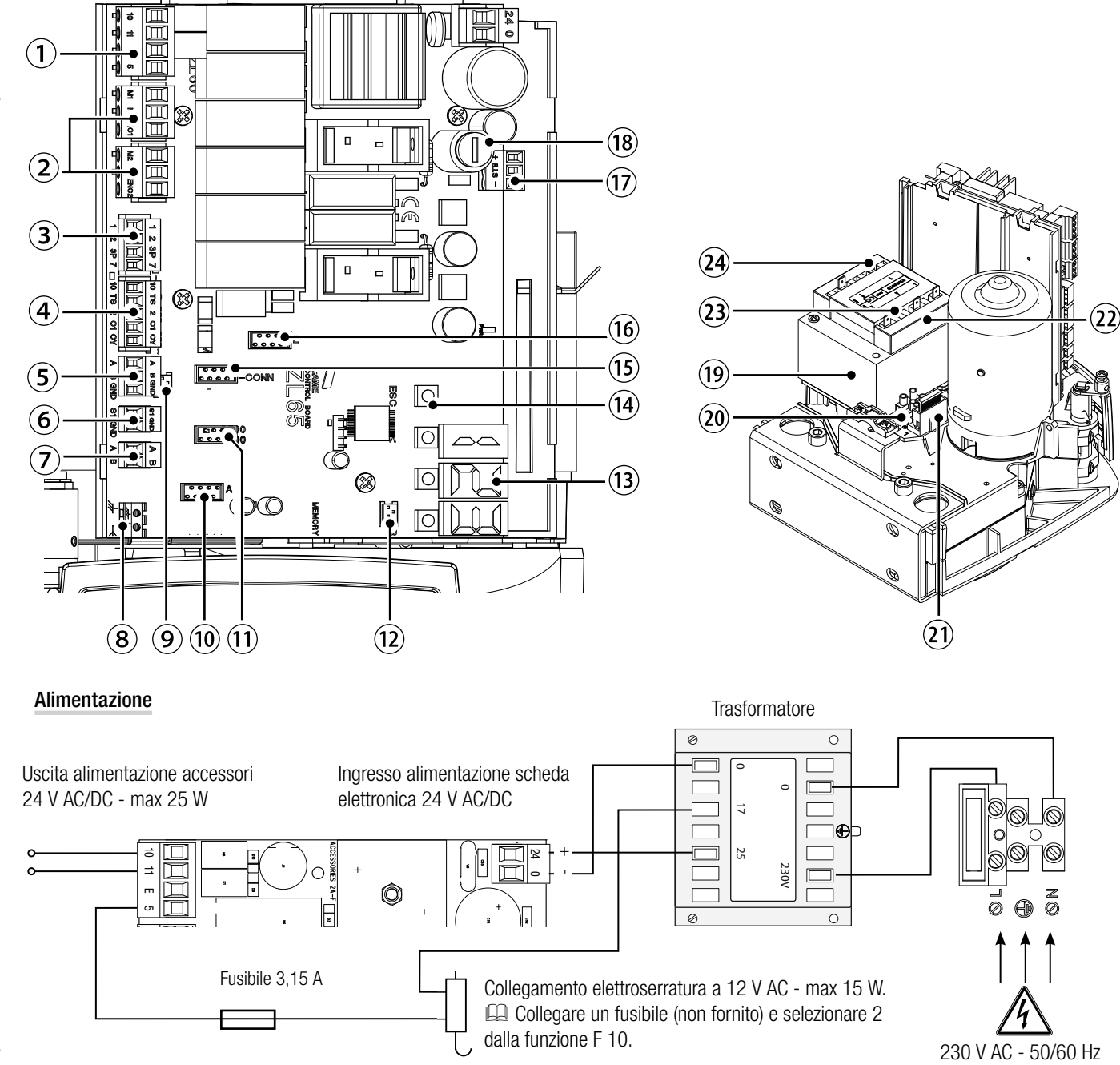

#### Dispositivi di segnalazione

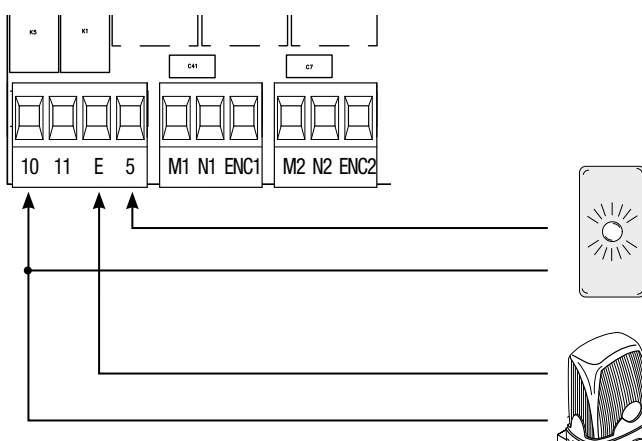

Uscita segnalazione cancello aperto. (Portata contatto 24 V AC/DC - 3 W max). Vedi funzione F 10.

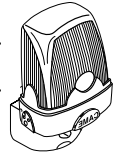

Uscita collegamento lampeggiatore o lampada ciclo. (Portata contatto: 24 V AC/DC - 25 W max). Vedi funzione F 18.

#### Dispositivi di comando

ATTENZIONE! Prima di inserire una qualsiasi scheda a innesto (es.: AF, R800) è OBBLIGATORIO TOGLIERE LA TENSIONE DI LINEA e, se presenti, scollegare le batterie.

Connettore per modulo CONNECT GW. CONNECT GW non funziona se viene collegato il modulo RGP1 o la scheda RSE.

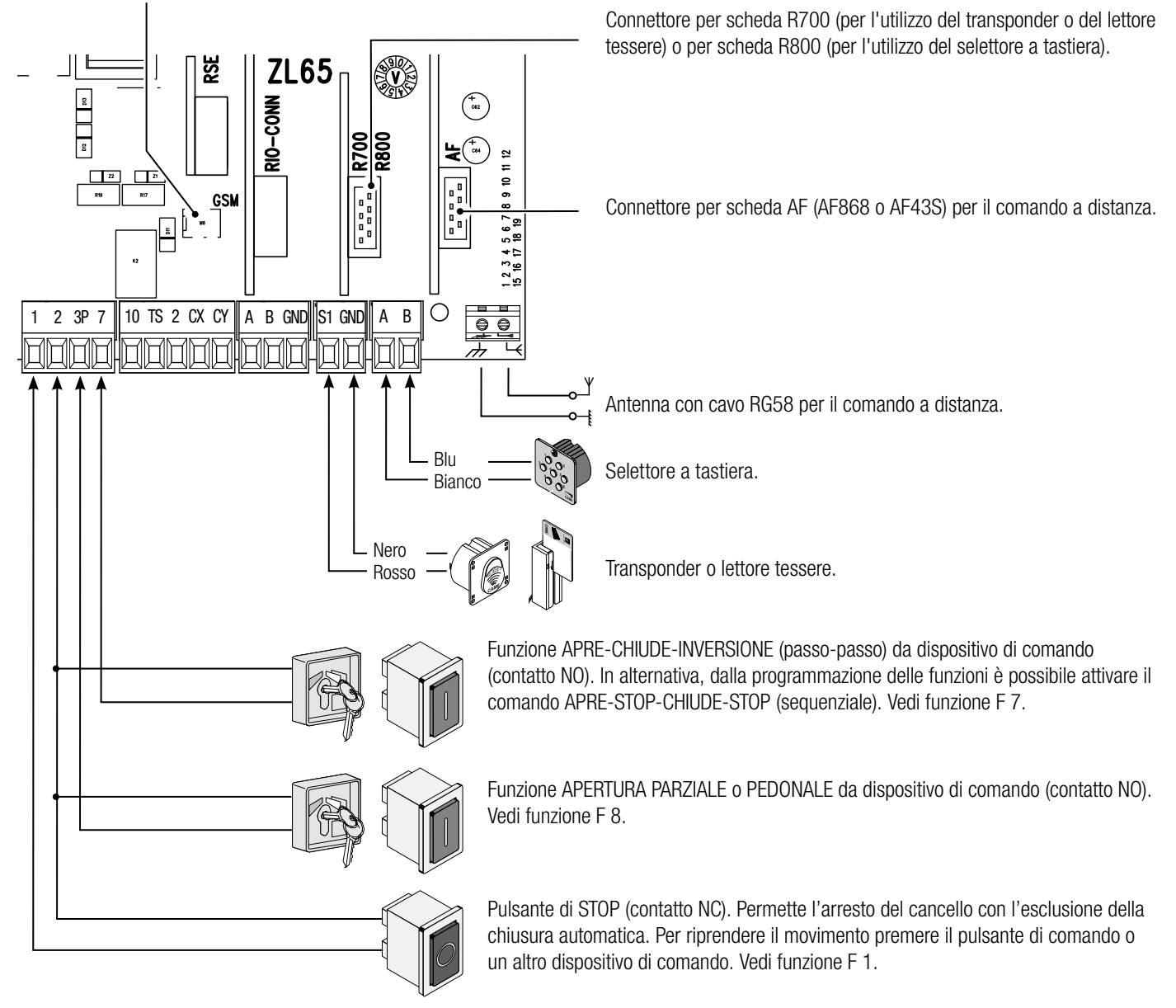

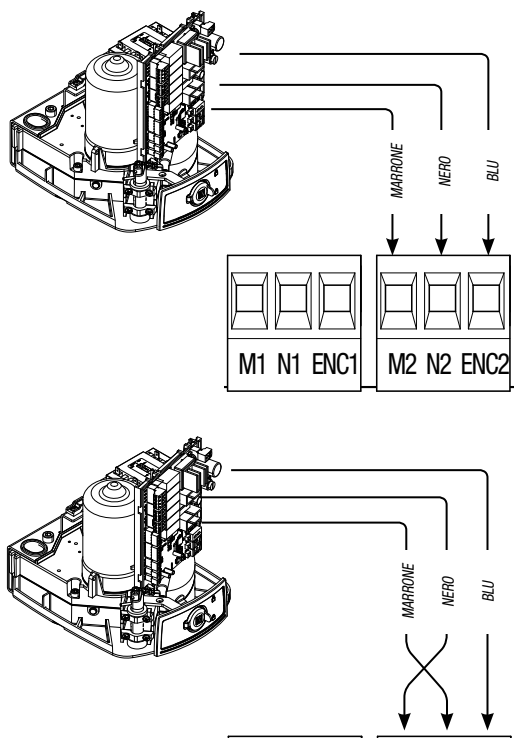

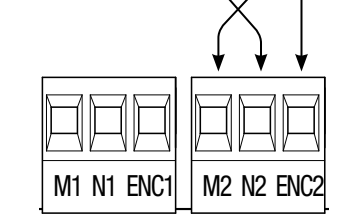

#### Collegamento dell'automazione e del motoriduttore

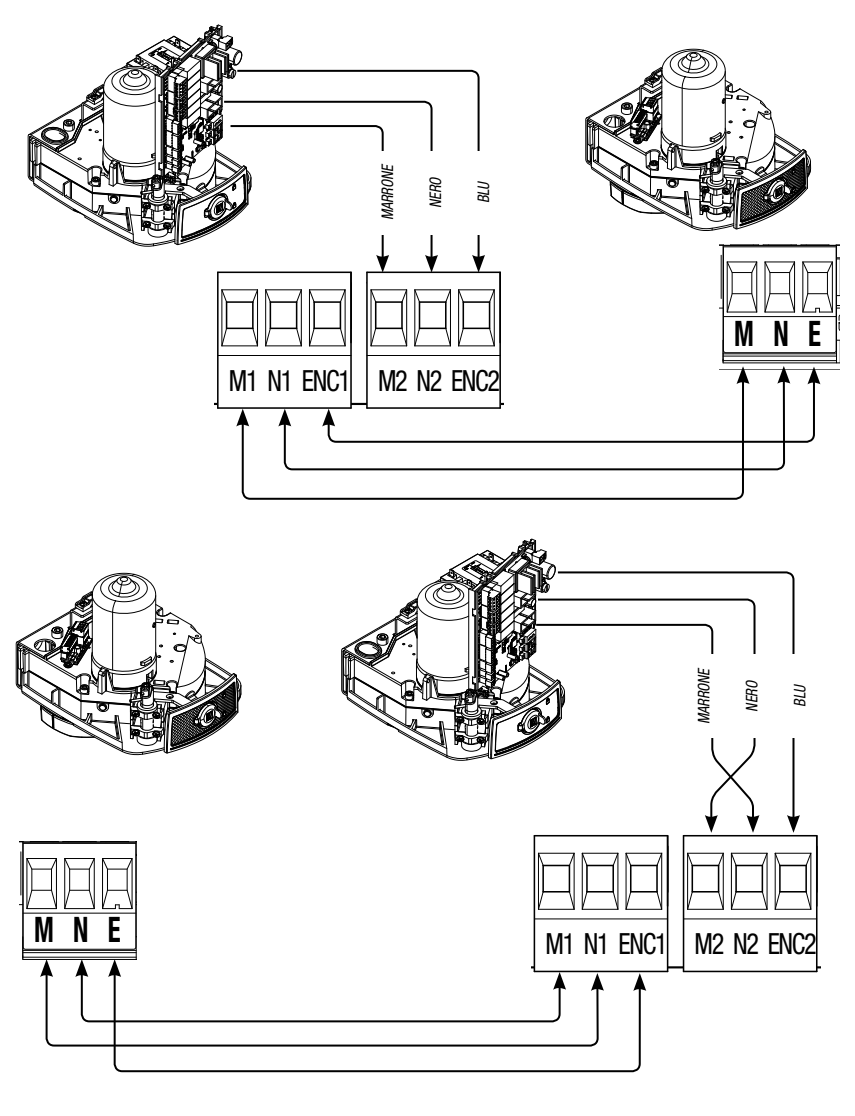

Collegamenti elettrici: automazione installata a sinistra (vista interna). (Predisposizione di default)

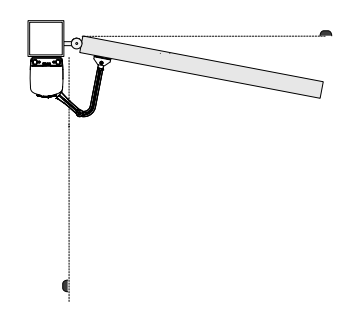

Collegamenti elettrici: automazione installata a destra (vista interna).

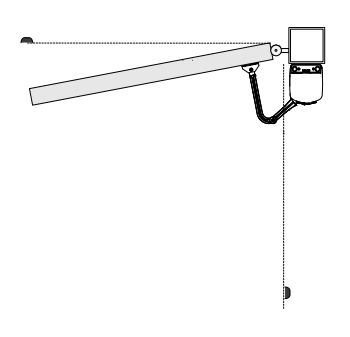

Collegamenti elettrici:

automazione installata a sinistra e motoriduttore installato a destra (vista interna) con <u>automazione</u> <u>ritardata in chiusura.</u>

(Predisposizione di default)

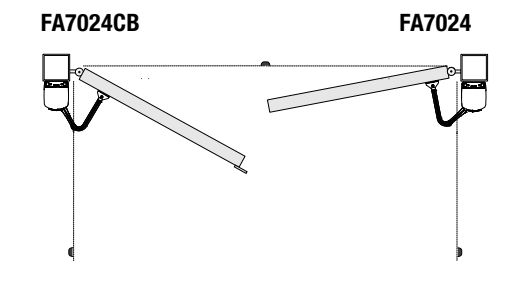

Collegamenti elettrici:

automazione installata a destra e motoriduttore installato a sinistra (vista interna) con <u>automazione</u> <u>ritardata in chiusura.</u>

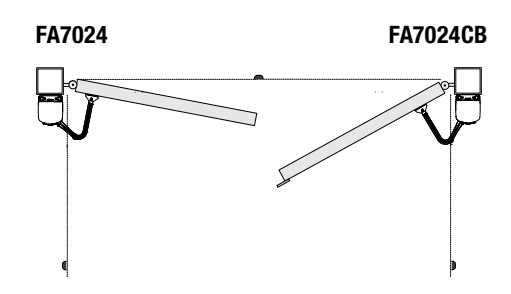

#### Dispositivi di sicurezza

#### Fotocellule

Configurare il contatto CX o CY (NC), ingresso per dispositivi di sicurezza tipo fotocellule, conformi alla normativa EN 12978.

Vedi funzioni ingresso CX (Funzione F2) o CY (Funzione F3) in:

- C1 riapertura durante la chiusura. In fase di chiusura del cancello, l'apertura del contatto provoca l'inversione del movimento fino alla completa apertura;

- C2 richiusura durante l'apertura. In fase di apertura del cancello, l'apertura del contatto provoca l'inversione del movimento fino alla completa chiusura;

- C3 stop parziale. Arresto del cancello, se in movimento, con conseguente predisposizione alla chiusura automatica (se la funzione di chiusura automatica è stata inserita);

- C4 attesa ostacolo. Arresto del cancello, se in movimento, con conseguente ripresa del movimento dopo la rimozione dell'ostacolo.

📖 Se non vengono utilizzati i contatti CX e CY vanno disattivati in programmazione.

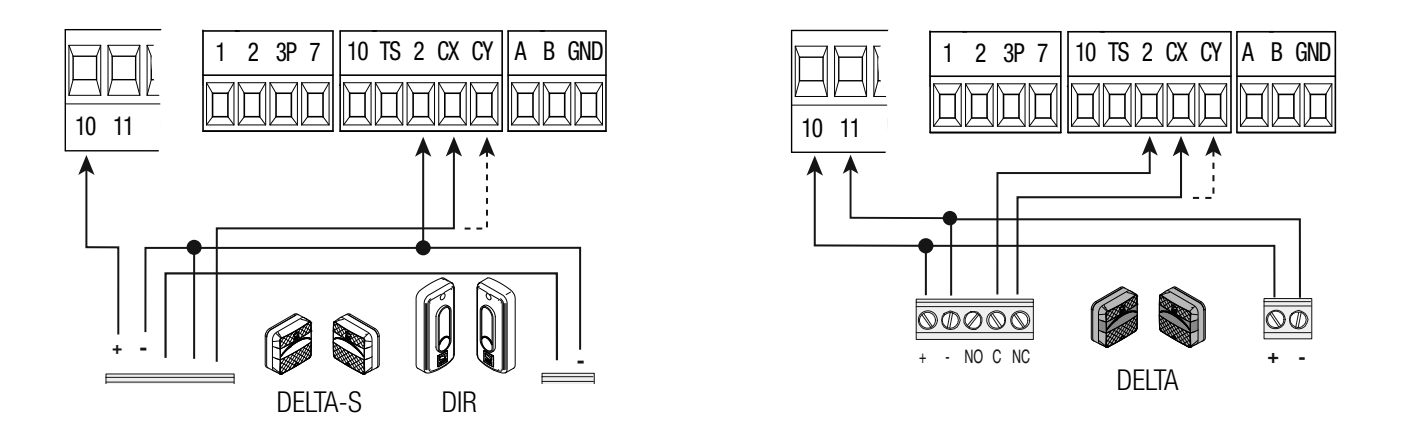

#### Bordi sensibili

Configurare il contatto CX o CY (NC), ingresso per dispositivi di sicurezza tipo bordi sensibili, conformi alla normativa EN 12978.

Vedi funzioni ingresso CX (Funzione F2) o CY (Funzione F3) in:

- C7 riapertura durante la chiusura. In fase di chiusura del cancello, l'apertura del contatto provoca l'inversione del movimento fino alla completa apertura;

- C8 richiusura durante l'apertura. In fase di apertura del cancello, l'apertura del contatto provoca l'inversione del movimento fino alla completa chiusura.

🕮 Se non vengono utilizzati i contatti CX e CY vanno disattivati in programmazione.

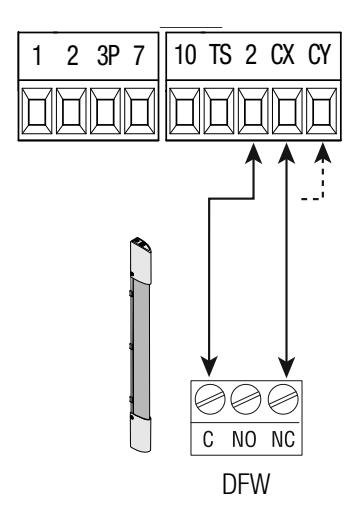

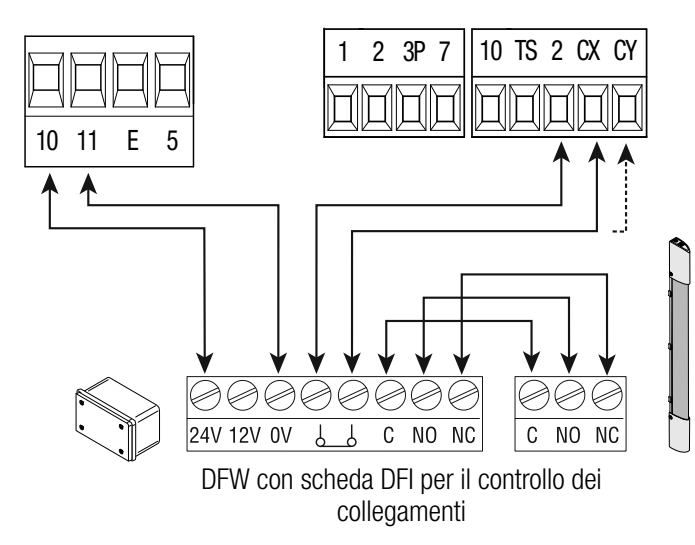

#### Collegamento dei dispositivi di sicurezza (test sicurezza)

A ogni comando di apertura o di chiusura, la scheda verifica l'efficienza dei dispositivi di sicurezza (es. fotocellule). Un'eventuale anomalia inibisce qualsiasi comando e a display viene segnalato E 4. Per questo tipo di collegamento, abilitare la funzione F 5.

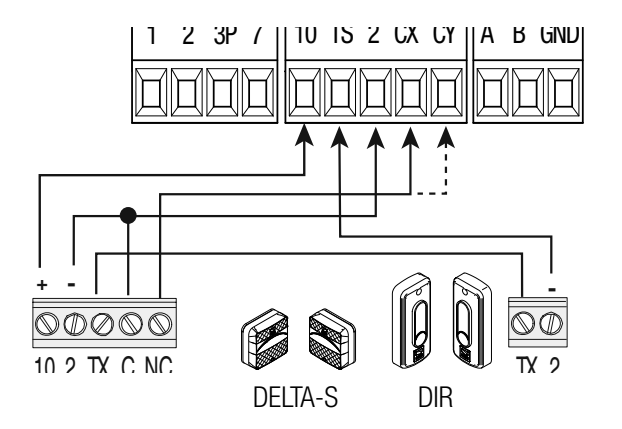

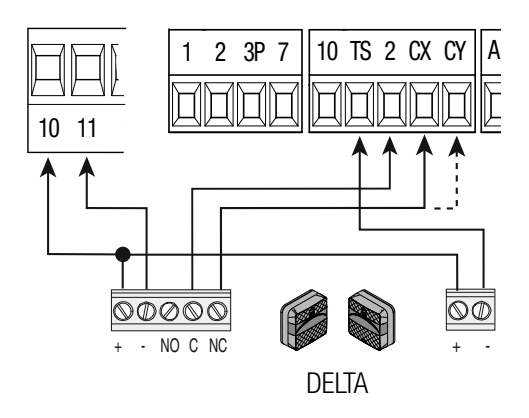

#### Dispositivi wireless

Inserire la scheda RIO-CONN sul connettore dedicato sulla scheda elettronica. Impostare la funzione da associare al dispositivo wireless (F 65, F 66, F 67 e F 68).

TIPOSIATE la TUTIZIOTIE DA ASSOCIATE AL DISPOSITIVO WITETESS (F 65, F 66, F 67 E F 68).

Configurare gli accessori wireless (vedi fascicolo dell'accessorio da configurare). E Se i dispositivi non sono configurati con la scheda RIO-CONN, appare sul display l'errore E 18.

▲ Nel caso di disturbi di radiofrequenza nell'impianto, il sistema wireless inibisce il normale funzionamento dell'automazione e appare a display l'errore E 17.

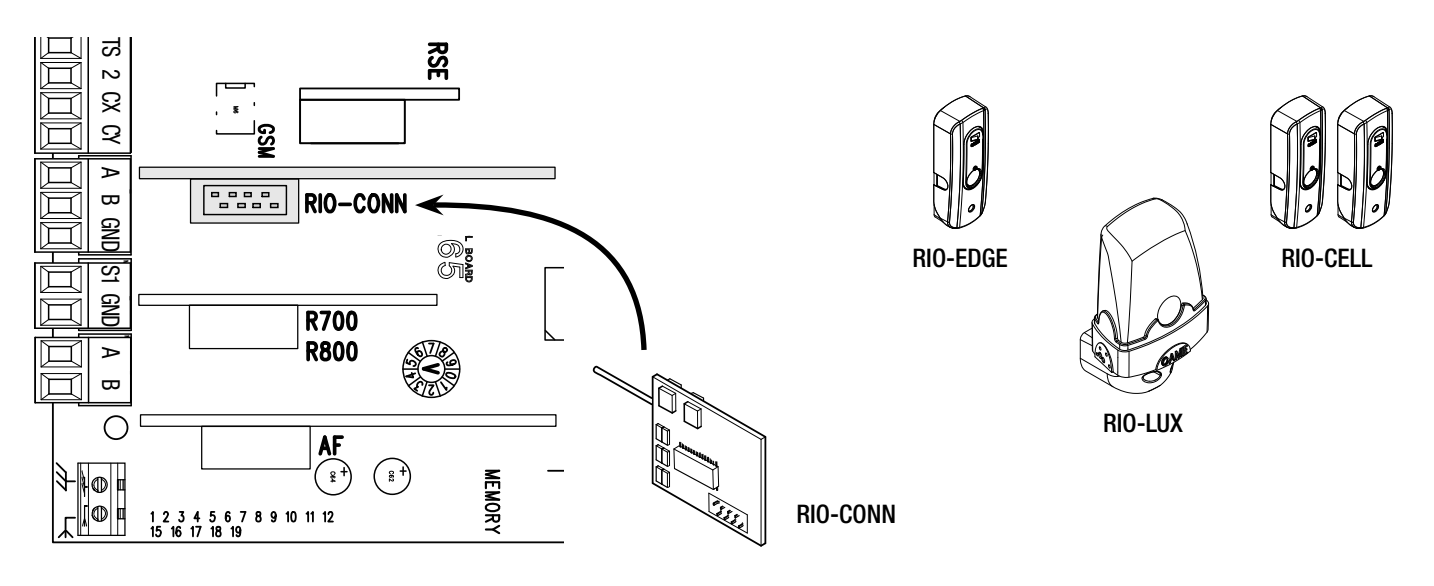

#### Collegamento con Came Remote Protocol (CRP)

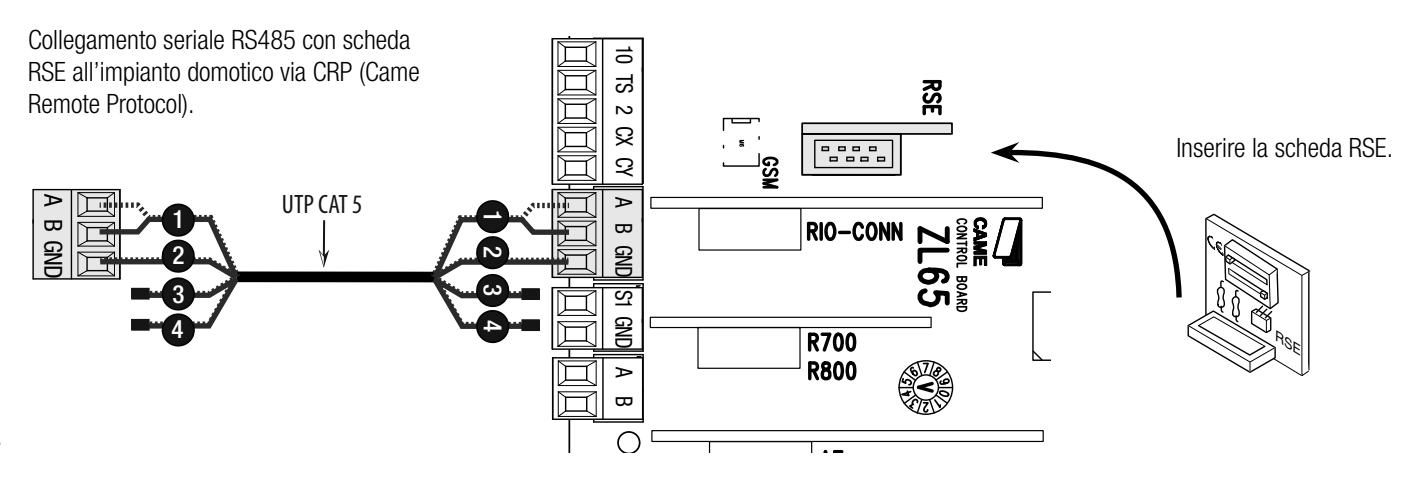

#### Descrizione dei comandi di programmazione

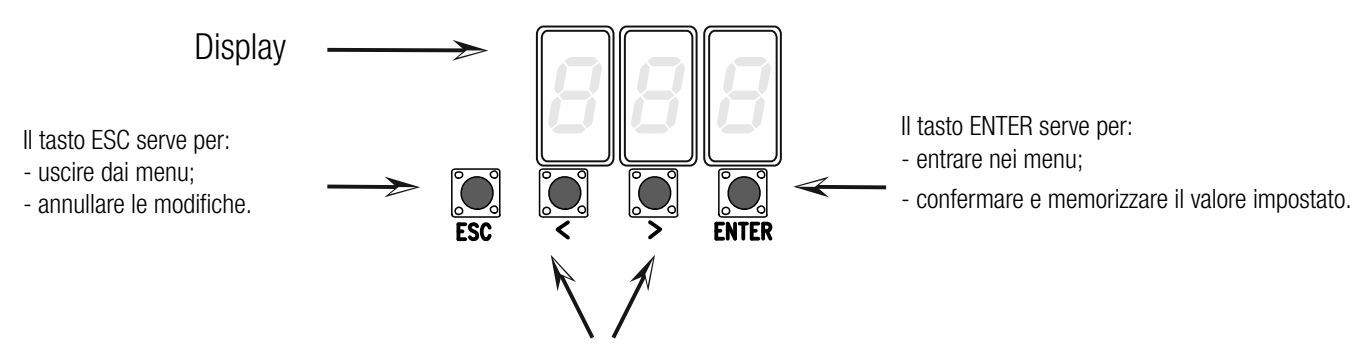

I tasti < > servono per:

- spostarsi da una voce di menu a un'altra;

- incrementare o decrementare un valore.

#### Navigazione menu

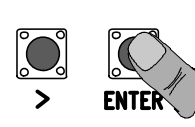

Per entrare nel menu, tenere premuto il pulsante ENTER per almeno un secondo.

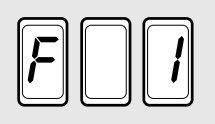

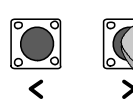

Per scegliere la voce di menu, spostarsi con le frecce...

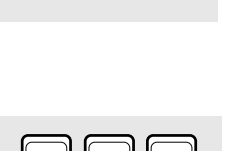

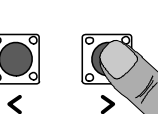

anche per i sotto menu, spostarsi on le frecce ...

Image: Constraint on le frecce ...

Per incrementare o diminuire il valore, usare le frecce...

Image: Constraint on le frecce ...

Image: Constraint on le frecce ...

Image: Constraint on le frecce ...

Image: Constraint on le frecce ...

Image: Constraint on le frecce ...

Image: Constraint on le frecce ...

Image: Constraint on le frecce ...

Image: Constraint on le frecce ...

Image: Constraint on le frecce ...

Image: Constraint on le frecce ...

Image: Constraint on le frecce ...

Image: Constraint on le frecce ...

Image: Constraint on le frecce ...

Image: Constraint on le frecce ...

Image: Constraint on le frecce ...

Image: Constraint on le frecce ...

Image: Constraint on le frecce ...

Image: Constraint on le frecce ...

Image: Constraint on le frecce ...

Image: Constraint on le frecce ...

Image: Constraint on le frecce ...

Image: Constraint on le frecce ...

Image: Constraint on le frecce ...

Image: Constraint on le frecce ...

Image: Constraint on le frecce ...

Image: Constraint on le frecce ...

Image: Constraint on le frecce ....

Image: Constra

...per uscire dal menu attendere 10 secondi o premere ESC.

ENTER

... poi premere ENTER

#### Mappatura delle funzioni

#### F 1 Funzione stop totale (1-2)

- F 2 Funzione associata all'ingresso 2-CX
- F 3 Funzione associata all'ingresso 2-CY
- F 5 Funzione test sicurezza
- F 6 Funzione azione mantenuta
- F 7 Modalità comando su 2-7
- F 8 Modalità comando su 2-3P
- F 9 Funzione rilevazione ostacolo a motore fermo
- F 10 Funzione associata all'uscita segnalazione cancello aperto o abilitazione dell'elettroserratura
- F 11 **Esclusione Encoder**
- F12 Funzione partenza rallentata
- F13 Funzione spinta in chiusura
- F14 Funzione selezione tipo sensore
- F16 Funzione colpo d'ariete
- F18 Funzione lampada supplementare
- F19 Tempo chiusura automatica
- F 20 Tempo chiusura automatica dopo apertura parziale
- F 21 Tempo prelampeggio
- F 22 Tempo lavoro
- F 23 Tempo ritardo in apertura
- F 24 Tempo ritardo in chiusura
- F 26 Tempo colpo d'ariete
- F 27 Tempo serratura
- F 28 Regolazione velocità della corsa
- F 30 Regolazione velocità del rallentamento
- F 33 Regolazione velocità di taratura
- F 34 Sensibilità durante la corsa
- F 35 Sensibilità durante il rallentamento
- F 36 Regolazione apertura parziale
- F 37 Regolazione punto iniziale di rallentamento in apertura del motoriduttore M1
- F 38 Regolazione punto iniziale di rallentamento in chiusura del motoriduttore M1
- F 39 Regolazione punto iniziale di accostamento in apertura del motoriduttore M1
- F 40 Regolazione punto iniziale di accostamento in chiusura del motoriduttore M1
- F 41 Regolazione punto iniziale di rallentamento in apertura del motoriduttore M2
- F 42 Regolazione punto iniziale di rallentamento in chiusura del motoriduttore M2
- F 43 Regolazione punto iniziale di accostamento in apertura del motoriduttore M2 F 44 Regolazione punto iniziale di accostamento in chiusura del motoriduttore M2
- F 46 Impostazione numero dei motori
- F 49 Gestione collegamento seriale
- F 50 Salvataggio dati nella memory roll
- F 51 Lettura dati dalla memory roll
- F 56 Numero periferica
- F 63 Modifica velocità COM
- F 65 Funzione associata all'ingresso RIO-EDGE [T1]
- F 66 Funzione associata all'ingresso RIO-EDGE [T2]
- F 67 Funzione associata all'ingresso RIO-CELL [T1]
- F 68 Funzione associata all'ingresso RIO-CELL [T2]
- U 1 Inserimento nuovo utente con comando associato
- U 2 Cancellazione singolo utente
- U 3 Cancellazione totale utenti
- A 1 Tipo motore
- A 2 Test motore
- Α3 Taratura corsa
- Α4 Reset parametri
- Α5 Conteggio manovre
- H 1 Versione software

#### Menu funzioni

#### IMPORTANTE! Iniziare la programmazione eseguendo per prime le funzioni TIPO MOTORE (A 1), NUMERO MOTORI (F 46) e TARATURA CORSA (A 3).

▲ La programmazione delle funzioni va effettuata con l'automazione ferma.

#### 📖 È possibile memorizzare fino a un max di 25 utenti

#### F 1 Stop totale [1-2] 0 = Disattivata (**default**) / 1 = Attivata Ingresso NC - Stop del cancello con esclusione dell'eventuale chiusura automatica; per riprendere il movimento, usare il dispositivo di comando. Il dispositivo di sicurezza va inserito su [1-2]. 0 = Disattivata (default) / 1 = C1 / 2 = C2 / 3 = C3 / 4 = C4 / 7 = C7 / 8 = C8 F 2 Ingresso [2-CX] Ingresso NC – Possibilità di associare: C1 = riapertura durante la chiusura per fotocellule, C2 = richiusura durante l'apertura per fotocellule, C3 = stop parziale, C4 = attesa ostacolo, C7 = riapertura durante la chiusura per bordi sensibili, C8 = richiusura durante l'apertura per bordi sensibili. La funzione C3 (stop parziale) appare solo se viene attivata la funzione F 19 (Tempo chiusura automatica). 0 = Disattivata (default) / 1 = C1 / 2 = C2 / 3 = C3 / 4 = C4 / 7 = C7 / 8 = C8 F 3 Ingresso [2-CY] Ingresso NC – Possibilità di associare: C1 = riapertura durante la chiusura per fotocellule, C2 = richiusura durante l'apertura per fotocellule, C3 = stop parziale, C4 = attesa ostacolo, C7 = riapertura durante la chiusura per bordi sensibili, C8 = richiusura durante l'apertura per bordi sensibili. La funzione C3 (stop parziale) appare solo se viene attivata la funzione F 19 (Tempo chiusura automatica). 0 = Disattivata (default) / 1 = CX / 2 = CY / 4 = CX + CYF 5 Test sicurezza Dopo ogni comando di apertura o di chiusura, la scheda verifica che le fotocellule funzionino correttamente. Per i dispositivi wireless, il test sicurezza è sempre attivo. F 6 Azione mantenuta 0 = Disattivata (default) / 1 = Attivata Il cancello si apre e si chiude tenendo premuto un pulsante. Pulsante di apertura sul contatto 2-3P e pulsante di chiusura sul contatto 2-7. Tutti gli altri dispositivi di comando, anche radio, sono esclusi. F 7 Comando [2-7] 0 = Passo-passo (default) / 1 = SequenzialeDal dispositivo di comando collegato su 2-7 esegue il comando passo-passo (apre-chiude-inversione) o seguenziale (apre-stop-chiude-stop). F 8 Comando [2-3P] 0 = Apertura pedonale (default) / 1 = Apertura parzialeDal dispositivo di comando collegato su 2-3P esegue l'apertura pedonale (apertura completa dell'anta di M2) o apertura parziale (apertura parziale dell'anta di M2: il grado di apertura dipende dalla percentuale di regolazione della corsa impostata con F36). Rilevazione ostacolo a 0 = Disattivata (default) / 1 = Attivata motore fermo Il cancello chiuso, aperto o dopo uno stop totale, il motoriduttore rimane fermo se i dispositivi di sicurezza (fotocellule o bordi sensibili) rilevano un ostacolo. F 10 Uscita segnalazione 0 = accesa a cancello aperto e in movimento (default) / cancello aperto 1 = in apertura lampeggia con intermittenza ogni mezzo secondo, o abilitazione in chiusura lampeggia con intermittenza ogni secondo, elettroserratura accesa fissa con cancello aperto, spenta con cancello chiuso / 2 = elettroserratura abilitata. Segnala lo stato del cancello. Il dispositivo di segnalazione è collegato su 10-5 o in alternativa abilita l'elettroserratura collegata all'uscita 17 V del trasformatore e sul morsetto 5. In quest'ultimo caso, collegare un fusibile da 3,15 A. F 11 Encoder 0 = Attivato (default) / 1 = Disattivato Gestione dei rallentamenti, della rilevazione degli ostacoli e della sensibilità. F 12 Partenza rallentata 0 = Disattivata (default) / 1 = Attivata A ogni comando di apertura o chiusura, il cancello parte lentamente per alcuni secondi. 0 = disattivata (default) / 1 = spinta minima / 2 = spinta media / 3 = spinta massima F 13 Spinta in chiusura A finecorsa in chiusura, i motoriduttori eseguono una breve spinta in battuta delle ante. F 14 Selezione tipo sensore 0 = comando con sensore transponder o lettore di tessere magnetiche 1 = comando con selettore a tastiera (default) Impostazione del tipo di sensore per il comando dell'automazione. 0 = Disattivata (default) / 1 = AttivataF 16 Colpo d'ariete Prima di ogni manovra di apertura e chiusura, le ante spingono in battuta per facilitare lo sgancio dell'elettroserratura. Il tempo di spinta, si imposta con F26. F 18 Lampada supplementare 0 = Lampeggiante (default) / 1 = Ciclo

| Uscita sul contatto 10-E.<br>Lampeggiatore: lampeggia durante le<br>Ciclo: rimane accesa dall'inizio dell'a            | e fasi di apertura e chiusura del cancello.<br>pertura fino alla completa chiusura compreso il tempo di attesa prima della chiusura automatica.                                                                                           |
|----------------------------------------------------------------------------------------------------|----------------------------------------------------------------------------------------------------|
| F 19 Tempo chiusura<br>automatica                                                                                      | 0 = Disattivata ( <b>default</b> ) / 1 = 1 secondo / / 180 = 180 secondi                                                                                                    |
| L'attesa prima della chiusura automat<br>secondi. La chiusura automatica non<br>totale o in caso di mancanza di tensio | tica parte dal raggiungimento del punto di finecorsa in apertura per un tempo regolabile da 1 secondo a 180<br>si attiva nel caso in cui intervengano i dispositivi di sicurezza per la rilevazione di un ostacolo, dopo uno stop<br>one. |
| F 20 Tempo chiusura<br>automatica dopo apertura<br>parziale                                                            | 0 = Disattivata ( <b>default</b> ) / 1 = 1 secondo / / 180 = 180 secondi                                                                                                    |
| L'attesa prima della chiusura automa<br>La chiusura automatica non si attiva<br>o in caso di mancanza di tensione.     | tica parte dopo un comando di apertura parziale per un tempo regolabile da 1 secondo a 180 secondi.<br>nel caso in cui intervengano i dispositivi di sicurezza per la rilevazione di un ostacolo, dopo uno stop totale                    |
| F 21 Tempo prelampeggio                                                                                                | 0 = Disattivata ( <b>default</b> ) / 1 = 1 secondo / / 10 = 10 secondi                                                                                                    |
| Regolazione del tempo prelampeggio<br>a 10 secondi.                                                                    | del lampeggiatore collegato su 10-E prima di ogni manovra. Il tempo di lampeggio è regolabile da 1 secondo                                                                                                    |
| F 22 Tempo lavoro                                                                                                    | 5 = 5 secondi / / $120 = 120$ secondi ( <b>default</b> ) / / $180 = 180$ secondi.                                                                                                    |
| Tempo di lavoro dei motori, in apertu                                                                                  | ra e in chiusura. È regolabile da 5 secondi a 180 secondi.                                                                                                    |
| F 23 Tempo ritardo in apertura                                                                                         | 0 = 0 secondi / / $2 = 2$ secondi ( <b>default</b> ) / / $10 = 10$ secondi.                                                                                                    |
| Dopo un comando di apertura, il mot                                                                                    | oriduttore M1 parte in ritardo. Il tempo di ritardo è regolabile da 1 secondo a 2 secondi.                                                                                                    |
| F 24 Tempo ritardo in chiusura                                                                                         | 0 = 0 secondi / / $5 = 5$ secondi ( <b>default</b> ) / / $25 = 25$ secondi.                                                                                                    |
| Dopo un comando di chiusura o dopo<br>a 5 secondi.                                                                     | o la chiusura automatica, il motoriduttore M2 parte in ritardo. Il tempo di ritardo è regolabile da 1 secondo                                                                                                    |
| F 26 Tempo colpo d'ariete                                                                                              | 1 = 1 secondo (default) / 2 = 2 secondi                                                                                                    |
| Dopo un comando di apertura e chius                                                                                    | sura, il motoriduttore esegue una spinta in battuta per un tempo regolabile da 1 secondo a 2 secondi.                                                                                                    |
| F 27 Tempo serratura                                                                                                   | 1 = 1 secondo (default) / 4 = 4 secondi                                                                                                    |
| Dopo un comando di apertura e chius                                                                                    | sura, l'elettroserratura si sblocca per un tempo regolabile da 1 secondo a 4 secondi.                                                                                                    |
| F 28 Velocità corsa                                                                                                    | 60 = Velocità minima / / 100 = Velocità massima ( <b>default</b> )                                                                                                    |
| Impostazione della velocità di apertur<br>I Per i motoriduttori FA7024CB, la                                           | a e chiusura del cancello, calcolata in percentuale.<br>velocità minima è 50.                                                                                                    |
| F 30 Velocità rallentamento                                                                                            | 10 = Velocità minima / / 50 = Velocità (default) / / 60 = Velocità massima (default)                                                                                                    |
| Impostazione della velocità di rallenta<br>Per i motoriduttori FA7024CB, la                                            | imento in apertura e chiusura del cancello, calcolta in percentuale.<br>velocità minima è 30.                                                                                                    |
| F 33 Velocità taratura                                                                                                 | 20 = Velocità minima / / 50 = Velocità ( <b>default</b> ) / / 60 = Velocità massima                                                                                                    |
| Impostazione della velocità dei motor                                                                                  | iduttori durante la fase di taratura, calcolata in percentuale.                                                                                                    |
| F 34 Sensibilità corsa                                                                                                 | 10 = sensibilità massima / / 100 = sensibilità minima ( <b>default</b> )                                                                                                    |
| Regolazione della sensibilità di rilevaz                                                                               | zione degli ostacoli durante la corsa.                                                                                                    |
| F 35 Sensibilità rallentamento                                                                                         | 10 = sensibilità massima / / 100 = sensibilità minima ( <b>default</b> )                                                                                                    |
| Regolazione della sensibilità di rilevaz                                                                               | zione degli ostacoli durante il rallentamento                                                                                                    |
| F 36 Regolazione apertura parziale                                                                                     | 10 = 10% della corsa / / $40 = 40%$ della corsa ( <b>default</b> ) / / $80 = 80%$ della corsa                                                                                                    |
| Regolazione in percentuale sulla cors                                                                                  | a totale, dell'apertura del cancello.                                                                                                    |
| F 37 Punto rallentamento<br>apertura di M1                                                                             | 1 = 1% della corsa / / $25 = 25%$ della corsa ( <b>default</b> ) / / $60 = 60%$ della corsa                                                                                                    |
| Regolazione in percentuale sulla cors                                                                                  | a totale, del punto di inizio del rallentamento in apertura del motore M1.<br>viene attivata la funzione Encoder.                                                                                                    |
| F 38 Punto rallentamento chiusura di M1                                                                                | 1 = 1% della corsa / / 25 = 25% della corsa ( <b>default</b> ) / / $60 = 60\%$ della corsa                                                                                                    |
| Regolazione in percentuale sulla cors                                                                                  | a totale, del punto di inizio del rallentamento in chiusura del motore M1.<br>viene attivata la funzione Encoder.                                                                                                    |
| F 39 Punto di accostamento in<br>apertura di M1                                                                        | 1 = 1% della corsa / / 10 = 10% della corsa ( <b>default</b> )                                                                                                    |
| Regolazione in percentuale sulla cors                                                                                  | a totale, del punto di inizio della fase di accostamento in apertura del motore M1.<br>viene attivata la funzione Encoder.                                                                                                    |

| F 40 Punto di accostamento in chiusura di M1                                                                                                    | 1 = 1% della corsa / / $10 = 10%$ della corsa ( <b>default</b> )                                                                                                    |
|----------------------------------------------------------------------------------------------------|----------------------------------------------------------------------------------------------------|
| Regolazione in percentuale sulla co<br>Questa funzione appare solo se                                                                              | rsa totale, del punto di inizio della fase di accostamento in chiusura del motore M1.<br>e viene attivata la funzione Encoder.                                                                                        |
| F 41 Punto rallentamento in<br>apertura di M2                                                                                                    | 1 = 1% della corsa / / $25 = 25%$ della corsa ( <b>default</b> ) / / $60 = 60%$ della corsa                                                                                                    |
| Regolazione in percentuale sulla co<br>Questa funzione appare solo se                                                                              | rsa totale, del punto di inizio del rallentamento in apertura del motore M2.<br>viene attivata la funzione Encoder.                                                                                                   |
| F 42 Punto rallentamento in<br>chiusura di M2                                                                                                    | 1 = 1% della corsa / / $25 = 25%$ della corsa ( <b>default</b> ) / / $60 = 60%$ della corsa                                                                                                    |
| Regolazione in percentuale sulla co                                                                                                    | rsa totale, del punto di inizio del rallentamento in chiusura del motore M2.<br>viene attivata la funzione Encoder.                                                                                                   |
| F 43 Punto di accostamento in<br>apertura di M2                                                                                                    | 1 = 1% della corsa / / $10 = 10%$ della corsa ( <b>default</b> )                                                                                                    |
| Regolazione in percentuale sulla co                                                                                                    | rsa totale, del punto di inizio della fase di accostamento in apertura del motore M2.<br>viene attivata la funzione Encoder.                                                                                          |
| F 44 Punto di accostamento in<br>chiusura di M2                                                                                                    | 1 = 1% della corsa / / $10 = 10%$ della corsa ( <b>default</b> )                                                                                                    |
| Regolazione in percentuale sulla co                                                                                                    | rsa totale, del punto di inizio della fase di accostamento in chiusura del motore M2.<br>viene attivata la funzione Encoder.                                                                                          |
| F 46 Numero motori                                                                                                    | 0 = M1 e M2 (default) / 1 = M2                                                                                                    |
| Per l'impostazione del numero dei r                                                                                                    | notori collegati al quadro comando.                                                                                                    |
| F 49 Gestione collegamento<br>seriale                                                                                                    | 0 = Disattivata ( <b>default</b> ) / 3 = CRP                                                                                                    |
| Per abilitare il funzionamento Came                                                                                                    | Remote Protocol.                                                                                                    |
| F 50 Salvataggio dati                                                                                                    | 0 = Disattivata ( <b>default</b> ) / 1 = Attivata                                                                                                    |
| Salvataggio nella memory roll degli<br>Questa funzione appare solo se                                                                              | utenti e delle impostazioni memorizzate.<br>nella scheda elettronica è stata inserita una memory roll.                                                                                                    |
| F 51 Lettura dati                                                                                                    | 0 = Disattivata ( <b>default</b> ) / 1 = Attivata                                                                                                    |
| Caricamento dei dati salvati nella m<br>Questa funzione appare solo se                                                                             | nemory roll.<br>2 nella scheda elettronica è stata inserita una memory roll.                                                                                                    |
| F 56 Numero periferica                                                                                                    | 1> 225                                                                                                    |
| Per l'impostazione del numero della                                                                                                    | a periferica da 1 a 255 per ogni scheda elettronica in caso di impianto con più automazioni.                                                                                                    |
| F 63 Modifica velocità COM                                                                                                    | 0 = 1200 Baud / 1 = 2400 Baud / 2 = 4800 Baud / 3 = 9600 Baud / 4 = 14400 Baud / 5 = 19200 Baud / 6 = 38400 Baud / 7 = 57600 Baud / 8 = 115200 Baud                                                                   |
| Per l'impostazione della velocità di                                                                                                    | comunicazione utilizzata nel sistema di connessione CRP (Came Remote Protocol).                                                                                                    |
| F 65 Ingresso wireless<br>RIO-EDGE [T1]                                                                                                    | 0 = Disattivata ( <b>default</b> ) / 7 = P7 / 8 = P8                                                                                                    |
| Dispositivo di sicurezza wireless (R<br>richiusura durante l'apertura.                                                                             | IO-EDGE) associato a una funzione a scelta tra quelle previste: P7 = riapertura durante la chiusura, P8 =                                                                                                    |
| Per la programmazione, vedi istruzi<br>Questa funzione appare solo se                                                                              | oni allegate all'accessorio.<br>e nella scheda elettronica è stata inserita una RIO-CONN.                                                                                                    |
| F 66 Ingresso wireless<br>RIO-EDGE [T2]                                                                                                    | $0 = \text{Disattivata} \left( \frac{\text{default}}{7} \right) / 7 = P7 / 8 = P8$                                                                                                    |
| Dispositivo di sicurezza wireless (R<br>richiusura durante l'apertura.<br>Per la programmazione, vedi istruzi<br>Questa funzione appare solo se    | IO-EDGE) associato a una funzione a scelta tra quelle previste: P7 = riapertura durante la chiusura, P8 =<br>oni allegate all'accessorio.<br>e nella scheda elettronica è stata inserita una RIO-CONN.                |
| F 67 Ingresso wireless<br>RIO-CELL [T1]                                                                                                    | 0 = Disattivata ( <b>default</b> ) / 1 = P1 / 2 = P2 / 3 = P3 / 4 = P4                                                                                                    |
| RIO-CELL viene associata a una fur<br>= stop parziale; P4 = attesa ostacc<br>Per la programmazione, vedi istruzi<br>Questa funzione appare solo se | nzione a scelta tra quelle previste: P1 = riapertura durante la chiusura; P2 = richiusura durante l'apertura; P3<br>ilo.<br>oni allegate all'accessorio.<br>e nella scheda elettronica è stata inserita una RIO-CONN. |
| F 68 Ingresso wireless<br>RIO-CELL [T2]                                                                                                    | 0 = Disattivata ( <b>default</b> ) / 1 = P1 / 2 = P2 / 3 = P3 / 4 = P4                                                                                                    |

RIO-CELL viene associata a una funzione a scelta tra quelle previste: P1 = riapertura durante la chiusura; P2 = richiusura durante l'apertura; P3 = stop parziale; P4 = attesa ostacolo.

Per la programmazione, vedi istruzioni allegate all'accessorio.

Questa funzione appare solo se nella scheda elettronica è stata inserita una RIO-CONN.

**U 1** Inserimento utente 1 = Comando passo-passo (apre-chiude) / 2 = Comando sequenziale (apre-stop-chiude-stop) / 3 = Comando solo apre / 4 = Comando parziale

Inserimento fino a un max. di 25 utenti e associazione a ognuno di essi di una funzione a scelta tra quelle previste. L'inserimento va fatto con trasmettitore o altro dispositivo di comando (vedi paragrafo INSERIMENTO UTENTE CON COMANDO ASSOCIATO).

0 = Disattivata / 1 = Cancellazione di tutti gli utenti

#### U 2 Cancellazione utente

Cancellazione di un singolo utente (vedi paragrafo CANCELLAZIONE DI UN SINGOLO UTENTE).

U 3 Cancellazione utenti

Cancellazione di tutti gli utenti.

A 1 Tipo motore 1 = SWN20 - SWN25 (default) / 2 = FA7024CB

Selezione del motoriduttore utilizzato per l'impianto.

A 2 Test motori 0 = Disattivata / 1 = Attivata

Test per verificare il corretto senso di rotazione dei motoriduttori (vedi paragrafo TEST MOTORI).

**A 3** Taratura corsa 0 = Disattivata / 1 = Attivata

Taratura automatica della corsa del cancello (vedi paragrafo TARATURA CORSA).

Questa funzione compare solo se viene attivata la funzione Encoder.

A 4 Reset parametri 0 = Disattivata / 1 = Attivata

Attenzione! Le impostazioni di default vengono ripristinate e la taratura della corsa cancellata.

#### A 5 Conteggio manovre 0 = Numero di manovre effettuate / 1 = Cancellazione di tutte le manovre

| Permette di visualizzare il numero di<br>999 = 99900 manovre; CSI = interv | di manovre effettuate o di cancellarle<br>ervento di manutenzione) | e ( $001 = 100$ manovre; $010 = 1000$ manovre; $100 = 10000$ manov | re; |
|----------------------------------------------------------------------------|--------------------------------------------------------------------|--------------------------------------------------------------------|-----|
|                                                                            |                                                                    |                                                                    |     |

#### H 1 Versione

Visualizza la versione del firmware.

#### Test motori

Selezionare A 2. Premere ENTER per confermare.

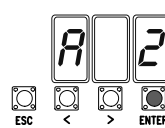

Selezionare 1 e premere ENTER per confermare l'operazione di test motori.

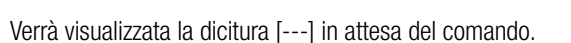

Tenere premuto il tasto indicato con la freccia > e verificare che l'anta del secondo motoriduttore (M2) esegua una manovra di apertura. Se l'anta compie una manovra di chiusura, invertire le fasi del motore.

Eseguire la stessa procedura con il tasto indicato con la freccia < per verificare l'anta del primo motoriduttore (M1).

Se l'anta compie una manovra di chiusura, invertire le fasi del motore.

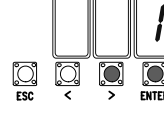

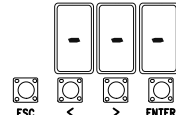

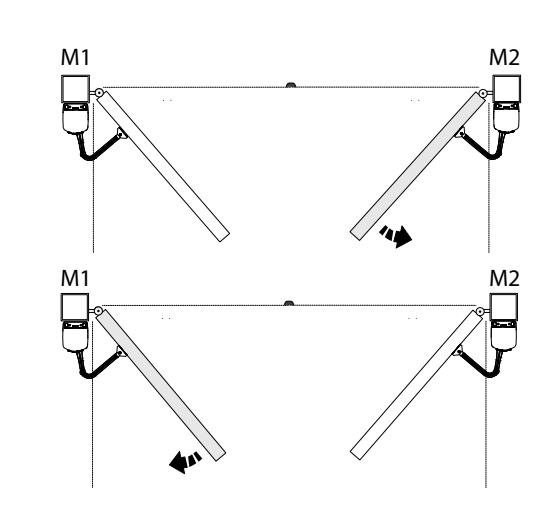

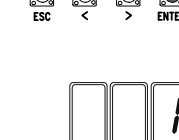

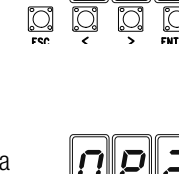

#### Taratura corsa

Prima di effettuare la taratura della corsa, posizionare il cancello a metà corsa, controllare che l'area di manovra sia libera da qualsiasi ostacolo e verificare la presenza di una battuta d'arresto meccanico in apertura e una in chiusura.

 $\triangle$  Le battute d'arresto meccanico sono obbligatorie.

Importante! Durante la taratura, tutti dispositivi di sicurezza saranno disabilitati.

Selezionare A 3. Premere ENTER per confermare.

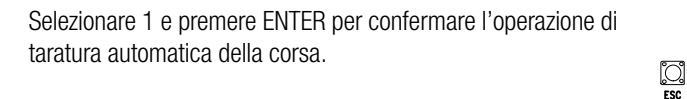

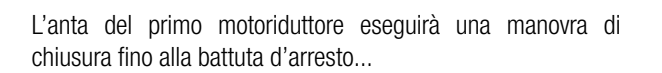

...di seguito, l'anta del secondo motoriduttore eseguirà la stessa manovra...

...successivamente l'anta del secondo motoriduttore, eseguirà una manovra di apertura fino alla battuta d'arresto...

... l'anta del primo motoriduttore eseguirà la stessa manovra.

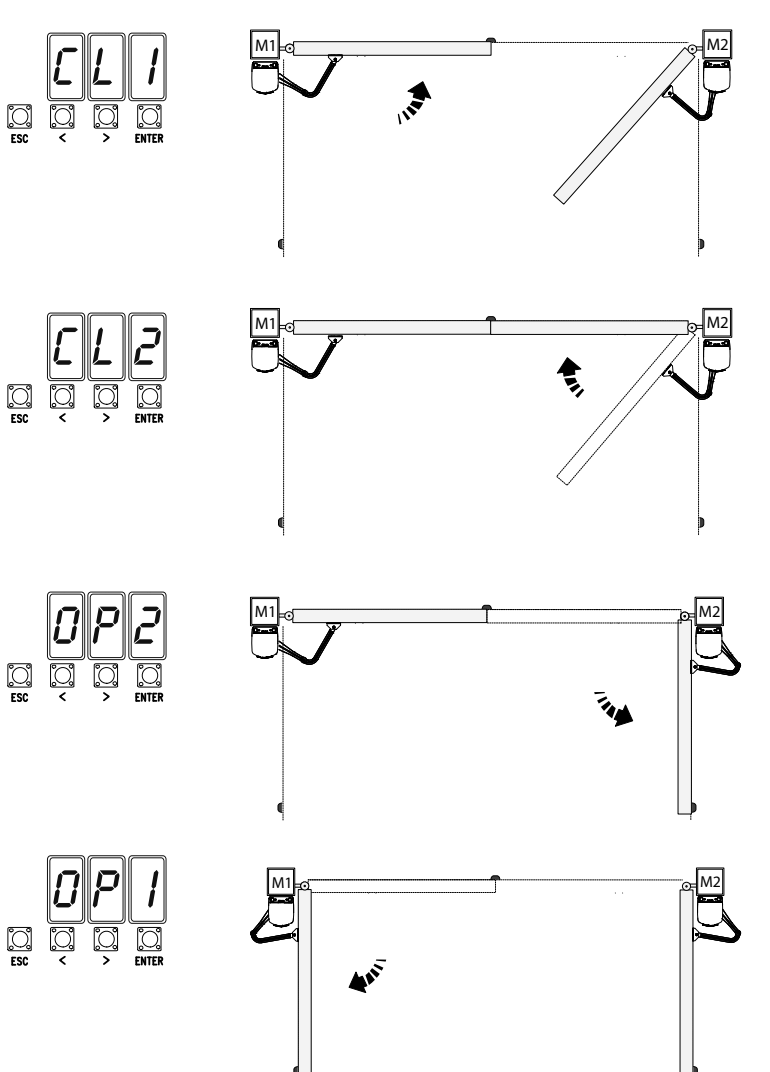

22 - Codice manuale: FA00095-IT - ver. 4 - 08/2017 - © Came S, p.A. - I contenuti del manuale sono da riterensi suscettibili di modifica in qualsiasi momento senza obbligo di preavviso Pag. Relle operazioni di inserimento / cancellazione utenti, i numeri lampeggianti visualizzati, sono numeri disponibili e utilizzabili per un eventuale utente da inserire (max 25 utenti).

#### Inserimento utente con comando associato

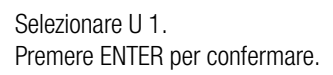

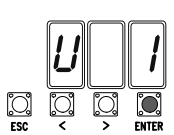

Selezionare un comando da associare all'utente.

... un numero da 1 a 25 lampeggerà per qualche secondo.

Inviare il codice dal trasmettitore o altro dispositivo di comando

I comandi sono:

- passo-passo (apre-chiude) = 1;
- sequenziale ( apre-stop-chiude-stop) = 2;
- apre = 3;

- apertura parziale/pedonale = 4. Premere ENTER per confermare...

(es.: selettore a tastiera, transponder).

Associare il numero all'utente inserito.

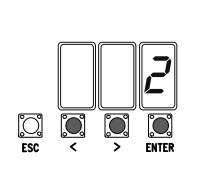

<u></u> ESC

| Utente | Comando associato |
|--------|-------------------|
| 1-     |                   |
| 2 -    |                   |
| 3 -    |                   |
| 4 -    |                   |
| 5 -    |                   |
| 6 -    |                   |
| 7 -    |                   |
| 8 -    |                   |
| 9 -    |                   |
| 10 -   |                   |
| 11 -   |                   |
| 12 -   |                   |
| 13 -   |                   |
| 14 -   |                   |
| 15 -   |                   |
| 16 -   |                   |
| 17 -   |                   |
| 18 -   |                   |
| 19 -   |                   |
| 20 -   |                   |
| 21 -   |                   |
| 22 -   |                   |
| 23 -   |                   |
| 24 -   |                   |
| 25 -   |                   |

#### Cancellazione di un singolo utente

Selezionare U 2. Premere ENTER per confermare.

Scegliere il numero dell'utente da cancellare con i tasti contrassegnati con le frecce. Premere ENTER per confermare...

|     | U        |   | 2            |
|-----|----------|---|--------------|
| []  | <u>;</u> | ) | <b>ENTER</b> |
| ESC | ,        | O |              |

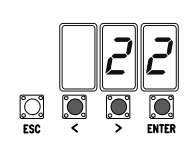

... verrà visualizzata la scritta CLr a confermare la cancellazione.

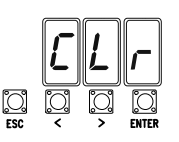

#### Scheda Memory Roll

Per memorizzare i dati relativi agli utenti e alla configurazione dell'impianto, per poi riutilizzarli con un'altra scheda elettronica anche in un altro impianto.

Dopo aver memorizzato i dati, è consigliabile togliere la Memory roll.

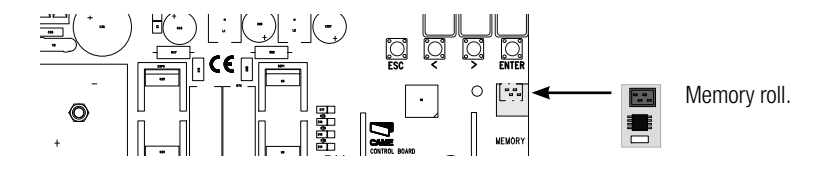

#### ILLUSTRAZIONE DELLE AREE E PUNTI DI RALLENTAMENTO E DI ACCOSTAMENTO

📖 Le aree della corsa e i punti di rallentamento e di accostamento sono testati secondo i parametri delle Norme Tecniche EN 12445 e EN 12453 per la compatibilità delle forze di impatto generate dall'anta in movimento.

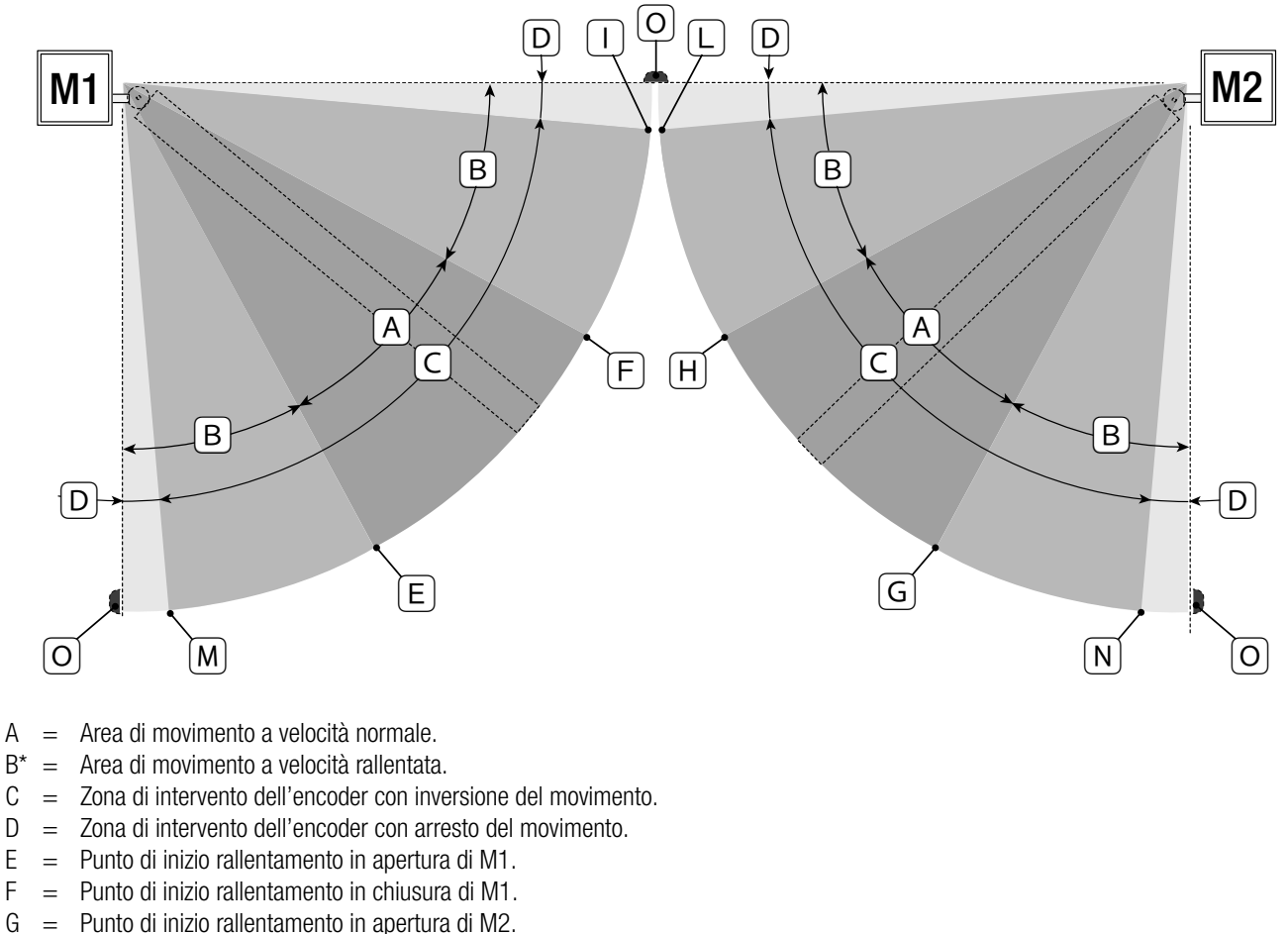

- G Н = Punto di inizio rallentamento in chiusura di M2.
- Punto di inizio accostamento in chiusura di M1. |\*\* =
- | \*\* = Punto di inizio accostamento in chiusura di M2.
- \*\*= Punto di inizio accostamento in apertura di M1. M\*
- N\*3 Punto di inizio accostamento in apertura di M2. =
- 0 Battute di arresto. =

А

С

D

Е

F

Minimo 600 mm dalla battuta di arresto.

\*\* Impostare la percentuale di accostamento dalla funzione F 39 - F 40 per il primo motore (M1) e F43 - F44 per il secondo motore (M2) in modo da ottenere una distanza inferiore di 50 mm dal punto di battuta d'arresto.

#### **OPERAZIONI FINALI**

Terminati i collegamenti e la messa in funzione, inserire il coperchio sul motoriduttore (●). Fissare il coperchio al motoriduttore e chiudere lo sportello (❷). Bloccare il motoriduttore con la chiave e inserire il tappo di protezione (❸).

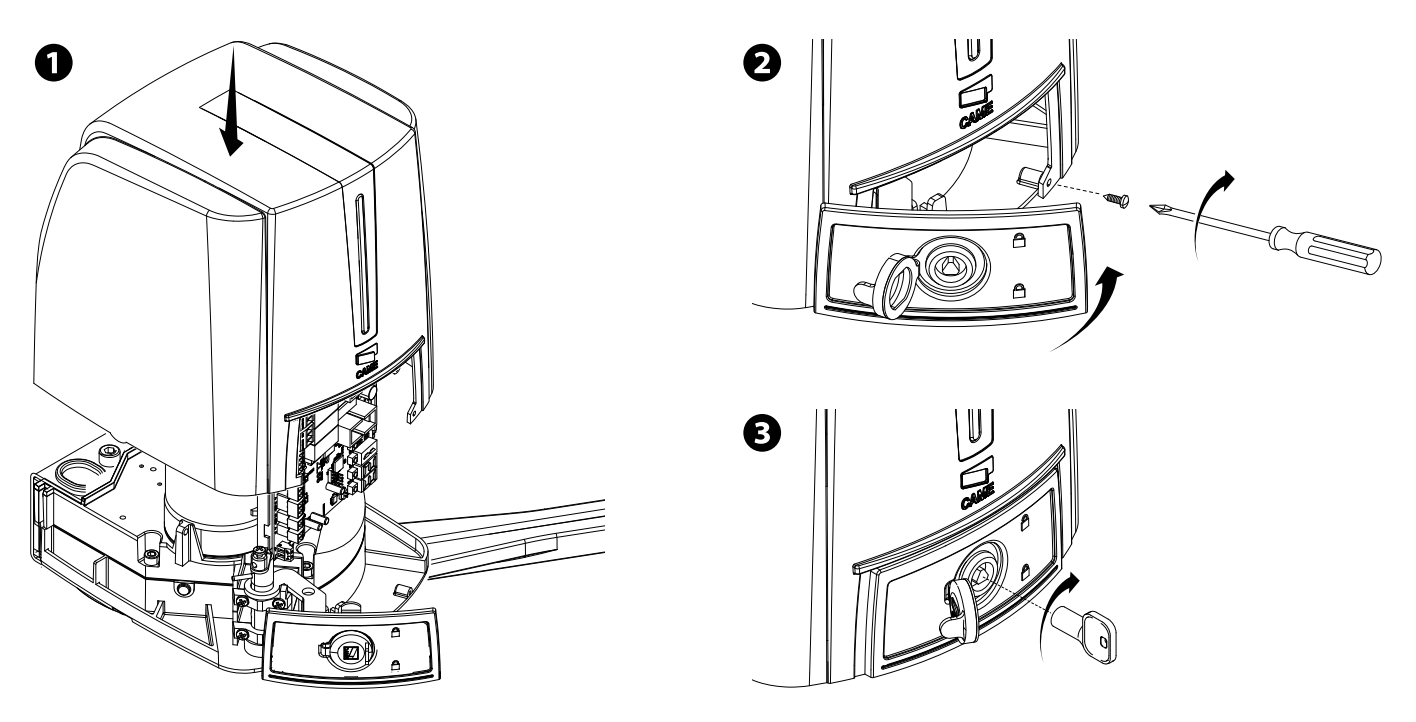

#### SBLOCCO DEL MOTORIDUTORE

▲ L'operazione deve essere effettuata in assenza di tensione.

▲ Lo sblocco manuale dell'automazione può causare un movimento incontrollato del cancello, se questo presenta problemi meccanici o se non è bilanciato.

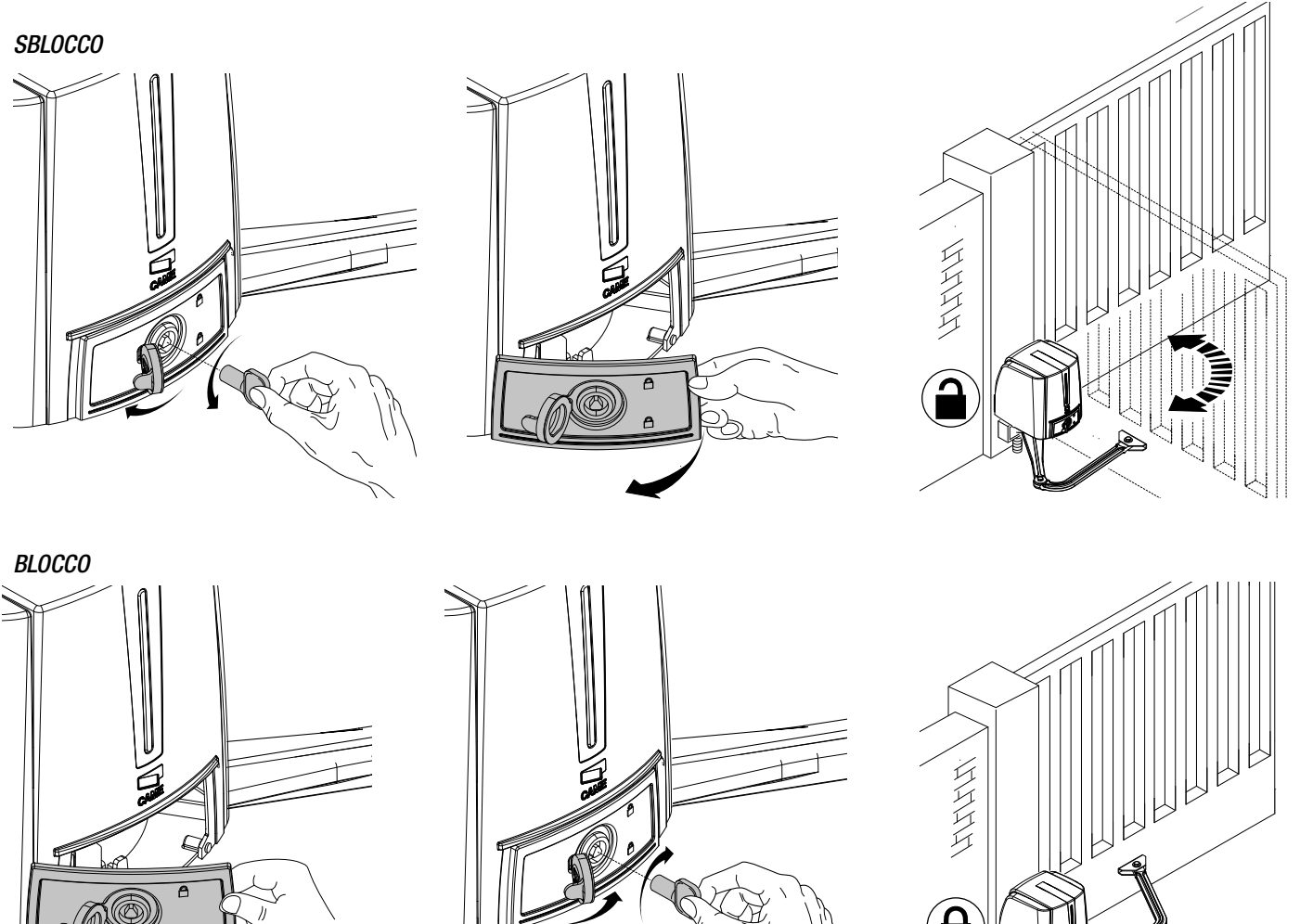

Pag. 25 - Codice manuale: FA00095-IT - ver. 4 - 08/2017 - © Came S.p. A. - I contenuti del manuale sono da ritenersi suscettibili di modifica in qualsiasi momento senza obbligo di preaviso

#### MESSAGGI DI ERRORE

I messaggi di errore sono indicati sul display.

| E 1  | La taratura della corsa è stata interrotta dall'attivazione del pulsante di STOP |
|------|----------------------------------------------------------------------------------|
| E 2  | Taratura della corsa incompleta                                                  |
| E 3  | Encoder rotto                                                                    |
| E 4  | Errore test servizi                                                              |
| E 7  | Tempo lavoro insufficiente                                                       |
| E 9  | Ostacolo in chiusura                                                             |
| E 10 | Ostacolo in apertura                                                             |
| E 11 | Numero massimo di ostacoli rilevati                                              |
| E 14 | Errore di comunicazione seriale                                                  |
| E 17 | Errore del sistema wireless                                                      |
| E 18 | Il sistema wireless non è stato configurato                                      |

#### **INSTALLAZIONE E COLLEGAMENTI PER APERTURA VERSO L'ESTERNO**

Di seguito, le uniche operazioni che variano rispetto all'installazione standard:

#### Fissaggio delle staffe

Determinare il punto di fissaggio della staffa cancello e ricavare il punto di fissaggio della staffa pilastro, rispettando le quote riportate nel disegno e nella tabella.

#### Dimensioni applicazione (mm)

| Apertura anta (°) | А   | C MAX | В   |
|-------------------|-----|-------|-----|
| 90°               | 150 | 60    | 420 |
| 110°              | 150 | 60    | 380 |

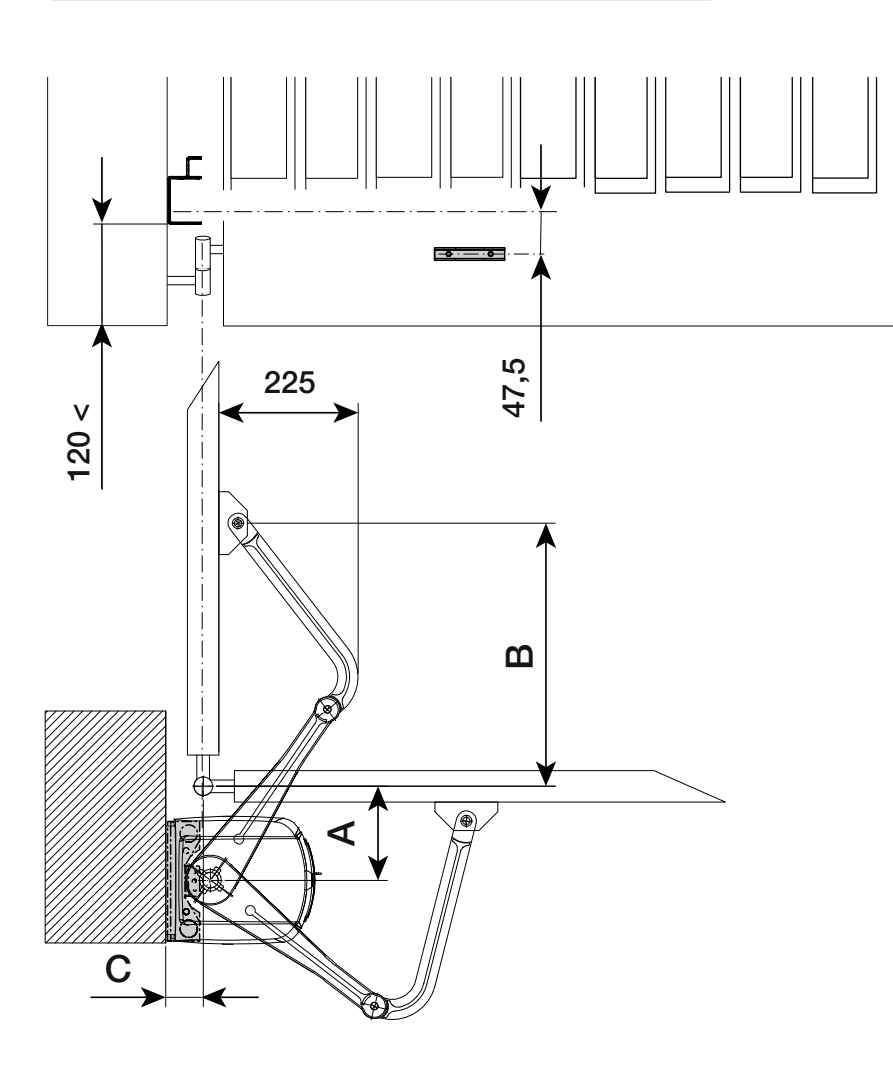

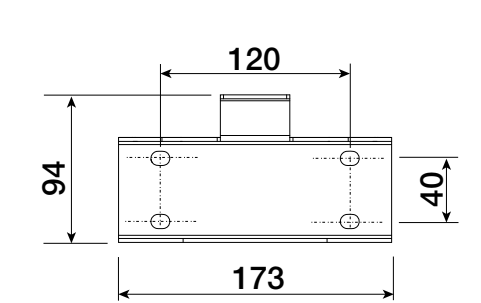

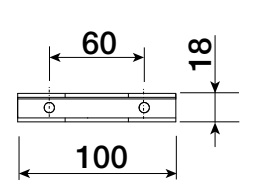

#### Fissaggio dei fermi meccanici

Sbloccare il motoriduttore. In apertura.

Aprire completamente l'anta. Fare un segno sulla cassa in corrispondenza del centro del braccio (①). Chiudere manualmente l'anta. Posizionare il fermo meccanico sotto la cassa. Il segno sulla cassa deve corrispondere alla scanalatura sul fermo come illustrato (②).

Fissare il fermo con la vite  $(\mathbf{G})$ .

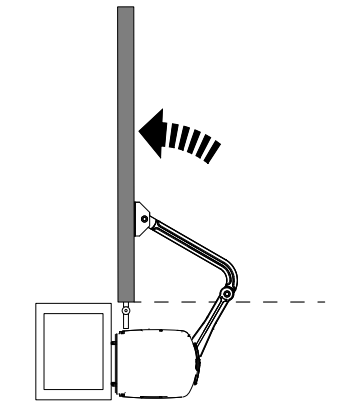

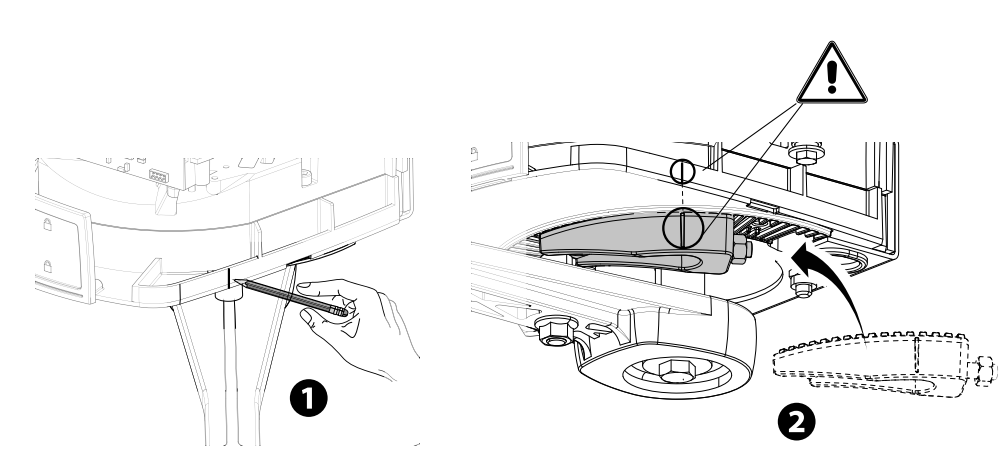

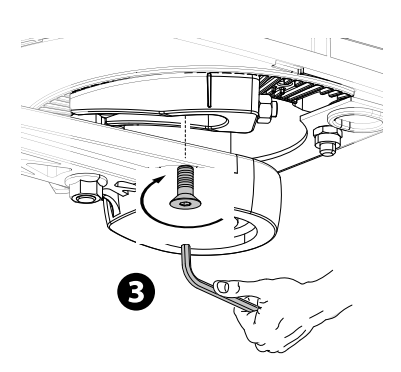

#### In chiusura.

Chiudere l'anta. Fare un segno sulla cassa in corrispondenza del centro del braccio (④). Aprire manualmente l'anta. Posizionare il secondo fermo meccanico accostandolo dal lato opposto del braccio.

Il segno sulla cassa deve corrispondere alla scanalatura sul fermo (⑤). Fissare il fermo con la vite (⑥).

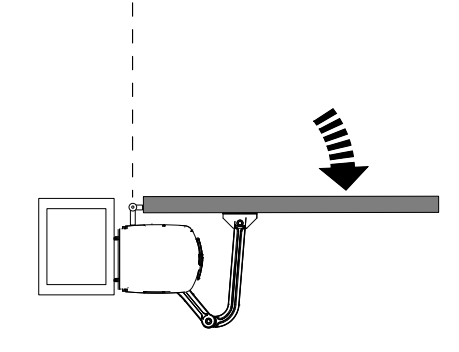

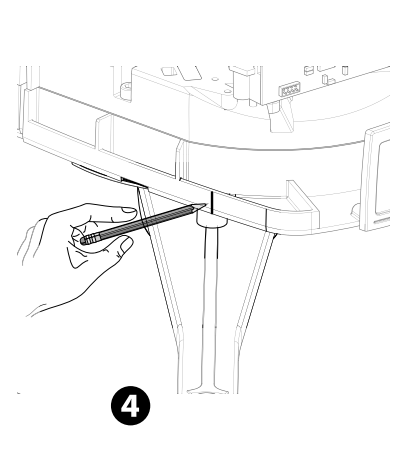

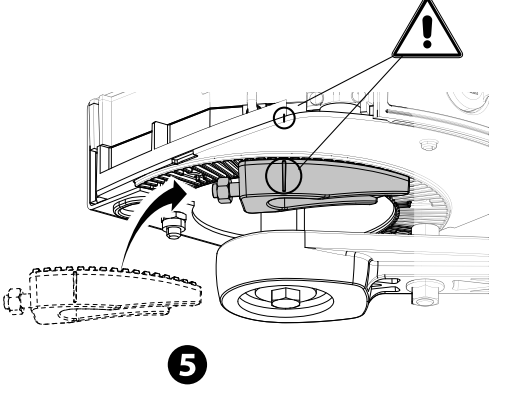

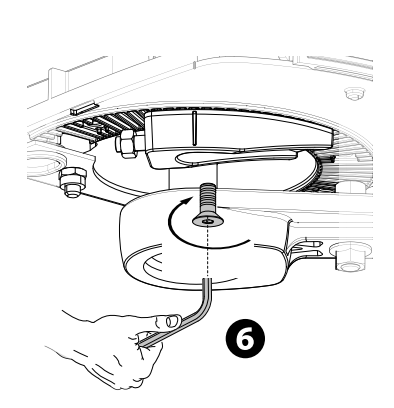

#### Determinazione dei punti di finecorsa

Fare riferimento al capitolo per l'apertura verso l'interno.

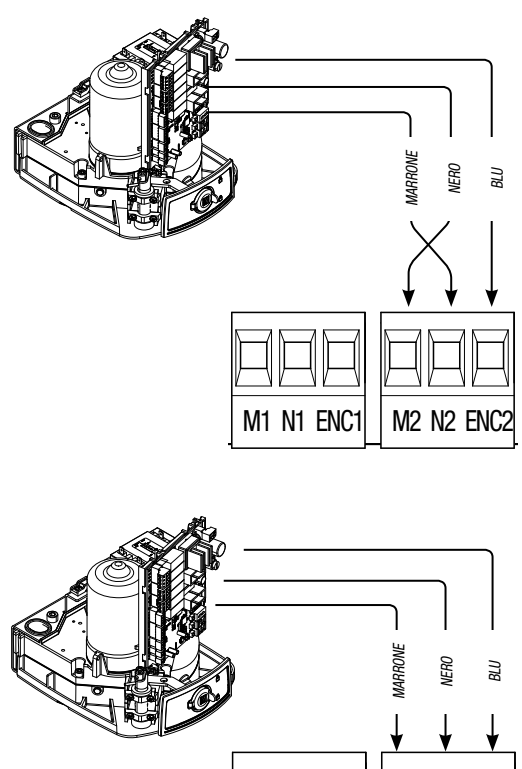

M1 N1 ENC1 M2 N2 ENC2

Collegamento dell'automazione e del motoriduttore

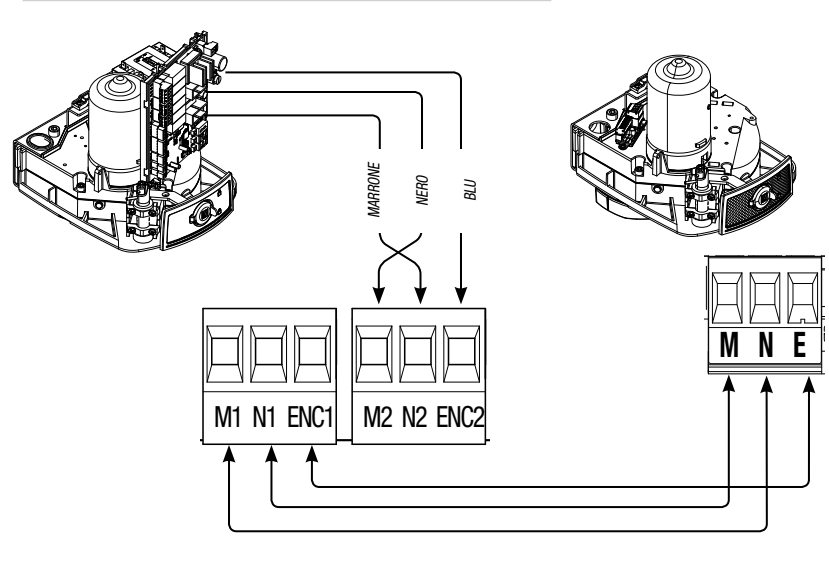

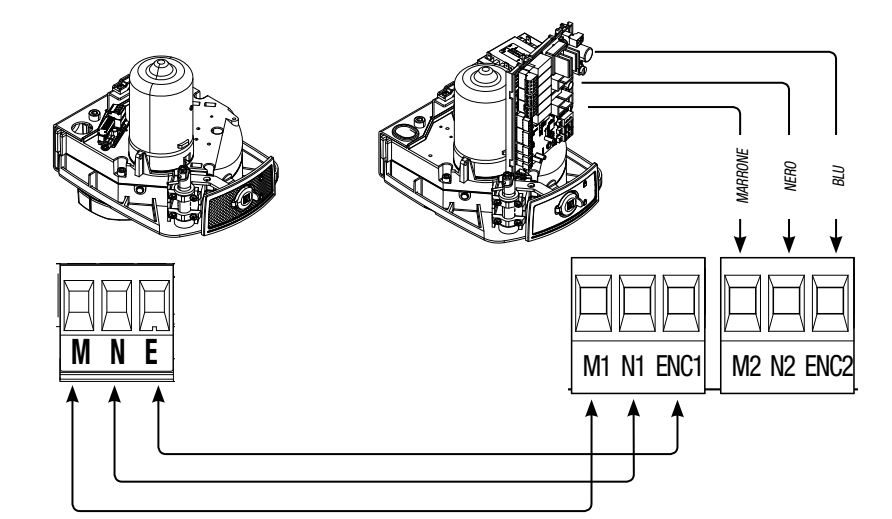

Collegamenti elettrici: automazione installata a sinistra (vista interna).

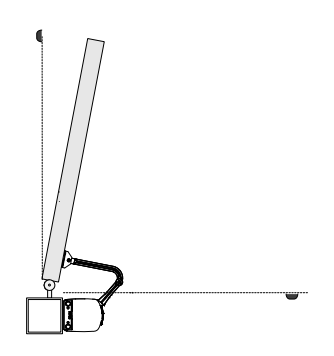

Collegamenti elettrici: automazione installata a destra (vista interna).

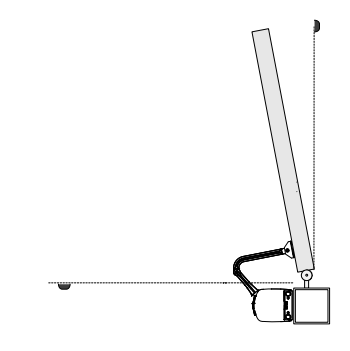

Collegamenti elettrici: automazione installata a sinistra e motoriduttore installato a destra (vista interna) con <u>automazione</u> <u>ritardata in chiusura.</u>

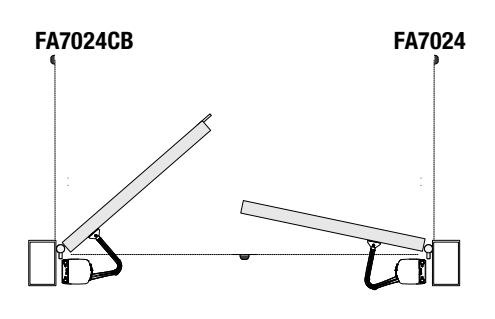

Collegamenti elettrici:

automazione installata a destra e motoriduttore installato a sinistra (vista interna) con <u>automazione</u> <u>ritardata in chiusura.</u>

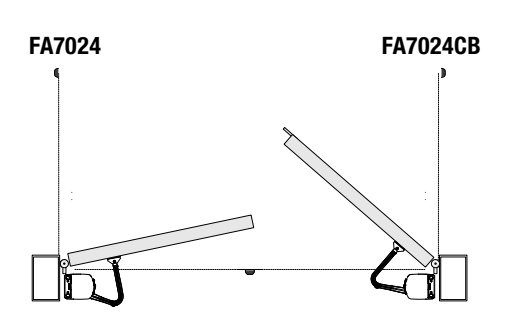

#### Manutenzione periodica

Prima di qualsiasi operazione di manutenzione, togliere la tensione, per evitare possibili situazioni di pericolo causate da accidentali movimentazioni del dispositivo.

Registro manutenzione periodica a cura dell'utente (semestrale)

| Data | Annotazioni | Firma |
|------|-------------|-------|
|      |             |       |
|      |             |       |
|      |             |       |
|      |             |       |
|      |             |       |
|      |             |       |
|      |             |       |
|      |             |       |
|      |             |       |
|      |             |       |
|      |             |       |
|      |             |       |
|      |             |       |
|      |             |       |
|      |             |       |
|      |             |       |
|      |             |       |
|      |             |       |

#### Manutenzione straordinaria

▲ La seguente tabella serve per registrare gli interventi di manutenzione straordinaria, di riparazione e di miglioramento eseguiti da ditte esterne specializzate.

📖 Gli interventi di manutenzione straordinaria devono essere effettuati da tecnici specializzati.

#### Registro manutenzione straordinaria

| Timbro installatore   | Nome operatore    |
|-----------------------|-------------------|
|                       | Data intervento   |
|                       | Firma tecnico     |
|                       | Firma committente |
| Intervento effettuato |                   |
|                       |                   |
|                       |                   |

| Timbro installatore   | Nome operatore    |
|-----------------------|-------------------|
|                       | Data intervento   |
|                       | Firma tecnico     |
|                       | Firma committente |
| Intervento effettuato |                   |
|                       |                   |
|                       |                   |

| Timbro installatore   | Nome operatore    |
|-----------------------|-------------------|
|                       | Data intervento   |
|                       | Firma tecnico     |
|                       | Firma committente |
| Intervento effettuato |                   |
|                       |                   |
|                       |                   |

| Timbro installatore   | Nome operatore    |
|-----------------------|-------------------|
|                       | Data intervento   |
|                       | Firma tecnico     |
|                       | Firma committente |
| Intervento effettuato |                   |
|                       |                   |
|                       |                   |

| Timbro installatore   | Nome operatore    |
|-----------------------|-------------------|
|                       | Data intervento   |
|                       | Firma tecnico     |
|                       | Firma committente |
| Intervento effettuato |                   |
|                       |                   |
|                       |                   |

#### **DISMISSIONE E SMALTIMENTO**

CAME S.p.A. implementa all'interno dei propri stabilimenti un Sistema di Gestione Ambientale certificato e conforme alla norma UNI EN ISO 14001 a garanzia del rispetto e della tutela dell'ambiente.

Vi chiediamo di continuare l'opera di tutela dell'ambiente, che CAME considera uno dei fondamenti di sviluppo delle proprie strategie operative e di mercato, semplicemente osservando brevi indicazioni in materia di smaltimento:

#### SMALTIMENTO DELL'IMBALLO

I componenti dell'imballo (cartone, plastiche, etc.) sono assimilabili ai rifiuti solidi urbani e possono essere smaltiti senza alcuna difficoltà, semplicemente effettuando la raccolta differenziata per il riciclaggio.

Prima di procedere è sempre opportuno verificare le normative specifiche vigenti nel luogo d'installazione.

#### NON DISPERDERE NELL'AMBIENTE!

#### SMALTIMENTO DEL PRODOTTO

I nostri prodotti sono realizzati con materiali diversi. La maggior parte di essi (alluminio, plastica, ferro, cavi elettrici) è assimilabile ai rifiuti solidi urbani. Possono essere riciclati attraverso la raccolta e lo smaltimento differenziato nei centri autorizzati.

Altri componenti (schede elettroniche, batterie dei trasmettitori, etc.) possono invece contenere sostanze inquinanti.

Vanno quindi rimossi e consegnati a ditte autorizzate al recupero e allo smaltimento degli stessi.

Prima di procedere è sempre opportuno verificare le normative specifiche vigenti nel luogo di smaltimento.

NON DISPERDERE NELL'AMBIENTE!

#### **RIFERIMENTI NORMATIVI**

Il prodotto è conforme alle direttive di riferimento vigenti.

# CAME T

#### CAME S.P.A.

Via Martiri Della Libertà, 15 31030 Dosson di Casier - Treviso - Italy tel. (+39) 0422 4940 - fax. (+39) 0422 4941

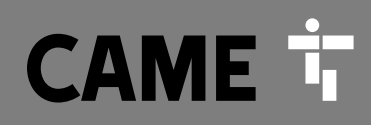

CAME.COM

# **Operator for swing gates**

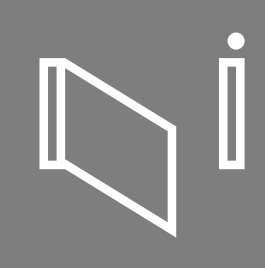

FA00095-EN

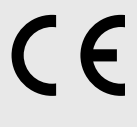

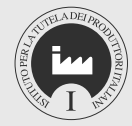

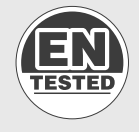

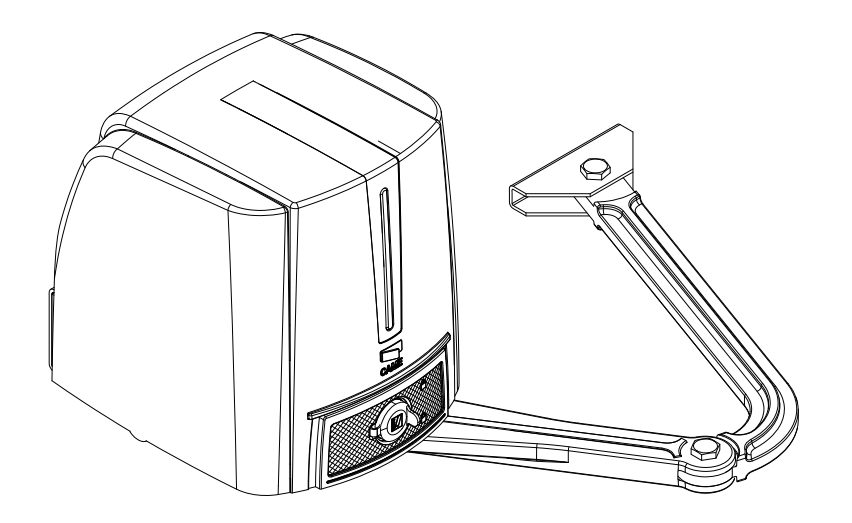

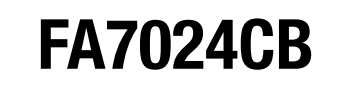

**INSTALLATION MANUAL** 

EN English

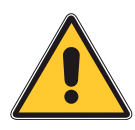

#### WARNING! important safety instructions for people: READ CAREFULLY!

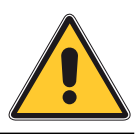

#### Premise

 $\bullet$  This product should only be used for the purpose for which it was explicitly designed. Any other use is dangerous. CAME S.p.A is not liable for any damage caused by improper, wrongful and unreasonable use  $\bullet$  Keep these warnings together with the installation and operation manuals that come with the operator.

#### BEFORE INSTALLING

#### (CHECKING WHAT'S THERE: IF SOMETHING IS MISSING, DO NOT CONTINUE UNTIL YOU HAVE COMPLIED WITH ALL SAFETY PROVISIONS)

• Check that the automated parts are in proper mechanical order, that the operator is level and aligned, and that it opens and closes properly. Make sure you have suitable mechanical stops • If the operator is to be installed at a height of less than 2.5 m from the ground or other access level, make sure you have any necessary protections and/or warnings in place • If any pedestrian openings are fitted into the operator, there must also be a system to block their opening while they are moving • Make sure that the opening automated door or gate cannot entrap people against the fixed parts of the operator • Do not fit upside down or onto elements that could bend. If necessary, add suitable reinforcements to the anchoring points • Do not install door or gate leaves on tilted surfaces • Make sure the temperature range shown on the product literature is suitable to the climate where it will be installed • Follow all instructions as improper installation may result in serious bodily injury • It is important to follow these instructions.

#### INSTALLING

• SUITABLY SECTION OFF AND DEMARCATE THE ENTIRE INSTALLATION SITE TO PREVENT UNAUTHORIZED PERSONS FROM ENTERING THE AREA, ESPECIALLY MINORS AND CHILDREN Be careful when handling operators that weigh over 20 kg. If need be, use PROPER SAFETY HOISTING EQUIPMENT • ALL OPENING COMMANDS (THAT IS, BUTTONS, KEY SWITCHES, MAGNETIC READERS, AND SO ON) MUST BE INSTALLED AT LEAST 1.85 M FROM THE PERIMETER OF THE GATE'S WORKING AREA, OR WHERE THEY CANNOT BE REACHED FROM OUTSIDE THE GATE. ALSO, ANY DIRECT COMMANDS (WHETHER BUTTONS, TOUCH PANELS, and so on) must be installed at least 1.5 m from the ground and must not be REACHABLE BY UNAUTHORIZED PERSONS • ALL MAINTAINED ACTION COMMANDS, MUST BE FITTED IN PLACES FROM WHICH THE MOVING GATE LEAVES AND TRANSIT AND DRIVING AREAS ARE VISIBLE • APPLY, IF MISSING, A PERMANENT SIGN SHOWING THE POSITION OF THE RELEASE DEVICE • BEFORE DELIVERING TO THE USERS, MAKE SURE THE SYSTEM IS EN 12453 STANDARD COMPLIANT (REGARDING IMPACT FORCES), AND ALSO MAKE SURE THE SYSTEM HAS BEEN PROPERLY ADJUSTED AND THAT ANY SAFETY, PROTECTION AND MANUAL RELEASE DEVICES ARE WORKING PROPERLY • APPLY WARNING SIGNS WHERE NECESSARY AND IN A VISIBLE PLACE, (SUCH AS, SUCH AS THE GATE'S PLATE

#### SPECIAL USER-INSTRUCTIONS AND RECOMMENDATIONS

 Keep gate operation areas clean and free of any obstructions. Make sure that THE PHOTOCELLS ARE FREE OF ANY OVERGROWN VEGETATION AND THAT THE OPERATOR'S AREA OF OPERATION IS FREE OF ANY OBSTRUCTIONS • DO NOT ALLOW CHILDREN TO PLAY WITH FIXED COMMANDS, OR TO LOITER IN THE GATE'S MANEUVERING AREA. KEEP ANY REMOTE CONTROL TRANSMITTERS OR ANY OTHER COMMAND DEVICE AWAY FROM CHILDREN, TO PREVENT THE OPERATOR FROM BEING ACCIDENTALLY ACTIVATED. • THE APPARATUS MAY BE USED BY CHILDREN OF EIGHT YEARS AND ABOVE AND BY PHYSICALLY, MENTALLY AND SENSORY-CHALLENGED PEOPLE, OR EVEN ONES WITHOUT ANY EXPERIENCE, PROVIDED THIS HAPPENS UNDER CLOSE SUPERVISION OR ONCE THEY HAVE BEEN PROPERLY INSTRUCTED TO USE THE APPARATUS SAFELY AND TO THE POTENTIAL HAZARDS INVOLVED. CHILDREN MUST NOT PLAY WITH THE APPARATUS. CLEANING AND MAINTENANCE BY USERS MUST NOT BE DONE BY CHILDREN, UNLESS PROPERLY SUPERVISED • FREQUENTLY CHECK THE SYSTEM FOR ANY MALFUNCTIONS OR SIGNS OF WEAR AND TEAR OR DAMAGE TO THE MOVING STRUCTURES, TO THE COMPONENT PARTS, ALL ANCHORING POINTS, INCLUDING CABLES AND ANY ACCESSIBLE CONNECTIONS. KEEP ANY HINGES, MOVING JOINTS AND SLIDE RAILS PROPERLY LUBRICATED ● PERFORM FUNCTIONAL CHECKS ON THE PHOTOCELLS AND SENSITIVE SAFETY EDGES, EVERY SIX MONTHS. TO CHECK WHETHER THE PHOTOCELLS ARE WORKING, WAVE AN OBJECT IN

FRONT OF THEM WHILE THE GATE IS CLOSING; IF THE OPERATOR INVERTS ITS DIRECTION OF TRAVEL OR SUDDENLY STOPS, THE PHOTOCELLS ARE WORKING PROPERLY. THIS IS THE ONLY MAINTENANCE OPERATION TO DO WITH THE POWER ON. CONSTANTLY CLEAN THE PHOTOCELLS' GLASS COVERS USING A SLIGHTLY WATER-MOISTENED CLOTH; DO NOT USE SOLVENTS OR OTHER CHEMICAL PRODUCTS THAT MAY RUIN THE DEVICES • IF REPAIRS OR MODIFICATIONS ARE REQUIRED TO THE SYSTEM, RELEASE THE OPERATOR AND DO NOT USE IT UNTIL SAFETY CONDITIONS HAVE BEEN RESTORED • CUT OFF THE POWER SUPPLY BEFORE RELEASING THE OPERATOR FOR MANUAL OPENINGS AND BEFORE ANY OTHER OPERATION, TO PREVENT POTENTIALLY HAZARDOUS SITUATIONS. READ THE INSTRUCTIONS IF THE POWER SUPPLY CABLE IS DAMAGED, IT MUST BE REPLACED BY THE MANUFACTURER OR AUTHORIZED TECHNICAL ASSISTANCE SERVICE, OR IN ANY CASE, BY SIMILARLY QUALIFIED PERSONS, TO PREVENT ANY RISK • IT IS FORBIDDEN FOR USERS TO PERFORM ANY OPERATIONS THAT ARE NOT EXPRESSLY REQUIRED OF THEM AND WHICH ARE NOT LISTED IN THE MANUALS. FOR ANY REPAIRS, MODIFICATIONS AND ADJUSTMENTS AND FOR EXTRA-ORDINARY MAINTENANCE, CALL TECHNICAL ASSISTANCE • LOG THE JOB AND CHECKS INTO THE PERIODIC MAINTENANCE LOG.

#### FURTHER RECOMMENDATIONS FOR ALL

• Keep clear of hinges and mechanical moving parts • Do not enter the operator's area of operation when it is moving • Do not counter the operator's movement as this could result in dangerous situations • Always pay special attention to any dangerous points, which have to be labeled with specific pictograms and/or black and yellow stripes • While using a selector switch or a command in maintained actions, keep checking that there are no persons within the operating range of any moving parts, until the command is released • The gate may move at any time and without warning • Always cut off the mains power supply before performing any maintenance or cleaning.

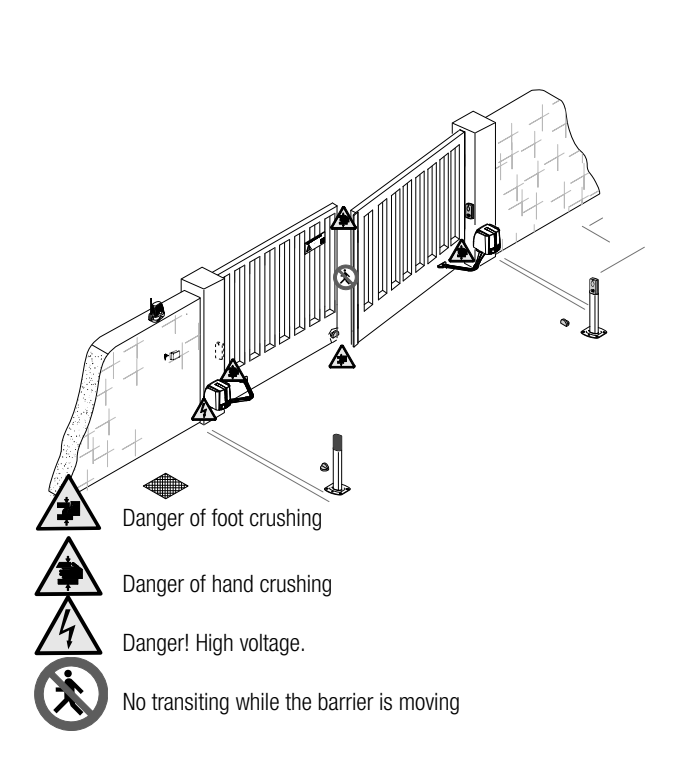

#### LEGEND

- Description: This symbol shows which parts to read carefully.
- △ This symbol shows which parts describe safety issues
- This symbol shows which parts to tell users about.

#### DESCRIPTION

Irreversible operator with control board and segmented graphic display plus jointed transmission-arm for swing gates with leaves up to 2.3 m long.

#### Intended use

This operator is designed to power swing gates for residential and apartment block use.

Any installation and/or use other than that specified in this manual is forbidden.

#### Limits to use

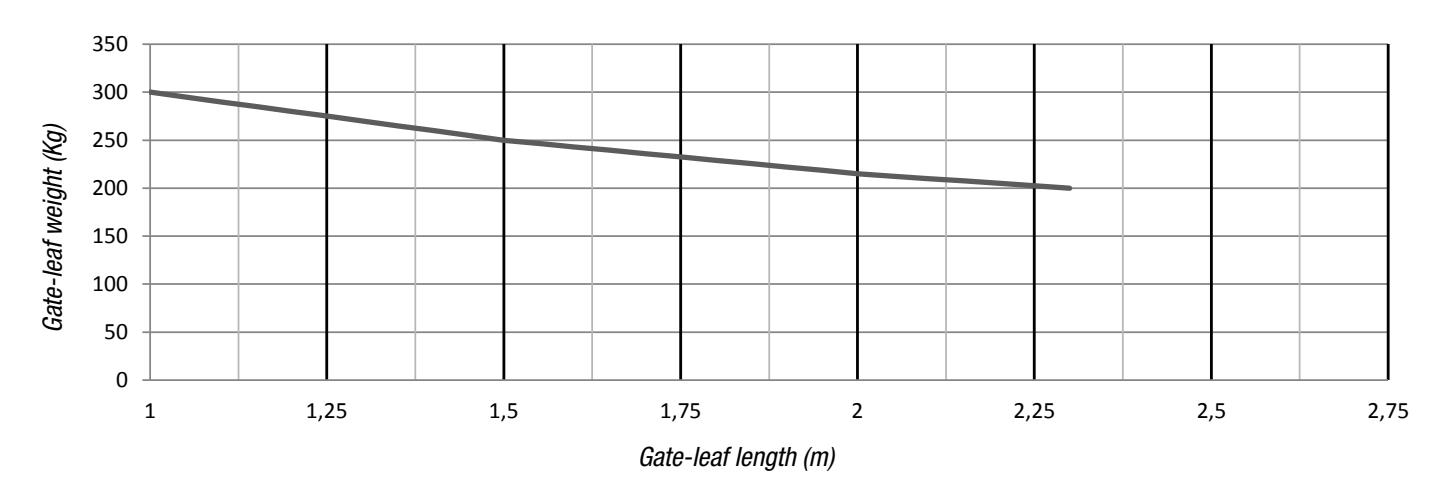

 $\triangle$  We suggest you always fit an electrolock onto swing gates for a more reliable closure.

#### Technical data

| Туре                                          | FA7024CB      |
|-----------------------------------------------|---------------|
| Protection rating (IP)                        | 54            |
| Power supply (V - 50/60 Hz)                   | 230 AC        |
| Power supply motor (V)                        | 24 DC         |
| Stand-by consumption (W)                      | 5.5           |
| Stand-by consumption with the RGP1 (W) module | 0.5           |
| Power (W)                                     | 140           |
| Torque (Nm)                                   | 180 max       |
| Opening time at 90° (s)                       | 13 ÷ 30       |
| Duty cycle (%)                                | INTENSIVE USE |
| Operating temperature (°C)                    | -20 ÷ +55     |
| Insulation class                              | I             |
| Weight (Kg)                                   | 12            |

#### Dimensions

(mm)

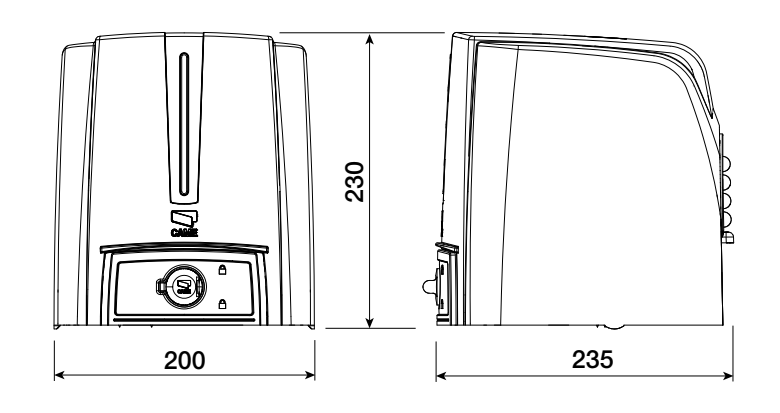

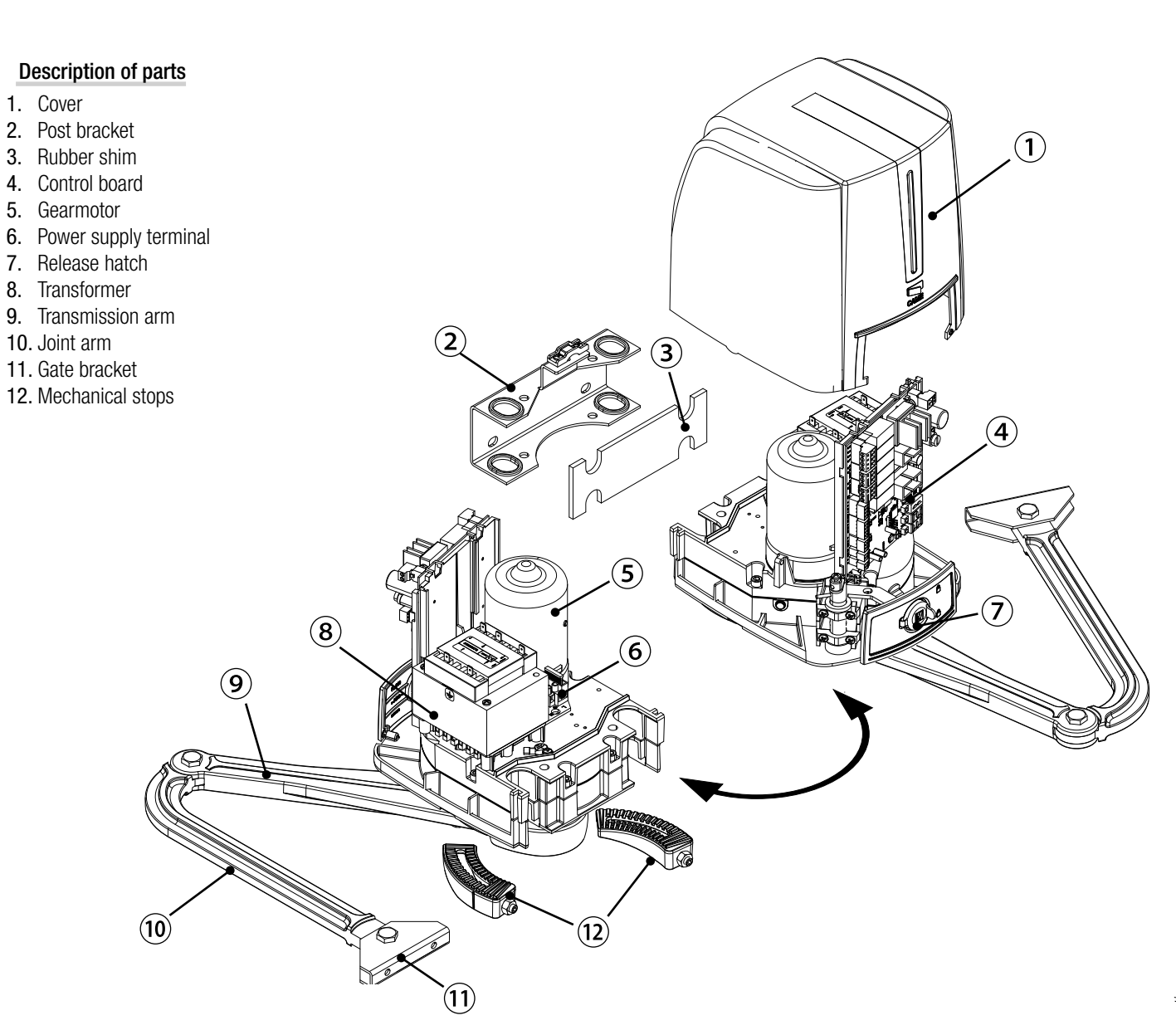

#### Standard installation

- 1. Operator
- 2. Gearmotor
- 3. Flashing light
- 4. Antenna
- 5. Control device
- Photocells 6.
- 7. Photocells post
- 8. Mechanical gate stop
- 9. Junction pit

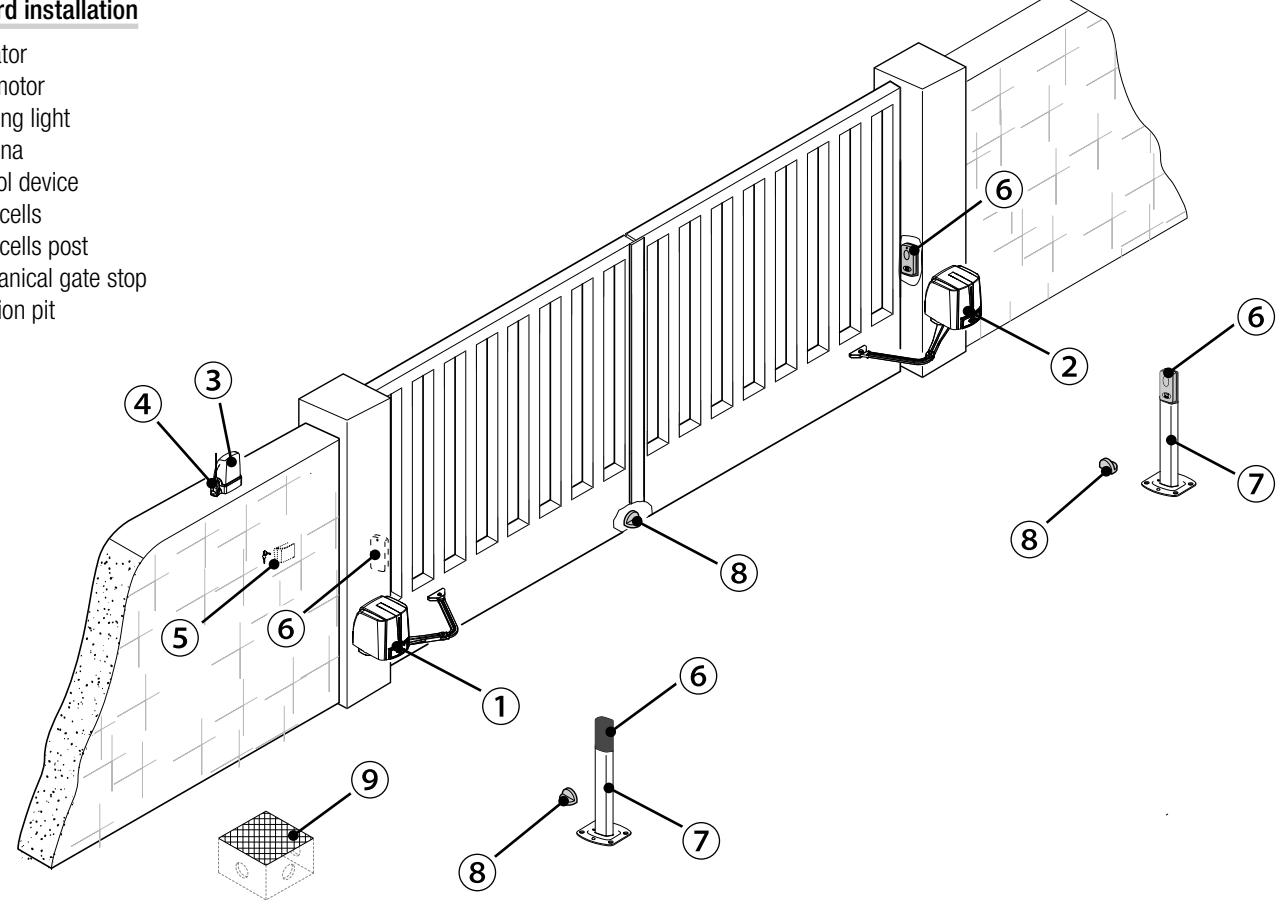
# Applicative examples

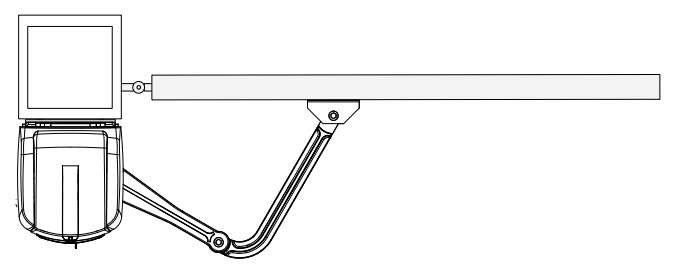

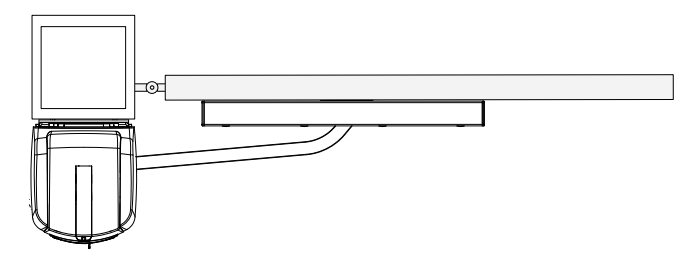

Fitted with standard jointed transmission-arm.

Fitted with the STYLO-BD straight transmission-arm and slide rail.

# **GENERAL INSTALLATION INDICATIONS**

▲ Only skilled, qualified staff must install this product.

# Preliminary checks

▲ Before beginning, do the following:

- check that the gate structure is sturdy enough, the hinges work efficiently and that there is no friction between the fixed and moving parts;
- if ground stops are not, or cannot be, fitted, use the supplied mechanical stops;
- make sure that the point where the gearmotor is fastened is protected from any impacts and that the anchoring surface is solid enough;

• make sure you have set up a suitable dual pole cut off device along the power supply that is compliant with the installation rules. It should completely cut off the power supply according to category III surcharge conditions (that is, with minimum contact openings of 3 mm);

• (a) make sure that any connections inside the container (ones that ensure continuity to the protection circuit) are fitted with additional insulation with respect to those of other electrical parts inside:

set up suitable tubes and conduits for the electric cables to pass through, making sure they are protected from any mechanical damage

# Tools and materials

Make sure you have all the tools and materials you will need for installing in total safety and in compliance with applicable regulations. The figure shows some of the equipment installers will need.

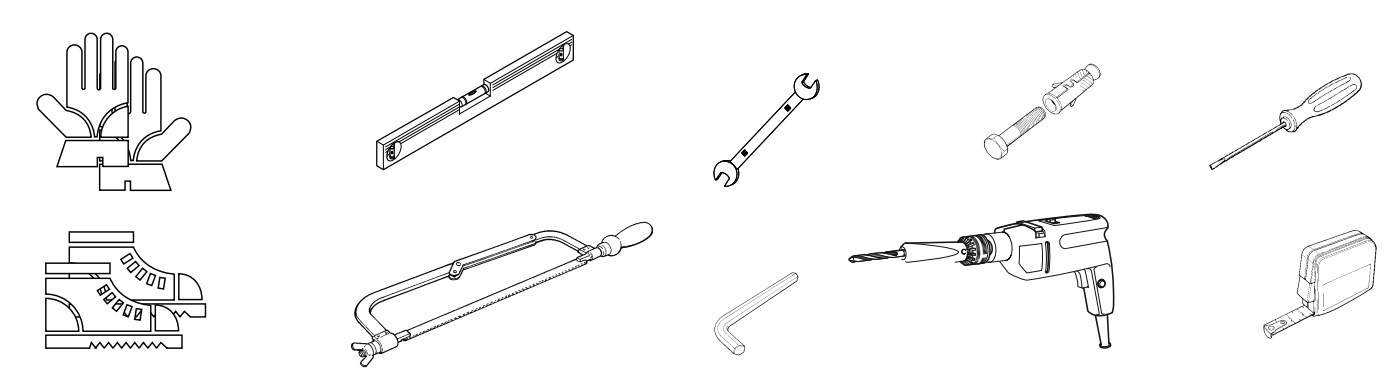

# Cable types and minimum thicknesses

| Connection                          | Tipo cavo                         | Cable length<br>1 < 15 m | Cable length<br>15 < 30 m |
|-------------------------------------|-----------------------------------|--------------------------|---------------------------|
| Control panel power supply 230 V AC | H05RN-F                           | 3G x 1,5 mm <sup>2</sup> | 3G x 2,5 mm <sup>2</sup>  |
| Motor/encoder power supply 24 V DC  |                                   | 3 x 1,5 mm <sup>2</sup>  | 3 x 2,5 mm <sup>2</sup>   |
| Flashing light                      | FROR CEI 20-22                    | 2 x 0,5 mm <sup>2</sup>  |                           |
| Photocell transmitters              | CELEN                             | 2 x 0,5 mm <sup>2</sup>  |                           |
| Photocell receivers                 | 50267-2-1 4 x 0,5 mm <sup>2</sup> |                          | mm <sup>2</sup>           |
| Command and safety device           |                                   | 2 x 0,5 mm <sup>2</sup>  |                           |
| Antenna                             | the RG58 antenna                  | max 10 m                 |                           |
| Came Remote Protocol (CRP)          | UTP CAT5                          | max 1000 m               |                           |

If cable lengths differ from those specified in the table, establish the cable sections depending on the actual power draw of the connected devices and according to the provisions of regulation CEI EN 60204-1.

For multiple, sequential loads along the same line, the dimensions on the table need to be recalculated according to the actual power draw and distances. For connecting products that are not contemplated in this manual, see the literature accompanying said products.

#### INSTALLATION

▲ The following illustrations are just examples, in that the space available for fitting the operator and accessories varies depending on the overall dimensions. It is up to the installer to find the most suitable solution.

The drawing show an operator fitted on the left. Install the operator on the right, symmetrically.

#### Corrugate tube laying

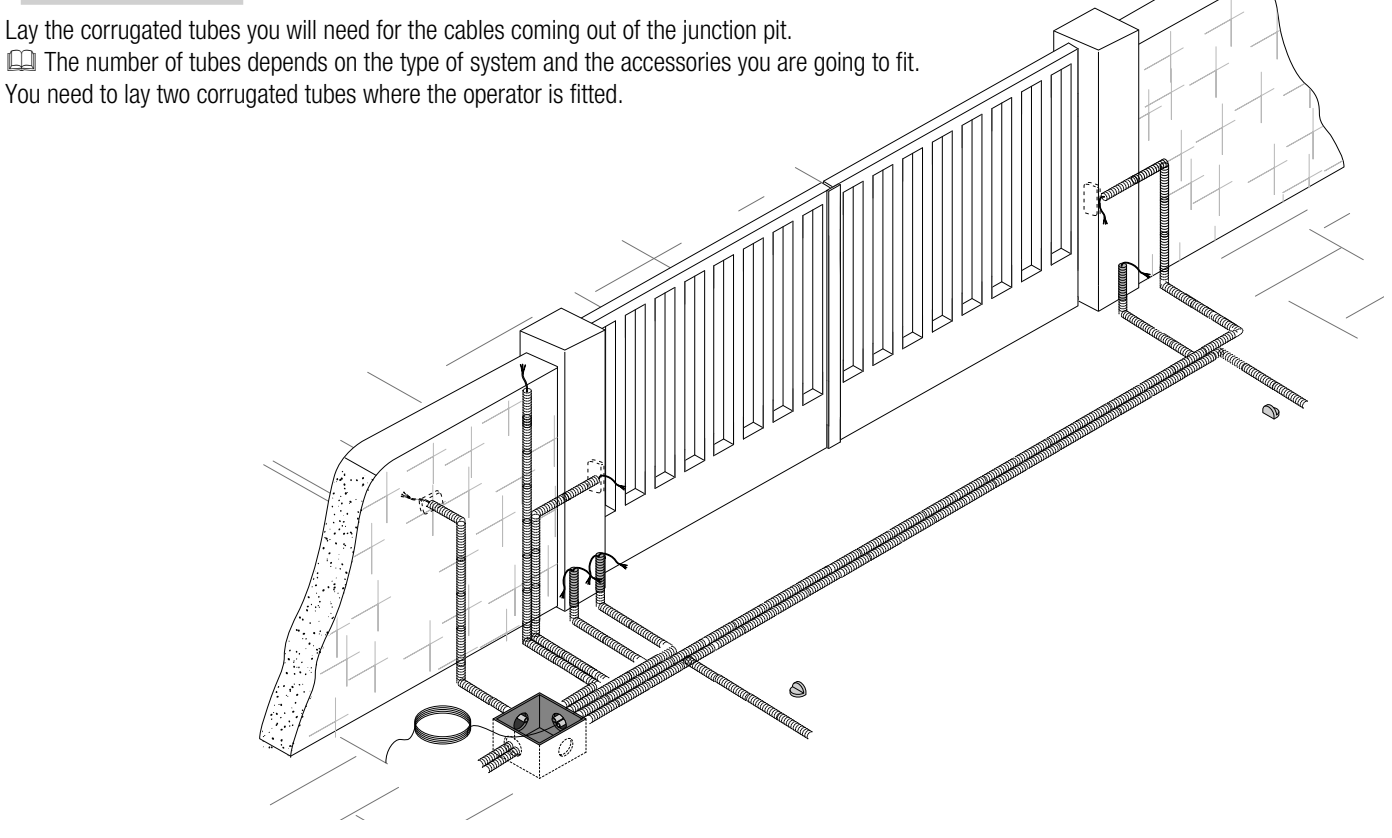

#### Fastening the brackets

Establish where you will fit the gate brace and measure where the gate-post brace will fit. Make sure to respect the quotas shown in the drawing and table.

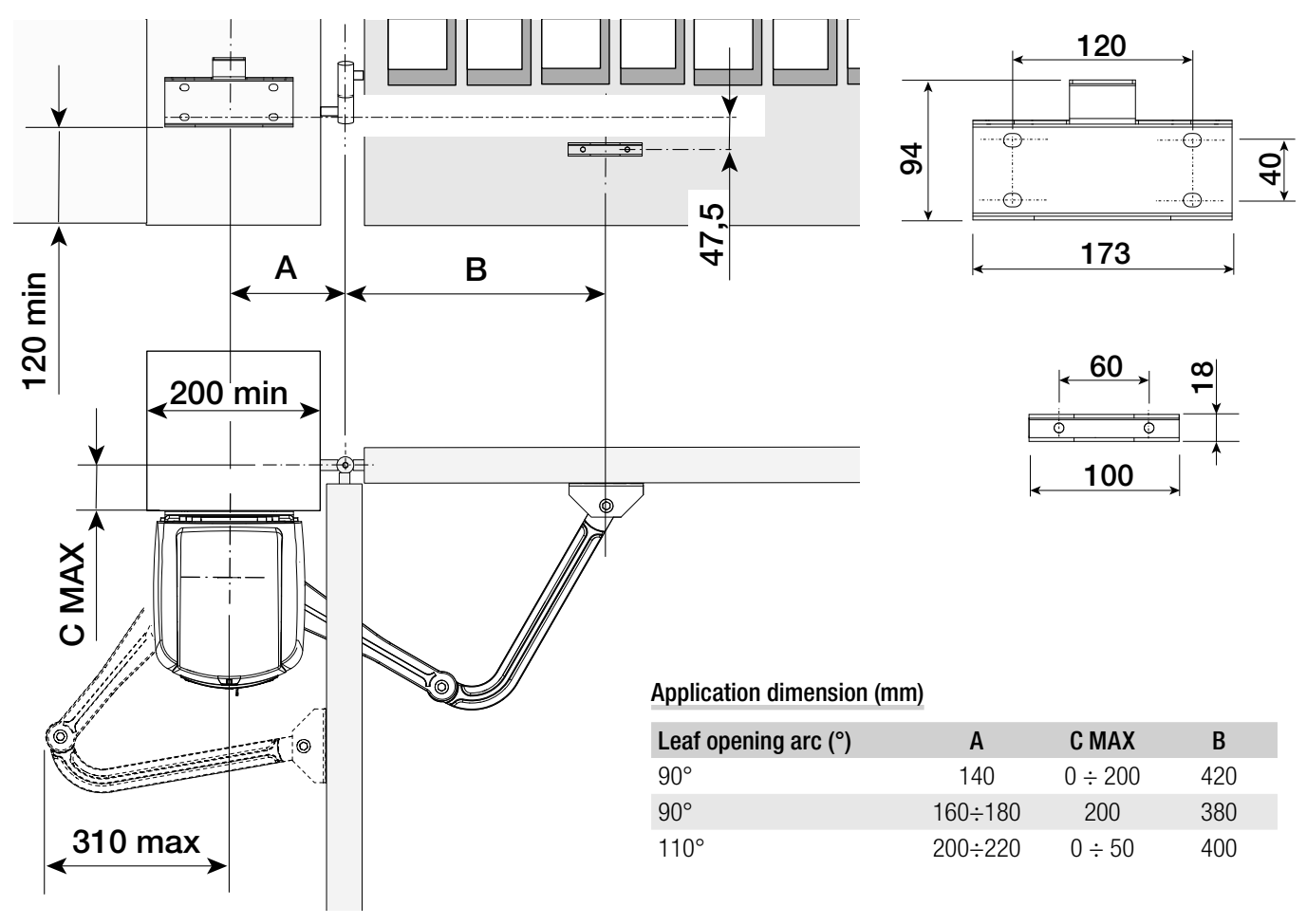

Marked the spots where the gate-post brace and gate brace will be fitted. The center-distances of the holes on the braces are shown in the Dimensions paragraph.

Drill the anchoring points, fit the dowels or use plugs that will hold fast the screws.

The drawings are mere examples. Installers should carefully choose the most suitable set up according to the type and thickness of the gate leaf.

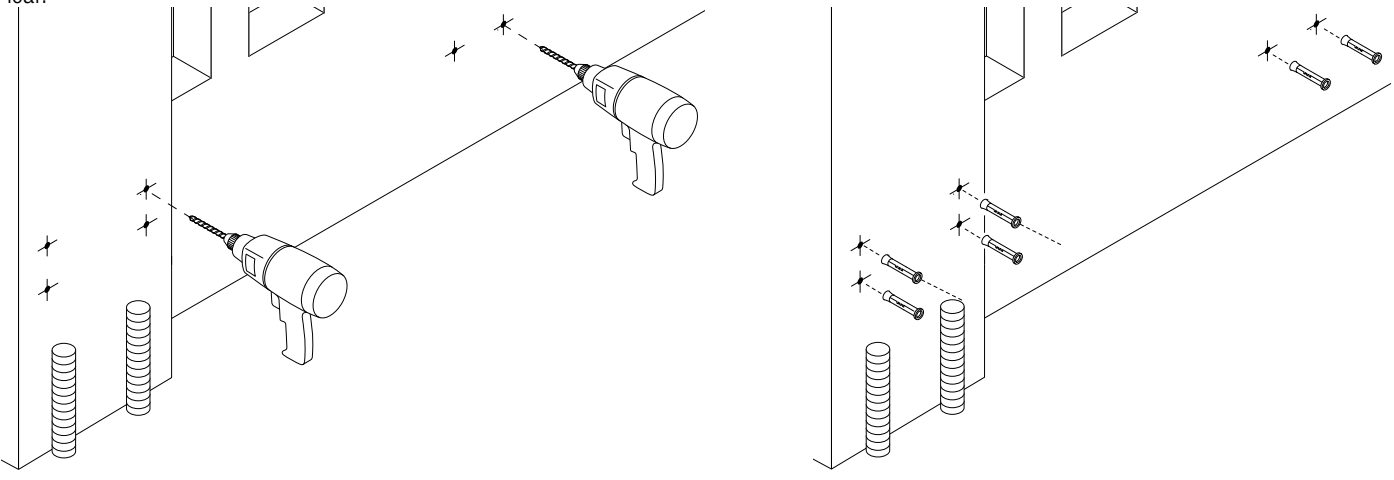

Before fitting the operator, remove the casing, as follows: - open the release-hatch protective-cap, fit the trilobe key into the lock and turn it counterclockwise. (•).

- open the hatch door and loosen the screw that fastens the casing to the gearmotor (2).
- raise the cove by slightly pulling on its sides and pull out the gate-post brace from the gearmotor (③).

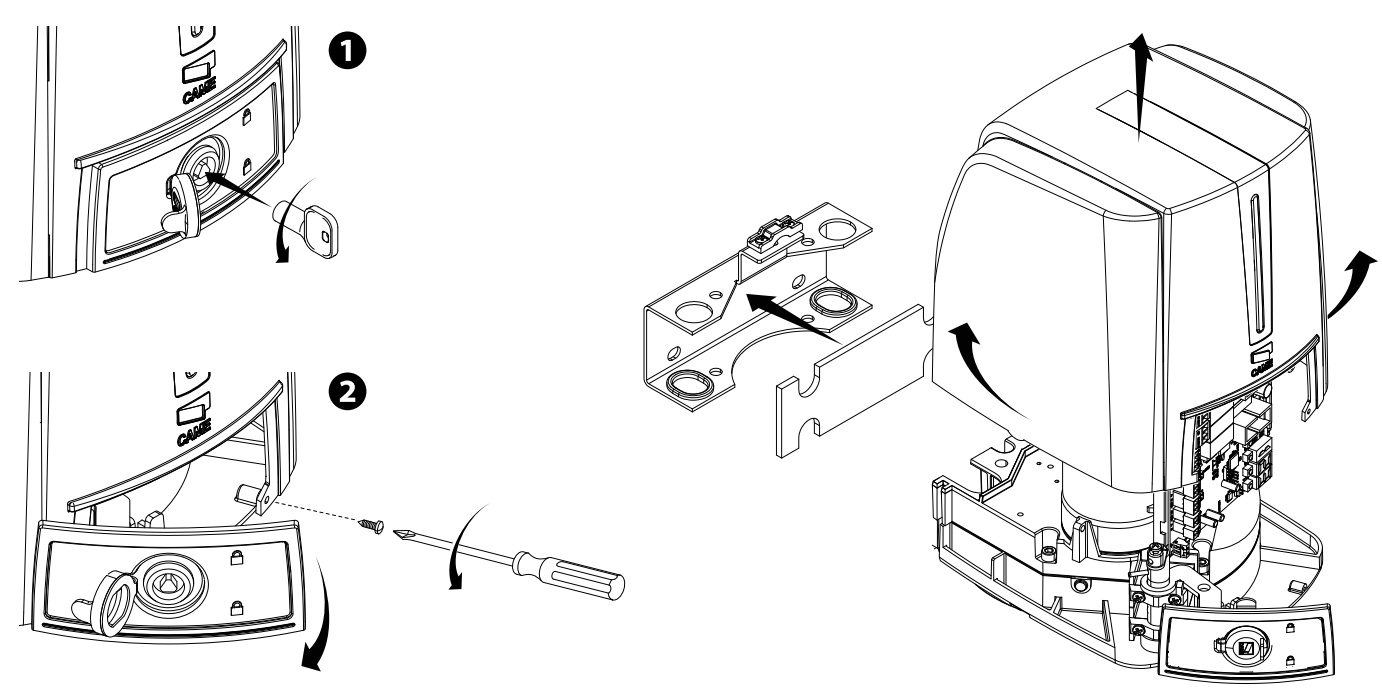

Use suitable screws to fasten the brackets.

Fit the rubber shim into the gate-post brace. Lay the electric cables and run them through the cable glands; fasten them using the clamp on the gate-post brace.

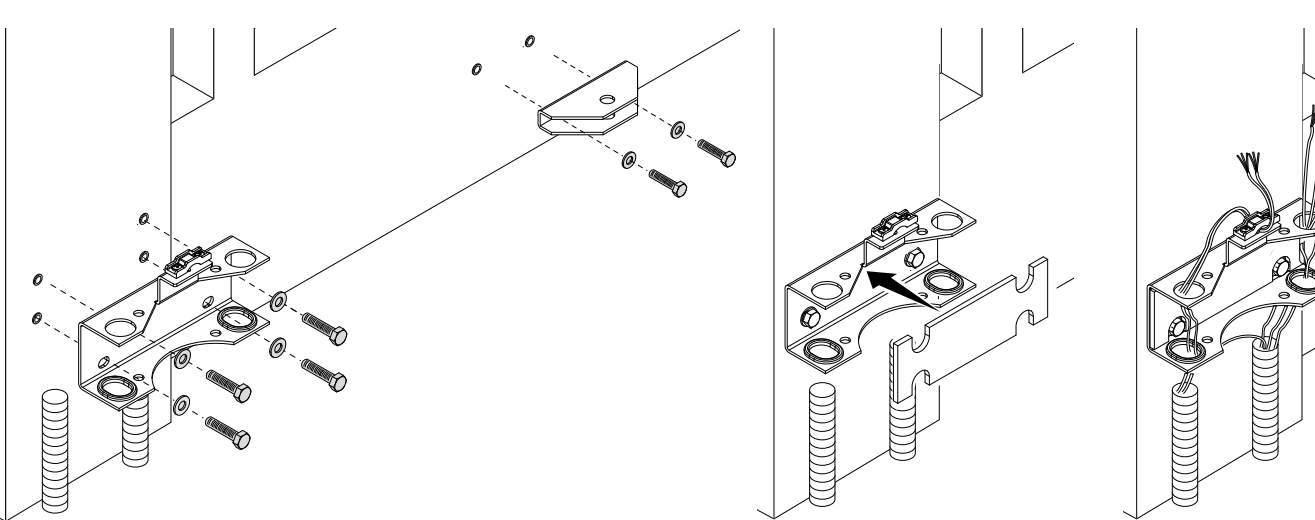

# Fastening the operator

Fit the gearmotor into the gate.post brace and tighten the nuts and bolts. Fit the plug into the gearmotor's drive-shaft hole.

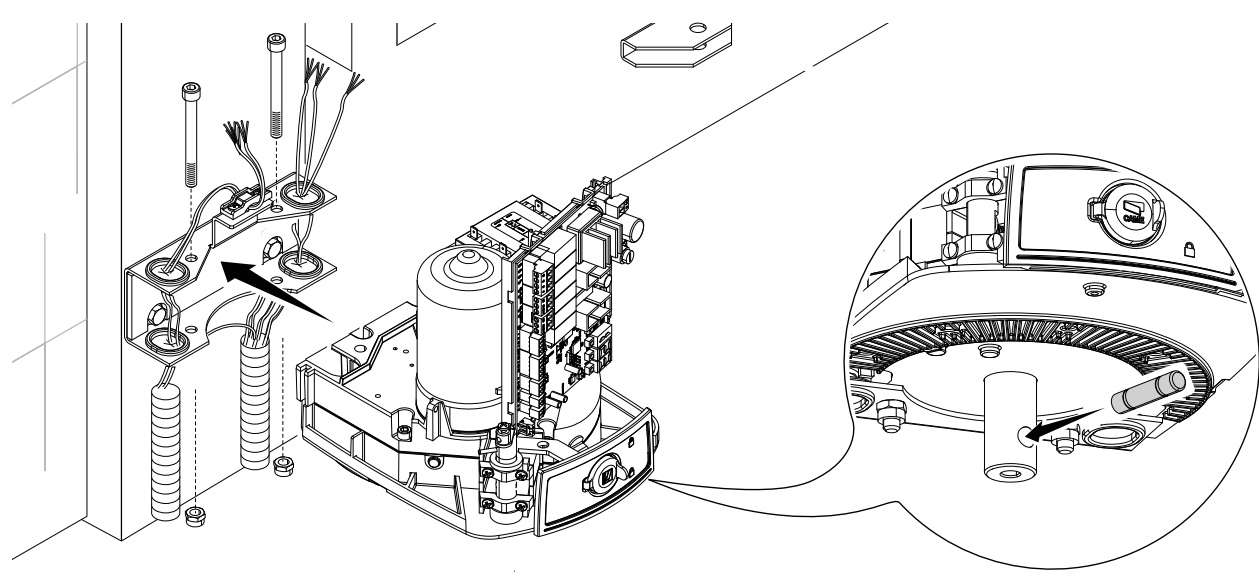

Fasten the transmission arm to the drive-shaft using the slow-shaft washer and bolt.

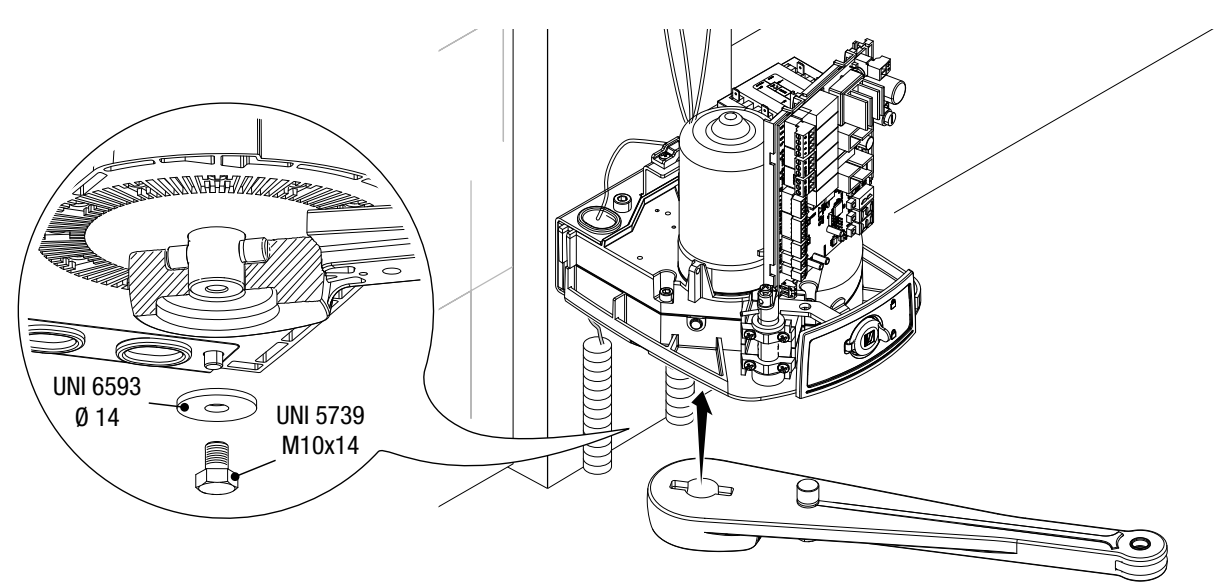

Pin the driven arm to the transmission arm and tighten the washer and bolt.

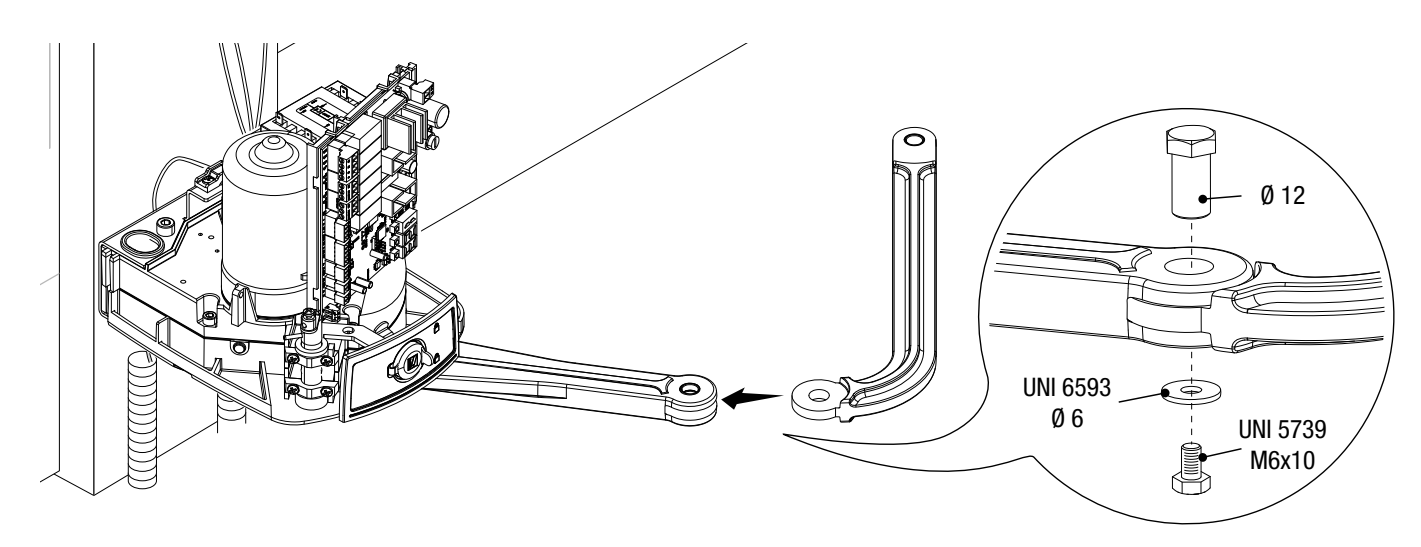

Release the gearmotor (see RELEASING THE GEARMOTOR), fit the driven arm to the gate brace as shown in the drawing.

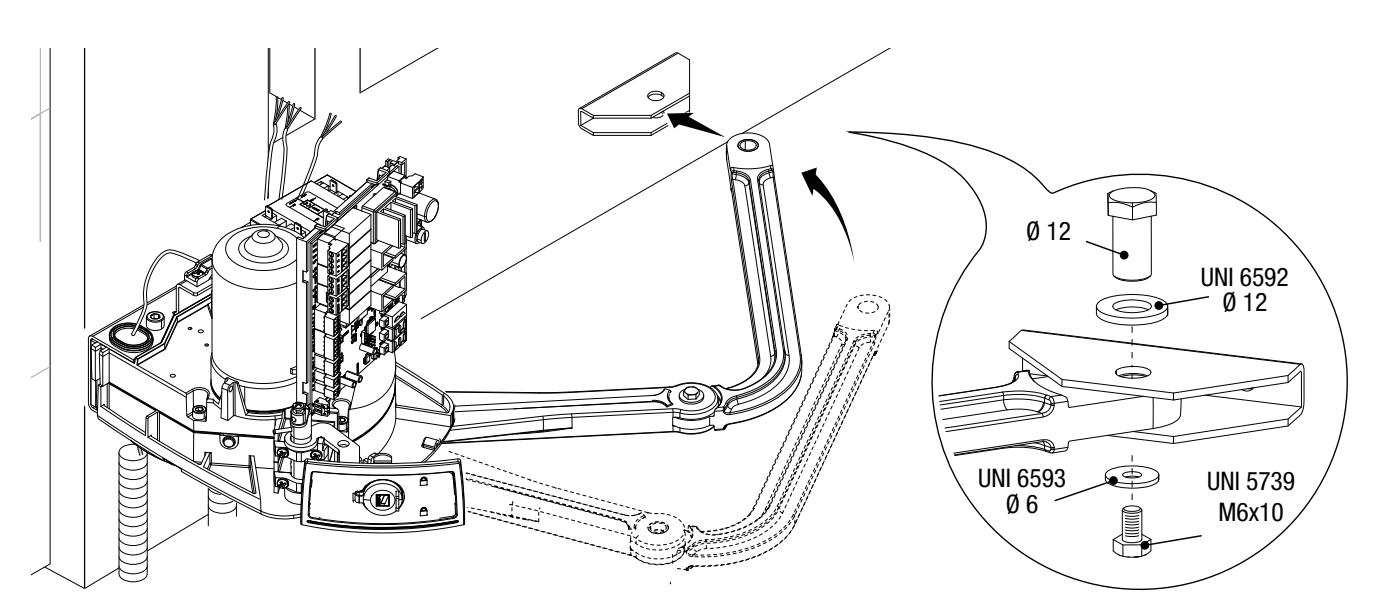

# Fastening the mechanical stops

Release the gearmotor.

#### When opening.

Entirely open the gate leaf. Mark the casing where the center of the arm is.(●). Manually close the gate leaf. Place the mechanical stop under the casing. The mark on the case must match the groove on the stop, as shown(④). Fasten the stop using the screw (⑤).

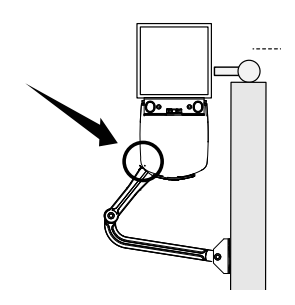

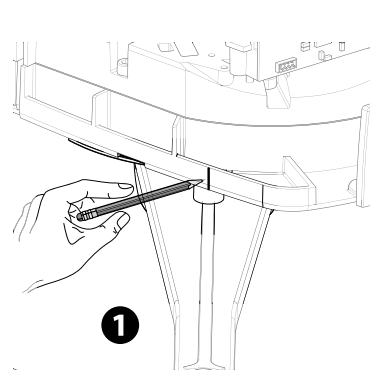

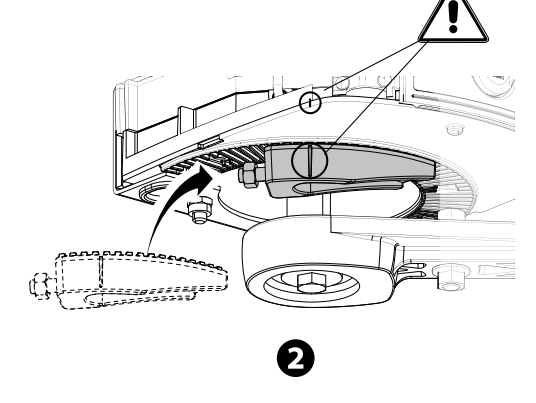

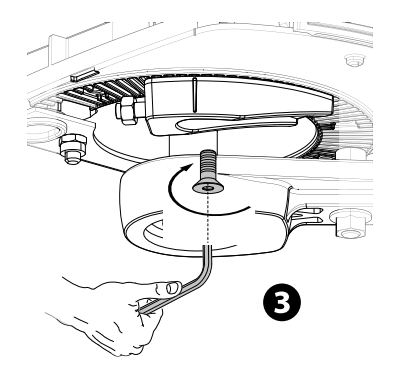

# When closing.

p. 9 - Manual code: FA00095-EN v. 4 - 08/2017 - © Came S.p.A. The contents of this manual may be changed at any time without prior notice.

Close the leaf. Mark the casing where the center of the arm is. (④). Manually open the leaf. Place the second mechanical stop against the opposite side of the arm. The mark on the casing must match the groove on the stop(⑤) . Fasten the stop using the screw (⑥).

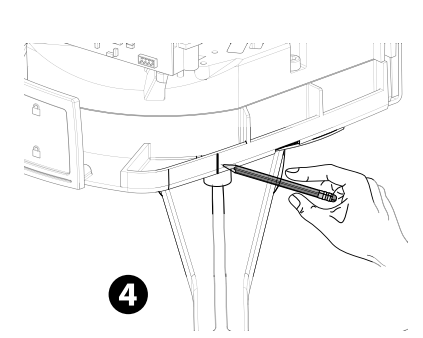

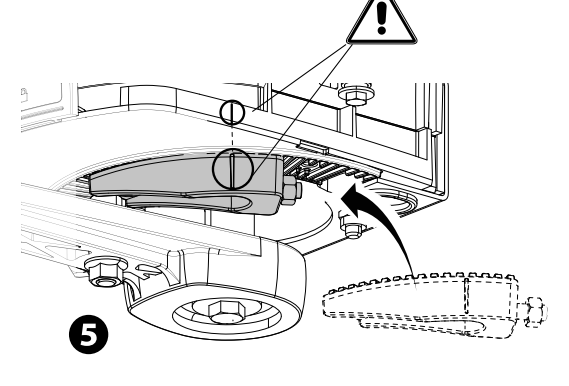

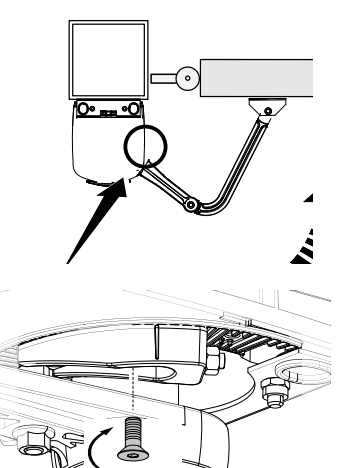

6

#### Establishing the limit-switch points

With the gearmotor released and the gate-leaf closed, adjust the closing limit-switch grub screw by turning it clockwise or counterclockwise ( $\mathbf{O}$ ). Tighten the nut to fasten the grub-screw ( $\mathbf{O}$ ).

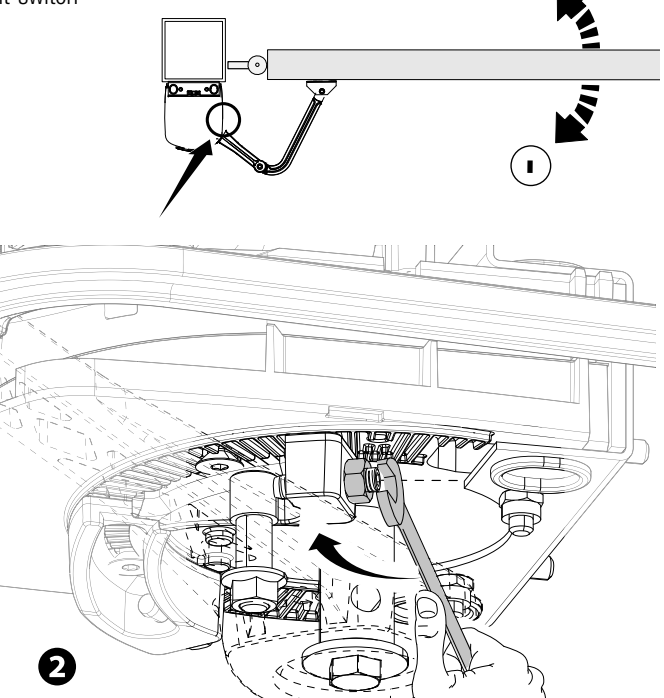

+

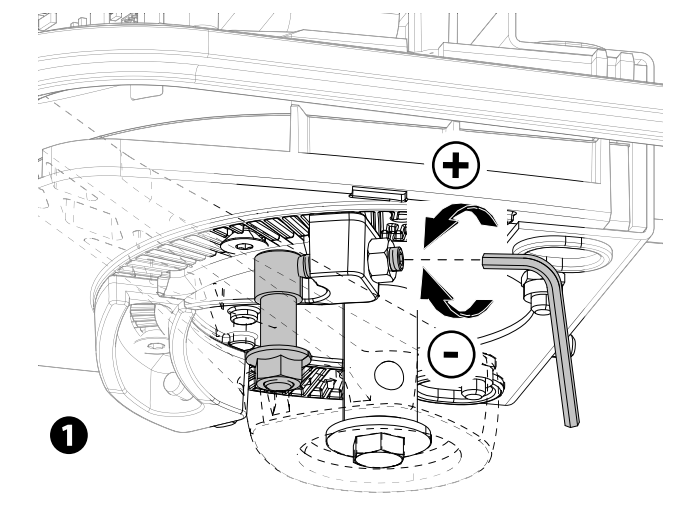

In the same way, set the opening limit-switch on the other stop's grub screw (3 4).

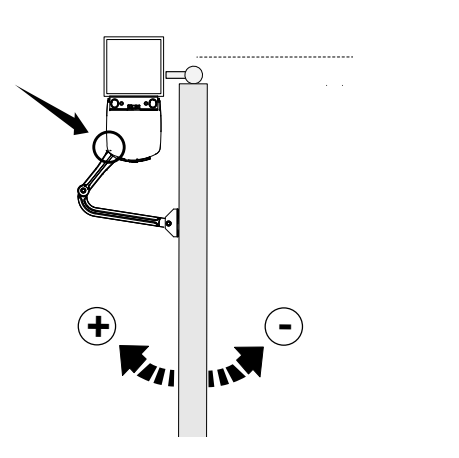

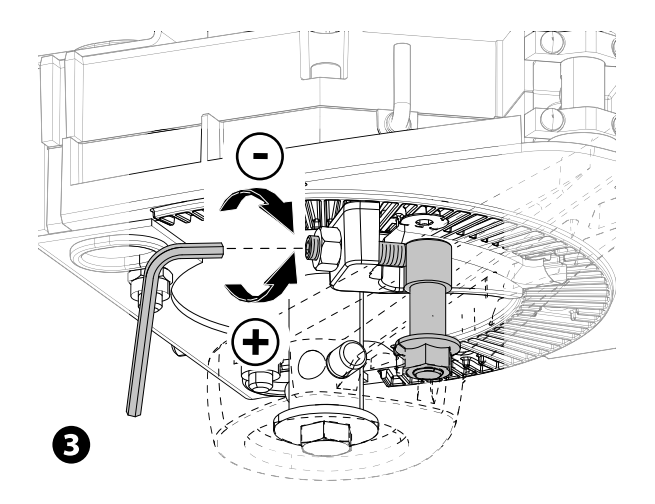

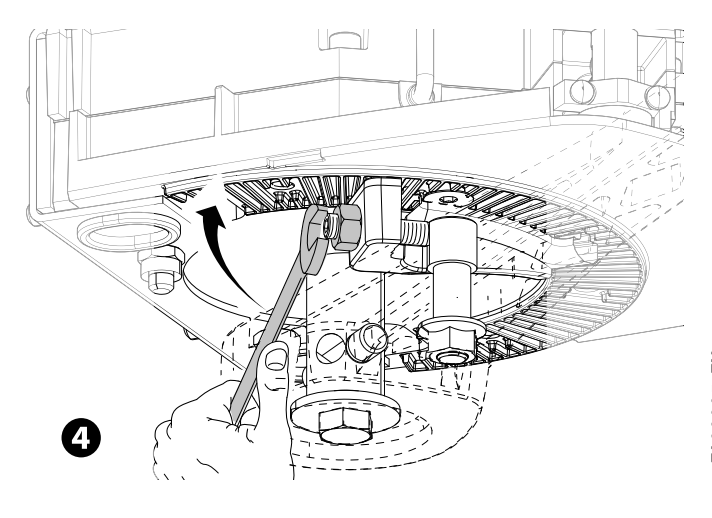

# ELECTRICAL CONNECTIONS AND PROGRAMMING

▲ Warning! Before working on the control panel, cut off the main current supply and, if present, remove any batteries.

All connections are quick-fuse protected.

| FUSES                     | ZL65          |
|---------------------------|---------------|
| LINE - Line               | 2 A-F = 230 V |
| ACCESSORIES - Accessories | 2 A-F         |

#### **Description of parts**

- 1. Terminals for signaling devices
- 2. Gearmotors with encoder terminals
- 3. Control devices terminals
- 4. Safety devices terminals
- 5. CRP connection terminals
- 6. Keypad selector terminal
- 7. Terminals for transponder devices
- 8. Antenna terminal
- 9. Module connector CONNECT GW
- 10. AF card connector
- 11. R700/R800 board connector
- 12. Memory Roll card connector

- 13. Display
- 14. Programming buttons
- 15. Connector for the RIO-CONN card
- 16. RSE board connector
- 17. Terminals for the RGP1 module
- 18. Accessories fuse
- 19. Transformer
- 20. Power supply terminal board
- 21. Line fuse
- 22. Housing for the CONNECT GW module
- 23. Housing for the RGP1 module
- 24. Housing for the RLB card

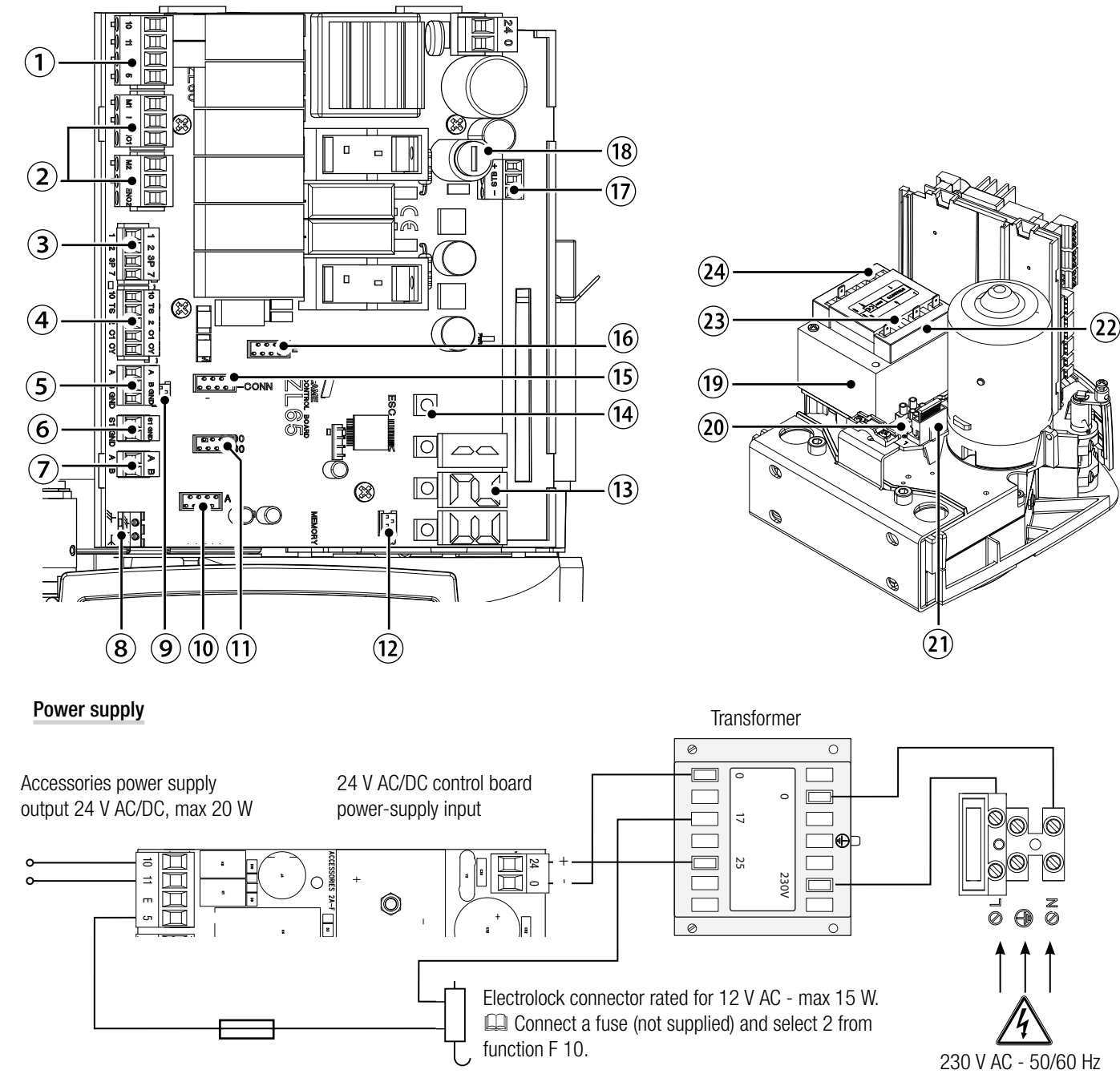

# Signaling devices

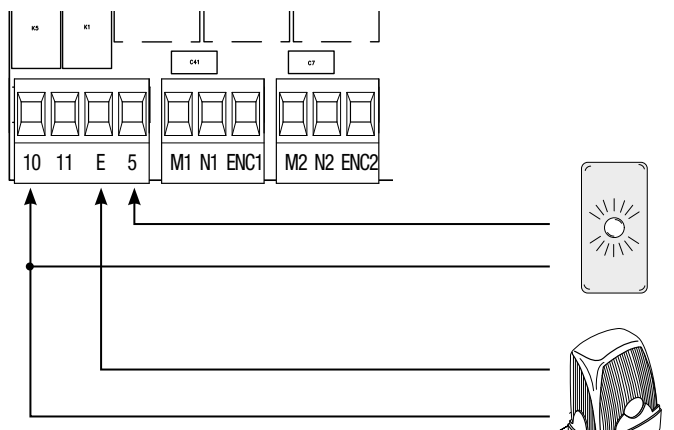

Gate-open signal output. (Contact rated for 24 V AC/DC - 3 W max). See function F 10.

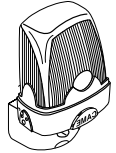

Output for connecting either flashing or cycle light. (Contact rated for: 24 V AC/DC - 25 W max). See function F 18.

# Command and control devices

WARNING! For the system to work properly, before fitting any plug-in card, such as the AF or R800 one, you MUST CUT OFF THE MAINS POWER SUPPLY and, if present, disconnect any batteries.

Connector for the CONNECT GW module. CONNECT GW does not work if it is connected to the RGP1 module or the RSE card.

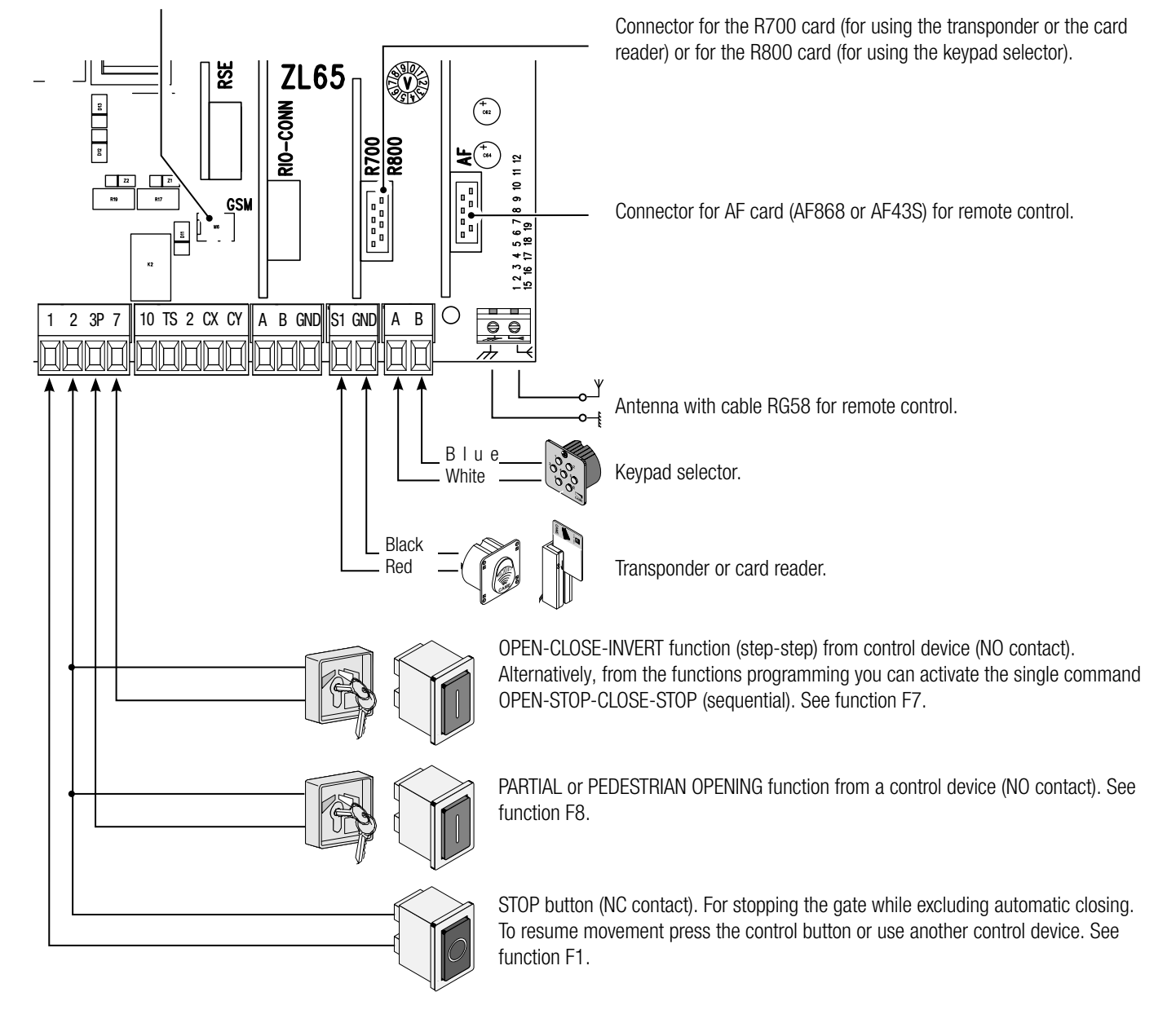

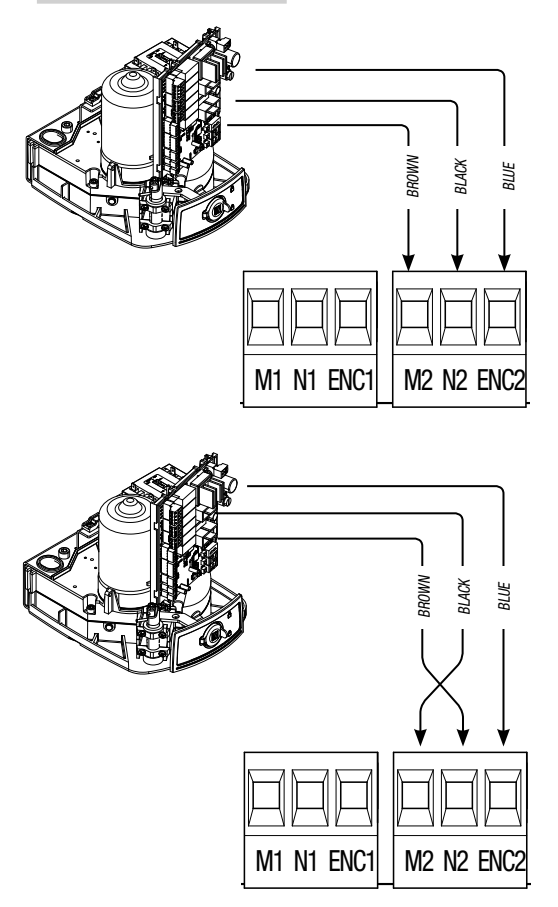

Connecting the operator and gearmotor

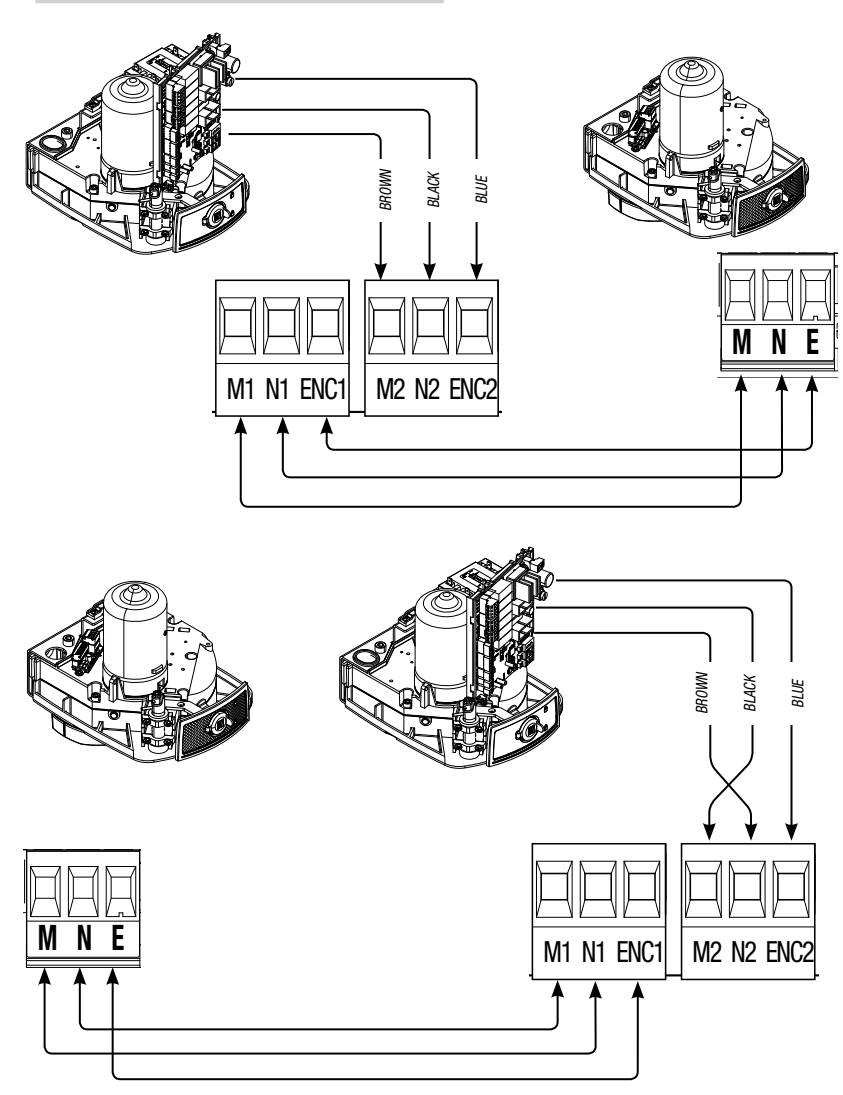

Electrical connections: Operator installed on the left (outer view). (Default setting)

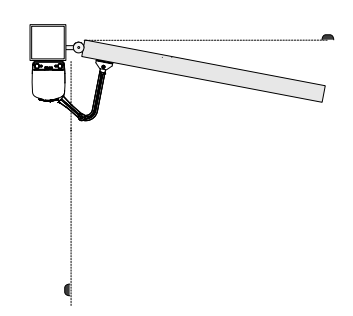

Electrical connections: operator fitted on the right (inner view).

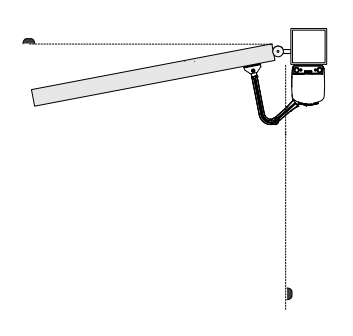

Electrical connections:

operator installed to the left and gearmotor installed to the right (inner view) with <u>operator delayed when</u> <u>closing.</u>

(Default setting)

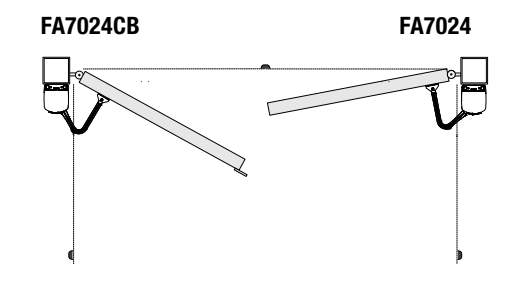

Electrical connections: operator fitted to the right and gearmotor to the left (inner view) with operator delayed when opening.

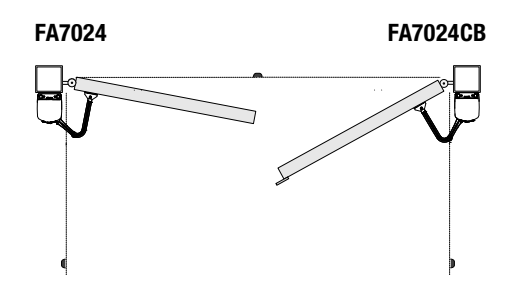

# Safety devices

# Photocells

Configure contact CX or CY (NC), input for safety devices, such as photocells, that comply with EN 12978 provisions.

See CX input functions (Function F2) or CY (Function F3) in:

- C1 reopening during closing. when the gate is closing, opening the contact causes the inversion of movement until opening is complete;

- C2 close back up during opening. When the gate is opening, opening the contact triggers the inversion of movement until the gate is completely closed.

- C3 partial stop. Stopping of the gate, if it is moving, with consequent automatic closing (if the automatic closing function has been entered);

- C4 obstacle wait. Gate stops, if it is moving, and once the obstruction is removed, it resumes its movement.

If contacts CX and CY are not used they should be deactivated during programming.

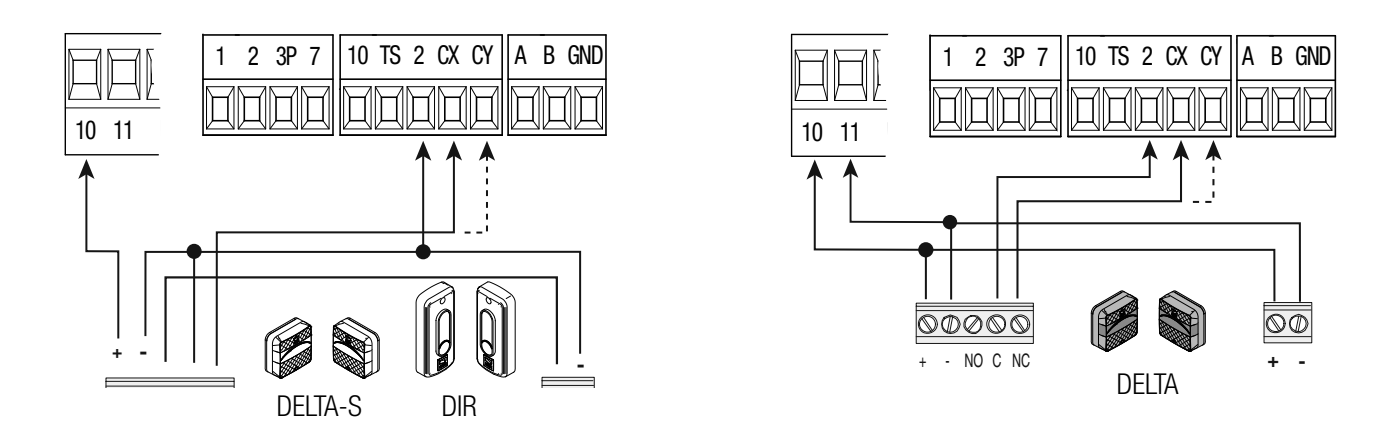

# Sensitive Safety Edges

Configure contact CX or CY (NC), input for safety devices, such as sensitive safety edges, that comply with EN 12978 provisions. See CX input functions (Function F2) or CY (Function F3) in:

- C7 reopening during closing. when the gate is closing, opening the contact causes the inversion of movement until opening is complete;

- C8 reclosing during opening. When the gate is opening, opening the contact triggers the inversion of movement until the gate is fully closed.

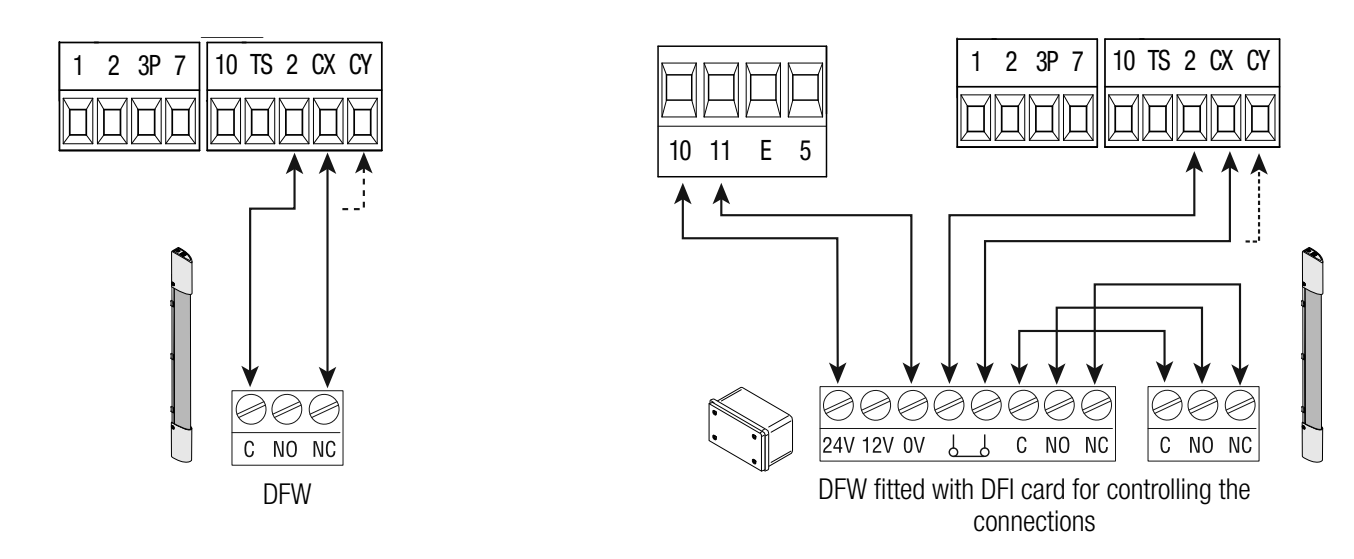

#### Connecting the safety devices (i.e. the safety test)

At each opening and closing command, the control board checks the efficacy of the safety devices (such as, photocells). Any malfunction will inhibit any command and E 4 will appear on the display. For this type of connection, enable function F 5.

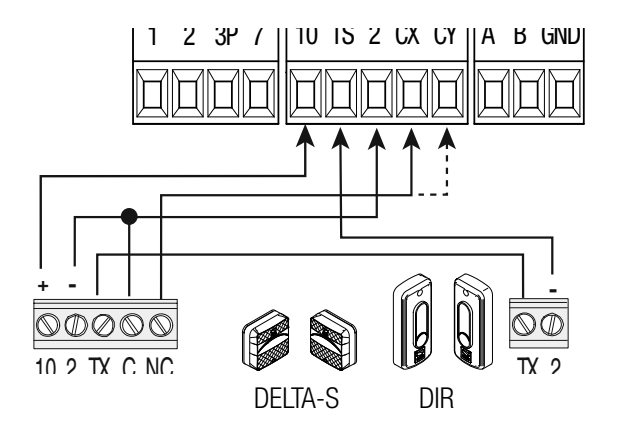

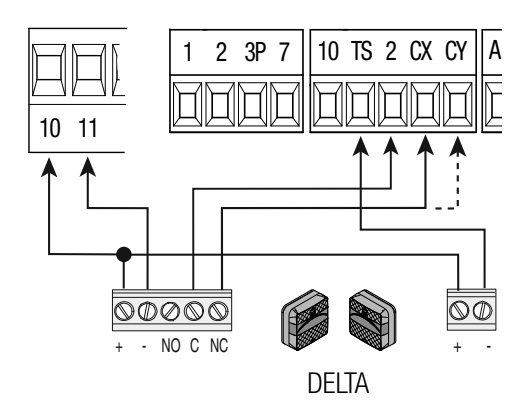

#### Wireless devices

Fit the RIO-CONN card into the corresponding connector on the control board.

Set the function to be associated to the wireless device (F65, F66, F67 e F68).

Configure the wireless accessories (see the folder of the accessory you want to configure).

If the devices are not configured with the RIO-CONN card, the E 18 error message is displayed.

▲ If the system has radiofrequency interferences, the wireless system will inhibit the operator's normal operating mode and the E 17 error message is displayed.

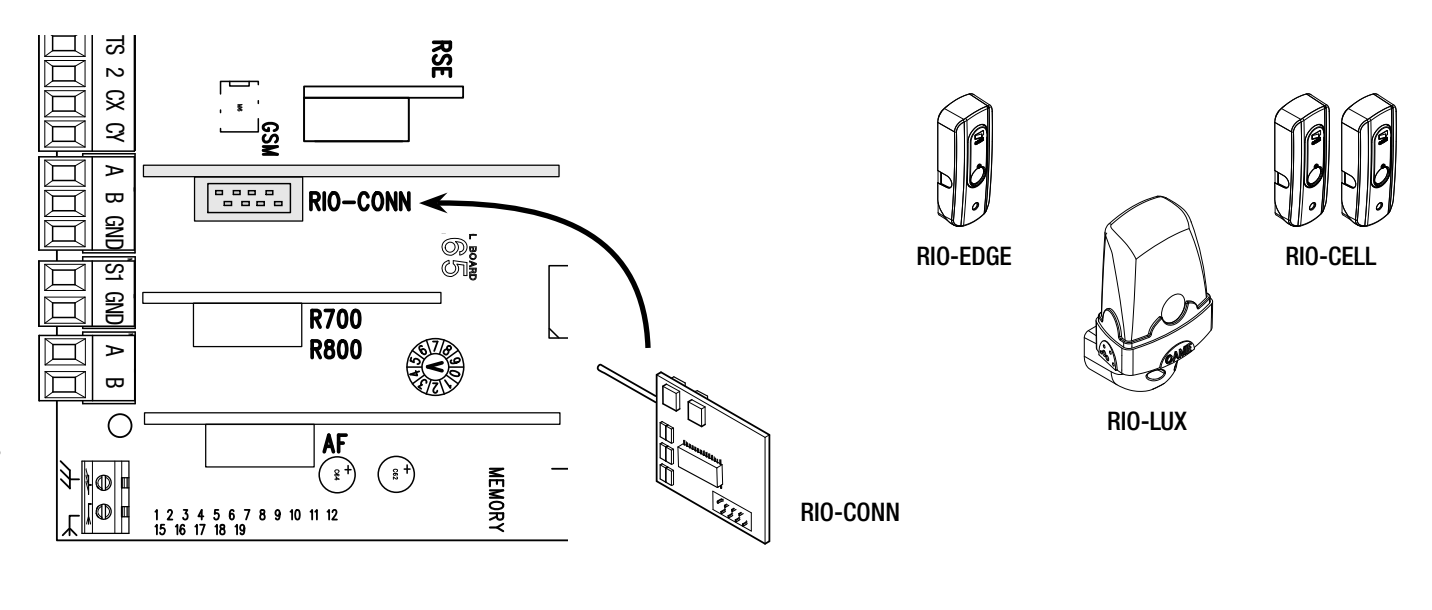

#### Connection with Came Remote Protocol (CRP)

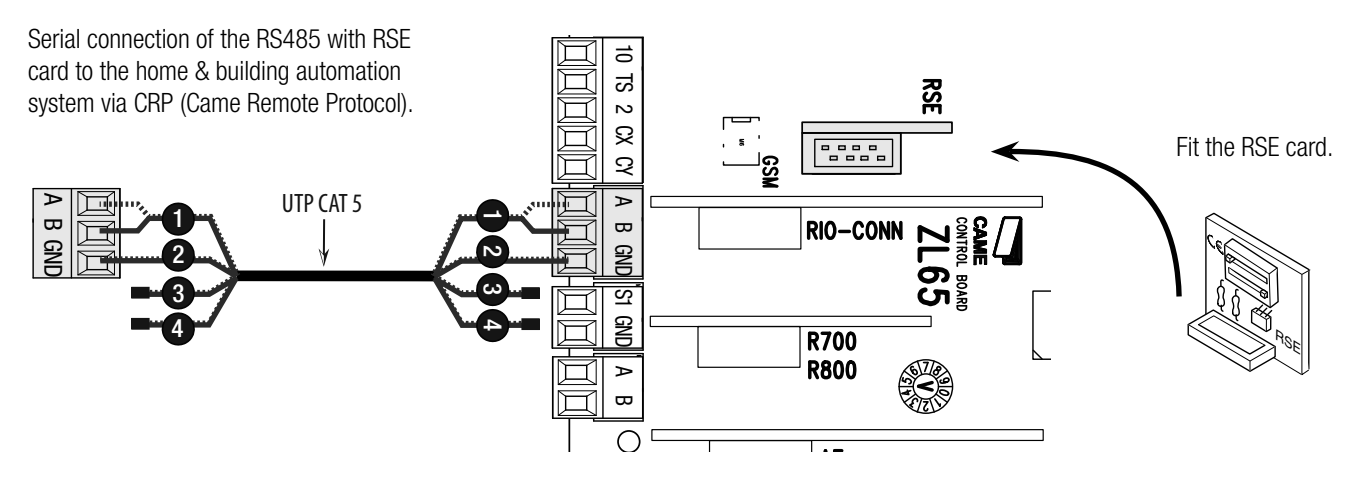

# Description of programming commands

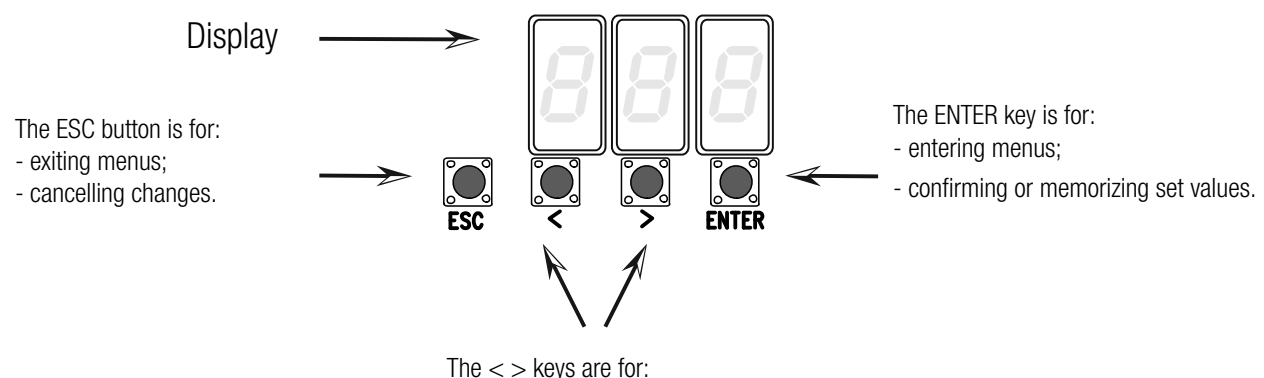

The < > keys are for: - moving from one item to another; - increasing or decreasing values.

#### Browsing the menu

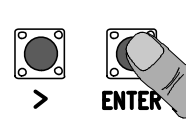

To enter the menu, keep the ENTER button pressed for at least one second.

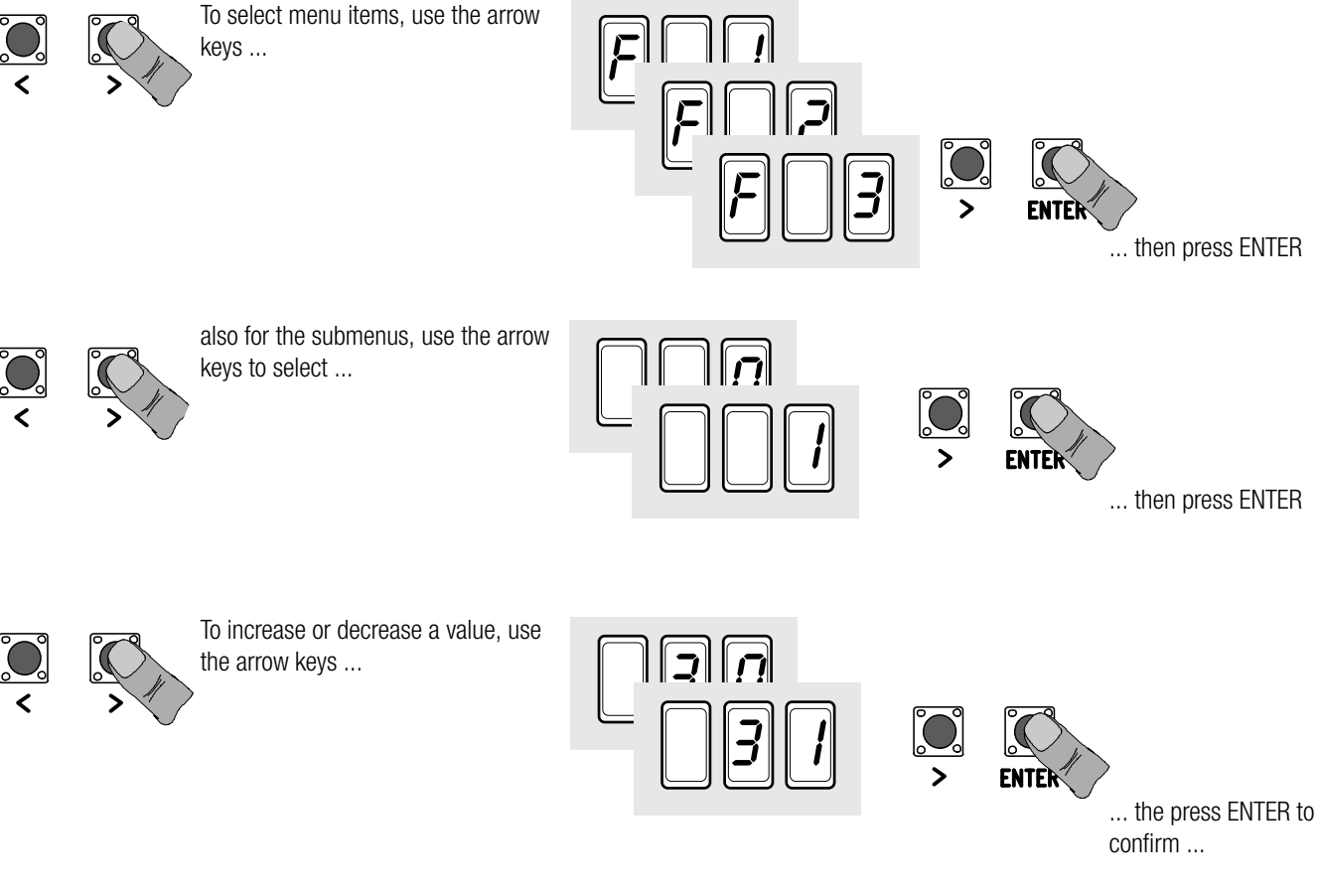

... to exit the menu, wait 10 seconds or press ESC.

>

ESC

**ENTER** 

#### Functions map

IF 1Total stop function (1-2)F 2Function associated to input 2-CXF 3Function associated to input 2-CYF 5Safety test function

- F 6 Maintained action function
- F 7 Control mode on 2-7
- F 8 Control mode on 2-3P
- F 9 Obstruction detection with motor idle function
- F 10 Function associated to the open gate signal or electric lock enabling.
- F 11 Encoder exclusion
- F 12 Slowed-down start function
- F 13 Closing thrust function
- F 14 Sensor type selection function
- F 16 Ram jolt function
- F 18 Additional light function
- F 19 Automatic closing time
- F 20 Automatic closing time after partial opening
- F 21 Preflashing time
- F 22 Working time
- F 23 Delayed opening time
- F 24 Delayed closing time
- F 26 Ram jolt time
- F 27 Lock time
- F 28 Adjusting opening speed
- F 30 Adjusting opening slow-down speed
- F 33 Adjusting calibration speed
- F 34 Sensitivity during movement
- F 35 Sensitivity during slow-down
- F 36 Adjusting partial opening
- F 37 Adjusting the M1 gearmotor's opening slow-down start point
- F 38 Adjusting the M1 gearmotor's closing slow-down start point
- F 39 Adjusting the M1 gearmotor's opening approach starting point
- F 40 Adjusting the M1 gearmotor's closing approach starting point
- F 41 Adjusting the M2 gearmotor's opening slow-down starting point
- F 42  $\,$  Adjusting the M2 gearmotor's closing slow-down starting point
- F 43  $\,$  Adjusting the M2 gearmotor's opening approach starting point
- F 44 Adjusting the M2 gearmotor's closing approach starting point
- F 46 Setting the motor numbers
- F 49 Managing the serial connection
- F 50 Saving data in memory roll
- F 51 Reading memory roll data
- F 56 Peripheral number
- F 63 Changing COM speed
- F 65 Function associated to the RIO-EDGE [T1] input
- F 66 Function associated to the RIO-EDGE [T2] input
- F 67 Function associated to the RIO-CELL [T1] input
- F 68 Function associated to the RIO-CELL [T2] input
- U 1 Entering new user with an associated command
- U 2 Deleting single users
- U 3 Deleting all users
- A 1 Motor type
- A 2 Motor test
- A 3 Travel calibration
- A 4 Resetting parameters
- A 5 Counting maneuvers
- H 1 Software version

ted to the RIO-EDGE [1 ted to the RIO-CELL [T ted to the RIO-CELL [T

# Functions menu

# IMPORTANT! Start programming by first performing functions MOTOR TYPE (A1), NUMBER OF MOTORS (F46), MOTORS TEST (A2) and TRAVEL CALIBRATION (A3).

 $\bigtriangleup$  Programming the features is to be done when the operator is stopped.

# I You can memorize up to 25 users.

| F 1 Total stop [1-2]                                                                                              | 0 = Deactivated ( <b>default</b> ) / 1 = Activated                                                                                                    |
|----------------------------------------------------------------------------------------------------|----------------------------------------------------------------------------------------------------|
| NC input – Gate stop that excludes                                                                                | any automatic closing; to resume movement, use the control device. The safety device is inserted into [1-2].                                                                                                    |
| F 2 Input [2-CX]                                                                                                  | 0 = Deactivated (default) / 1 = C1 / 2 = C2 / 3 = C3 / 4 = C4 / 7 = C7 / 8 = C8                                                                                                    |
| NC input – Can associate: C1 = re<br>obstruction wait, C7 = reopening d<br>The C3 Partial stop function on        | opening during closing by photocells, $C2 =$ reclosing during opening by photocells, $C3 =$ partial stop, $C4 =$ uring closing by sensitive safety-edges, $C8 =$ reclosing during opening by sensitive safety-edges.<br>y appears if the F 19 Automatic closing time function is activated. |
| F 3 Input [2-CY]                                                                                                  | 0 = Deactivated (default) / 1 = C1 / 2 = C2 / 3 = C3 / 4 = C4 / 7 = C7 / 8 = C8                                                                                                    |
| NC input – Can associate: C1 = re<br>obstruction wait, C7 = reopening d<br>Image: The C3 Partial stop function on | opening during closing by photocells, C2 = reclosing during opening by photocells, C3 = partial stop, C4 =<br>uring closing by sensitive safety-edges, C8 = reclosing during opening by sensitive safety-edges.<br>y appears if the F 19 Automatic closing time function is activated.      |
| F 5 Safety test                                                                                                   | 0 = Deactivated (default) / 1 = CX / 2 = CY / 4 = CX+CY                                                                                                    |
| After every opening or closing com                                                                                | nand, the board will check whether the photocells are working properly. for wireless devices.                                                                                                    |
| F 6 Maintained action                                                                                             | 0 = Deactivated (default) / 1 = Activated                                                                                                    |
| The gate opens and closes by keep devices, even radio-based ones, and                                             | ing the button pressed. Opening button on contact 2-3P and closing button on contact 2-7. All other control e excluded.                                                                                                    |
| F 7 Command [2-7]                                                                                                 | 0 = Step-step ( <b>default</b> ) / 1 = Sequential                                                                                                    |
| From the control device connected                                                                                 | to 2-7 it performs the step-step (open-close-invert) or sequential (open-stop-close-stop) command.                                                                                                    |
| F 8 Command [2-3P]                                                                                                | 0 = Pedestrian opening ( <b>default</b> ) / 1 = Partial opening                                                                                                    |
| From the control device connected opened 2 leaf): the degree of openi                                             | to 2-3P, it performs the pedestrian opening (completely opened M2 leaf) or the partial opening ( partially ng depends on the travel percentage adjustment set with F 36).                                                                                                    |
| F 9 Obstruction detection<br>when motor is idle                                                                   | 0 = Deactivated ( <b>default</b> ) / 1 = Activated                                                                                                    |
| With the gate closed, opened or tota an obstruction.                                                              | ally stopped, the gearmotor stays idle if the safety devices, that is, photocells or sensitive safety-edges detect                                                                                                    |
| F 10 Open-gate signal or<br>electric lock enabling                                                                | 0 = lit when gate is open or moving ( <b>default</b> ) /<br>1 = when opening it flashes intermittently every half-second,<br>when closing it flashes intermittently every second,<br>stays lit when gate is open<br>stays off when gate is closed /<br>2 = enabled electric lock.           |
| It signals the gate status. The signal V-output and to terminal 5.                                                | ling device is connected to 10-5 or, alternatively, it enables the electric lock connected to transformer's 17                                                                                                    |
| F 11 Encoder                                                                                                    | 0 = Activated (default) / 1 = Deactivated                                                                                                    |
| Managing slow-downs, obstruction                                                                                  | detections and sensitivity.                                                                                                    |
| F 12 Slowed-down start                                                                                            | 0 = Deactivated ( <b>default</b> ) / 1 = Activated                                                                                                    |
| With each opening and closing com                                                                                 | mand, the gate starts moving slowly for a few seconds.                                                                                                    |
| F 13 Closing thrust                                                                                               | 0 = deactivated (default) / 1 = minimum thrust / 2 = medium thrust / 3 = maximum thrust                                                                                                    |
| At the closing limit switch, the gear                                                                             | motors make the leaves perform a brief closing thrust.                                                                                                    |
| F 14 Select sensor type                                                                                           | 0 = transponder sensor or magnetic card reader command<br>1 = command with keypad selector ( <b>default</b> )                                                                                                    |
| Setting the type of sensor for contro                                                                             | olling the operator.                                                                                                    |
| F 16 Ramming jolt                                                                                                 | 0 = Deactivated ( <b>default</b> ) / 1 = Activated                                                                                                    |
| Before every opening or closing ma                                                                                | neuver, the leaves thrust inwards to release the electric lock. The thrust time, is set with F 26.                                                                                                    |
| F 18 Extra light                                                                                                  | 0 = Flashing (default) / 1 = Cycle                                                                                                    |
| Output on contact 10-E.<br>Flashing light: it flashes during the<br>Cycle: it stays lit from the beginning        | gate's opening and closing phases.<br>I of the opening until complete closing, including the waiting time before the automatic closing.                                                                                                    |
| F 19 Automatic closing time                                                                                       | $0 = \text{Deactivated} (\text{default}) / 1 = 1 \text{ second } / \dots / 180 = 180 \text{ seconds}$                                                                                                    |

| The automatic-closing wait starts w closing does not turn on if any of the             | hen the opening limit switch point is reached and can be set to between 1 and 180 seconds. The automatic e safety devices trigger when an obstruction is detected, after a total stop or during a power outage. |
|----------------------------------------------------------------------------------------|----------------------------------------------------------------------------------------------------|
| F 20 Automatic closing time<br>after partial opening                                   | 0 = Deactivated (default) / 1 = 1 second / / $180 = 180$ seconds                                                                                                    |
| The wait before the automatic closir<br>The automatic closing does not turr<br>outage. | ng starts after a partial opening command for an adjustable time of between 1 s and 180 s.<br>In on if any of the safety devices trigger when an obstruction is detected, after a total stop or during a power  |
| F 21 Preflashing time                                                                  | 0 = Deactivated (default) / 1 = 1  second  / / 10 = 10  seconds                                                                                                    |
| Adjusting the pre-flashing time for t seconds.                                         | the flashing light connected to 10-E before each maneuver. The flashing time is adjustable from one to ten                                                                                                    |
| F 22 Working time                                                                      | 5 = 5 seconds / / $120 = 120$ seconds ( <b>default</b> ) / / $180 = 180$ seconds.                                                                                                    |
| Motors working time, when opening                                                      | and closing. Adjustable between five and 180 seconds.                                                                                                    |
| F 23 Delayed opening time                                                              | 0 = 0 seconds / / $2 = 2$ seconds ( <b>default</b> ) / / $10 = 10$ seconds.                                                                                                    |
| After an opening command, the M1                                                       | gearmotor starts delayed. The delay time is adjustable between one and two seconds.                                                                                                    |
| F 24 Delayed closing time                                                              | 0 = 0 seconds/ / $5 = 5$ seconds ( <b>default</b> ) / / $25 = 25$ seconds.                                                                                                    |
| After either a closing command or a seconds.                                           | an automatic closing, the M2 gearmotor starts delayed. The delay time is adjustable between one and five                                                                                                    |
| F 26 Ram jolt time                                                                     | 1 = 1 second ( <b>default</b> ) / $2 = 2$ seconds                                                                                                    |
| After an opening or closing commar                                                     | nd, the gearmotor thrusts inward for an adjustable time between one and two seconds.                                                                                                    |
| F 27 Lock time                                                                         | 1 = 1 second ( <b>default</b> ) / $4 = 4$ seconds                                                                                                    |
| After an opening or closing commar                                                     | nd, the electric lock releases for an adjustable time between one and four seconds.                                                                                                    |
| F 28 Travel speed                                                                      | 60 = Minimum speed / / 100 = Maximum speed default)                                                                                                    |
| Setting the gate's opening and closi III For FA7024CB gearmotors, the                  | ng speeds, calculated as a percentage.<br>minimum speed is 50.                                                                                                    |
| F 30 Slow-down speed                                                                   | 10 = Minimum speed / / 50 = Speed (default) / / 60 = Maximum speed                                                                                                    |
| Setting the gate's opening and closi<br>For FA7024CB gearmotors, the                   | ng slow-down speed, calculated as a percentage.<br>minimum speed is 30.                                                                                                    |
| F 33 Calibration speed                                                                 | 20 = Minimum speed / / 50 = Speed (default) / / 60 = Maximum speed                                                                                                    |
| Setting the gearmotors' speeds duri                                                    | ng calibration, calculated as a percentage.                                                                                                    |
| F 34 Travel sensitivity                                                                | 10 = sensitivity / / 100 = minimum sensitivity ( <b>default</b> )                                                                                                    |
| Adjusting obstruction detection sense                                                  | sitivity during boom travel.                                                                                                    |
| F 35 Slow-down speed                                                                   | 10 = sensitivity / / 100 = minimum sensitivity ( <b>default</b> )                                                                                                    |
| Adjusting the obstruction-detection                                                    | sensitivity during slow-downs                                                                                                    |
| F 36 Adjusting partial opening                                                         | 10 = 10% of the travel / / $40 = 40%$ of the travel ( <b>default</b> ) / / $80 = 80%$ of the travel                                                                                                    |
| Adjustment as a percentage of total                                                    | travel, during gate opening.                                                                                                    |
| F 37 M1 slow-down starting point                                                       | 10 = 10% of the travel / / $25 = 25%$ of the travel ( <i>default</i> ) / / $70 = 70%$ of the travel                                                                                                    |
| Adjusting as a percentage of the tot<br>Adjusting as a percentage of the tot           | al travel, the opening slow-down starting point of motor M1.<br>Encoder function is activated.                                                                                                    |
| F 38 M1 closing slow-down point                                                        | 10 = 10% of the travel / / $25 = 25%$ of the travel ( <b>default</b> ) / / $60 = 60%$ of the travel                                                                                                    |
| Adjusting as a percentage of the tot<br>Adjusting as a percentage of the tot           | al travel, the closing slow-down starting point of motor M1.<br>Encoder function is activated.                                                                                                    |
| F 39 M1 opening approach<br>point                                                      | 1 = 1% of the travel / / $10 = 10%$ of the travel ( <b>default</b> )                                                                                                    |
| Adjusting as a percentage of the tot<br>This function only appears if the              | al travel, the M1 motor's opening approach starting point.<br>Encoder function is activated.                                                                                                    |
| F 40 M1 closing approach point                                                         | 1 = 1% of the travel / / $10 = 10%$ of the travel ( <b>default</b> )                                                                                                    |
| Adjusting as a percentage of the tot<br>Adjusting as a percentage of the tot           | al travel, the M1 motor's closing-approach starting point.<br>e Encoder function is activated.                                                                                                    |

| <b>F 41 M2 motor's opening slow-</b> $10 = 10\%$ of the travel / / $25 = 25\%$ of the travel ( <i>default</i> ) / / $60 = 60\%$ of the travel down point                            |
|----------------------------------------------------------------------------------------------------|
| Adjusting as a percentage of the total travel, the M2 motor's opening slow-down starting point.<br>This function only appears if the Encoder function is activated.                 |
| <b>F 42 M2 motor's closing slow-</b> $10 = 10\%$ of the travel / / $25 = 25\%$ of the travel ( <i>default</i> ) / / $60 = 60\%$ of the travel down point                            |
| Adjusting as a percentage of the total travel, the M2 motor's closing slow-down starting point.                                                                                     |
| F 43 M2 motor's opening<br>approach point1 = 1% of the travel / / 10 = 10% of the travel (default)                                                                                  |
| Adjusting as a percentage of the total travel, of the M2 motor's opening approach starting point.                                                                                   |
| <b>F 44 M2's closing approach</b> 1 = 1% of the travel / / 10 = 10% of the travel ( <b>default</b> ) point                                                                          |
| Adjusting as a percentage of the total travel, the M2 motor's closing approach starting point.<br>This function only appears if the Encoder function is activated.                  |
| <b>F 46 Number of motors</b> $0 = M1$ and M2 (default) / $1 = M2$                                                                                                    |
| For setting the number of motors connected to the control panel.                                                                                                    |
| F 49 Managing the serial connection       0 = Deactivated (default) / 3 = CRP                                                                                                    |
| To enable functioning of the Came Remote Protocol.                                                                                                    |
| <b>F 50 Saving data</b> 0 = Deactivated (default) / 1 = Activated                                                                                                    |
| Saving users and saved settings in memory roll.                                                                                                    |
| <b>F 51 Read data</b> 0 = Deactivated ( <b>default</b> ) / 1 = Activated                                                                                                    |
| Uploading data saved in memory roll.<br>III This feature only appears if a memory roll has been fitted into the control board.                                                      |
| F 56 Peripheral number1> 225                                                                                                    |
| To set the peripheral's number from 1 to 255 for each control board when you have a system with several operators.                                                                  |
| F 63 Changing COM speed         0 = 1200 Baud / 1 = 2400 Baud / 2 = 4800 Baud / 3 = 9600 Baud / 4 = 14400 Baud / 5 = 19200 Baud / 6 = 38400 Baud / 7 = 57600 Baud / 8 = 115200 Baud |
| For setting the communication speed used in the CRP (Came Remote Protocol) connection system.                                                                                       |
| F 65 Wireless input RIO-EDGE $0 = Deactivated (default) / 7 = P7 / 8 = P8$ [T1]                                                                                                    |
| RIO-EDGE wireless safety device associated to any function chosen among those available: P7 = reopening during closing, P8 = reclosing during opening.                              |
| For programming, see the instructions that come with the accessory.                                                                                                    |
| I his function only appears is the control board has been fitted with a RIO-CUNN card.                                                                                              |
| <b>F 66 WIREless Input RIO-EDGE</b> $0 = \text{Deactivated (default)} / 7 = P7 / 8 = P8$<br>[T2]                                                                                    |
| RIO-EDGE wireless safety device associated to any function chosen among those available: P7 = reopening during closing, P8 = reclosing during opening.                              |
| This function only appears is the control board has been fitted with a RIO-CONN card.                                                                                               |
| <b>F 67 Wireless input RIO-CELL</b> $0 = \text{Deactivated (default)} / 1 = P1 / 2 = P2 / 3 = P3 / 4 = P4$<br>[T1]                                                                  |
| RIO-CELL is associated to any function chosen among those available: P1 = reopening during closing; P2 = reclosing during opening; P3 = partial stop; P4 = obstruction wait.        |
| For programming, see the instructions that come with the accessory.                                                                                                    |
| <b>F 68</b> Wireless input <b>BIO-CFI I</b> $0 - Deactivated (default) / 1 - P1 / 2 - P2 / 3 - P3 / 4 - P4$                                                                         |
| [T2]                                                                                                    |
| RIO-CELL is associated to any function chosen among those available: P1 = reopening during closing; P2 = reclosing during opening; P3 = partial                                     |
| stop; P4 = obstruction wait.                                                                                                    |
| 1 or programming, see the instructions that come with the doubtsolly.                                                                                                    |

| U 1 Entering a user                                                                                                    | 1 = Step-step command (open-close) / 2 = Sequential command (open-stop-close-stop) / 3 = Only open command / 4 = Partial command                                                |
|----------------------------------------------------------------------------------------------------|----------------------------------------------------------------------------------------------------|
| Entering up to up to a 2 transmitter or other control                                                                                                    | 5 users maximum and associating to each one a function chosen among the existing ones. This must be done via ol device (see "ENTERING USERS WITH ASSOCIATED COMMAND paragraph). |
| U 2 Deleting a user                                                                                                    |                                                                                                    |
| Deleting a single user                                                                                                    |                                                                                                    |
| U 3 Deleting users                                                                                                    | 0 = Deactivated / 1 = Deleting all users                                                                                                    |
| Deleting all users.                                                                                                    |                                                                                                    |
| A 1 Motor type                                                                                                    | 1 = SWN20 - SWN25 ( <b>default</b> ) / 2 = FA7024CB                                                                                                    |
| Selecting the gearmotor u                                                                                                    | ised on the system.                                                                                                    |
| A 2 Motors test                                                                                                    | 0 = Disable / 1 = Activate                                                                                                    |
| Test for checking the gear                                                                                                    | motors' proper rotating directions (see the MOTORS TEST paragraph).                                                                                                    |
| A 3 Travel calibration                                                                                                    | 0 = Disable / 1 = Activate                                                                                                    |
| Automatic calibration of the second second s | ne gate-leaf run (see the TRAVEL CALIBRATION paragraph).<br>only is the Encoder function is activated.                                                                          |
| A 4 Resetting paramet                                                                                                    | ers 0 = Disable / 1 = Activate                                                                                                    |
| Warning! The default sett                                                                                                    | ngs are restored and the travel calibration deleted.                                                                                                    |
| A 5 Counting maneuve                                                                                                    | <b>Prs</b> 0 = Number of maneuvers made / 1 = Deleting all maneuvers                                                                                                    |
| For viewing the number maneuvers; 999 = 99,90                                                                                                    | of maneuvers completed or for deleting them ( $001 = 100$ maneuvers; $010 = 1,000$ maneuvers; $100 = 10,000$ 0 maneuvers; CSI = maintenance job)                                |
| H 1 Version                                                                                                    |                                                                                                    |
| View the firmware version                                                                                                    |                                                                                                    |

# Motors test

Select A 2. Press ENTER to confirm.

Select 1 and press ENTER to confirm the motors test procedure.

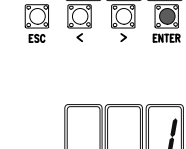

O. O

C) ESC 

Ö <u>,</u>

] ESC

] ESC

O  $\mathbb{O}$ 

The following [---] characters will be displayed while waiting for a command.

Keep pressed the > key and check whether the M2 second gearmotor's leaf performs an opening maneuver. phases.

Perform the same procedure using the < arrow key to check the M1 first gearmotor's leaf.

phases.

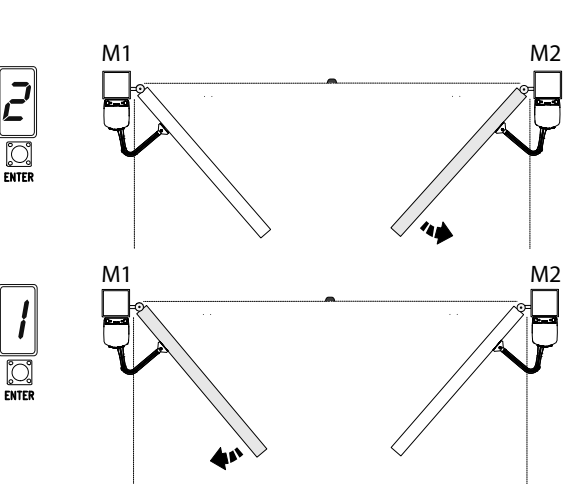

# Travel calibration

Before calibrating the gate travel, position the gate half-way, check that the maneuvering area is clear of any obstruction and check that there are mechanical opening and closing stops.

 $\triangle$  The mechanical end-stops are obligatory.

Important! During calibration, all safety devices will be disabled.

Select A 3. Press ENTER to confirm.

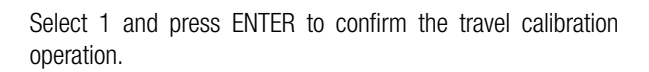

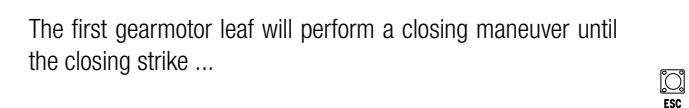

 $\ldots$  then, the second gearmotor leaf will perform the same maneuver  $\ldots$ 

 $\ldots$  the the second gearmotor's leaf will perform an opening maneuver until the closing strike  $\ldots$ 

... the first gearmotor's leaf will perform the same maneuver.

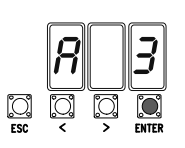

[] ESC

C) ESC

**O** ESC

Ö

 2

C

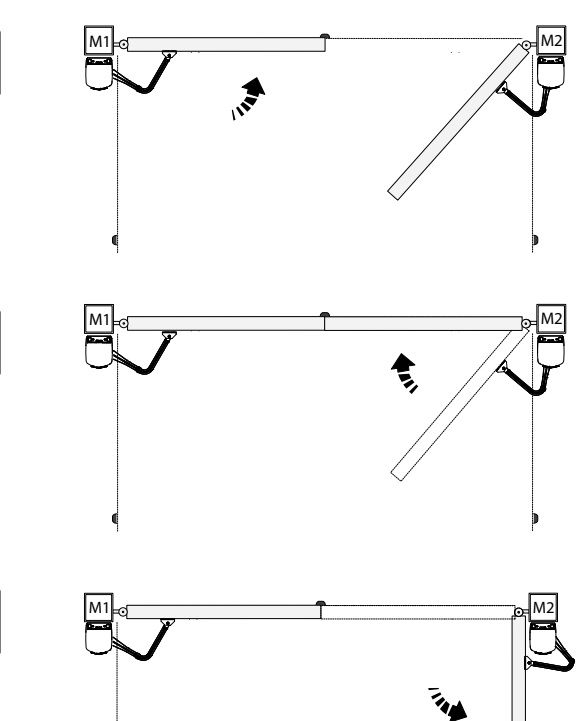

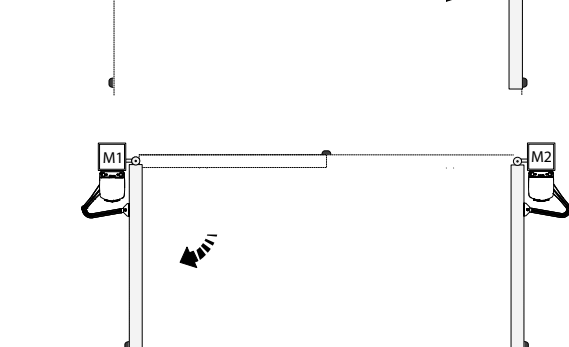

When entering/deleting users, the flashing numbers that appear, are numbers that can be used for other users you may wish to enter (maximum 25 users).

#### Entering a user with an associated command

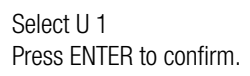

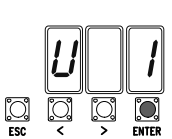

Select a command to associate to the user. The commands are:

- step-step (open-close) = 1;
- sequential (open-stop-close-stop) = 2;
- open = 3;
- partial opening/pedestrian = 4.

Press ENTER to confirm...

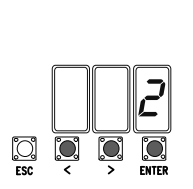

C. ESC

| User | Associated command |
|------|--------------------|
| 1 -  |                    |
| 2 -  |                    |
| 3 -  |                    |
| 4 -  |                    |
| 5 -  |                    |
| 6 -  |                    |
| 7 -  |                    |
| 8 -  |                    |
| 9 -  |                    |
| 10 - |                    |
| 11 - |                    |
| 12 - |                    |
| 13 - |                    |
| 14 - |                    |
| 15 - |                    |
| 16 - |                    |
| 17 - |                    |
| 18 - |                    |
| 19 - |                    |
| 20 - |                    |
| 21 - |                    |
| 22 - |                    |
| 23 - |                    |
| 24 - |                    |
| 25 - |                    |

... a number from 1 to 25 will flash for a few seconds Send the code from the transmitter or other control device, such as, a keypad selector or a transponder. Associate the number to the entered user.

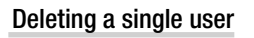

Select U 2. Press ENTER to confirm.

Use the arrow keys select the number of the user you wish to delete. Press ENTER to confirm...

|           | U    |        | 2     |
|-----------|------|--------|-------|
| C)<br>ESC | ្លុំ | )<br>j | ENTER |

|           |        | 2 | 2     |
|-----------|--------|---|-------|
| C.<br>ESC | )<br>V | ò | ENTER |

... Clr will appear on the screen to confirm deletion.

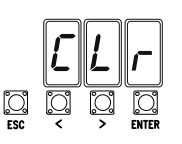

# Memory Roll Card

To memorize user data and configure the system, to then reuse them with another control board even on another system.

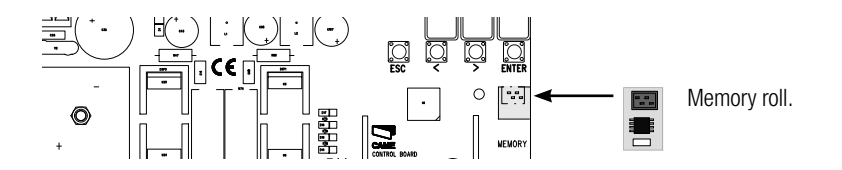

#### ILLUSTRATION OF THE SLOW-DOWN AND APPROACH AREAS AND POINTS

The travel areas and slow-down and approach points are tested to comply with the parameters set forth by Technical Regulations EN 12445 and EN 12453 for impact force compatibility of moving gate leaves.

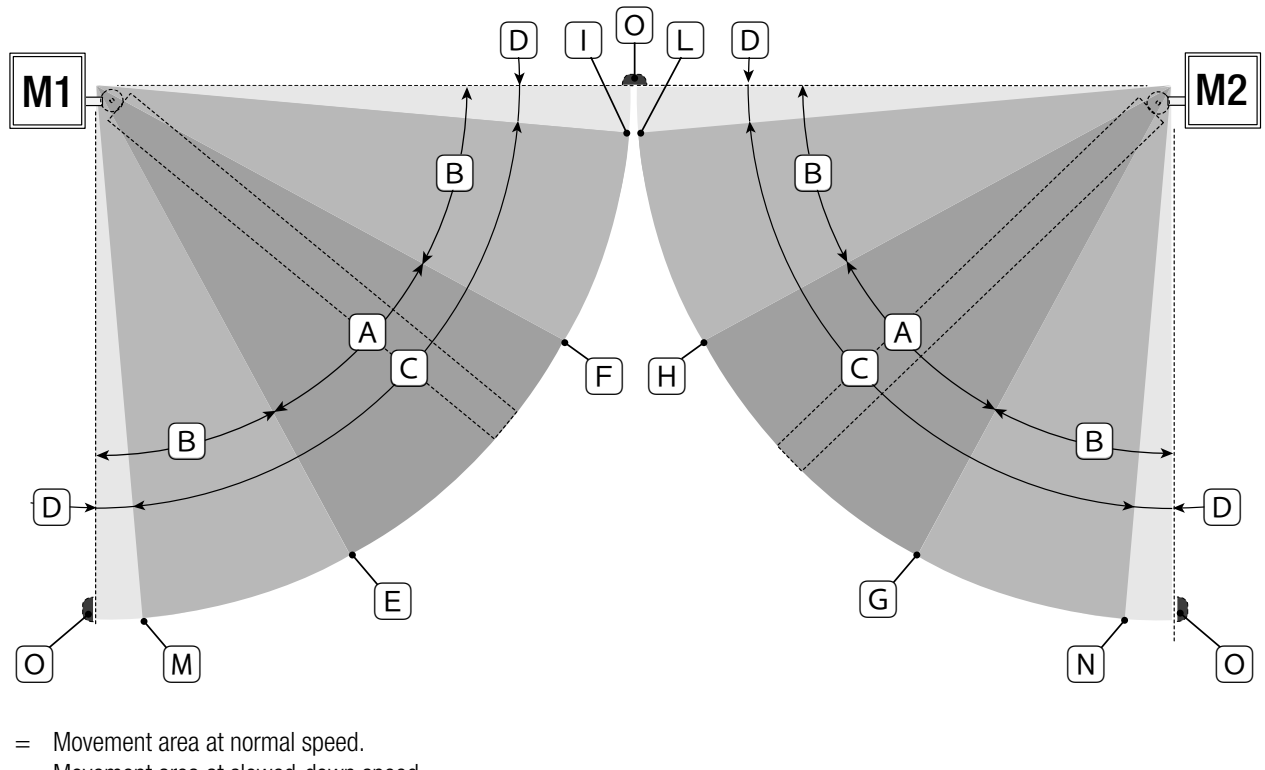

- $B^* = Movement area at slowed-down speed.$
- C = Encoder intervention zone with movement inversion.
- D = Encoder intervention zone with movement stopped.
- E = Opening slow-down starting point for M1.
- F = Closing slow-down starting point for M1.
- G = Opening slow-down starting point for M2.
- H = Closing slow-down starting point for M2.
- $I^{**}$  = Closing approach starting point for M1.
- $L^{**}$  = Closing approach starting point for M2.
- $M^{**}$  = Opening slow-down starting point for M1.
- $N^{**}$  = Opening slow-down starting point for M1
- 0 =Strike plates..

А

\* Minimum 600 mm from the strike plate.

\*\* Set the closing-rest percentage for function F 39 - F 40 for the first motor (M1) and F43 - F44 for the second motor (M2) so as to achieve a distance of less than 50 mm from the strike plate.

# FINAL OPERATIONS

Once you have finished with the connections and started up the operator, fit the casing over the gearmotor (**O**). Fit the casing over the gearmotor and close the hatch  $(\mathbf{Q})$ . Lock the gearmotor using the key and fit the protection cap (3).

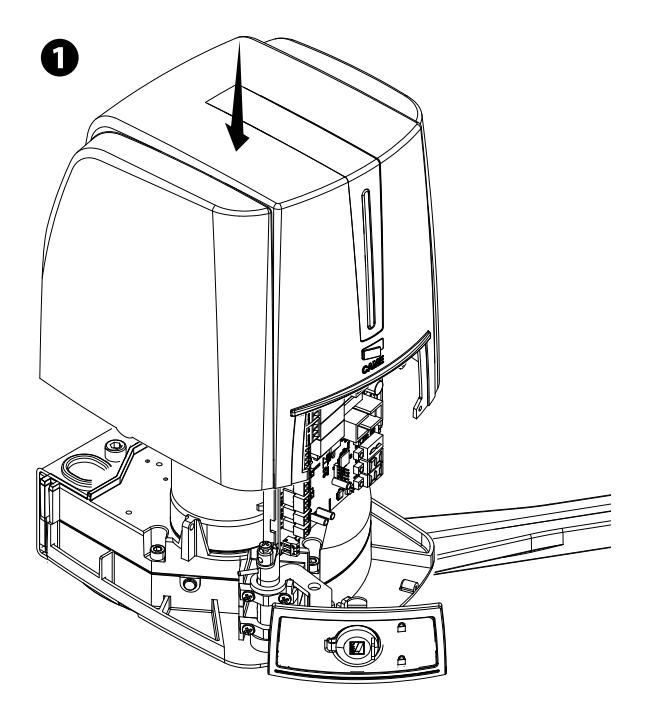

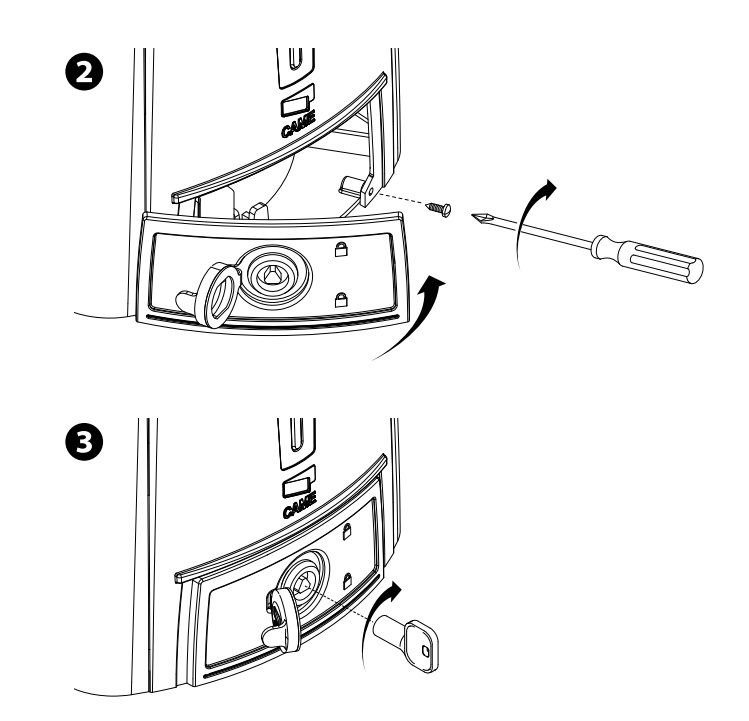

# **RELEASING THE GEARMOTOR**

- $\triangle$  This procedure must be done with the main power cut off.
- ▲ Manually releasing the operator may result in uncontrolled movement of the gate, if this has any mechanical problems or is unbalanced.

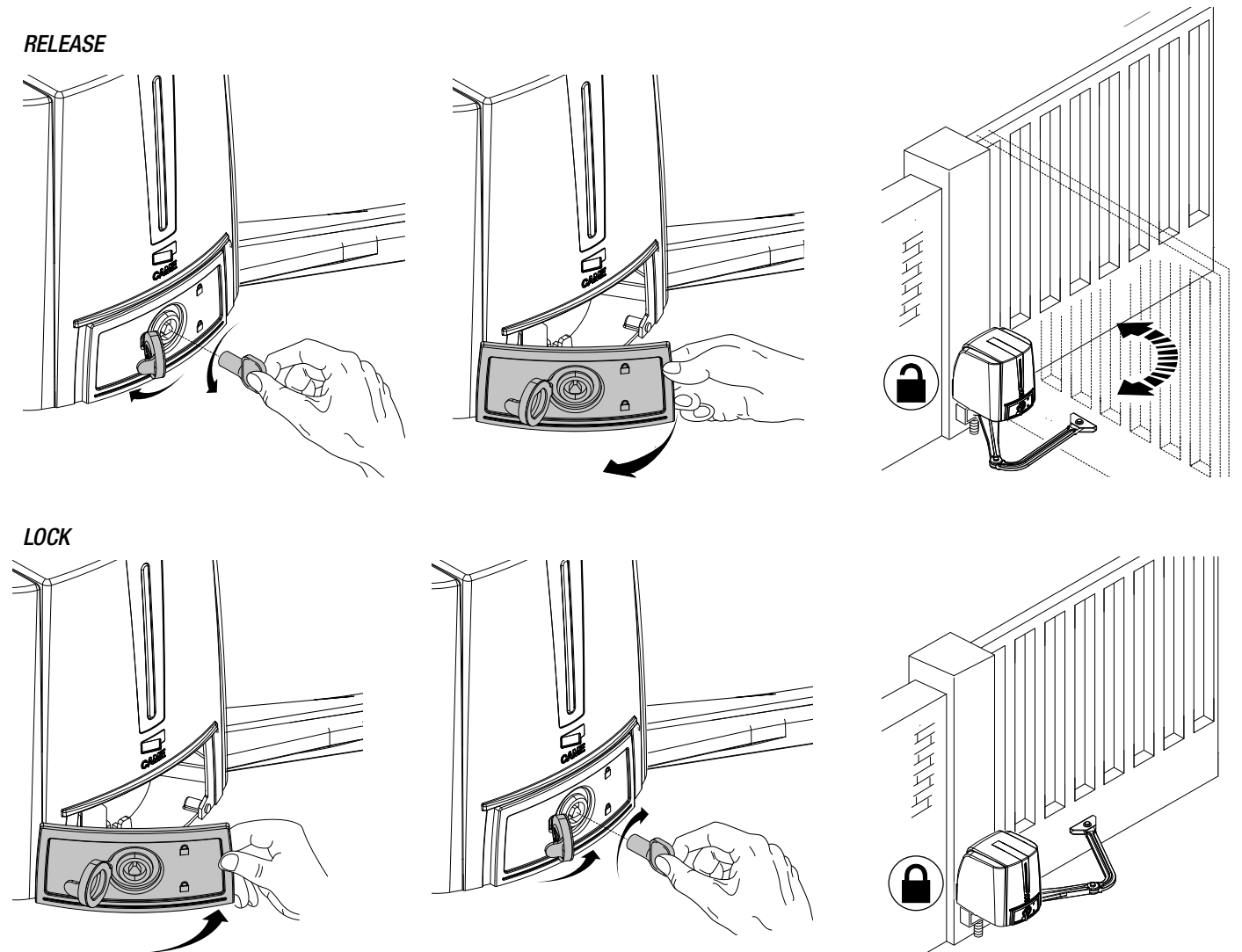

| ERRO | R MESSAGE                                                                 |
|------|---------------------------------------------------------------------------|
| Ш Т  | he error messages are shown on the display.                               |
| E 1  | The travel calibration was interrupted when the STOP button was activated |
| E 2  | Calibrating the incomplete travel                                         |
| E 3  | Encoder broken                                                            |
| E 4  | Services test error                                                       |
| E 7  | Insufficient working time                                                 |
| E 9  | Closing obstruction                                                       |
| E 10 | Opening obstruction                                                       |
| E 11 | Maximum number of detected obstructions                                   |
| E 14 | Serial communication error                                                |
| E 17 | Wireless system error                                                     |
| E 18 | The wireless system hasn't been configured.                               |

# **INSTALLING AND CONNECTIONS FOR OUTER OPENING**

Following, are the only things that change compared to a standard installation:

# Fastening the brackets

Establish where you will fit the gate brace and measure where the gate-post brace will fit. Make sure to respect the quotas shown in the drawing and table.

#### Application dimension (mm)

| Leaf opening arc (°) | Α   | C MAX | В   |
|----------------------|-----|-------|-----|
| 90°                  | 150 | 60    | 420 |
| 110°                 | 150 | 60    | 380 |

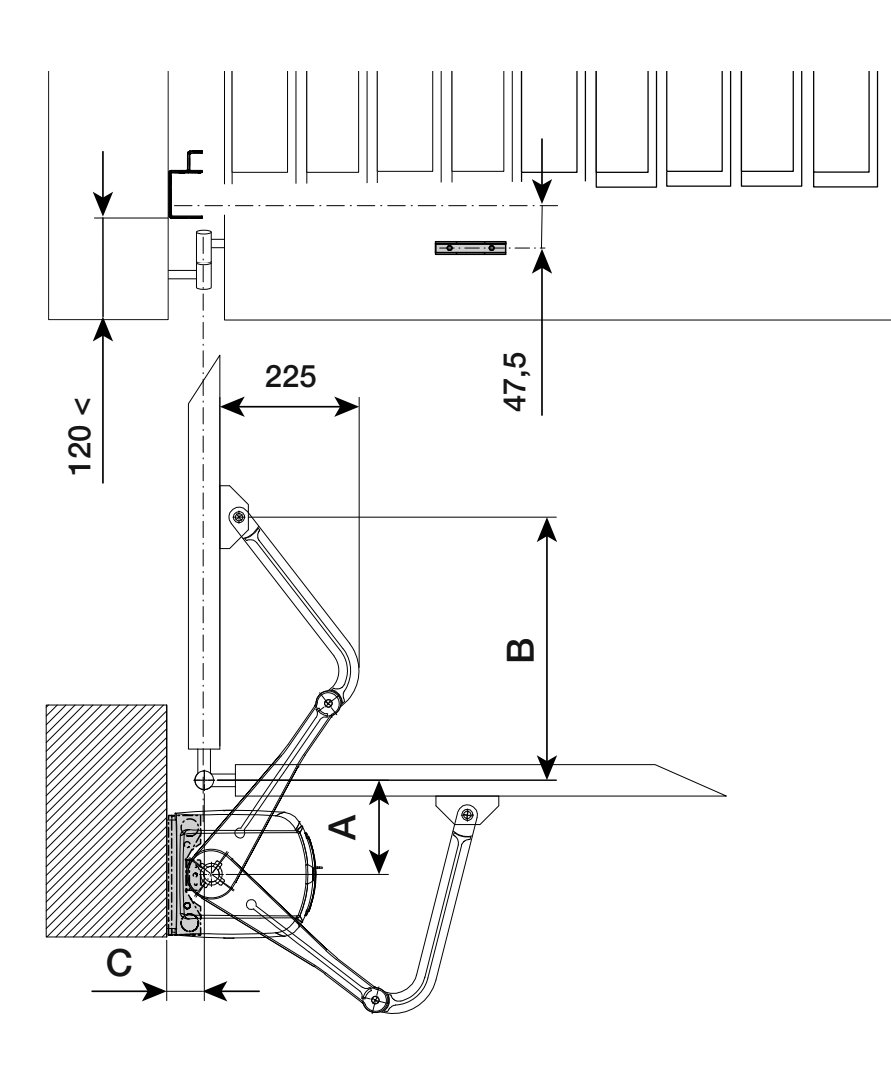

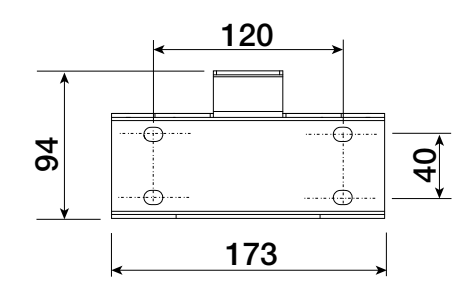

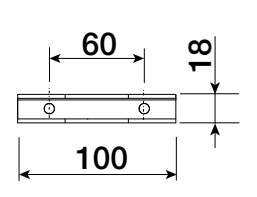

#### Fastening the mechanical stops

Release the gearmotor.

#### When opening.

Entirely open the gate leaf. Mark the casing where the center of the arm is.(**O**).

Manually close the gate leaf. Place the mechanical stop under the casing. The mark on the case must match the groove on the stop, as shown( $\Theta$ ).

Fasten the stop using the screw (3).

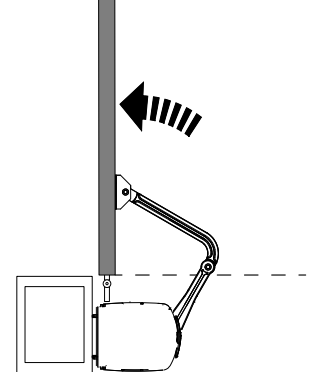

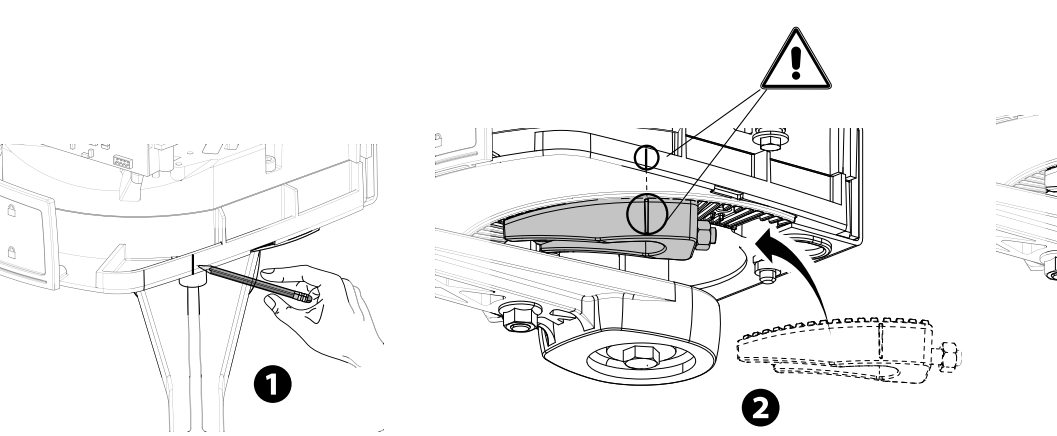

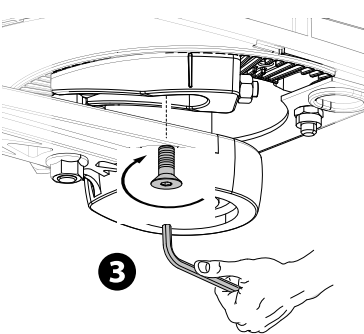

# When closing.

Close the leaf. Mark the casing where the center of the arm is. (④). Manually open the leaf. Place the second mechanical stop against the opposite side of the arm. The mark on the casing must match the groove on the stop(⑤). Fasten the stop using the screw (⑥).

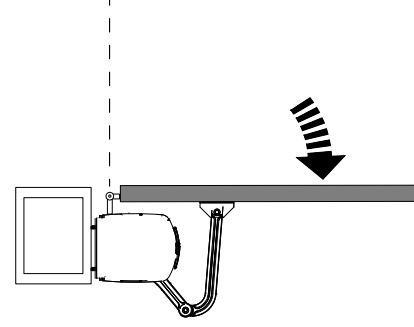

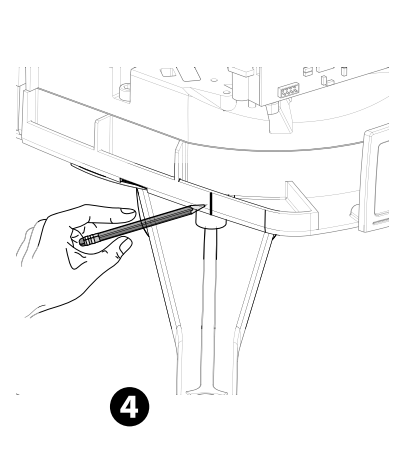

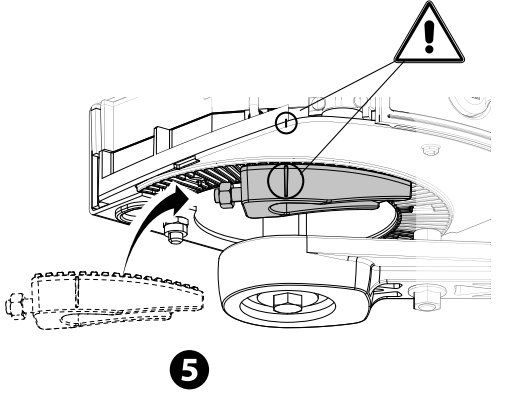

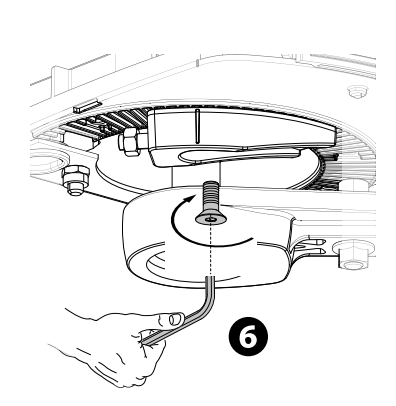

# Determining the end run points

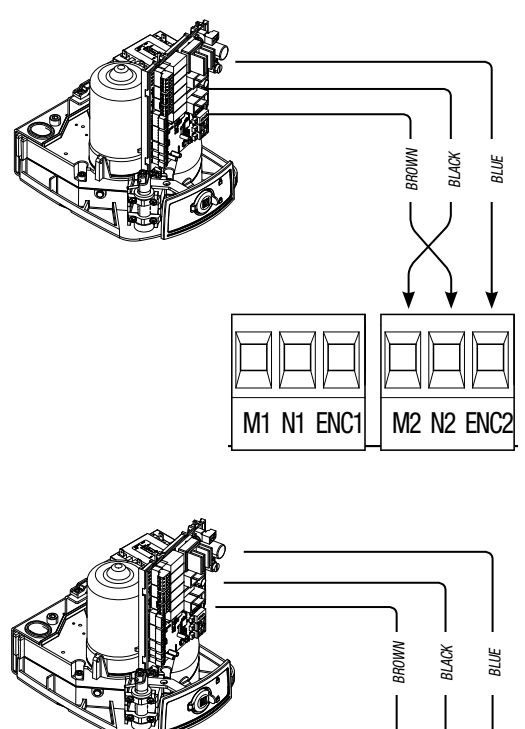

M1 N1 ENC1 M2 N2 ENC2

Connecting the operator and gearmotor

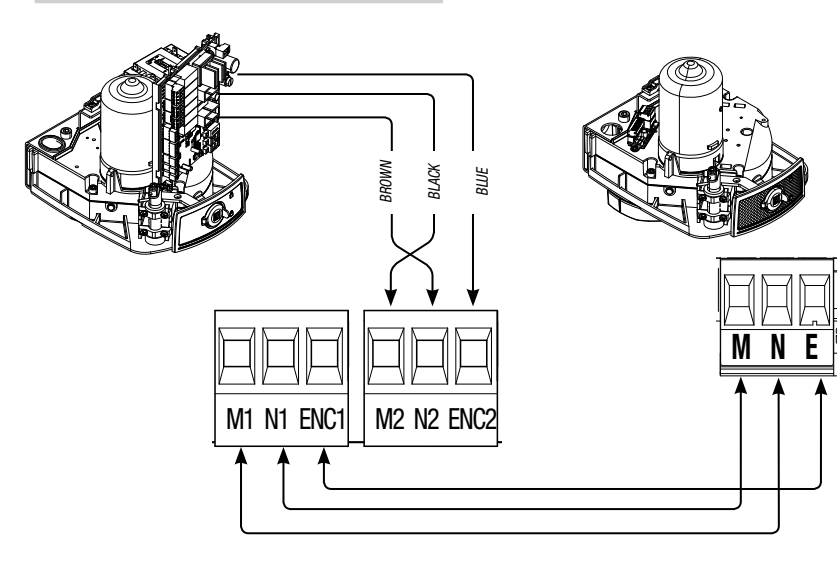

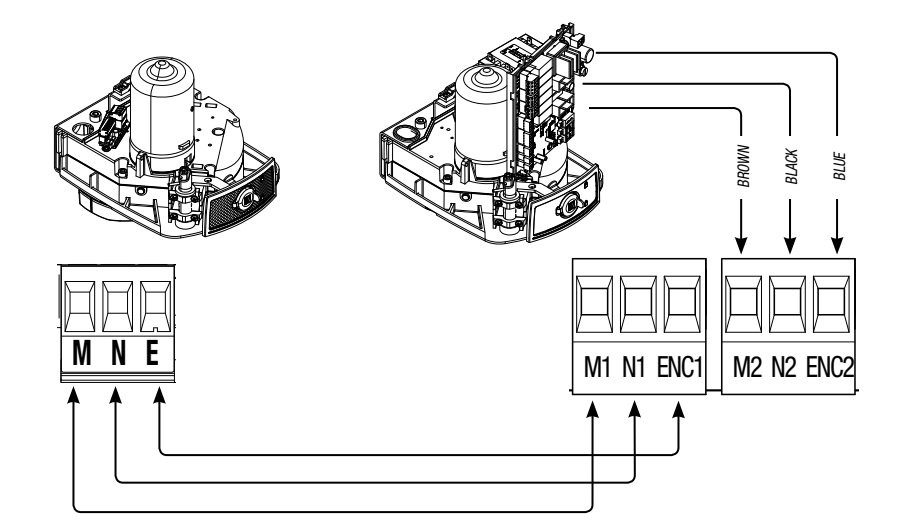

Electrical connections: Operator installed on the left (outer view).

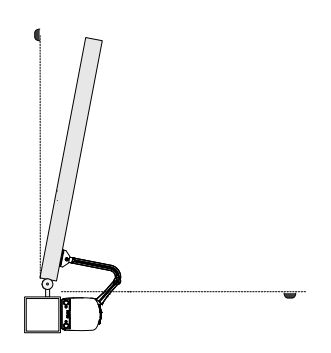

Electrical connections: operator fitted on the right (inner view).

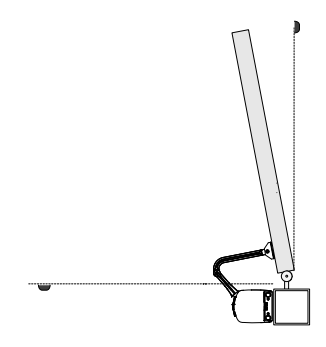

**Electrical connections:** 

operator installed to the left and gearmotor installed to the right (inner view) with operator delayed when closing.

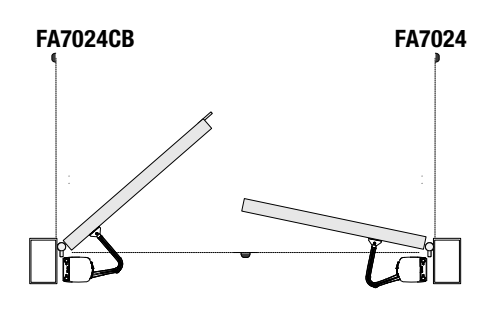

Electrical connections: operator fitted to the right and gearmotor to the left (inner view) with operator delayed when opening.

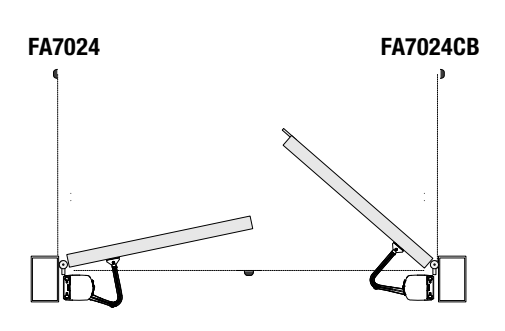

#### Periodic maintenance

Before doing any maintenance, cut off the power supply, to prevent any hazardous situations caused by accidentally activating the operator.
Periodic maintenance log kept by users (every six months)

| Date | Notes | Signature |
|------|-------|-----------|
|      |       |           |
|      |       |           |
|      |       |           |
|      |       |           |
|      |       |           |
|      |       |           |
|      |       |           |
|      |       |           |
|      |       |           |
|      |       |           |
|      |       |           |
|      |       |           |
|      |       |           |
|      |       |           |
|      |       |           |
|      |       |           |
|      |       |           |
|      |       |           |

#### Extraordinary maintenance

▲ The following table is for logging any extraordinary maintenance jobs, repairs and improvements performed by specialized contractors. Any extraordinary maintenance jobs must be done only by specialized technicians.

# Extraordinary maintenance log

| Fitter's stamp | Name of operator        |
|----------------|-------------------------|
|                | Job performed on (date) |
|                | Technician's signature  |
|                | Requester's signature   |
| Job performed  |                         |
|                |                         |
|                |                         |

| Fitter's stamp | Name of operator        |
|----------------|-------------------------|
|                | Job performed on (date) |
|                | Technician's signature  |
|                | Requester's signature   |
| Job performed  |                         |
|                |                         |
|                |                         |

| Fitter's stamp | Name of operator        |
|----------------|-------------------------|
|                | Job performed on (date) |
|                | Technician's signature  |
|                | Requester's signature   |
| Job performed  |                         |
|                |                         |
|                |                         |

| Fitter's stamp | Name of operator        |
|----------------|-------------------------|
|                | Job performed on (date) |
|                | Technician's signature  |
|                | Requester's signature   |
| Job performed  |                         |
|                |                         |
|                |                         |

| Fitter's stamp | Name of operator        |
|----------------|-------------------------|
|                | Job performed on (date) |
|                | Technician's signature  |
|                | Requester's signature   |
| Job performed  |                         |
|                |                         |
|                |                         |

#### DISMANTLING AND DISPOSAL

CAME S.p.A. applies a certified Environmental Management System at its premises, which is compliant with the UNI EN ISO 14001 standard to ensure the environment is safeguarded.

Please continue safeguarding the environment. At CAME we consider it one of the fundamentals of our operating and market strategies. Simply follow these brief disposal guidelines:

DISPOSING OF THE PACKAGING

The packaging materials (cardboard, plastic, and so on) should be disposed of as solid urban waste, and simply separated from other waste for recycling.

Always make sure you comply with local laws before dismantling and disposing of the product.

DO NOT DISPOSE OF IN NATURE!

DISMANTLING AND DISPOSAL

Our products are made of various materials. Most of these (aluminum, plastic, iron, electrical cables) is classified as solid household waste. They can be recycled by separating them before dumping at authorized city plants.

Whereas other components (control boards, batteries, transmitters, and so on) may contain hazardous pollutants.

These must therefore be disposed of by authorized, certified professional services.

Before disposing, it is always advisable to check with the specific laws that apply in your area.

DO NOT DISPOSE OF IN NATURE!

**REFERENCE REGULATIONS** 

The product complies to the reference regulations in effect.

# 

# CAME S.P.A.

Via Martiri Della Libertà, 15 31030 Dosson di Casier - Treviso - Italy tel. (+39) 0422 4940 - fax. (+39) 0422 4941

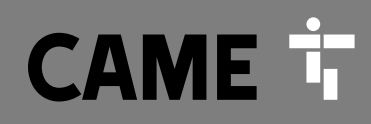

CAME.COM

# Automatisme pour portails battants

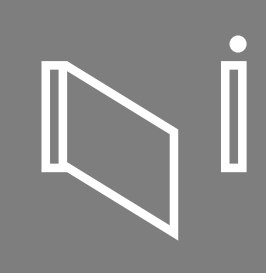

FA00095-FR

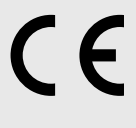

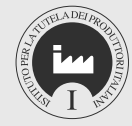

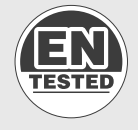

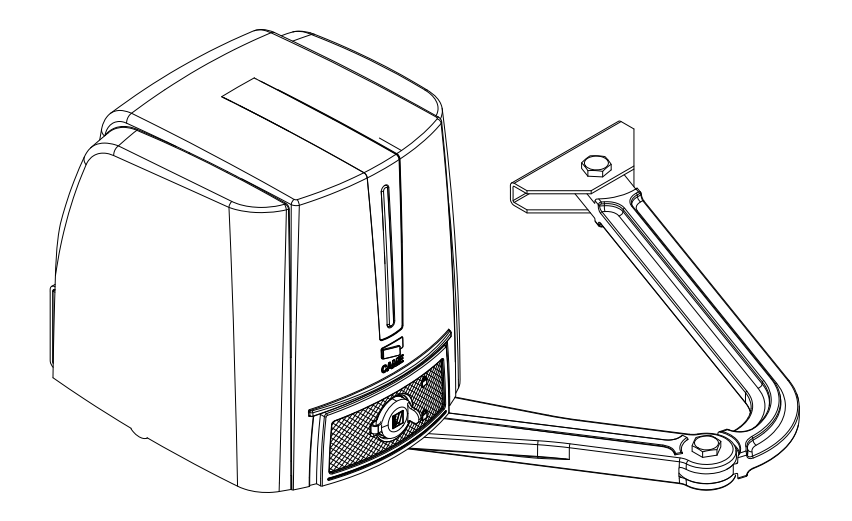

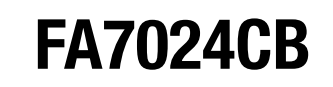

MANUEL D'INSTALLATION

FR Français

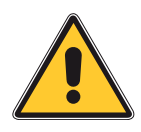

# ATTENTION ! Instructions importantes pour la sécurité des personnes : À LIRE ATTENTIVEMENT !

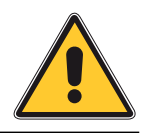

#### AVANT-PROPOS

 $\bullet$  Ce produit ne devra être destiné qu'à l'utilisation pour laquelle il a été expressément conçu. Toute autre utilisation est à considérer comme dangereuse. Came S.p.A. décline toute responsabilité en cas de dommages provoqués par des utilisations impropres, incorrectes et déraisonnables.  $\bullet$  Conserver ces instructions avec les manuels d'installation et d'utilisation des composants du système d'automatisme.

#### AVANT L'INSTALLATION

#### (CONTRÔLE DU MATÉRIEL EXISTANT : EN CAS D'ÉVALUATION NÉGATIVE, NE PROCÉDER À L'INSTALLATION QU'APRÈS AVOIR EFFECTUÉ LA MISE EN SÉCURITÉ CONFORME)

• S'assurer que la partie à automatiser est en bon état mécanique, qu'elle est ÉQUILIBRÉE ET ALIGNÉE, ET QU'ELLE S'OUVRE ET SE FERME CORRECTEMENT, S'ASSURER EN OUTRE DE LA PRÉSENCE DE BUTÉES MÉCANIQUES APPROPRIÉES • EN CAS D'INSTALLATION de l'automatisme à une hauteur inférieure à 2,5 m par rapport au sol ou par RAPPORT À UN AUTRE NIVEAU D'ACCÈS. ÉVALUER LA NÉCESSITÉ D'ÉVENTUELS DISPOSITIFS DE PROTECTION ET/OU D'AVERTISSEMENT • EN CAS D'OUVERTURES PIÉTONNIÈRES DANS LES VANTAUX À AUTOMATISER, PRÉVOIR UN SYSTÈME DE BLOCAGE DE LEUR OUVERTURE DURANT LE MOUVEMENT • S'ASSURER QUE L'OUVERTURE DU VANTAIL AUTOMATISÉ NE PROVOQUE AUCUN COINCEMENT AVEC LES PARTIES FIXES PRÉSENTES TOUT AUTOUR • NE PAS INSTALLER L'AUTOMATISME DANS LE SENS INVERSE OU SUR DES ÉLÉMENTS QUI POURRAIENT SE PLIER. SI NÉCESSAIRE, RENFORCER LES POINTS DE FIXATION • NE PAS INSTALLER L'AUTOMATISME sur des vantaux non positionnés sur une surface plane • S'assurer que les ÉVENTUELS DISPOSITIFS D'ARROSAGE NE PEUVENT PAS MOUILLER L'AUTOMATISME DE BAS EN HAUT • S'ASSURER QUE LA TEMPÉRATURE DU LIEU D'INSTALLATION CORRESPOND À CELLE INDIQUÉE SUR L'AUTOMATISME • SUIVRE TOUTES LES INSTRUCTIONS ÉTANT DONNÉ QU'UNE INSTALLATION INCORRECTE PEUT PROVOQUER DE GRAVES LÉSIONS • L EST IMPORTANT, POUR LA SÉCURITÉ DES PERSONNES, DE SUIVRE CES INSTRUCTIONS. CONSERVER CES INSTRUCTIONS.

#### INSTALLATION

 Signaler et délimiter correctement le chantier afin d'éviter tout accès IMPRUDENT À LA ZONE DE TRAVAIL DE LA PART DE PERSONNES NON AUTORISÉES, NOTAMMENT DES MINEURS ET DES ENFANTS • MANIPULER LES AUTOMATISMES DE PLUS DE 20 KG AVEC UNE EXTRÊME PRUDENCE. PRÉVOIR, SI NÉCESSAIRE, DES INSTRUMENTS ADÉQUATS POUR UNE MANUTENTION EN TOUTE SÉCURITÉ • TOUTES LES COMMANDES D'OUVERTURE (BOUTONS, SÉLECTEURS À CLÉ, LECTEURS MAGNÉTIQUES, ETC.) DOIVENT ÊTRE INSTALLÉES à au moins 1,85 m du périmètre de la zone d'actionnement du portail, ou bien EN DES POINTS INACCESSIBLES DE L'EXTÉRIEUR À TRAVERS LE PORTAIL. LES COMMANDES DIRECTES (À BOUTON, À EFFLEUREMENT, ETC.) DOIVENT EN OUTRE ÊTRE INSTALLÉES À UNE HAUTEUR MINIMUM DE 1,5 M ET ÊTRE INACCESSIBLES AU PUBLIC • TOUTES LES COMMANDES EN MODALITÉ « ACTION MAINTENUE » DOIVENT ÊTRE POSITIONNÉES DANS DES ENDROITS PERMETTANT DE VISUALISER LES VANTAUX EN MOUVEMENT AINSI QUE LES ZONES CORRESPONDANTES DE PASSAGE OU DE MANCEUVRE • APPLIQUER UNE ÉTIQUETTE PERMANENTE INDIQUANT LA POSITION DU DISPOSITIF DE DÉBRAYAGE • AVANT DE LIVRER L'INSTALLATION À L'UTILISATEUR, EN CONTRÔLER LA CONFORMITÉ À LA NORME EN 12453 (ESSAIS D'IMPACT), S'ASSURER QUE L'AUTOMATISME A BIEN ÉTÉ RÉGLÉ COMME IL FAUT ET QUE LES DISPOSITIFS DE SÉCURITÉ, DE PROTECTION ET DE DÉBLOCAGE MANUEL FONCTIONNENT CORRECTEMENT • LES SYMBOLES D'AVERTISSEMENT (EX. : PLAQUETTE PORTAIL) DOIVENT ÊTRE APPLIQUÉS DANS DES ENDROITS SPÉCIFIQUES ET BIEN EN VUE.

#### INSTRUCTIONS ET RECOMMANDATIONS PARTICULIÈRES POUR LES UTILISATEURS

• DÉGAGER ET NETTOYER LES ZONES D'ACTIONNEMENT DU PORTAIL. S'ASSURER DE L'ABSENCE DE TOUTE VÉGÉTATION DANS LE RAYON D'ACTION DES PHOTOCELLULES ET DE TOUT OBSTACLE DANS CELUI DE L'AUTOMATISME • NE PAS PERMETTRE AUX ENFANTS DE JOUER AVEC LES DISPOSITIFS DE COMMANDE FIXES OU DE STATIONNER DANS LA ZONE DE MANCEUVRE DU PORTAIL. CONSERVER HORS DE LEUR PORTÉE LES DISPOSITIFS DE COMMANDE À DISTANCE (ÉMETTEURS), OU TOUT AUTRE DISPOSITIF DE COMMANDE, AFIN D'ÉVITER L'ACTIONNEMENT INVOLONTAIRE DE L'AUTOMATISME. • L'APPAREIL PEUT ÊTRE UTILISÉ PAR DES ENFANTS ÂGÉS D'AU MOINS 8 ANS ET PAR DES PERSONNES AUX CAPACITÉS PHYSIQUES, SENSORIELLES OU MENTALES RÉDUITES, OU PAR DES PERSONNES DOTÉES D'UNE EXPÉRIENCE ET D'UNE CONNAISSANCE INSUFFISANTES, À CONDITIONS QU'ELLES SOIENT SURVEILLÉES OU QU'ELLES AIENT REÇU DES INSTRUCTIONS SUR L'UTILISATION EN TOUTE SÉCURITÉ DE L'APPAREIL ET SUR LA COMPRÉHENSION DES DANGERS Y ÉTANT LIÉS. LES ENFANTS NE DOIVENT PAS JOUER AVEC

L'APPAREIL. LE NETTOYAGE ET L'ENTRETIEN QUE DOIT FEFECTUER L'UTILISATEUR NE DOIVENT PAS ÊTRE CONFIÉS À DES ENFANTS LAISSÉS SANS SURVEILLANCE • CONTRÔLER SOUVENT L'INSTALLATION AFIN DE S'ASSURER DE L'ABSENCE D'ANOMALIES ET DE SIGNES D'USURE OU DE DOMMAGES SUR LES STRUCTURES MOBILES, LES COMPOSANTS DE L'AUTOMATISME, TOUS LES POINTS ET DISPOSITIFS DE FIXATION, LES CÂBLES ET LES CONNEXIONS ACCESSIBLES. LES POINTS D'ARTICULATION (CHARNIÈRES) ET DE FROTTEMENT (GLISSIÈRES) DOIVENT TOUJOURS ÊTRE LUBRIFIÉS ET PROPRES • CONTRÔLER LE BON FONCTIONNEMENT DES PHOTOCELLULES ET DES BORDS SENSIBLES TOUS LES SIX MOIS. POUR S'ASSURER DU BON FONCTIONNEMENT DES PHOTOCELLULES, Y PASSER DEVANT UN OBJET DURANT LA FERMETURE ; SI L'AUTOMATISME INVERSE LE SENS DE LA MARCHE OU QU'IL SE BLOQUE, LES PHOTOCELLULES FONCTIONNENT CORRECTEMENT. IL S'AGIT DE L'UNIQUE OPÉRATION D'ENTRETIEN À EFFECTUER AVEC L'AUTOMATISME SOUS TENSION. ASSURER UN NETTOYAGE CONSTANT DES VERRES DES PHOTOCELLULES (UTILISER UN CHIFFON LÉGÈREMENT HUMIDIFIÉ D'EAU ; NE PAS UTILISER DE SOLVANTS NI D'AUTRES PRODUITS CHIMIQUES QUI POURRAIENT ENDOMMAGER LES DISPOSITIFS) • EN CAS DE RÉPARATIONS OU DE MODIFICATIONS NÉCESSAIRES DES RÉGLAGES DE L'INSTALLATION, DÉBLOQUER L'AUTOMATISME ET NE L'UTILISER QU'APRÈS LE RÉTABLISSEMENT DES CONDITIONS DE SÉCURITÉ • COUPER LE COURANT ÉLECTRIQUE AVANT DE DÉBLOQUER L'AUTOMATISME POUR DES OUVERTURES MANUELLES ET AVANT TOUTE AUTRE OPÉRATION AFIN D'ÉVITER LES SITUATIONS DE DANGER POTENTIELLES. CONSULTER LES INSTRUCTIONS • SI LE CÂBLE D'ALIMENTATION EST ENDOMMAGÉ, SON REMPLACEMENT DOIT ÊTRE EFFECTUÉ PAR LE FABRICANT, OU PAR SON SERVICE D'ASSISTANCE TECHNIQUE, OU PAR UNE PERSONNE AYANT SON MÊME NIVEAU DE QUALIFICATION AFIN DE PRÉVENIR TOUT RISQUE ● IL EST INTERDIT À L'UTILISATEUR D'EXÉCUTER DES OPÉRATIONS QUI NE LUI AURAIENT PAS ÉTÉ EXPRESSÉMENT DEMANDÉES ET QUI NE SERAIENT PAS INDIQUÉES DANS LES MANUELS. POUR LES RÉPARATIONS, LES MODIFICATIONS DES RÉGLAGES ET POUR LES ENTRETIENS CURATIFS, S'ADRESSER À L'ASSISTANCE TECHNIQUE • NOTER L'EXÉCUTION DES CONTRÔLES SUR LE REGISTRE DES ENTRETIENS PÉRIODIQUES.

#### INSTRUCTIONS ET RECOMMANDATIONS PARTICULIÈRES POUR TOUS

• Éviter d'intervenir à proximité des charnières ou des organes mécaniques en mouvement • Ne pas pénétrer dans le rayon d'action de l'automatisme lorsque ce dernier est en mouvement • Ne pas s'opposer au mouvement de l'automatisme afin d'éviter toute situation dangereuse • Faire toujours très attention aux points dangereux qui devront être signalés par des pictogrammes et/ou des bandes jaunes et noires spécifiques • Durant l'utilisation d'un sélecteur ou d'une commande en modalité « action maintenue », toujours s'assurer de l'absence de toute personne dans le rayon d'action des parties en mouvement jusqu'au relâchement de la commande • L'actionnement du portail peut avoir lieu à tout moment et sans préavis • Toujours couper le courant électrique durant les opérations de nettoyage ou d'entretien.

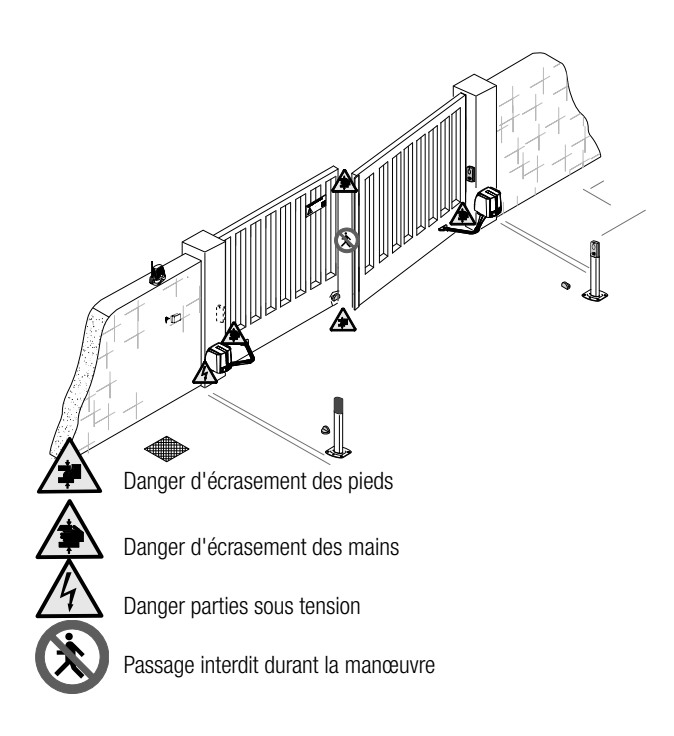

#### LÉGENDE

- De symbole indique des parties à lire attentivement.
- △ Ce symbole indique des parties concernant la sécurité.
- Ce symbole indique ce qui doit être communiqué à l'utilisateur.

#### DESCRIPTION

Automatisme irréversible avec carte électronique, afficheur à segments et bras de transmission articulé pour portails battants jusqu'à 2,3 m par vantail.

#### Utilisation prévue

L'automatisme a été conçu pour motoriser des portails battants à usage résidentiel ou collectif.

De Toute installation et toute utilisation autres que celles qui sont indiquées dans ce manuel sont interdites.

# Limites d'utilisation

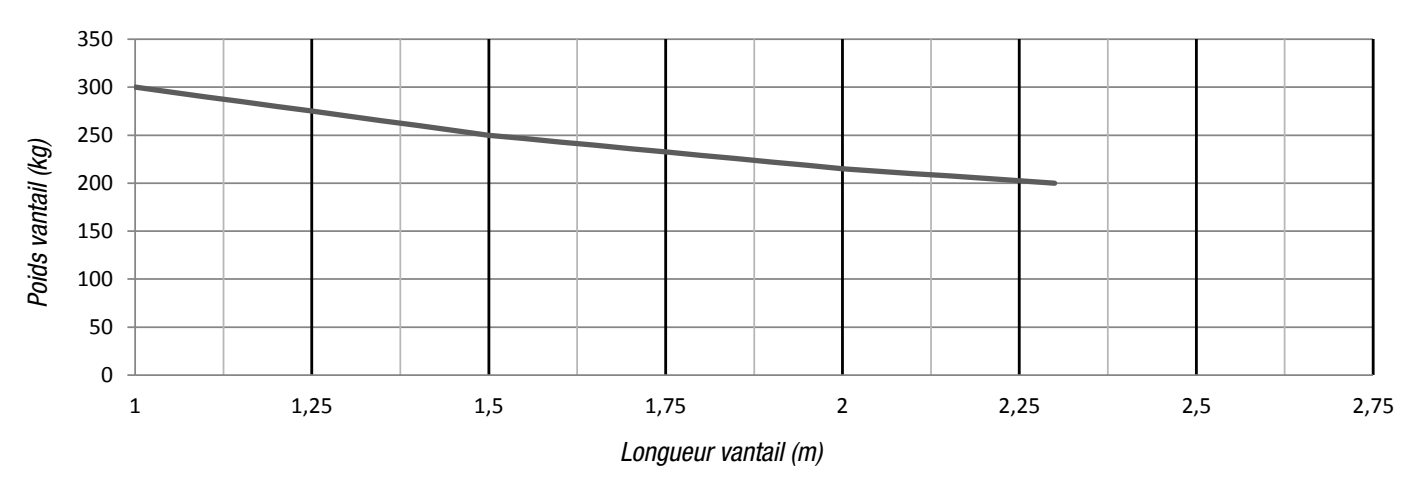

▲ Il convient toujours d'appliquer une serrure de verrouillage électrique sur les portails battants afin d'assurer une fermeture fiable.

#### Données techniques

| Туре                                             | FA7024CB         |  |
|--------------------------------------------------|------------------|--|
| Degré de protection (IP)                         | 54               |  |
| Alimentation (V - 50/60 Hz)                      | 230 AC           |  |
| Alimentation moteur (V)                          | 24 DC            |  |
| Consommation en mode veille (W)                  | 5,5              |  |
| Consommation en mode veille avec module RGP1 (W) | 0,5              |  |
| Puissance (W)                                    | 140              |  |
| Couple (Nm)                                      | 180 max.         |  |
| Temps d'ouverture à 90° (s)                      | 13 à 30          |  |
| Intermittence/Fonctionnement (%)                 | SERVICE INTENSIF |  |
| Température de fonctionnement (°C)               | -20 à +55        |  |
| Classe d'isolation                               | l                |  |
| Poids (Kg)                                       | 12               |  |

# Dimensions

(mm)

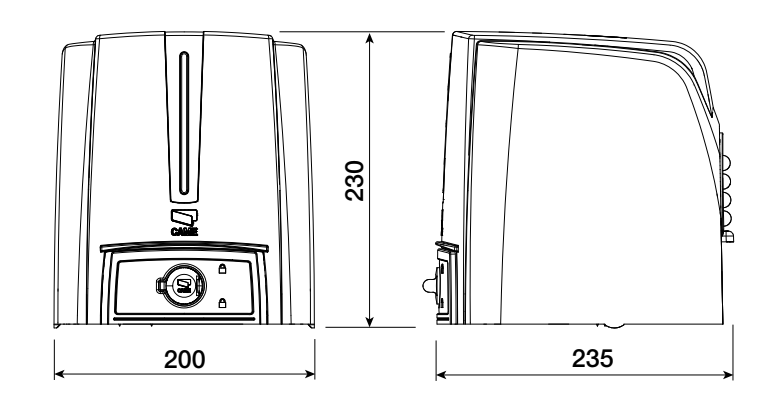

#### **Description des parties**

- 1. Couvercle
- 2. Étrier pilier
- 3. Entretoise en caoutchouc
- 4. Carte électronique
- 5. Motoréducteur
- 6. Borne d'alimentation
- 7. Volet de déblocage
- 8. Transformateur
- 9. Bras de transmission
- 10. Bras courbé
- 11. Étrier portail
- 12. Butées mécaniques

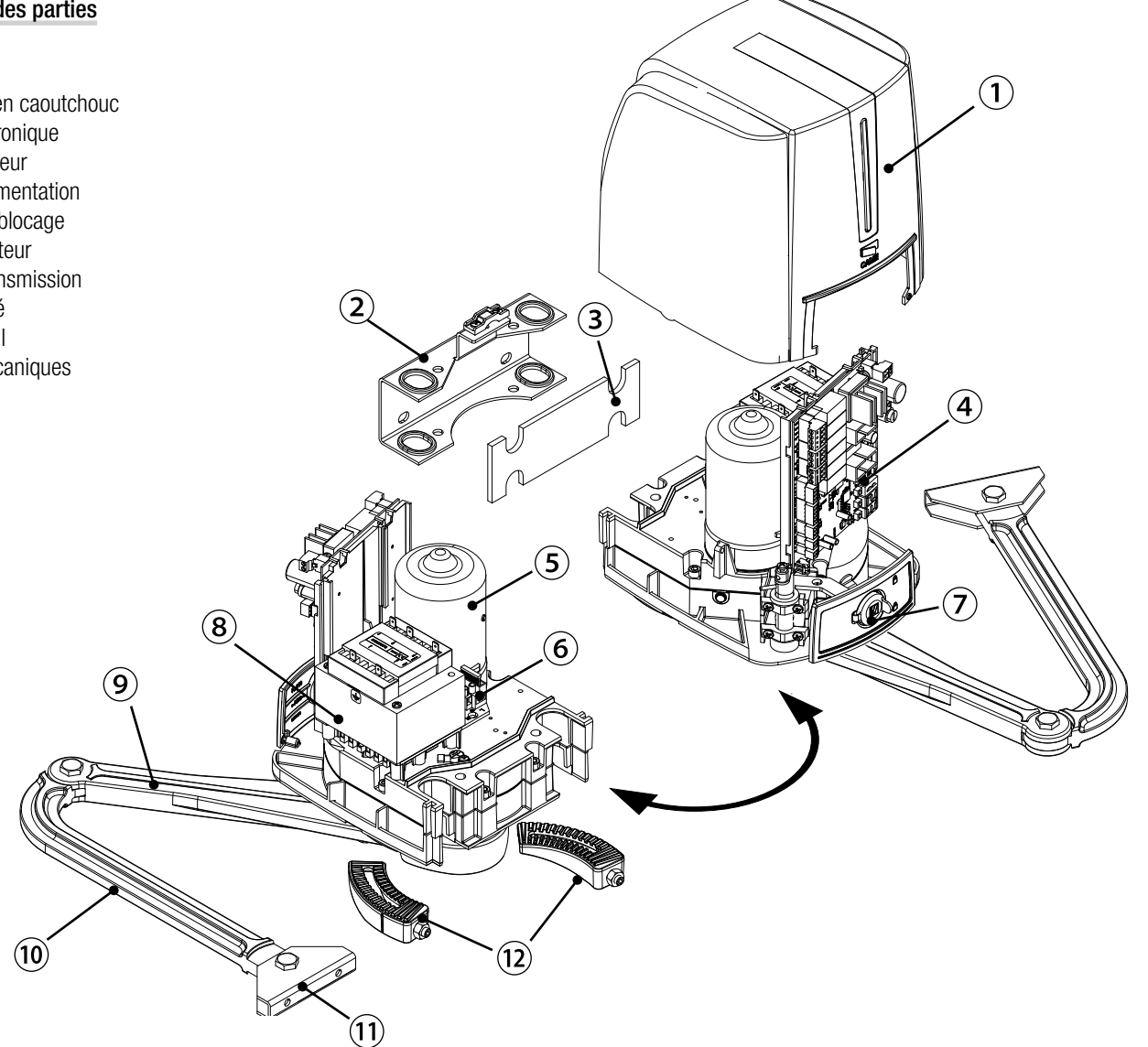

#### Installation standard

- 1. Automatisme
- 2. Motoréducteur
- 3. Feu clignotant
- 4. Antenne
- 5. Dispositif de commande
- Photocellules 6.
- Colonne pour photocellules 7.
- Butée d'arrêt 8.
- 9. Boîtier de dérivation

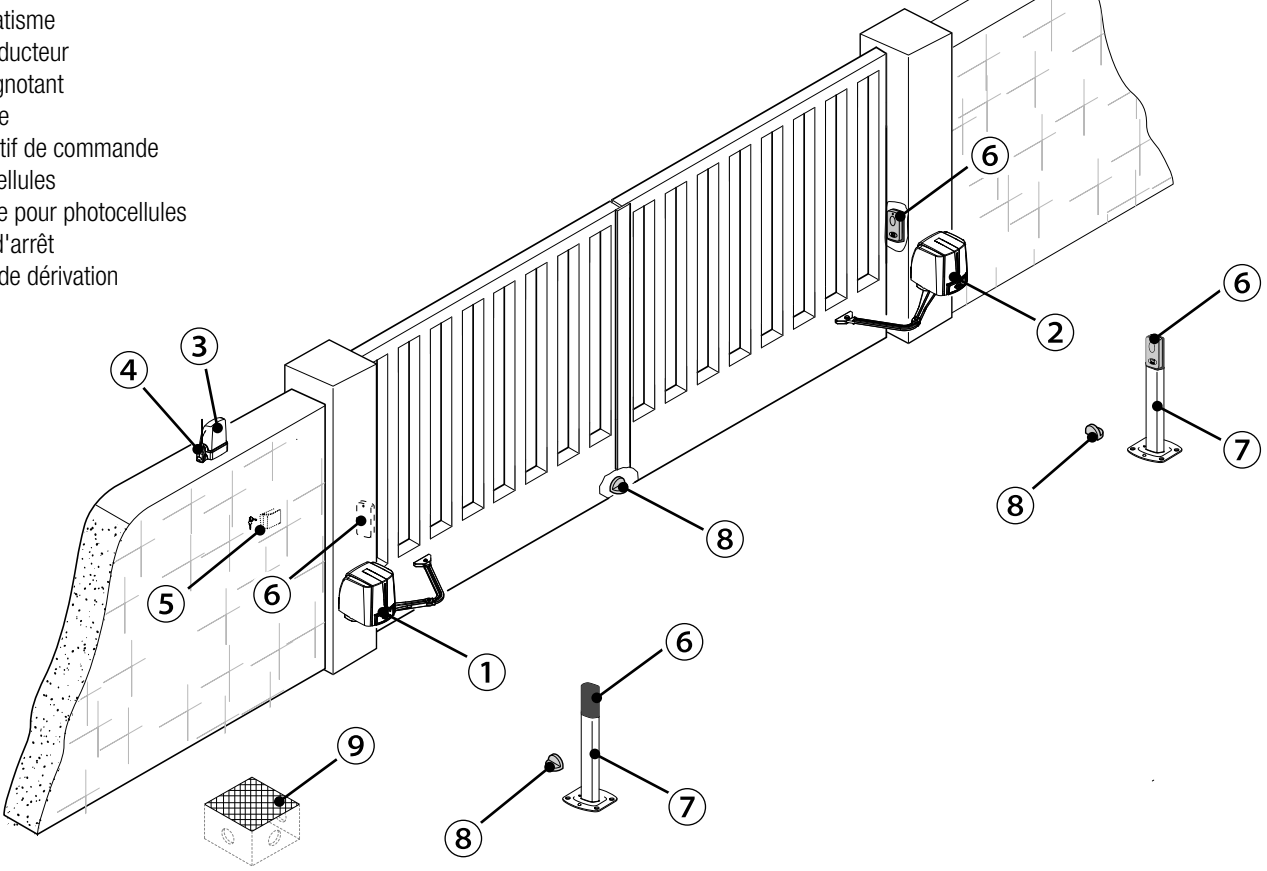

# **Exemples d'application**

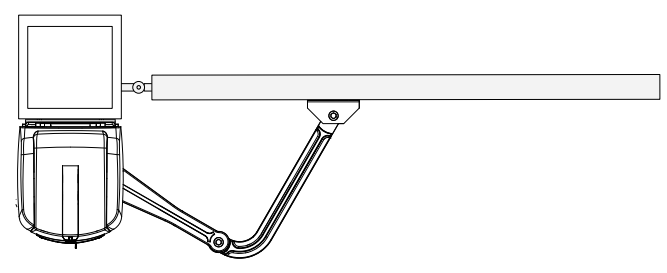

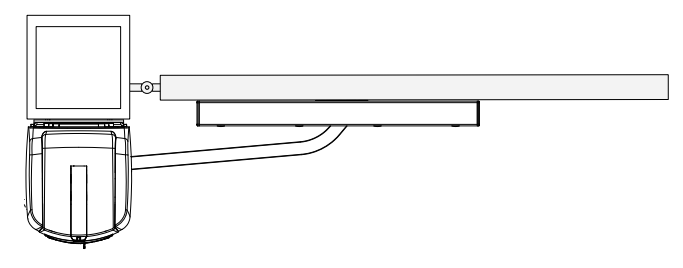

Application avec bras de transmission articulé (standard).

Application avec bras de transmission droit et rail de guidage (STYLO-BD).

# INSTRUCTIONS GÉNÉRALES POUR L'INSTALLATION

▲ L'installation doit être effectuée par du personnel qualifié et dans le plein respect des normes en vigueur.

# Contrôles préliminaires

▲ Avant de procéder à l'installation, il faut :

• contrôler que la structure du portail est bien robuste, que les charnières sont efficaces et s'assurer de l'absence de tout frottement entre les parties fixes et les parties mobiles ;

- en cas de butées d'arrêt absentes ou non installables, utiliser les butées mécaniques fournies ;
- s'assurer que le point de fixation du motoréducteur est à l'abri de tout choc et que la surface de fixation est bien solide ;
- prévoir sur le réseau d'alimentation, conformément aux règles d'installation, un dispositif de déconnexion omnipolaire spécifique pour le sectionnement total en cas de surtension catégorie III (à savoir avec un espace de plus de 3 mm entre les contacts) ;

• (=) s'assurer que les éventuelles connexions à l'intérieur du boîtier (réalisées pour la continuité du circuit de protection) sont bien dotées d'une isolation supplémentaire par rapport aux autres parties conductrices internes ;

• prévoir des tuyaux et des conduites pour le passage des câbles électriques afin de les protéger contre la détérioration mécanique.

# Outils et matériel

S'assurer de disposer de tous les instruments et de tout le matériel nécessaire pour effectuer l'installation en toute sécurité et conformément aux normes en vigueur. La figure illustre quelques exemples d'outils utiles à l'installateur.

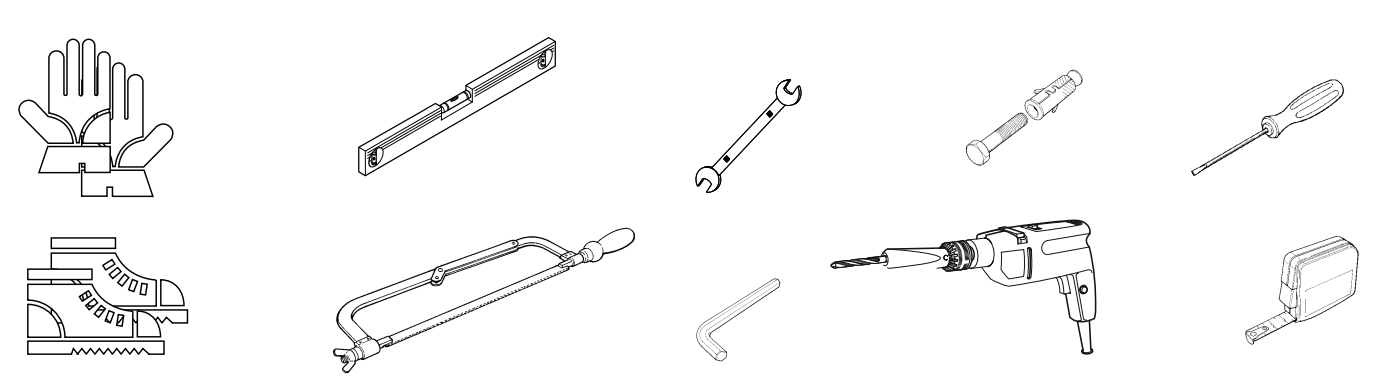

# Types de câbles et épaisseurs minimum

| Connexion                              | Type câble     | Longueur câble<br>1 < 15 m | Longueur câble<br>15 < 30 m |
|----------------------------------------|----------------|----------------------------|-----------------------------|
| Alimentation armoire 230 VAC           | H05RN-F        | 3G x 1,5 mm <sup>2</sup>   | 3G x 2,5 mm <sup>2</sup>    |
| Alimentation moteur/encodeur 24 VDC    |                | 3 x 1,5 mm <sup>2</sup>    | 3 x 2,5 mm <sup>2</sup>     |
| Feu clignotant                         | FROR CEL 20-22 | 2 x 0,5 mm <sup>2</sup>    |                             |
| Émetteurs photocellules                | CELEN          | 2 x 0,5 mm <sup>2</sup>    |                             |
| Récepteurs photocellules               | 50267-2-1      | 4 x 0,5 mm <sup>2</sup>    |                             |
| Dispositifs de commande et de sécurité |                | 2 x 0,5 mm <sup>2</sup>    |                             |
| Antenne                                | RG58           | max 10 m                   |                             |
| Came Remote Protocol (CRP)             | UTP CAT5       | max 1000 m                 |                             |

Si la longueur des câbles ne correspond pas aux valeurs indiquées dans le tableau, déterminer la section des câbles en fonction de l'absorption effective des dispositifs connectés et selon les prescriptions de la norme CEI EN 60204-1.

Pour les connexions prévoyant plusieurs charges sur la même ligne (séquentielles), les dimensions indiquées dans le tableau doivent être réévaluées en fonction des absorptions et des distances effectives. Pour les connexions de produits non indiqués dans ce manuel, considérer comme valable la documentation jointe à ces derniers.

#### INSTALLATION

▲ Les illustrations suivantes ne sont que des exemples étant donné que l'espace pour la fixation du motoréducteur et des accessoires varie en fonction des encombrements. C'est donc l'installateur qui doit choisir la solution la plus indiquée.

📖 Les dessins illustrent l'automatisme installé à gauche. L'installation du motoréducteur à droite est symétrique.

# Pose des gaines annelées

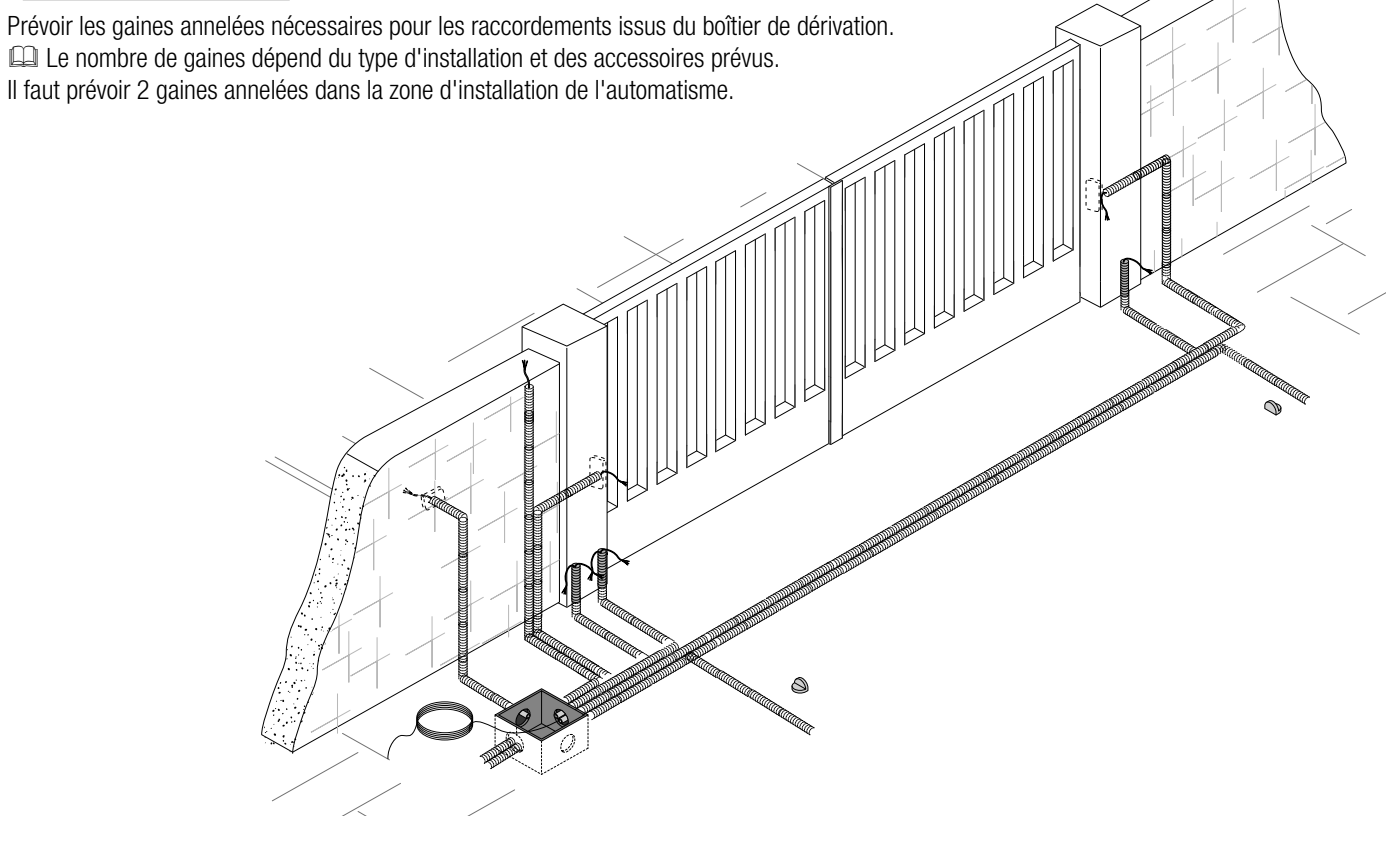

# Fixation des étriers

Identifier le point de fixation de l'étrier portail et établir celui de l'étrier pilier en respectant les dimensions indiquées sur le dessin et dans le tableau.

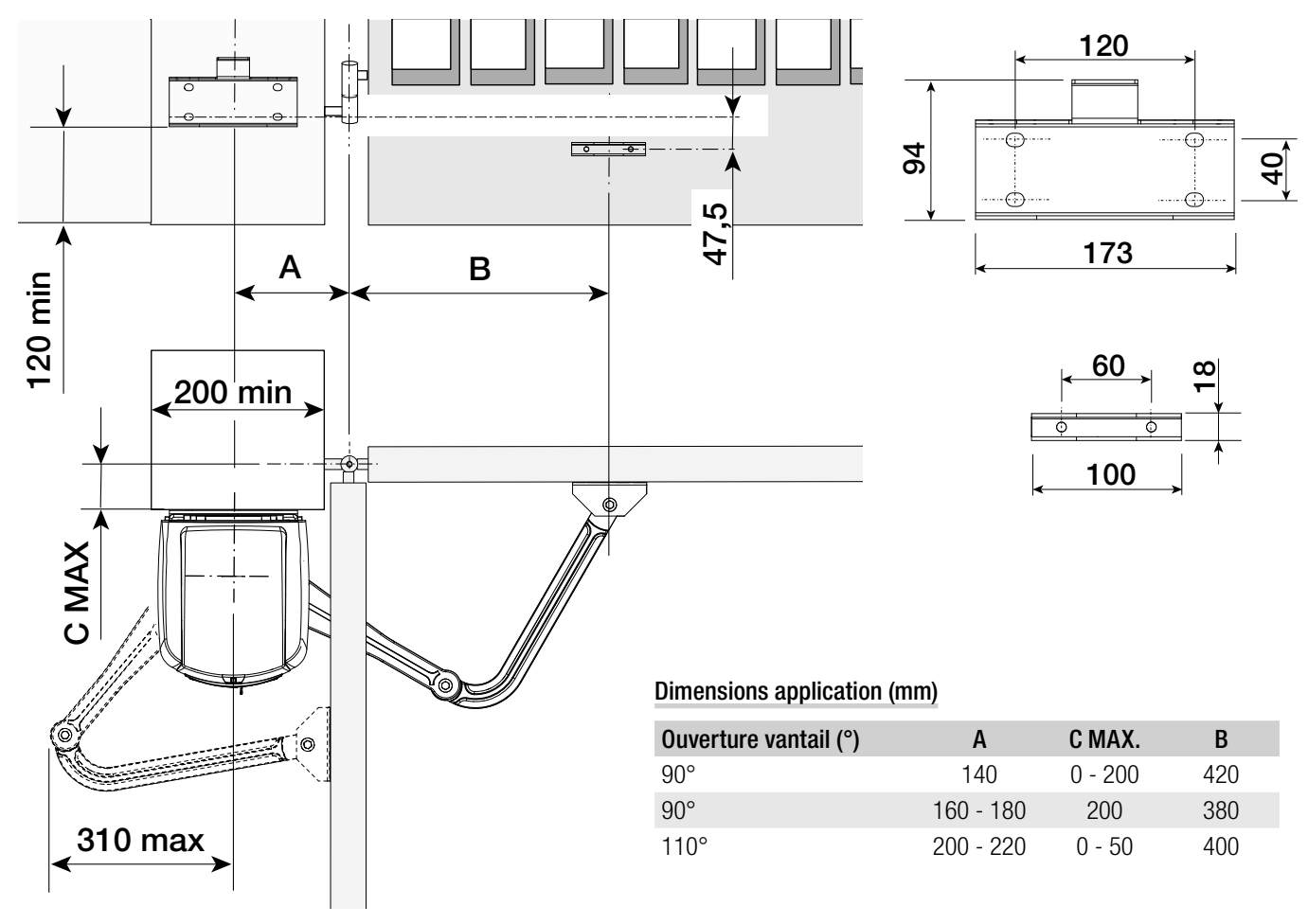

Noter les points de fixation de l'étrier pilier et de l'étrier portail. Les cotes d'entraxe des trous des étriers sont indiquées au paragraphe dimensions.

Percer les points de fixation, introduire les chevilles ou utiliser des éléments adéquats pour la fixation des étriers.

Les illustrations ne sont fournies qu'à titre indicatif et c'est l'installateur qui doit choisir la solution la plus appropriée selon le type et l'épaisseur du vantail.

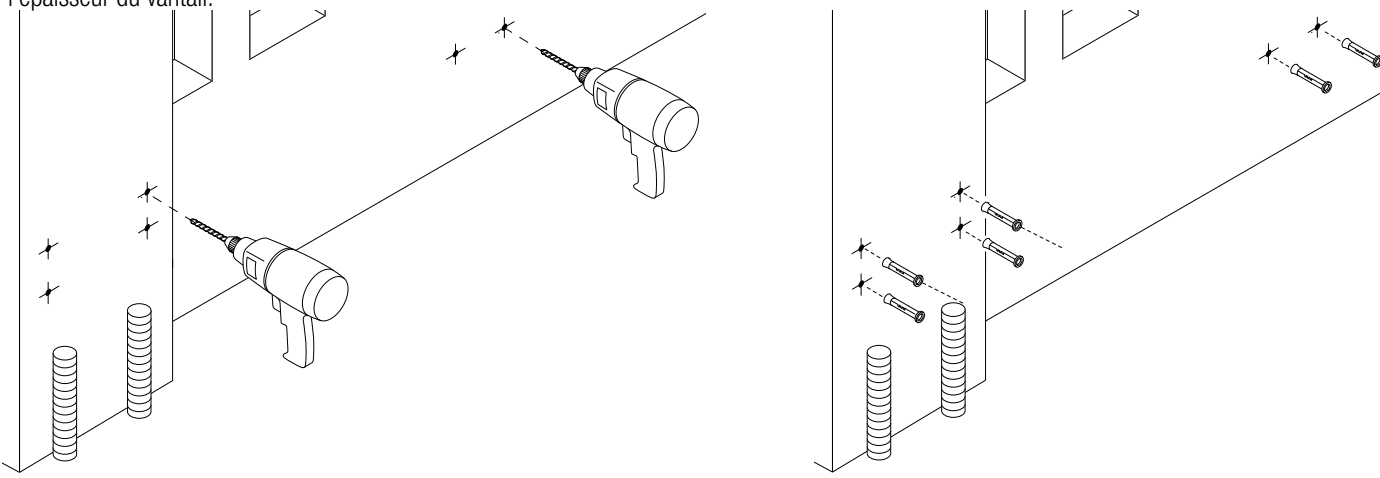

Avant d'installer l'automatisme, enlever le couvercle de la façon suivante : - Ouvrir le capuchon de protection du volet de déblocage, introduire le triangle dans la serrure et le tourner dans le sens anti-horaire (•).

- Ouvrir le volet et dévisser la vis de fixation du couvercle au motoréducteur (2).
- Soulever le couvercle en tirant légèrement sur les côtés et extraire l'étrier pilier du motoréducteur (S).

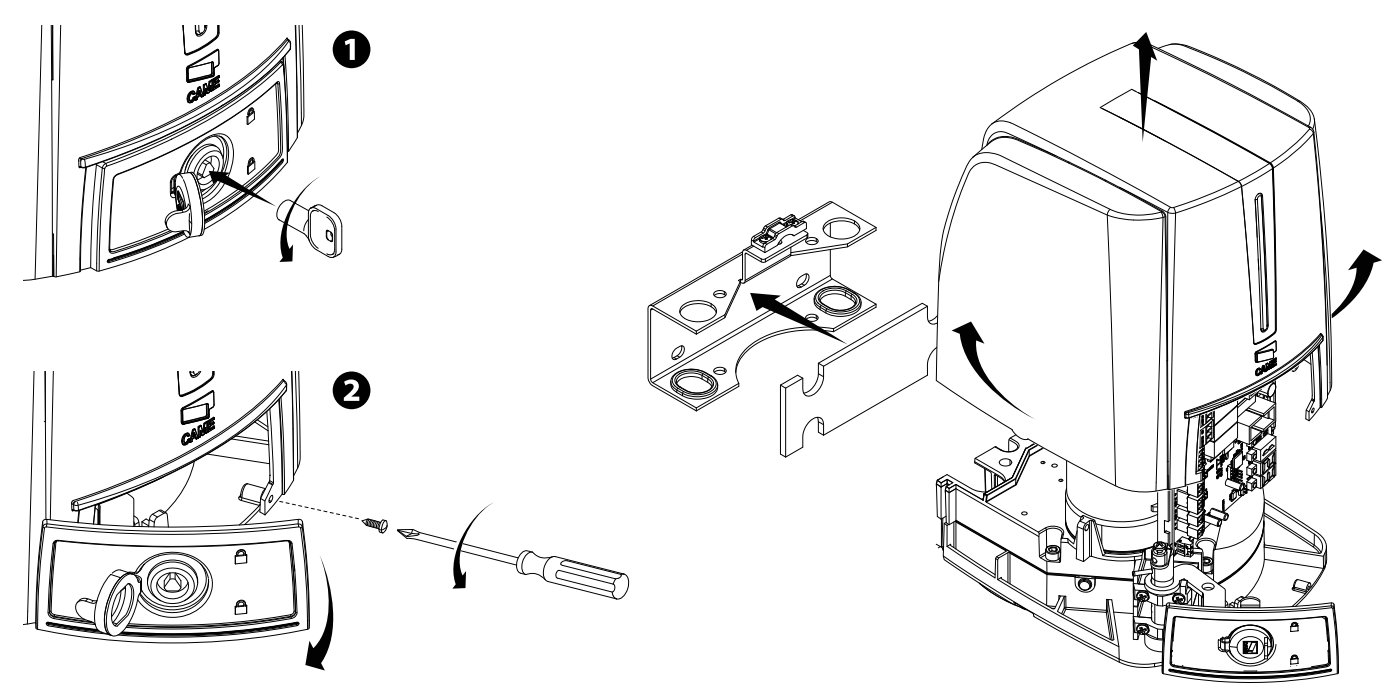

Fixer les étriers à l'aide de vis adéquates.

Introduire l'entretoise en caoutchouc dans l'étrier pilier. Préparer les câbles électriques nécessaires aux branchements en les faisant passer à travers les passe-câbles et en les fixant à l'étrier de fixation au pilier.

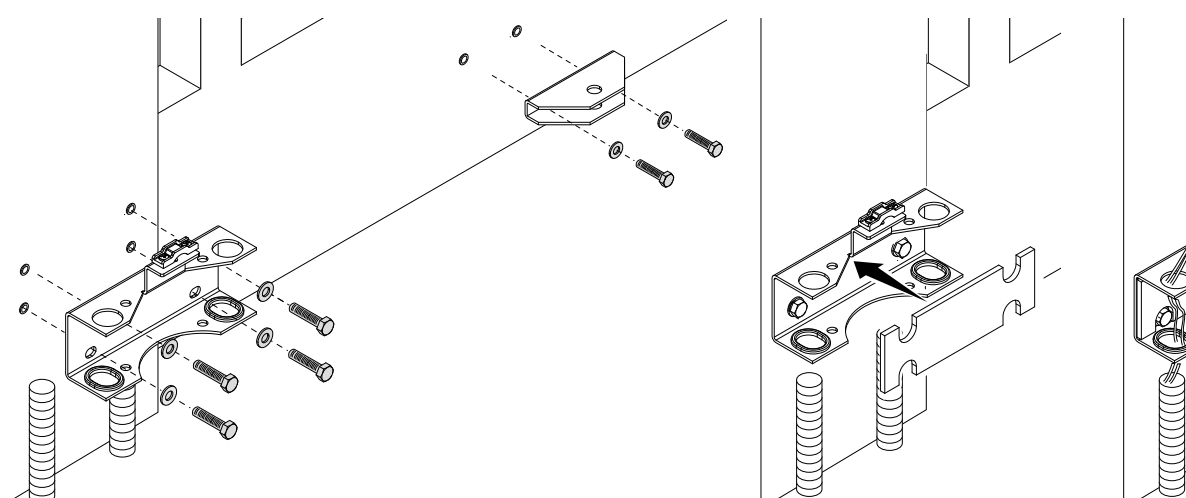

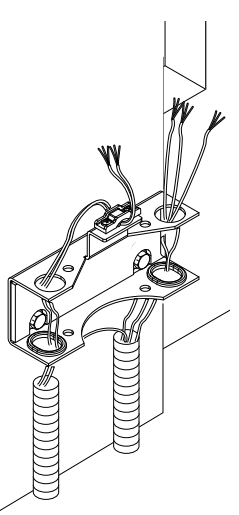

#### Fixation de l'automatisme

Introduire le motoréducteur dans l'étrier pilier et le fixer à l'aide des vis et des écrous. Introduire la cheville dans le trou de l'arbre du motoréducteur.

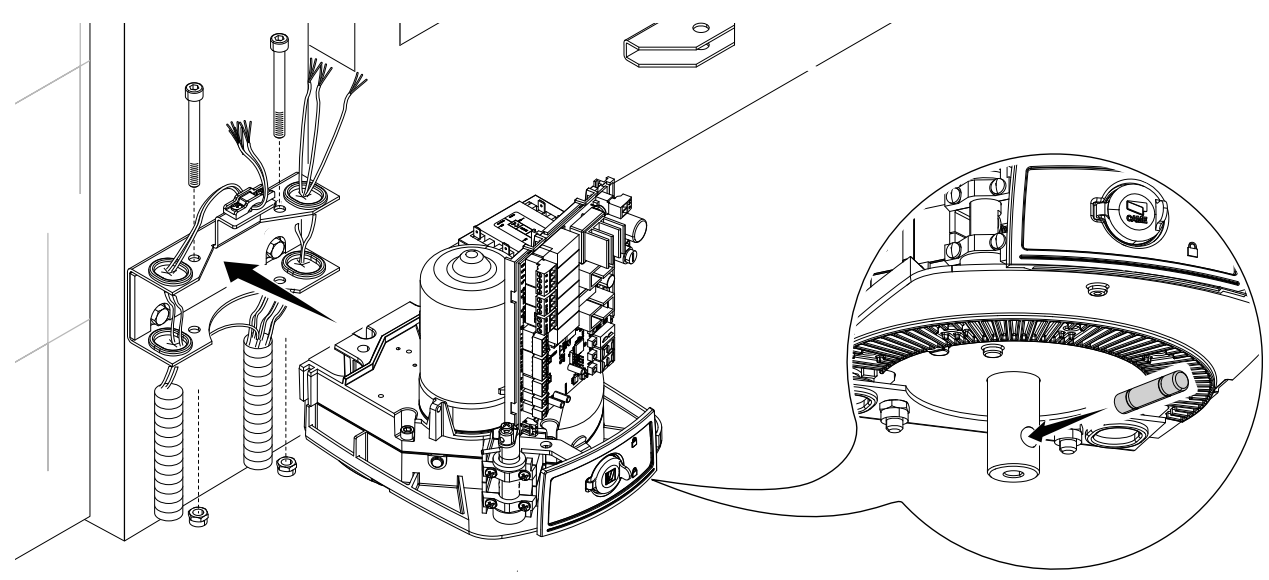

Fixer le bras de transmission à l'arbre à l'aide de la rondelle pour arbre lent et de la vis.

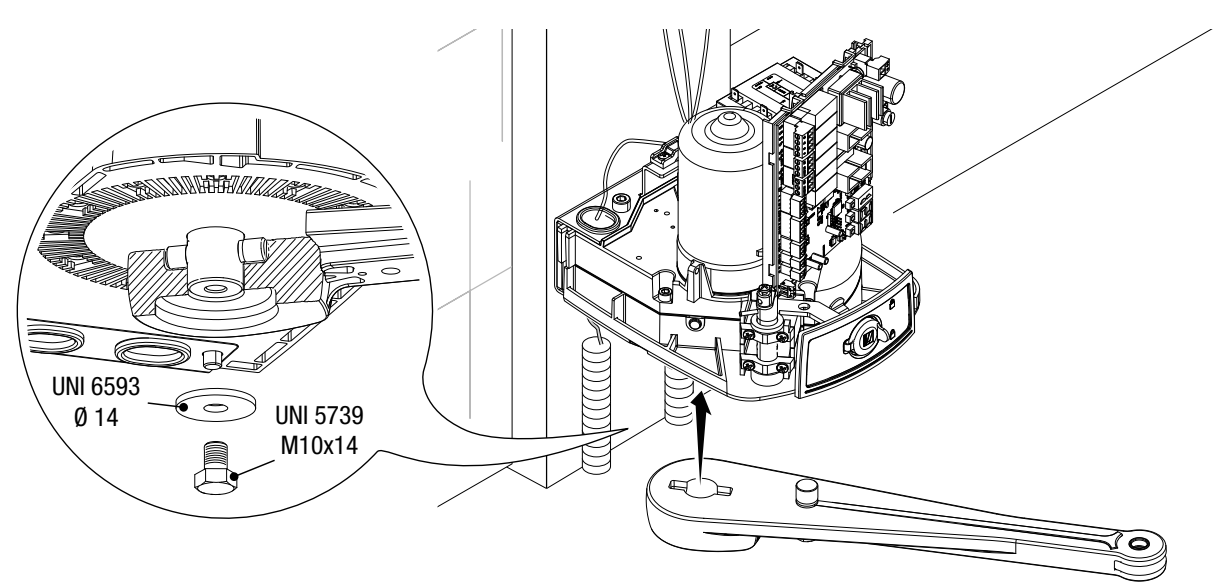

Fixer le bras courbé au bras de transmission à l'aide du goujon, de la vis et de la rondelle.

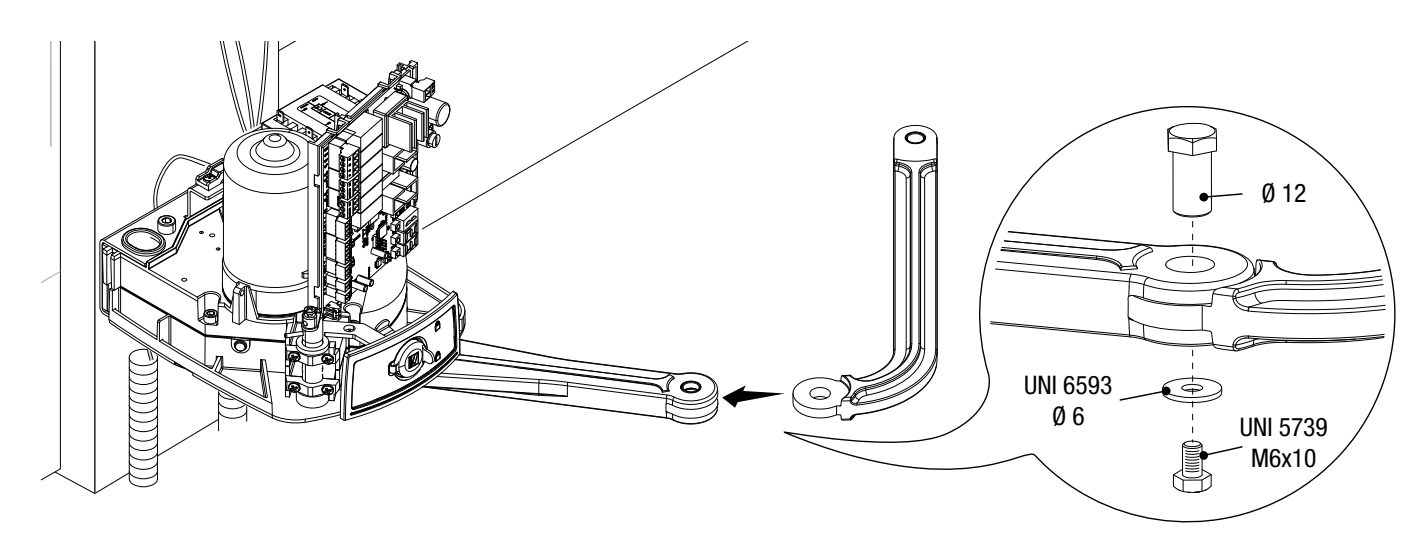
Débloquer le motoréducteur (voir DÉBLOCAGE DU MOTORÉDUCTEUR), fixer le bras courbé à l'étrier de fixation au portail comme indiqué sur le dessin.

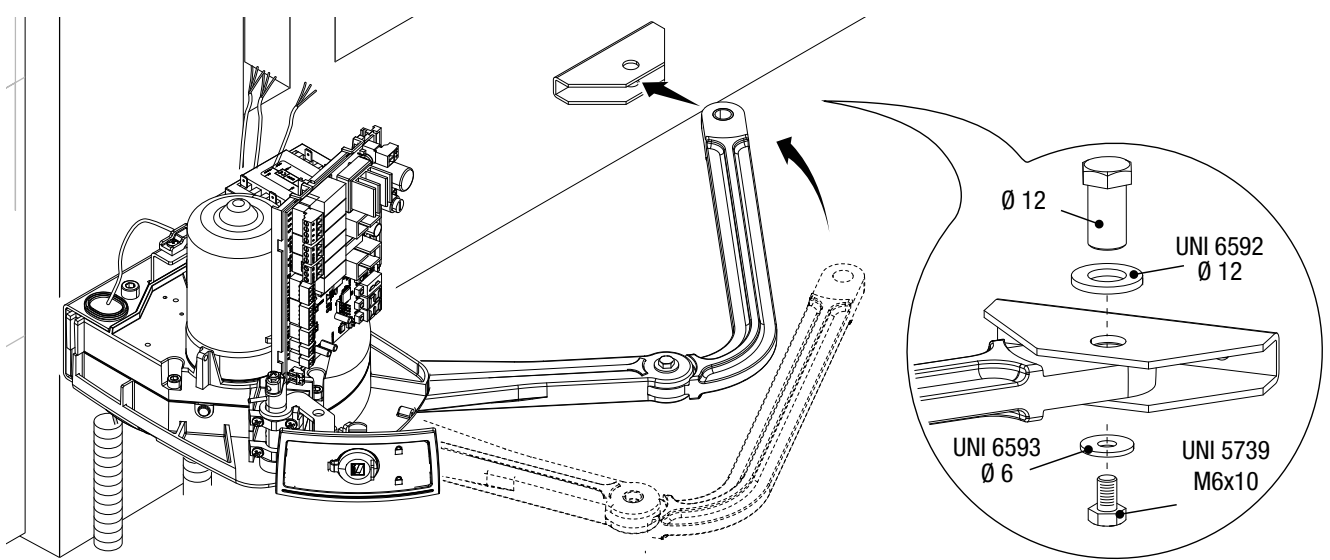

### Fixation des butées mécaniques

Débloquer le motoréducteur.

### En phase d'ouverture.

Ouvrir complètement le vantail. Tracer une ligne au crayon sur la caisse au niveau du centre du bras(**①**). Fermer manuellement le vantail. Positionner la butée mécanique sous la caisse. Le signe sur la caisse doit correspondre à la rainure présente sur la butée comme illustré(**②**). Fixer la butée à l'aide de la vis (**⑤**).

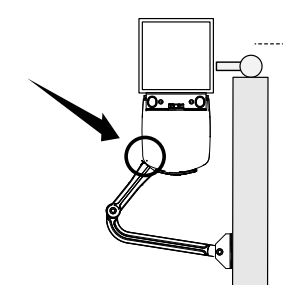

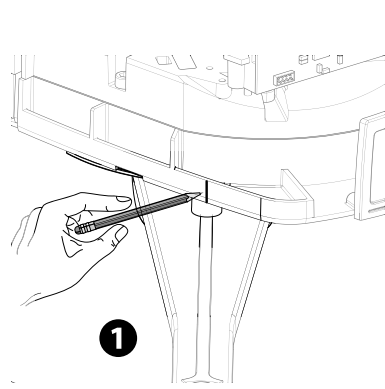

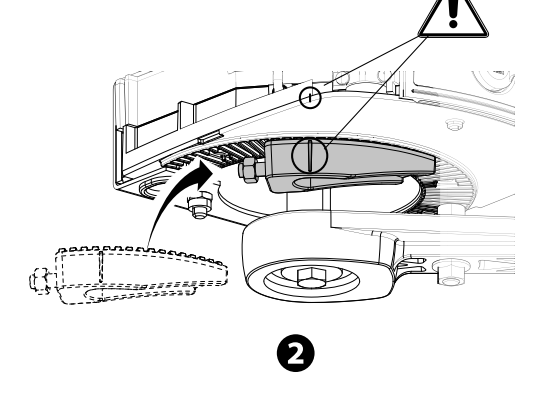

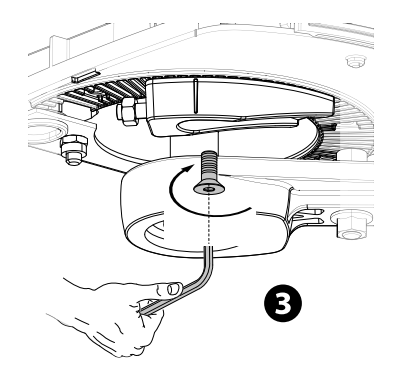

### En phase de fermeture.

Fermer le vantail. Tracer une ligne au crayon sur la caisse au niveau du centre du bras (④). Ouvrir manuellement le vantail. Positionner la deuxième butée mécanique en l'approchant de l'autre côté du bras. Le signe sur la caisse doit correspondre à la rainure présente sur la butée(⑤) . Fixer la butée à l'aide de la vis (⑥).

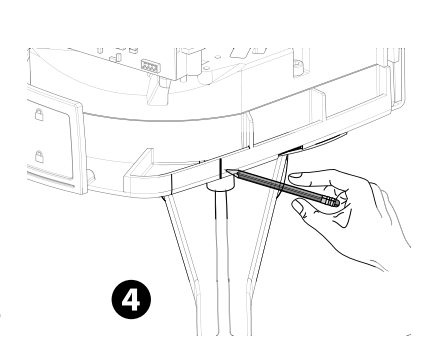

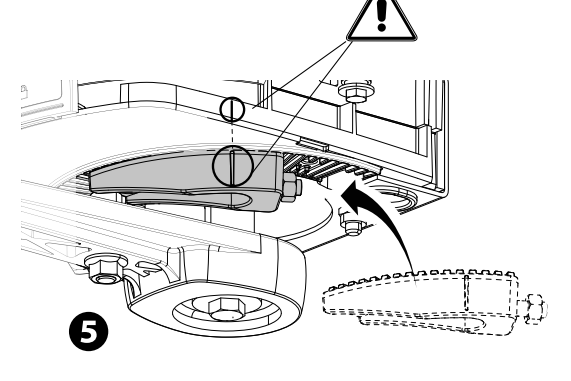

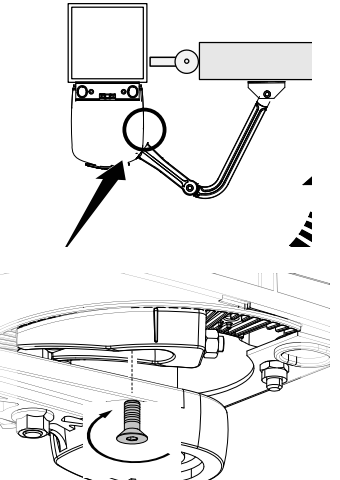

6

### Détermination des points de fin de course

Avec motoréducteur débloqué et vantail fermé, régler le goujon de la butée de fin de course de fermeture en le tournant dans le sens horaire ou anti-horaire (①). Fixer le goujon à l'aide de l'écrou (②).

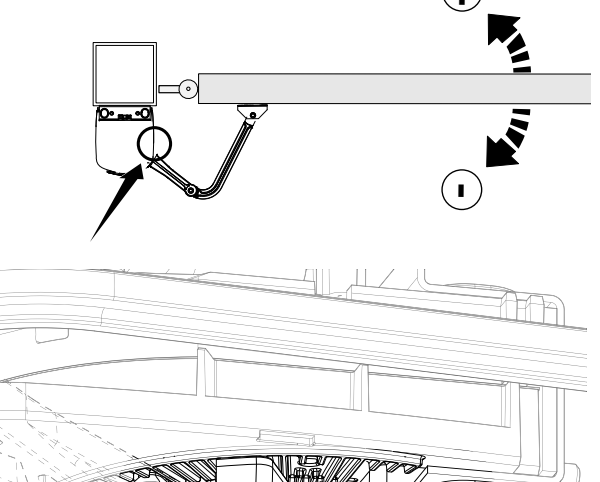

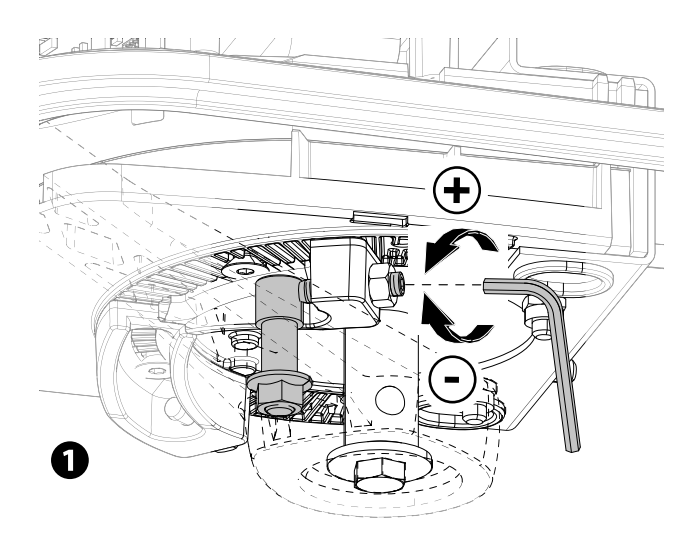

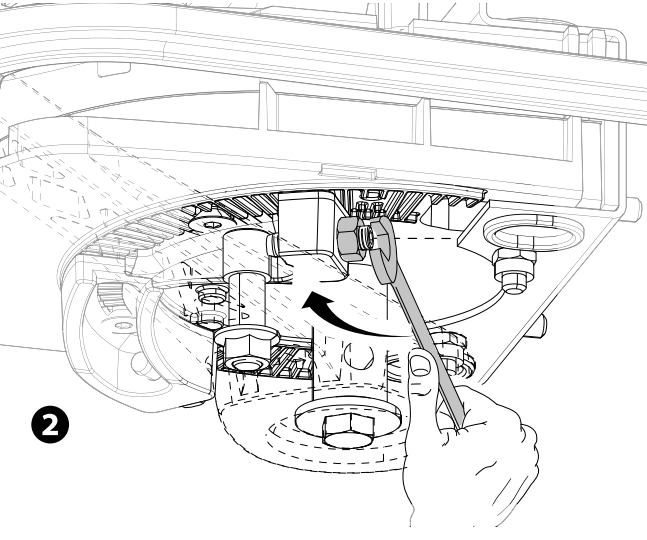

Régler de la même manière la butée de fin de course d'ouverture en intervenant sur le goujon de l'autre butée (S O).

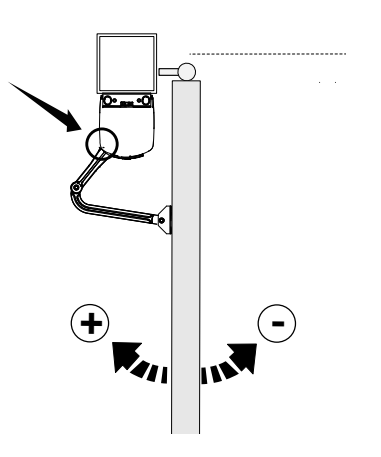

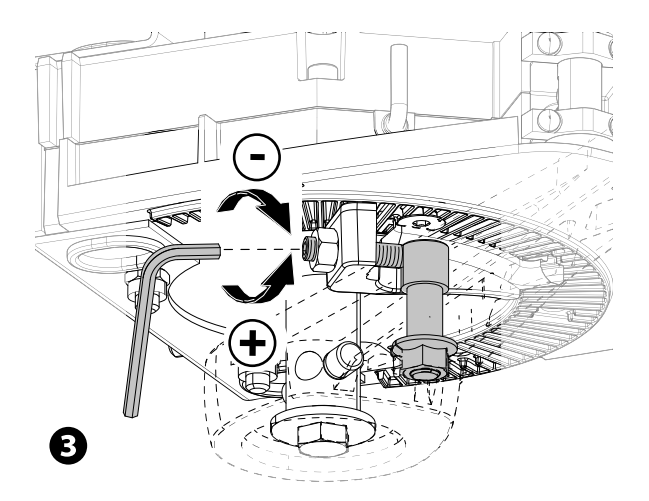

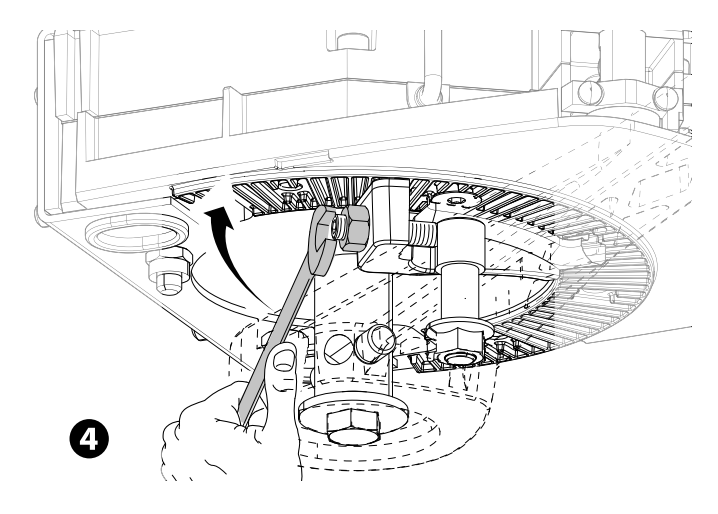

### BRANCHEMENTS ÉLECTRIQUES ET PROGRAMMATION

▲ Attention ! Avant d'intervenir sur l'armoire de commande, mettre hors tension et déconnecter les éventuelles batteries.

Toutes les connexions sont protégées par des fusibles rapides.

| FUSIBLES                  | ZL65          |
|---------------------------|---------------|
| LINE - Ligne              | 2 A-F = 230 V |
| ACCESSORIES - Accessoires | 2 A-F         |

### **Description des parties**

- 1. Bornier de connexion des dispositifs de signalisation
- 2. Borniers de connexion des motoréducteurs avec encodeur
- 3. Bornier de connexion des dispositifs de commande
- 4. Bornier de connexion des dispositifs de sécurité
- 5. Bornier de connexion CRP
- 6. Bornier de connexion du clavier à code
- 7. Bornier de connexion des dispositifs à transpondeur
- 8. Bornier de connexion de l'antenne
- 9. Connecteur pour module CONNECT GW
- 10. Connecteur pour carte AF
- 11. Connecteur pour carte R700/R800
- 12. Connecteur pour carte Memory Roll

- 13. Afficheur
- 14. Boutons de programmation
- 15. Connecteur pour carte RIO-CONN
- 16. Connecteur pour carte RSE
- 17. Bornier de connexion du module RGP1
- 18. Fusible accessoires
- 19. Transformateur
- 20. Bornier d'alimentation
- 21. Fusible de ligne
- 22. Logement pour module CONNECT GW
- 23. Logement pour module RGP1
- 24. Logement pour carte RLB

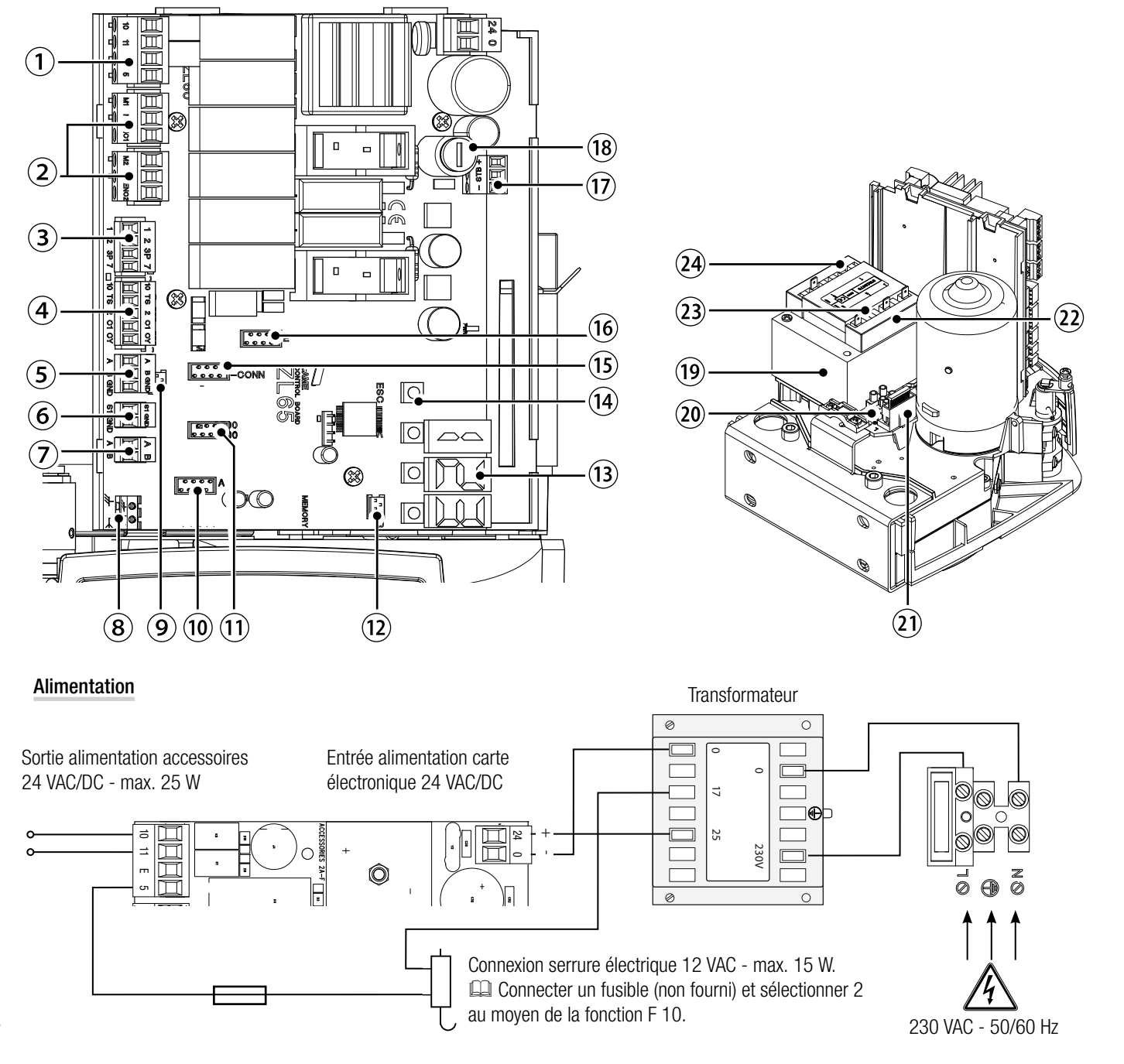

### Dispositifs de signalisation

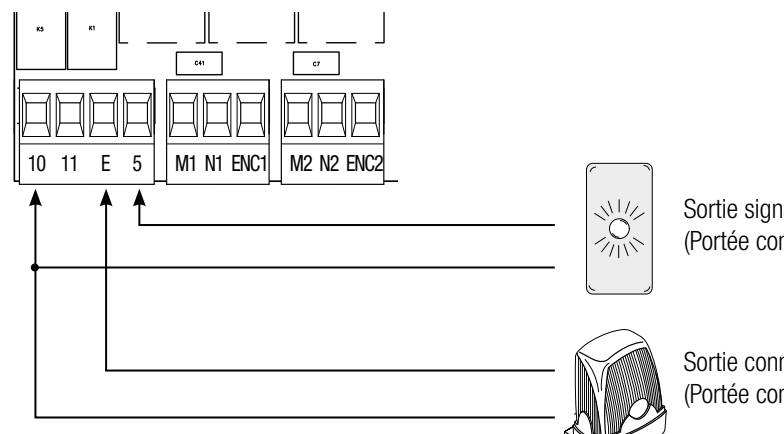

Sortie signalisation portail ouvert. (Portée contact 24 VAC/DC - 3 W max.). Voir fonction F 10.

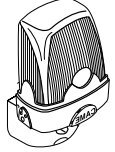

Sortie connexion feu clignotant ou lampe cycle. (Portée contact : 24 VAC/DC - 25 W max.). Voir fonction F 18.

### Dispositifs de commande

ATTENTION ! Avant l'insertion d'une carte enfichable (ex. : AF, R800) il est OBLIGATOIRE DE METTRE HORS TENSION et de déconnecter les éventuelles batteries.

Connecteur pour module CONNECT GW. De En cas de connexion du module RGP1 ou de la carte RSE, CONNECT GW ne fonctionne pas.

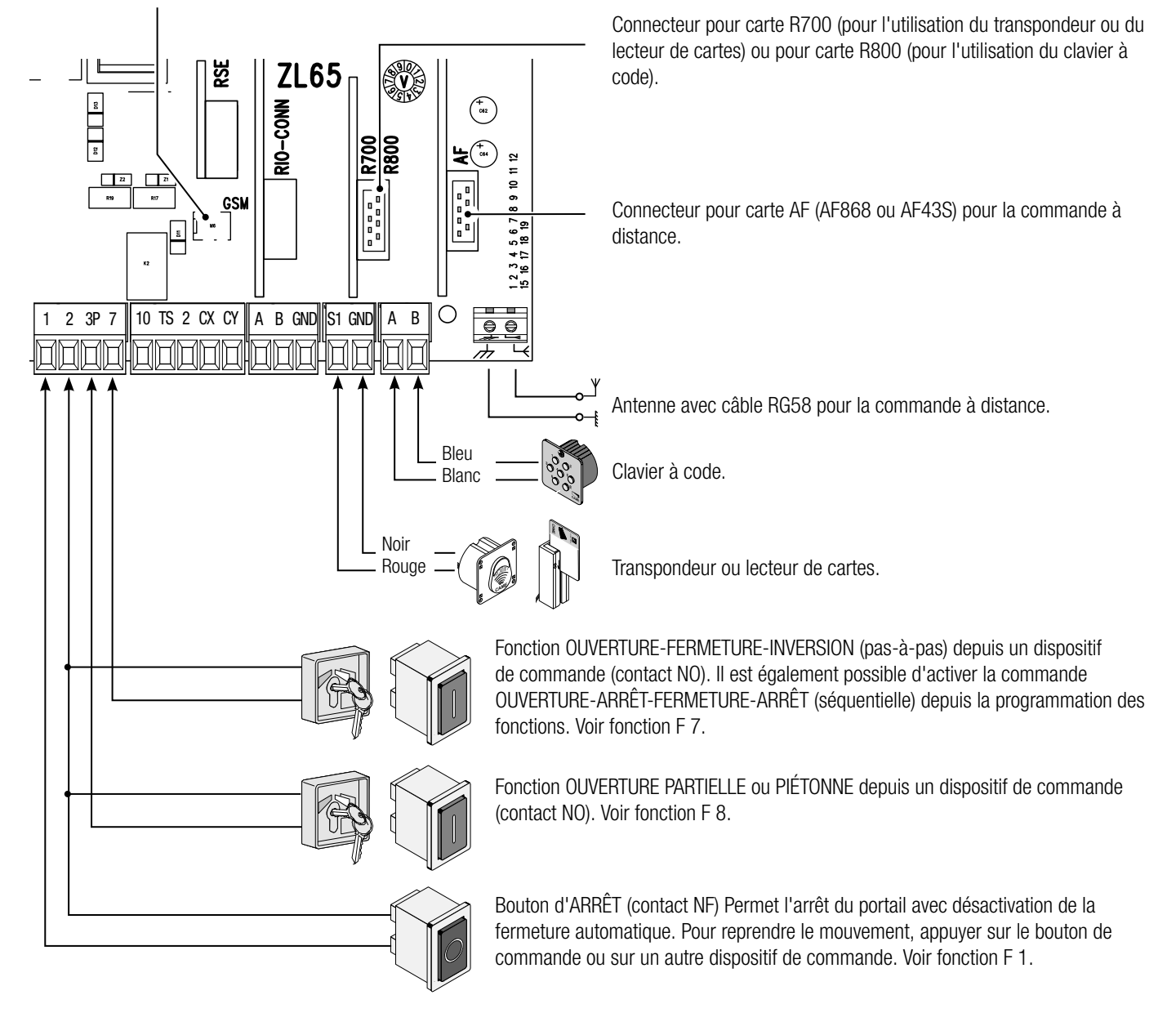

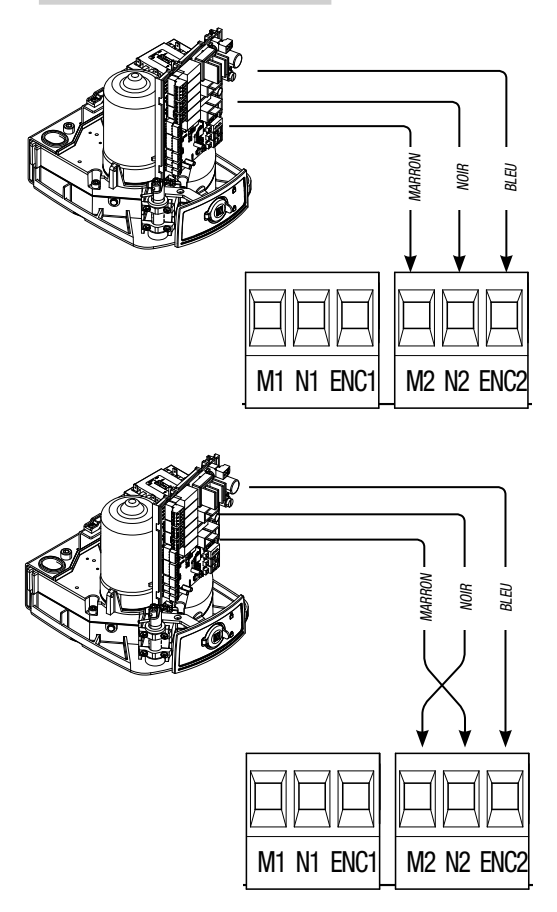

### Connexion de l'automatisme et du motoréducteur

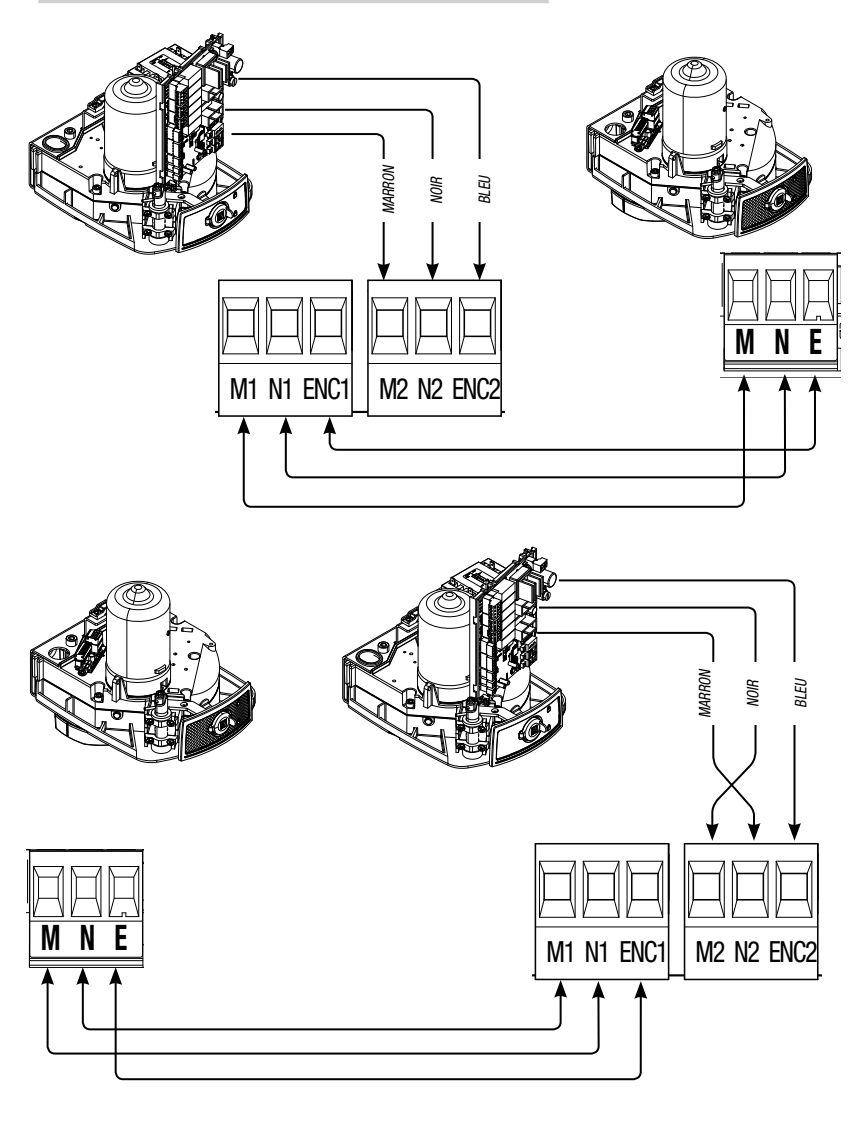

Branchements électriques : automatisme installé à gauche (vue interne). (Installation par défaut)

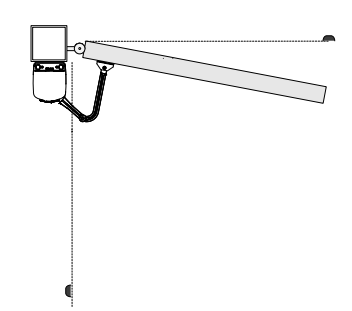

Branchements électriques : automatisme installé à droite (vue interne).

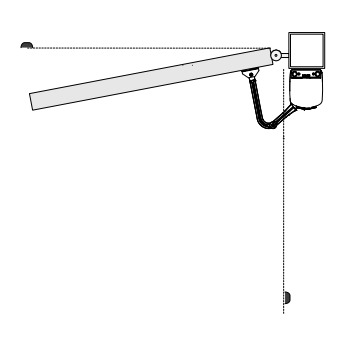

Branchements électriques :

automatisme installé à gauche et motoréducteur installé à droite (vue interne) avec <u>système d'auto-</u> <u>matisme retardé durant la fermeture.</u> (Installation par défaut)

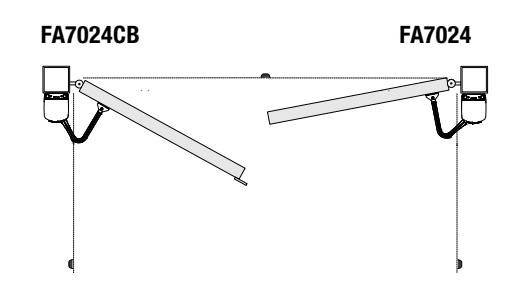

Branchements électriques : automatisme installé à droite et motoréducteur installé à gauche (vue interne) avec <u>système d'auto-</u> <u>matisme retardé durant la fermeture.</u>

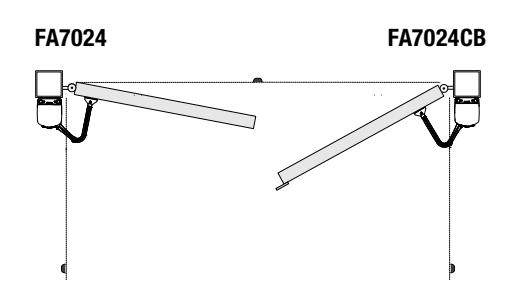

### Dispositifs de sécurité

### Photocellules

Configurer le contact CX ou CY (NF), entrée pour dispositifs de sécurité, type photocellules, conformes à la norme EN 12978.

Voir fonctions entrée CX (Fonction F2) ou CY (Fonction F3) en :

- C1 pour la réouverture durant la fermeture. Durant la phase de fermeture du portail, l'ouverture du contact provoque l'inversion du mouvement jusqu'à ouverture totale du portail ;

- C2 pour la refermeture durant l'ouverture. Durant la phase d'ouverture du portail, l'ouverture du contact provoque l'inversion du mouvement jusqu'à fermeture totale du portail ;

- C3 pour l'arrêt partiel. Arrêt du portail en mouvement avec fermeture automatique (si la fonction de fermeture automatique a été activée) ;

- C4 attente obstacle. Arrêt du portail en mouvement avec reprise du mouvement après élimination de l'obstacle.

📖 En cas de non utilisation des contacts CX et CY, les désactiver durant la phase d'auto-apprentissage.

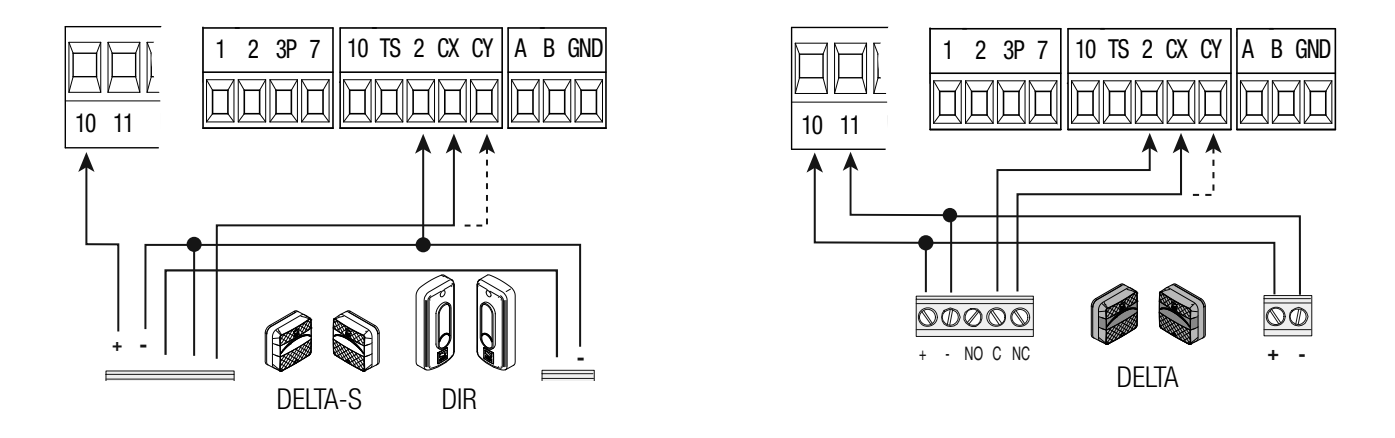

### **Bords sensibles**

Configurer le contact CX ou CY (NF), entrée pour dispositifs de sécurité, type bords sensibles, conformes à la norme EN 12978.

Voir fonctions entrée CX (Fonction F2) ou CY (Fonction F3) en :

- C7 réouverture durant la fermeture. Durant la phase de fermeture du portail, l'ouverture du contact provoque l'inversion du mouvement jusqu'à ouverture totale du portail ;

- C8 refermeture durant l'ouverture. Durant la phase d'ouverture du portail, l'ouverture du contact provoque l'inversion du mouvement jusqu'à fermeture totale du portail.

En cas de non utilisation des contacts CX et CY, les désactiver durant la phase d'auto-apprentissage.

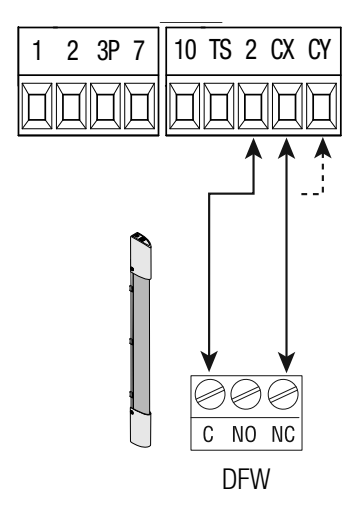

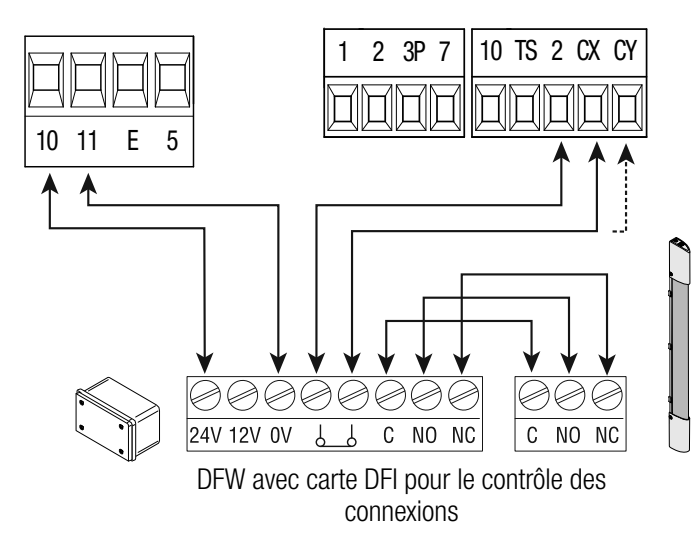

### Connexion des dispositifs de sécurité (test sécurité)

La carte contrôle l'efficacité des dispositifs de sécurité (ex. : photocellules) à chaque commande d'ouverture ou de fermeture . Toute éventuelle anomalie désactive les commandes, quelles qu'elles soient, et l'écran affiche le message E 4. Pour ce type de connexion, activer la fonction F 5.

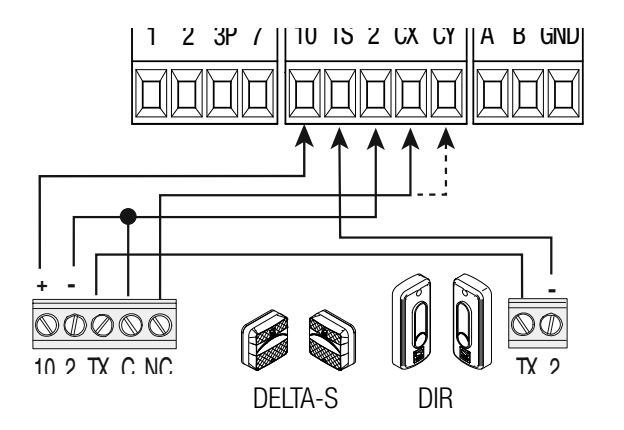

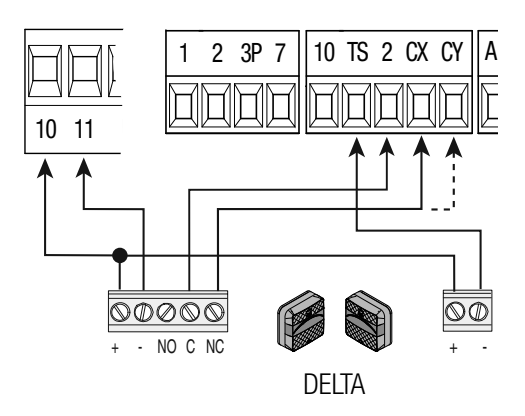

### Dispositifs sans fil

Insérer la carte RIO-CONN sur le connecteur dédié sur la carte électronique. Configurer la fonction à associer au dispositif sans fil (F65, F66, F67 et F68).

Configurer les accessoires sans fil (voir manuel de l'accessoire à configurer).

Bi les dispositifs ne sont pas configurés avec la carte RIO-CONN, l'écran affiche l'erreur E 18.

▲ En cas de brouillages de radiofréquence au niveau de l'installation, le système sans fil désactive le fonctionnement normal de l'automatisme et l'écran affiche l'erreur E 17.

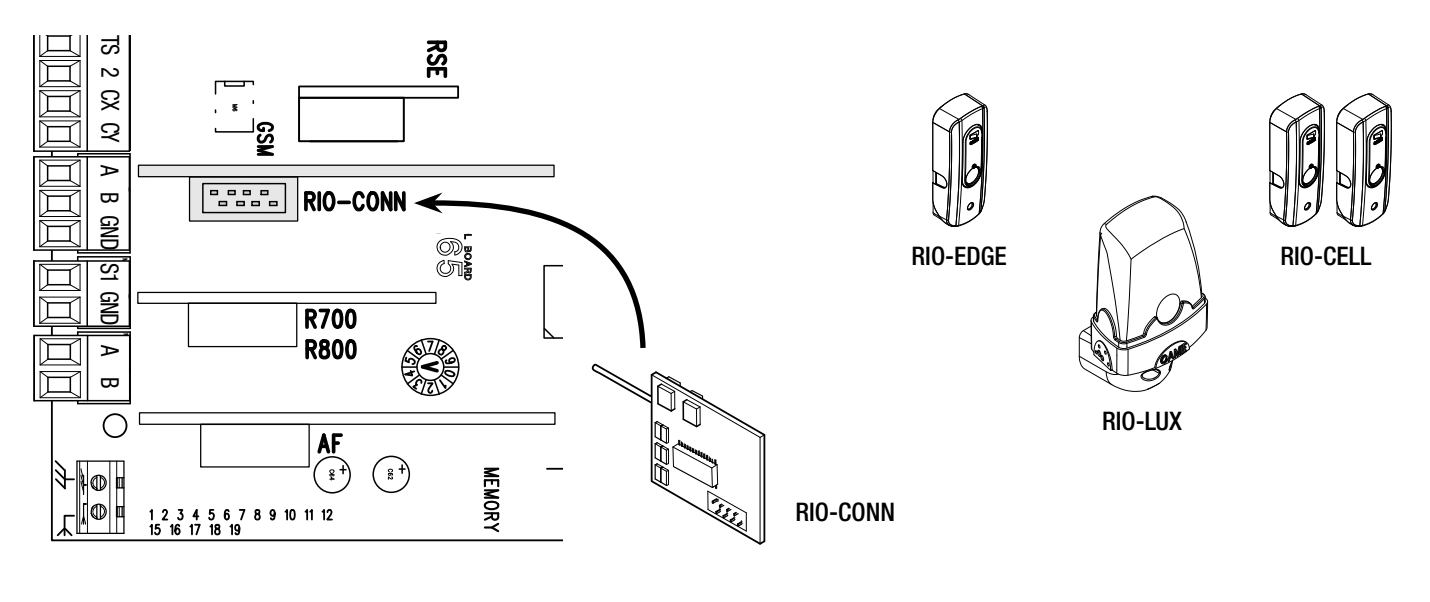

### Connexion avec Came Remote Protocol (CRP)

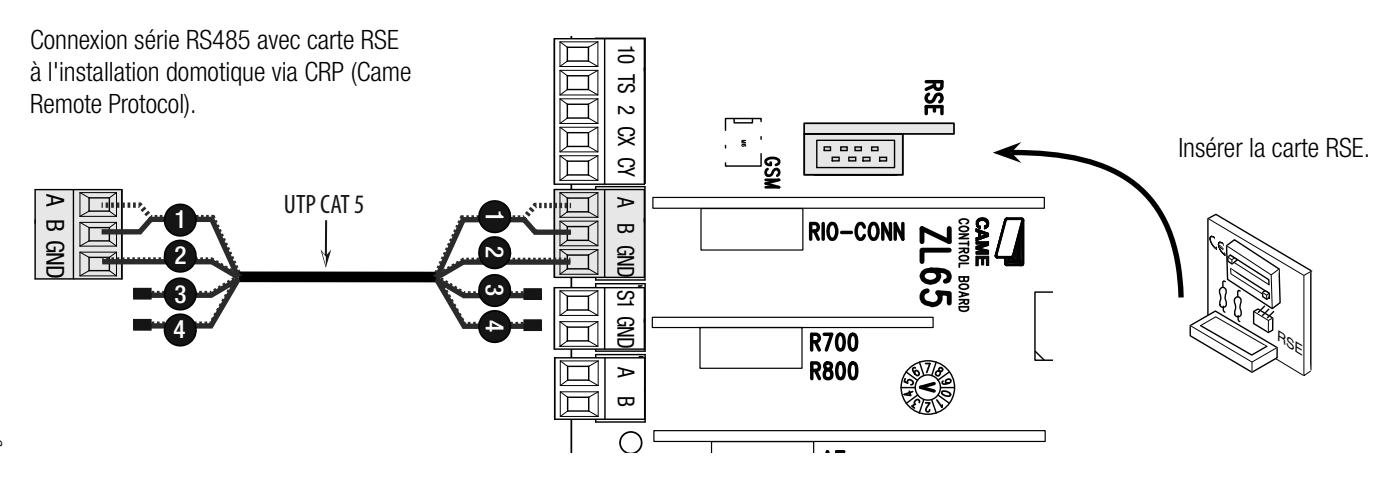

### Description des commandes de programmation

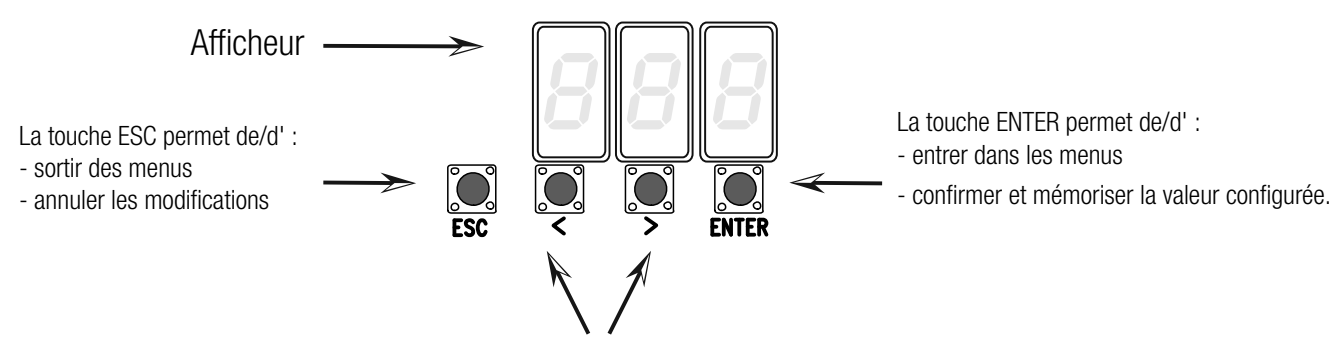

Les touches < > permettent de/d' : - se déplacer d'une option de menu à l'autre - augmenter ou diminuer une valeur.

### Navigation menu

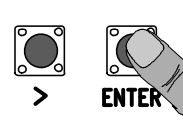

Pour entrer dans le menu, maintenir la touche ENTER enfoncée pendant au moins une seconde.

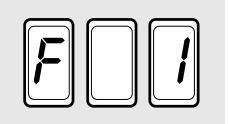

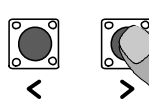

Pour choisir l'option de menu, se déplacer à l'aide des flèches...

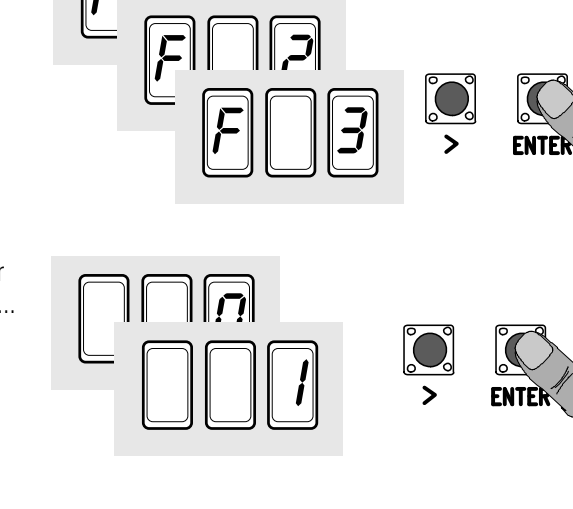

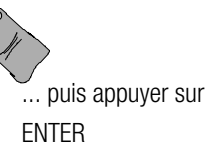

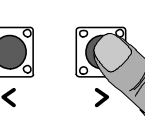

FS(

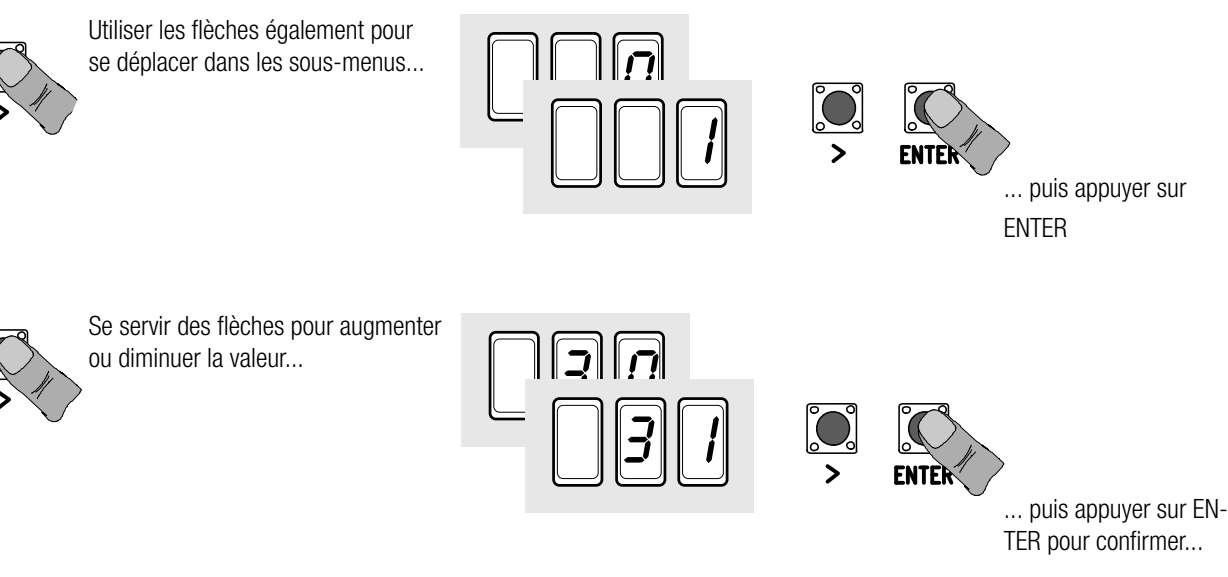

...pour sortir du menu, attendre 10 secondes ou appuyer sur ESC.

ENTER

F 1 Fonction arrêt total (1-2) F 2 Fonction associée à l'entrée 2-CX F 3 Fonction associée à l'entrée 2-CY F 5 Fonction test sécurité F 6 Fonction action maintenue F 7 Modalité commande sur 2-7 F 8 Modalité commande sur 2-3P F 9 Fonction détection obstacle avant démarrage F 10 Fonction associée à la sortie signalisation portail ouvert ou activation de la serrure électrique

- F 11 Désactivation Encodeur
- F12 Fonction départ ralenti
- F13 Fonction poussée en phase de fermeture
- F14 Fonction sélection type capteur
- F 16 Fonction coup de bélier
- F18 Fonction lampe supplémentaire
- F19 Temps fermeture automatique
- F 20 Temps fermeture automatique après ouverture partielle
- F 21 Temps préclignotement
- F 22 Temps fonctionnement
- F 23 Temps retard en ouverture
- F 24 Temps retard en fermeture
- F 26 Temps coup de bélier
- F 27 Temps serrure
- F 28 Réglage vitesse de la course
- F 30 Réglage vitesse de ralentissement
- F 33 Réglage vitesse de mise au point
- F 34 Sensibilité durant la course
- F 35 Sensibilité durant le ralentissement
- F 36 Réglage ouverture partielle
- F 37 Réglage point initial de ralentissement du motoréducteur M1 en ouverture
- F 38 Réglage point initial de ralentissement du motoréducteur M1 en fermeture
- F 39 Réglage point initial de rapprochement du motoréducteur M1 en ouverture
- F 40 Réglage point initial de rapprochement du motoréducteur M1 en fermeture
- F 41 Réglage point initial de ralentissement du motoréducteur M2 en ouverture
- F 42 Réglage point initial de ralentissement du motoréducteur M2 en fermeture
- F 43 Réglage point initial de rapprochement du motoréducteur M2 en ouverture
- F 44 Réglage point initial de rapprochement du motoréducteur M2 en fermeture
- F 46 Configuration nombre de moteurs
- F 49 Gestion connexion série
- F 50 Sauvegarde données dans la mémoire
- F 51 Lecture données de la mémoire
- F 56 Numéro périphérique
- F 63 Modification vitesse COM
- F 65 Fonction associée à l'entrée RIO-EDGE [T1]
- F 66 Fonction associée à l'entrée RIO-EDGE [T2]
- F 67 Fonction associée à l'entrée RIO-CELL [T1]
- F 68 Fonction associée à l'entrée RIO-CELL [T2]
- U 1 Insertion nouvel utilisateur avec commande associée
- U 2 Élimination un seul utilisateur
- U 3 Élimination totale des utilisateurs
- A 1 Type moteur
- A 2 Test moteur
- Α3 Auto-apprentissage de la course
- Α4 RàZ paramètres
- Α5 Calcul manœuvres
- H 1 Version logiciel

### Menu fonctions

- IMPORTANT ! Lancer la programmation à partir des fonctions de TYPE MOTEUR (A1), NOMBRE MOTEURS (F46), TEST MOTEURS (A2) et RÉGLAGE COURSE (A3).
- ▲ Pour effectuer la programmation des fonctions, l'automatisme doit être à l'arrêt.
- Il est possible de mémoriser au maximum 25 utilisateurs

| F 1 Arrêt total [1-2]                                                                                              | 0 = Désactivée (par défaut) / 1 = Activée                                                                                                    |
|----------------------------------------------------------------------------------------------------|----------------------------------------------------------------------------------------------------|
| Entrée NF – Arrêt du portail avec désactiv<br>commande. Le dispositif de sécurité doit êt                          | ation de l'éventuelle fermeture automatique ; pour reprendre le mouvement, utiliser le dispositif de re positionné sur [1-2].                                                                                                    |
| F 2 Entrée [2-CX]                                                                                                  | 0 = Désactivée ( <b>par défaut</b> ) / 1 = C1 / 2 = C2 / 3 = C3 / 4 = C4 / 7 = C7 / 8 = C8                                                                                                    |
| Entrée NF – Possibilité d'associer : C1 = réor<br>C3 = arrêt partiel, C4 = attente obstacle, (<br>bords sensibles. | uverture durant la fermeture pour photocellules, $C2 =$ refermeture durant l'ouverture pour photocellules,<br>C7 = réouverture durant la fermeture pour bords sensibles, $C8 =$ refermeture durant l'ouverture pour<br>qu'en cas d'activation de la fonction E 19 (Temps fermeture automatique)                                 |
| F 3 Entrée [2-CY]                                                                                                  | 0 = Désactivée (nar défaut) / 1 = C1 / 2 = C2 / 3 = C3 / 4 = C4 / 7 = C7 / 8 = C8                                                                                                    |
| Entrée NF – Possibilité d'associer : C1 = réor<br>C3 = arrêt partiel, C4 = attente obstacle, (<br>bords sensibles. | uverture durant la fermeture pour photocellules, $C2 = refermeture durant l'ouverture pour photocellules, C7 = réouverture durant la fermeture pour bords sensibles, C8 = refermeture durant l'ouverture pour qu'en cas d'activation de la fonction E 19 (Temps fermeture automatique)$                                         |
| F 5 Test sécurité                                                                                                  | 0 = Désactivée (par défaut) / 1 = CX / 2 = CY / 4 = CX + CY                                                                                                    |
| La carte contrôle le bon fonctionnement de<br>Pour les dispositifs sans fil, le test sécu                          | s photocellules avant chaque commande d'ouverture ou de fermeture.<br>rrité est toujours activé.                                                                                                    |
| F 6 Action maintenue                                                                                               | 0 = Désactivée (par défaut) / 1 = Activée                                                                                                    |
| Le portail s'ouvre et se ferme en maintena<br>2-7. Tous les autres dispositifs de comman                           | nt enfoncé un bouton. Bouton d'ouverture sur le contact 2-3P et bouton de fermeture sur le contact de, même radio, sont désactivés.                                                                                                    |
| F 7 Commande [2-7]                                                                                                 | 0 = Pas-à-pas ( <b>par défaut</b> ) / 1 = Séquentielle                                                                                                    |
| Depuis le dispositif de commande connecté<br>ou séquentielle (ouverture-arrêt-fermeture-                           | sur 2-7, cette fonction permet l'exécution de la commande pas-à-pas (ouverture-fermeture-inversion) arrêt).                                                                                                    |
| F 8 Commande [2-3P]                                                                                                | 0 = Ouverture piétonne ( <b>par défaut</b> ) / 1 = Ouverture partielle                                                                                                    |
| Depuis le dispositif de commande connecté de l'ouverture partielle (ouverture partielle du                         | sur 2-3P, cette fonction permet l'exécution de l'ouverture piétonne (ouverture totale du vantail de M2) ou vanatil de M2 : le degré d'ouverture dépend du pourcentage de réglage de la course configuré avec F36).                                                                                                    |
| F 9 Détection obstacle avant<br>démarrage                                                                          | 0 = Désactivée ( <b>par défaut</b> ) / 1 = Activée                                                                                                    |
| Quand le portail est fermé, ouvert ou après détectent un obstacle.                                                 | s un arrêt total, le moteur reste arrêté si les dispositifs de sécurité (photocellules ou bords sensibles)                                                                                                    |
| F 10 Sortie signalisation portail ouvert<br>ou activation serrure électrique                                       | 0 = allumée quand le portail est ouvert et en mouvement ( <b>par défaut</b> ) /<br>1 = en phase d'ouverture, clignote toutes les demi-secondes,<br>en phase d'ouverture, clignote toutes les secondes,<br>allumée en permanence quand le portail est ouvert,<br>éteinte avec portail fermé /<br>2 = serrure électrique activée. |
| Signale l'état du portail. Le dispositif de signarsformateur et sur la borne 5.                                    | gnalisation est connecté sur 10-5 ou bien active la serrure électrique connectée à la sortie 17 V du                                                                                                    |
| F 11 Encodeur                                                                                                    | $\Omega = \Delta ctivé (nar défaut) / 1 = Désactivé$                                                                                                    |
| Gestion des ralentissements de la détection                                                                        | n des obstacles et de la sensibilité                                                                                                    |
| F 12 Départ ralenti                                                                                                | 0 = Désactivée (par défaut) / 1 = Activée                                                                                                    |
| Le portail démarre lentement pendant quel                                                                          | ques secondes à chaque commande d'ouverture ou de fermeture.                                                                                                    |
| F 13 Poussée en phase de fermeture                                                                                 | 0 = désactivée ( <b>par défaut</b> ) / 1 = poussée minimum / 2 = poussée moyenne / 3 = poussée maximum                                                                                                    |
| En fin de course en fermeture, les motoréd                                                                         | ucteurs poussent brièvement contre les vantaux.                                                                                                    |
| F 14 Sélection type capteur                                                                                        | 0 = commande avec capteur transpondeur ou lecteur de cartes magnétiques<br>1 = commande avec clavier à code ( <b>par défaut</b> )                                                                                                    |
| Configuration du type de capteur pour la co                                                                        | mmande de l'automatisme.                                                                                                    |
| F 16 Coup de bélier                                                                                                | 0 = Désactivée (par défaut) / 1 = Activée                                                                                                    |
| Avant chaque manœuvre d'ouverture et de<br>électrique. Le temps de poussée est config                              | fermeture les vantaux poussent contre la butée pour faciliter le déblocage de la serrure de verrouillage uré par F26.                                                                                                    |
| F 18 Lampe supplémentaire                                                                                          | 0 = Clignotante ( <b>par défaut</b> ) / 1 = Cycle                                                                                                    |
| Sortie sur le contact 10-E.<br>Feu clignotant : clignote durant les phases                                         | d'ouverture et de fermeture du portail.                                                                                                    |

Cycle : reste allumée du début de l'ouverture à la fermeture totale, y compris le temps d'attente avant la fermeture automatique.

| F 19 Temps fermeture automatique                                                                                                | 0 = Désactivée ( <b>par défaut</b> ) / 1 = 1 seconde / / 180 = 180 secondes                                                                                                    |
|----------------------------------------------------------------------------------------------------|----------------------------------------------------------------------------------------------------|
| L'attente avant la fermeture automatique d<br>entre 1 et 180 secondes. L'intervention de<br>désactive la fermeture automatique. | démarre lorsque le point de fin de course a été atteint en phase d'ouverture pendant un délai réglable<br>es dispositifs de sécurité en cas de détection d'un obstacle, après un arrêt total ou à défaut de tension |
| F 20 Temps fermeture automatique<br>après ouverture partielle                                                                   | 0 = Désactivée ( <b>par défaut</b> ) / 1 = 1 seconde / / 180 = 180 secondes                                                                                                    |
| L'attente avant la fermeture automatique                                                                                        | démarre après une commande d'ouverture partielle. Cette attente peut être réglée entre 1 et 180                                                                                                    |
| L'intervention des dispositifs de sécurité<br>automatique.                                                                      | en cas de détection d'un obstacle, après un arrêt total ou à défaut de tension désactive la fermeture                                                                                                    |
| F 21 Temps préclignotement                                                                                                    | 0 = Désactivée (par défaut) / 1 = 1 seconde / / 10 = 10 secondes                                                                                                    |
| Réglage du temps de préclignotement du f<br>entre 1 et 10 secondes.                                                             | eu clignotant connecté sur 10-E avant chaque manœuvre. Le temps de préclignotement peut être réglé                                                                                                    |
| F 22 Temps fonctionnement                                                                                                    | 5 = 5 secondes / / $120 = 120$ secondes ( <b>par défaut)</b> / / $180 = 180$ secondes.                                                                                                    |
| Temps de fonctionnement des moteurs, el                                                                                         | n ouverture et en fermeture. Peut se régler entre 5 secondes et 180 secondes.                                                                                                    |
| F 23 Temps retard en ouverture                                                                                                  | 0 = 0 seconde / / $2 = 2$ secondes ( <b>par défaut</b> ) / / $10 = 10$ secondes.                                                                                                    |
| Après une commande d'ouverture, le mote                                                                                         | oréducteur M1 part en retard. Le temps de retard peut être réglé entre 1 seconde et 2 secondes.                                                                                                    |
| F 24 Temps retard en fermeture                                                                                                  | 0 = 0 seconde / / $5 = 5$ secondes ( <b>par défaut</b> ) / / $25 = 25$ secondes.                                                                                                    |
| Après une commande de fermeture ou ap entre 1 seconde et 5 secondes.                                                            | rès la fermeture automatique, le motoréducteur M2 part en retard. Le temps de retard peut être réglé                                                                                                    |
| F 26 Temps coup de bélier                                                                                                    | 1 = 1 seconde (par défaut) / 2 = 2 secondes                                                                                                    |
| Après une commande d'ouverture et de f secondes.                                                                                | ermeture, le motoréducteur pousse contre la butée pendant un temps réglable entre 1 seconde et 2                                                                                                    |
| F 27 Temps serrure                                                                                                    | 1 = 1 seconde ( <b>par défaut</b> ) / 4 = 4 secondes                                                                                                    |
| Après une commande d'ouverture et de fe                                                                                         | ermeture, la serrure électrique se débloque pendant un temps réglable entre 1 seconde et 4 secondes.                                                                                                    |
| F 28 Vitesse course                                                                                                    | 60 = Vitesse minimale / / 100 = Vitesse maximale (par défaut)                                                                                                    |
| Configuration de la vitesse d'ouverture et<br>Pour les motoréducteurs FA7024CB, l                                               | de fermeture du portail, calculée en pourcentage.<br>a vitesse minimum est 50.                                                                                                    |
| F 30 Vitesse ralentissement                                                                                                    | 10 = Vitesse minimale / / 50 = Vitesse (par défaut) / / 60 = Vitesse maximale                                                                                                    |
| Configuration de la vitesse de ralentissem<br>Pour les motoréducteurs FA7024CB, l                                               | ent à l'ouverture et à la fermeture du portail, calculée en pourcentage.<br>a vitesse minimum est 30.                                                                                                    |
| F 33 Vitesse réglage                                                                                                    | 20 = Vitesse minimale / / 50 = Vitesse ( <b>par défaut</b> ) / / 60 = Vitesse maximale                                                                                                    |
| Configuration de la vitesse des motoréduc                                                                                       | teurs durant la phase de réglage, calculée en pourcentage.                                                                                                    |
| F 34 Sensibilité course                                                                                                    | 10 = sensibilité maximale / / 100 = sensibilité minimale (par défaut)                                                                                                    |
| Réglage de la sensibilité de détection des                                                                                      | obstacles durant la course.                                                                                                    |
| F 35 Sensibilité ralentissement                                                                                                 | 10 = sensibilité maximale / / 100 = sensibilité minimale (par défaut)                                                                                                    |
| Réglage de la sensibilité de détection des                                                                                      | obstacles durant le ralentissement                                                                                                    |
| F 36 Réglage ouverture partielle                                                                                                | 10 = 10% de la course / / $40 = 40%$ de la course ( <b>par défaut</b> ) / / $80 = 80%$ de la course                                                                                                    |
| Réglage, en pourcentage sur la course tot                                                                                       | ale, de l'ouverture de la porte.                                                                                                    |
| F 37 Point ralentissement ouverture<br>de M1                                                                                    | 10 = 10% de la course / / $25 = 25%$ de la course ( <i>par défaut</i> ) / / $70 = 70%$ de la course                                                                                                    |
| Réglage en pourcentage sur la course tota<br>Cette fonction n'apparaît qu'en cas de                                             | ale, du point initial du ralentissement en ouverture du moteur M1.<br>e fonction Encodeur activée.                                                                                                    |
| F 38 Point de ralentissement<br>fermeture de M1                                                                                 | 10 = 10% de la course / / $25 = 25%$ de la course ( <b>par défaut</b> ) / / $60 = 60%$ de la course                                                                                                    |
| Réglage en pourcentage sur la course tota<br>Cette fonction n'apparaît qu'en cas de                                             | ale, du point initial du ralentissement en fermeture du moteur M1.<br>e fonction Encodeur activée.                                                                                                    |
| F 39 Point de rapprochement en<br>ouverture de M1                                                                               | 1 = 1% de la course / / $10 = 10%$ de la course ( <b>par défaut</b> )                                                                                                    |
| Réglage en pourcentage sur la course tota                                                                                       | ale, du point initial de la phase de rapprochement en ouverture du moteur M1.<br>e fonction Encodeur activée.                                                                                                    |
| F 40 Point de rapprochement en<br>fermeture de M1                                                                               | 1 = 1% de la course / / $10 = 10%$ de la course ( <b>par défaut</b> )                                                                                                    |
| Réglage en pourcentage sur la course tota                                                                                       | ale, du point initial de la phase de rapprochement en fermeture du moteur M1.                                                                                                    |

| F 41 Point de ralentissement en 10<br>ouverture de M2                                                                                                    | 0 = 10% de la course / / $25 = 25%$ de la course ( <i>par défaut</i> ) / / $60 = 60%$ de la course                                                                                                   |
|----------------------------------------------------------------------------------------------------|----------------------------------------------------------------------------------------------------|
| Réglage en pourcentage sur la course tota<br>Cette fonction n'apparaît qu'en cas de                                                                                                    | ale, du point initial du ralentissement en ouverture du moteur M2.<br>e fonction Encodeur activée.                                                                                                   |
| F 42 Point de ralentissement en 10<br>fermeture de M2                                                                                                    | 0 = 10% de la course / / $25 = 25%$ de la course ( <i>par défaut</i> ) / / $60 = 60%$ de la course                                                                                                   |
| Réglage en pourcentage sur la course tota<br>Cette fonction n'apparaît qu'en cas de                                                                                                    | ale, du point initial du ralentissement en fermeture du moteur M2.<br>e fonction Encodeur activée.                                                                                                   |
| F 43 Point de rapprochement en 1<br>ouverture de M2                                                                                                    | = 1% de la course / / 10 = 10% de la course ( <b>par défaut</b> )                                                                                                    |
| Réglage en pourcentage sur la course tot                                                                                                    | ale, du point initial de la phase de rapprochement en ouverture du moteur M2.<br>e fonction Encodeur activée.                                                                                        |
| F 44 Point de rapprochement en 1<br>fermeture de M2                                                                                                    | = 1% de la course / / 10 = 10% de la course ( <b>par défaut</b> )                                                                                                    |
| Réglage en pourcentage sur la course tota<br>Cette fonction n'apparaît qu'en cas de                                                                                                    | ale, du point initial de la phase de rapprochement en fermeture du moteur M2.<br>e fonction Encodeur activée.                                                                                        |
| <b>F 46 Nombre moteurs</b> 0                                                                                                    | = M1 et M2 (par défaut) / 1 $=$ M2                                                                                                    |
| Pour la configuration du nombre de moteu                                                                                                    | urs connectés à l'armoire de commande.                                                                                                    |
| F 49 Gestion connexion série0                                                                                                    | = Désactivée ( <b>par défaut</b> ) / 3 = CRP                                                                                                    |
| Pour activer le fonctionnement Came Rem                                                                                                    | note Protocol.                                                                                                    |
| <b>F 50 Enregistrement données</b> 0                                                                                                    | = Désactivée (par défaut) / 1 = Activée                                                                                                    |
| Sauvegarde dans la mémoire des utilisate                                                                                                    | eurs et des configurations mémorisées.<br>te électronique est dotée d'une mémoire.                                                                                                    |
| <b>F 51 Lecture données</b> 0                                                                                                    | = Désactivée (par défaut) / 1 = Activée                                                                                                    |
| Téléchargement des données sauvegardé                                                                                                    | es dans la mémoire.<br>te électronique est dotée d'une mémoire.                                                                                                    |
| F 56 Numéro périphérique 1                                                                                                    | > 225                                                                                                    |
| Pour la configuration du numéro du péripl                                                                                                    | hérique entre 1 et 255 pour chaque carte électronique en cas d'installation à plusieurs automatismes.                                                                                                |
| F 63 Modification vitesse COM 0<br>Ba                                                                                                    | = 1200 Bauds / 1 = 2400 Bauds / 2 = 4800 Bauds / 3 = 9600 Bauds / 4 = 14400 Bauds / 5 = 19200<br>auds / 6 = 38400 Bauds / 7 = 57600 Bauds / 8 = 115200 Bauds                                         |
| Pour la configuration de la vitesse de com                                                                                                    | nmunication utilisée dans le système de connexion CRP (Came Remote Protocol).                                                                                                    |
| F 65 Entrée sans fil RIO-EDGE [T1] 0                                                                                                    | = Désactivée (par défaut) / 7 = P7 / 8 = P8                                                                                                    |
| Dispositif de sécurité sans fil (RIO-EDGE)<br>refermeture durant l'ouverture.<br>Pour la programmation, voir les instruction<br>Cette fonction n'apparaît que si la car                                                                                                    | associé à une fonction à choisir parmi celles prévues : P7 = réouverture durant la fermeture, P8 = ns fournies avec l'accessoire.<br>te électronique est dotée d'une RIO-CONN.                       |
| F 66 Entrée sans fil RIO-EDGE [T2] 0                                                                                                    | = Désactivée (par défaut) / 7 = P7 / 8 = P8                                                                                                    |
| Dispositif de sécurité sans fil (RIO-EDGE)<br>refermeture durant l'ouverture.<br>Pour la programmation, voir les instruction<br>Cette fonction n'apparaît que si la car                                                                                                    | associé à une fonction à choisir parmi celles prévues : P7 = réouverture durant la fermeture, P8 = ns fournies avec l'accessoire.<br>te électronique est dotée d'une RIO-CONN.                       |
| <b>F 67 Entrée sans fil RIO-CELL [T1]</b> 0                                                                                                    | = Désactivée ( <b>par défaut</b> ) / 1 = P1 / 2 = P2 / 3 = P3 / 4 = P4                                                                                                    |
| RIO-CELL est associé à une fonction à ch<br>; P3 = arrêt partiel ; P4 = attente obstacl<br>Pour la programmation, voir les instruction<br>Cette fonction n'apparaît que si la car                                                                                            | oisir parmi celles prévues : P1 = réouverture durant la fermeture ; P2 = refermeture durant l'ouverture<br>e.<br>ns fournies avec l'accessoire.<br>rte électronique est dotée d'une RIO-CONN.        |
| <b>F 68 Entrée sans fil RIO-CELL [T2]</b> 0                                                                                                    | = Désactivée ( <b>par défaut</b> ) / 1 = P1 / 2 = P2 / 3 = P3 / 4 = P4                                                                                                    |
| RIO-CELL est associé à une fonction à choisir parmi celles prévues : P1 = réouverture durant la fermeture ; P2 = refermeture durant l'ouverture<br>; P3 = arrêt partiel ; P4 = attente obstacle.<br>Pour la programmation, voir les instructions fournies avec l'accessoire. |                                                                                                    |
| U 1 Insertion utilisateur 1<br>fe                                                                                                    | = Commande pas-à-pas (ouverture-fermeture) / 2 = Commande séquentielle (ouverture-arrêt-rmeture-arrêt) / 3 = Commande ouverture uniquement / 4 = Commande partielle                                  |
| Insertion utilisateurs (max. 25 utilisateurs<br>être effectuée au moyen d'un émetteur<br>ASSOCIÉE).                                                                                                    | s) et attribution à chacun d'eux d'une fonction à choisir parmi les fonctions prévues. L'insertion doit<br>ou d'un autre dispositif de commande (voir paragraphe INSERTION UTILISATEUR AVEC COMMANDE |

| U 2 Élimination utilisateur                                                                                                    |                                                                              |  |
|----------------------------------------------------------------------------------------------------|------------------------------------------------------------------------------|--|
| Élimination d'un seul utilisateur (voir p                                                                                           | paragraphe ÉLIMINATION D'UN SEUL UTILISATEUR).                               |  |
| U 3 Élimination utilisateurs                                                                                                    | 0 = Désactivée / 1 = Élimination de tous les utilisateurs                    |  |
| Élimination de tous les utilisateurs.                                                                                               |                                                                              |  |
| A 1 Type moteur                                                                                                    | 1 = SWN20 - SWN25 ( <b>par défaut</b> ) / 2 = FA7024CB                       |  |
| Sélection du motoréducteur utilisé po                                                                                               | ur l'installation.                                                           |  |
| A 2 Test moteurs                                                                                                    | 0 = Désactivée / 1 = Activée                                                 |  |
| Test permettant de contrôler le sens o                                                                                              | de rotation des motoréducteurs (voir paragraphe TEST MOTEURS).               |  |
| A 3 Auto-apprentissage de la                                                                                                    | 0 = Désactivée / 1 = Activée                                                 |  |
| course                                                                                                    |                                                                              |  |
| Réglage automatique de la course du                                                                                                 | portail (voir paragraphe RÉGLAGE COURSE).                                    |  |
| Cette fonction n'apparaît qu'en ca                                                                                                  | as d'activation de la fonction Encodeur.                                     |  |
| A 4 RàZ paramètres                                                                                                    | 0 = Désactivée / 1 = Activée                                                 |  |
| Attention ! Les configurations par défa                                                                                             | aut sont remises à zéro et l'auto-apprentissage de la course est effacé.     |  |
| A 5 Calcul manœuvres                                                                                                    | 0 = Nombre de manœuvres effectuées / 1 = Élimination de toutes les manœuvres |  |
| Permet de visualiser le nombre de manœuvres effectuées ou de les éliminer (001 = 100 manœuvres ; 010 = 1000 manœuvres ; 100 = 10000 |                                                                              |  |
| manœuvres ; 999 = 99900 manœuv                                                                                                    | res ; CSI = intervention d'entretien)                                        |  |
| H 1 Version                                                                                                    |                                                                              |  |
| Visualise la version du firmware.                                                                                                   |                                                                              |  |

### Test moteurs

Sélectionner A 2. Appuyer sur ENTER pour confirmer.

Sélectionner 1 puis appuyer sur ENTER pour confirmer l'opération de test moteurs.

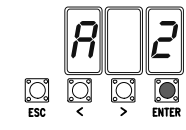

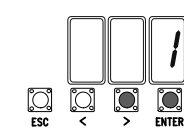

ESC <

C. ESC

L'écran affichera le message [---] en attendant la commande.

Maintenir enfoncée la touche indiquée par la flèche > et s'assurer que le vantail du deuxième motoréducteur (M2) effectue bien une manœuvre d'ouverture.

Si le vantail exécute une manœuvre de fermeture, inverser les phases du moteur.

Répéter la même procédure avec la touche indiquée par la flèche < pour contrôler le vantail du premier motoréducteur (M1).

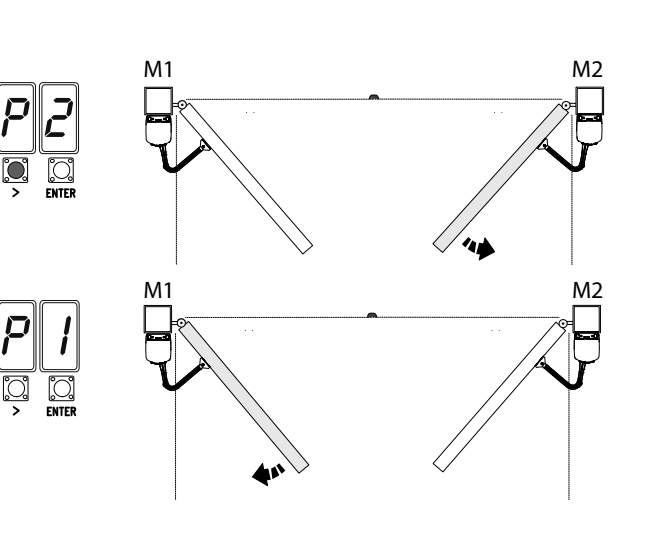

### Auto-apprentissage de la course

Avant de régler la course, amener le portail à mi-course, s'assurer que la zone d'actionnement ne présente aucun obstacle et s'assurer de la présence d'une butée d'arrêt mécanique aussi bien à l'ouverture qu'à la fermeture.

<u></u> ESC

▲ Les butées d'arrêt mécanique sont obligatoires.

Important ! Durant le réglage, tous les dispositifs de sécurité seront désactivés.

Sélectionner A 3. Appuyer sur ENTER pour confirmer.

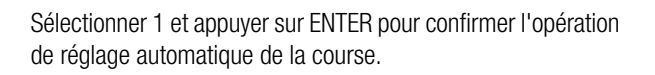

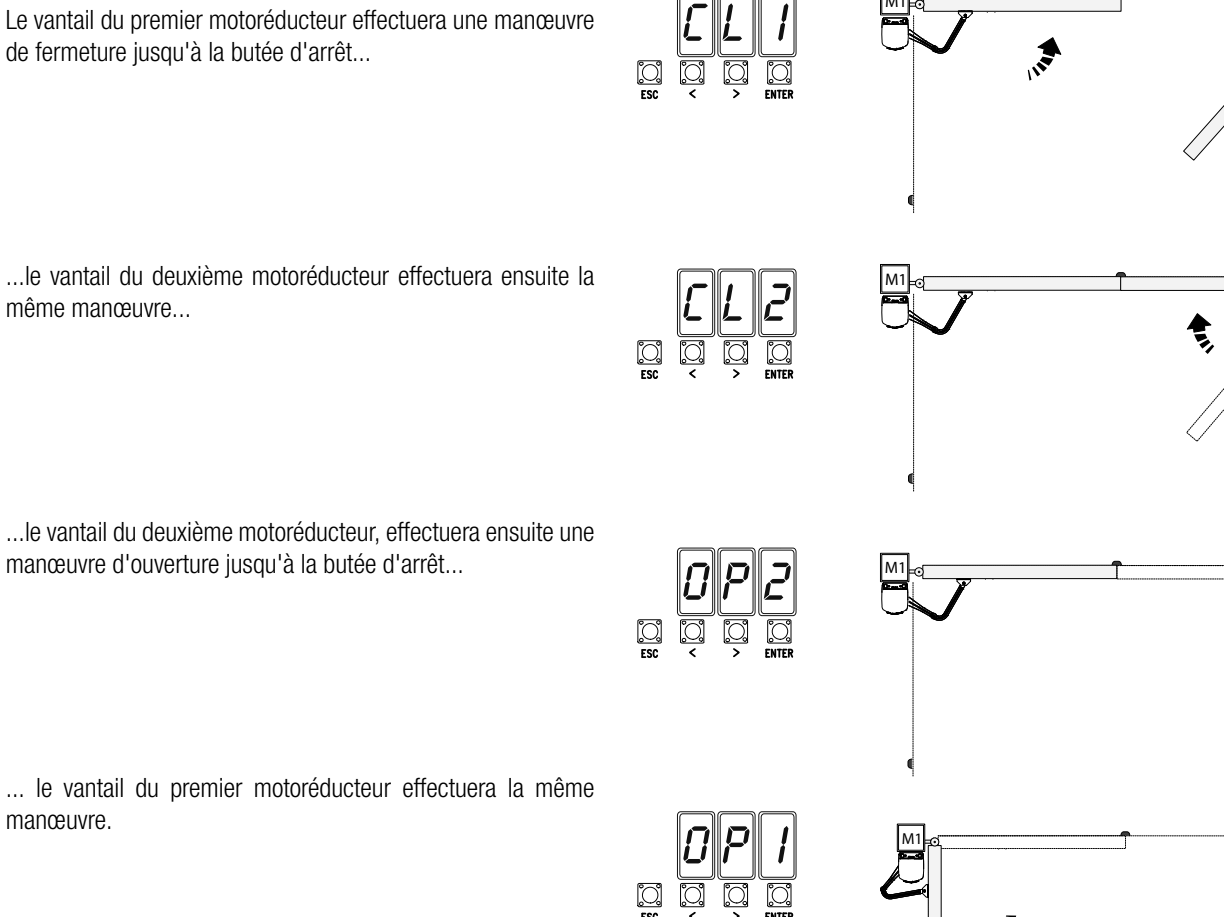

Les numéros clignotants qui apparaissent durant les opérations d'insertion et d'élimination des utilisateurs sont disponibles et utilisables pour un éventuel utilisateur à insérer (max. 25 utilisateurs).

### Insertion utilisateur avec commande associée

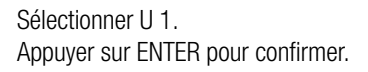

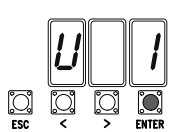

Sélectionner une commande à associer à l'utilisateur. Les commandes sont :

- pas-à-pas (ouverture-fermeture) = 1 ;
- séquentielle (ouverture-arrêt-fermeture-arrêt) = 2 ;
- ouverture = 3;
- ouverture partielle/piétonne = 4.

Appuyer sur ENTER pour confirmer...

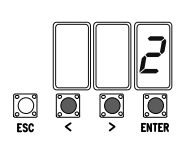

<u></u> ESC

| Utilisateur | Commande associée |
|-------------|-------------------|
| 1 -         |                   |
| 2 -         |                   |
| 3 -         |                   |
| 4 -         |                   |
| 5 -         |                   |
| 6 -         |                   |
| 7 -         |                   |
| 8 -         |                   |
| 9 -         |                   |
| 10 -        |                   |
| 11 -        |                   |
| 12 -        |                   |
| 13 -        |                   |
| 14 -        |                   |
| 15 -        |                   |
| 16 -        |                   |
| 17 -        |                   |
| 18 -        |                   |
| 19 -        |                   |
| 20 -        |                   |
| 21 -        |                   |
| 22 -        |                   |
| 23 -        |                   |
| 24 -        |                   |
| 25 -        |                   |

# Élimination d'un seul utilisateur

Sélectionner U 2. Appuyer sur ENTER pour confirmer.

Choisir le numéro de l'utilisateur à éliminer à l'aide des touches signalées par les flèches. Appuyer sur ENTER pour confirmer...

|     | IJ       |   | 2     |
|-----|----------|---|-------|
| []  | <b>!</b> | j | ENTER |
| ESC | <        | , |       |

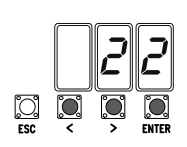

... l'écran affichera CLr pour confirmer l'élimination.

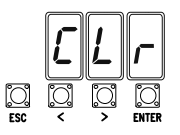

... un numéro de 1 à 25 clignotera pendant quelques secondes. Envoyer le code depuis l'émetteur ou un autre dispositif de commande (ex. : clavier à code, lecteur de badge). Associer le numéro à l'utilisateur inséré.

### Carte de mémoire

Pour mémoriser les données relatives aux utilisateurs et à la configuration de l'installation de manière à ce qu'elles soient réutilisables sur une autre carte électronique, voire une autre installation.

Après avoir mémorisé les données, il vaut mieux enlever la Memory roll.

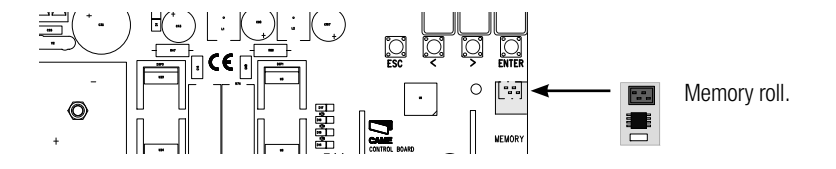

### **ILLUSTRATION DES ZONES ET DES POINTS DE RALENTISSEMENT ET DE RAPPROCHEMENT**

📖 Les zones de la course et les points de ralentissement et de rapprochement sont testés selon les paramètres des Normes Techniques EN 12445 et EN 12453 en ce qui concerne la compatibilité des forces d'impact générées par le vantail en mouvement.

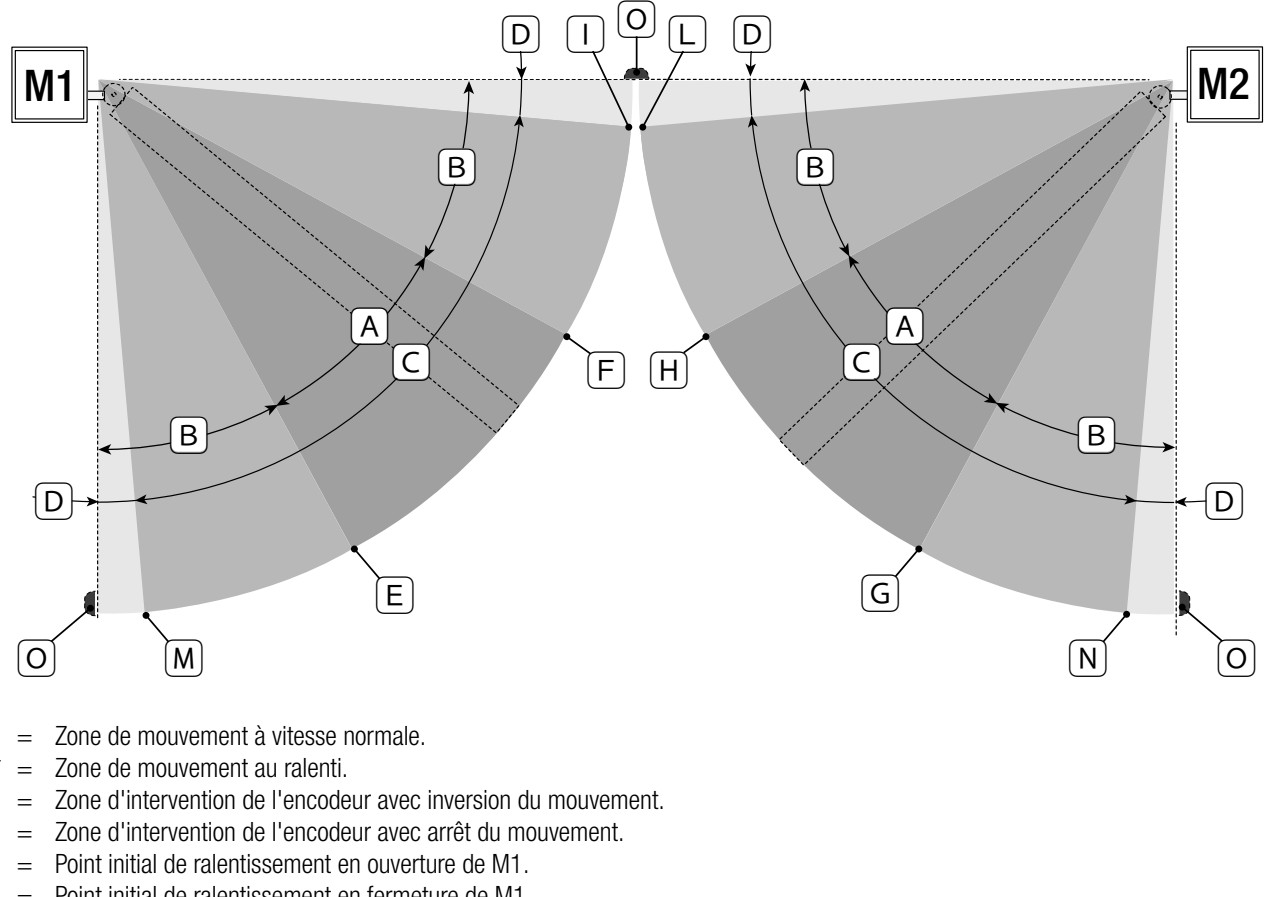

- F Point initial de ralentissement en fermeture de M1. =
- G Point initial de ralentissement en ouverture de M2. =
- Н = Point initial de ralentissement en fermeture de M2.
- |\*\* = Point initial de rapprochement en fermeture de M1.
- | \*\* = Point initial de rapprochement en fermeture de M2.
- M\*\*= Point initial de rapprochement en ouverture de M1.
- N\*\* Point initial de rapprochement en ouverture de M2. =
- 0 Butées d'arrêt. =

А

B\*

С

D

Е

Minimum 600 mm de la butée d'arrêt.

\*\* Configurer le pourcentage de rapprochement par le biais de la fonction F 39 - F 40 pour le premier moteur (M1) et de la fonction F43 - F44 pour le deuxième moteur (M2) de manière à obtenir une distance inférieure de 50 mm par rapport au point de butée d'arrêt.

### **OPÉRATIONS FINALES**

Au terme des branchements et de la mise en fonction, remettre le couvercle sur le motoréducteur (O). Fixer le couvercle au motoréducteur et fermer le volet (2).

Bloquer le motoréducteur à l'aide de la clé et appliquer le capuchon de protection (
).

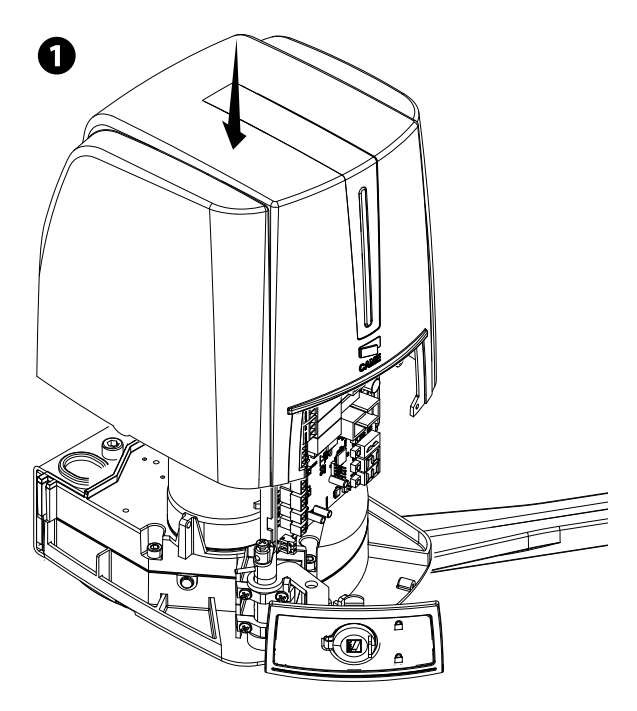

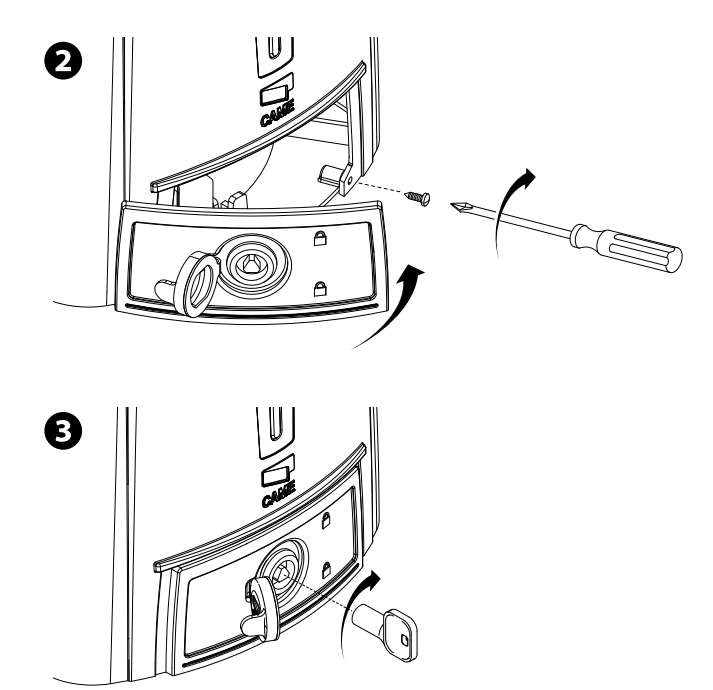

### DÉBLOCAGE DU MOTORÉDUCTEUR

▲ Mettre hors tension avant d'effectuer cette opération.

▲ Le déblocage manuel de l'automatisme peut provoquer un mouvement incontrôlé du portail si ce dernier présente des problèmes mécaniques ou s'il n'est pas équilibré.

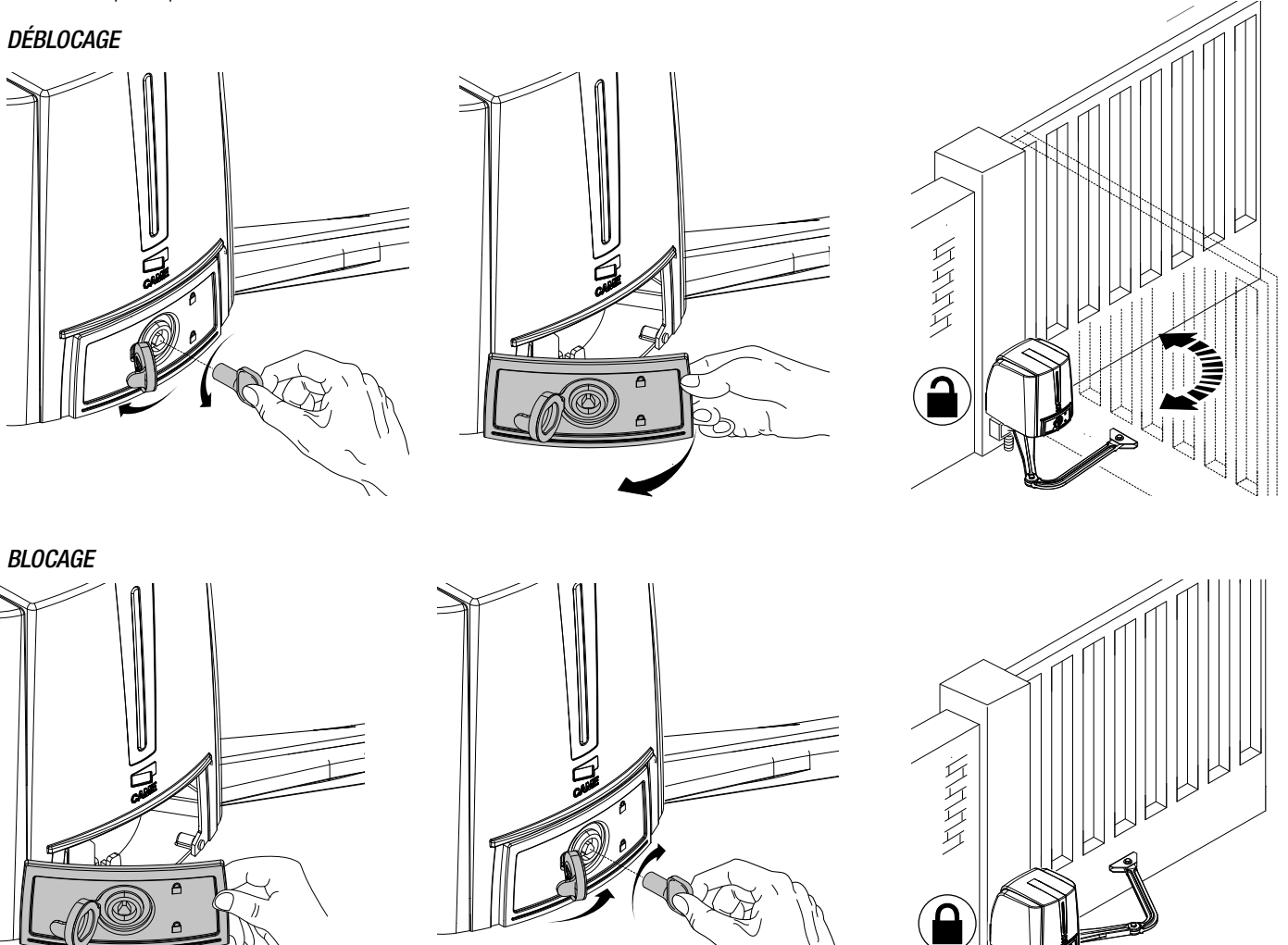

| MESS | AGES D'ERREUR                                                                         |
|------|---------------------------------------------------------------------------------------|
| L L  | es messages d'erreur apparaissent à l'écran.                                          |
| E 1  | L'auto-apprentissage de la course a été interrompu par l'activation du bouton d'ARRÊT |
| E 2  | Auto-apprentissage de la course incomplet                                             |
| E 3  | Encodeur cassé                                                                        |
| E 4  | Erreur test services                                                                  |
| E 7  | Temps de fonctionnement insuffisant                                                   |
| E 9  | Obstacle à la fermeture                                                               |
| E 10 | Obstacle à l'ouverture                                                                |
| E 11 | Nombre maximum d'obstacles détectés                                                   |
| E 14 | Erreur de communication série                                                         |
| E 17 | Erreur du système sans fil                                                            |
| E 18 | Le système sans fil n'a pas été configuré                                             |

### **INSTALLATION ET CONNEXIONS POUR L'OUVERTURE VERS L'EXTÉRIEUR**

Les opérations décrites ci-après sont les seules qui varient par rapport à l'installation standard :

### Fixation des étriers

Identifier le point de fixation de l'étrier portail et établir celui de l'étrier pilier en respectant les dimensions indiquées sur le dessin et dans le tableau.

### **Dimensions application (mm)**

| Ouverture vantail (°) | Α   | C MAX. | В   |
|-----------------------|-----|--------|-----|
| 90°                   | 150 | 60     | 420 |
| 110°                  | 150 | 60     | 380 |

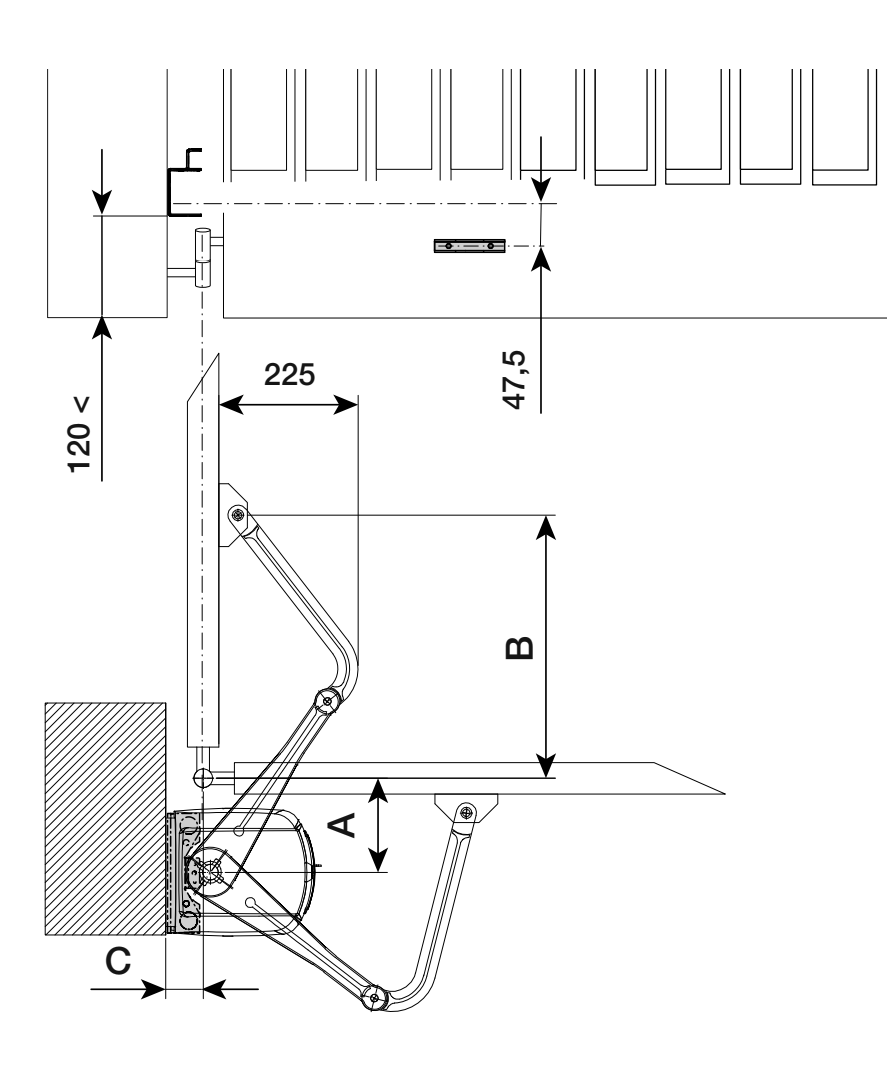

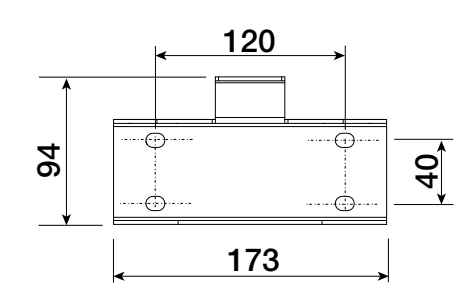

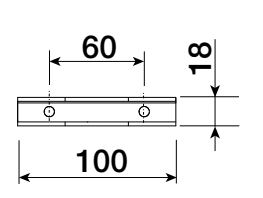

### Fixation des butées mécaniques

Débloquer le motoréducteur.

### En phase d'ouverture.

Ouvrir complètement le vantail. Tracer une ligne au crayon sur la caisse au niveau du centre du bras (●). Fermer manuellement le vantail. Positionner la butée mécanique sous la caisse. Le signe sur la caisse doit correspondre à la rainure présente sur la butée comme illustré (●). Fixer la butée à l'aide de la vis (●).

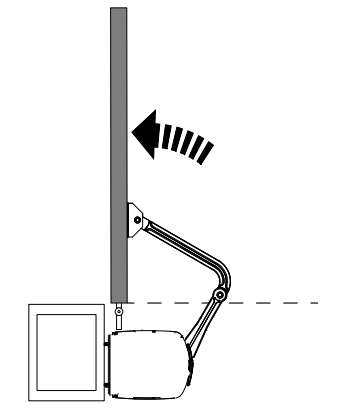

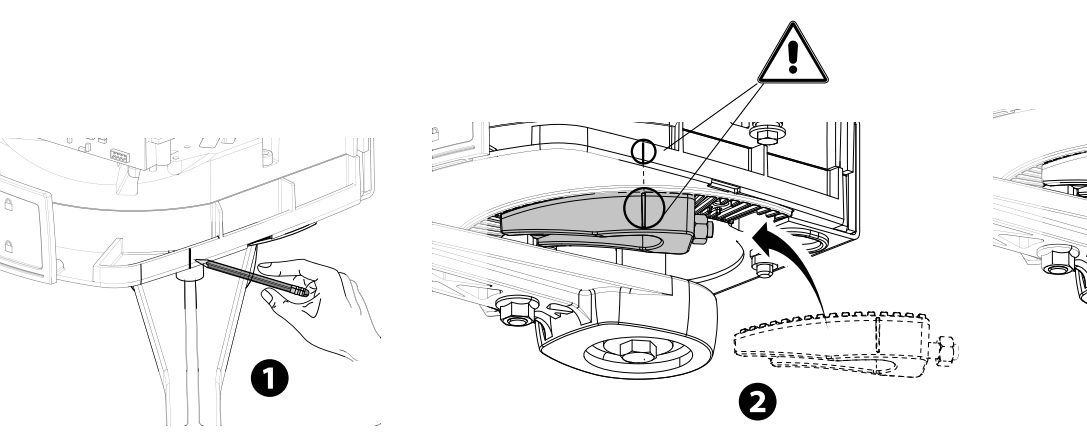

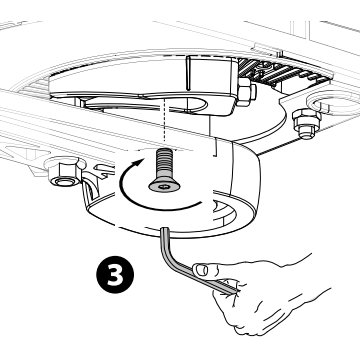

### En phase de fermeture.

Fermer le vantail. Tracer une ligne au crayon sur la caisse au niveau du centre du bras (④). Ouvrir manuellement le vantail. Positionner la deuxième butée mécanique en l'approchant de l'autre côté du bras. Le signe sur la caisse doit correspondre à la rainure présente sur la butée (⑤). Fixer la butée à l'aide de la vis (⑥).

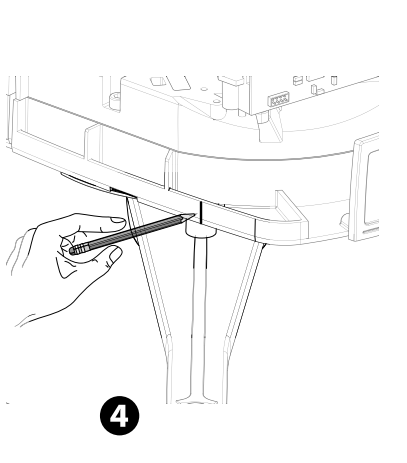

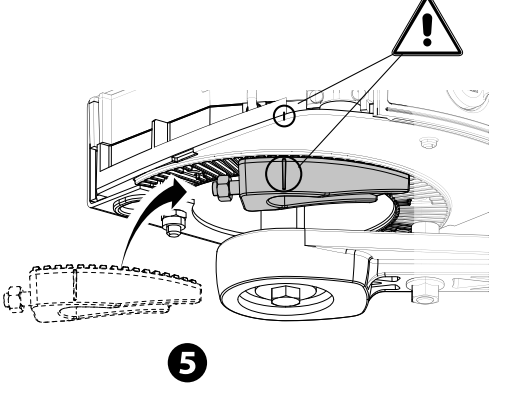

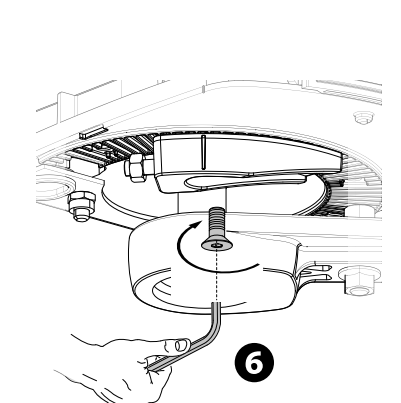

Détermination des points de fin de course

Consulter le chapitre concernant l'ouverture vers l'intérieur.

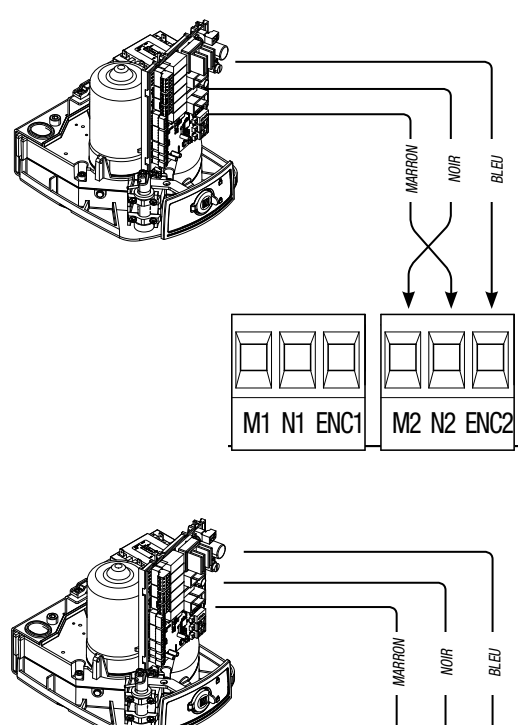

M1 N1 ENC1

Connexion de l'automatisme et du motoréducteur

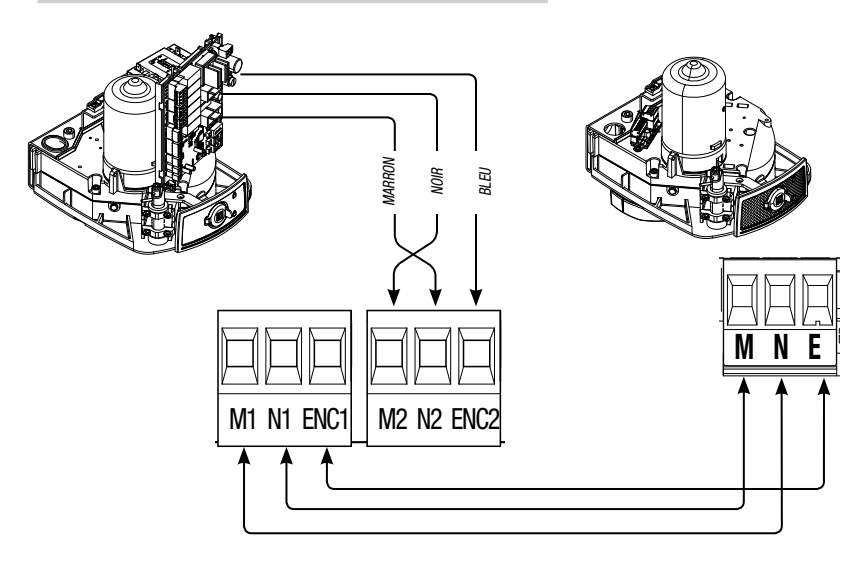

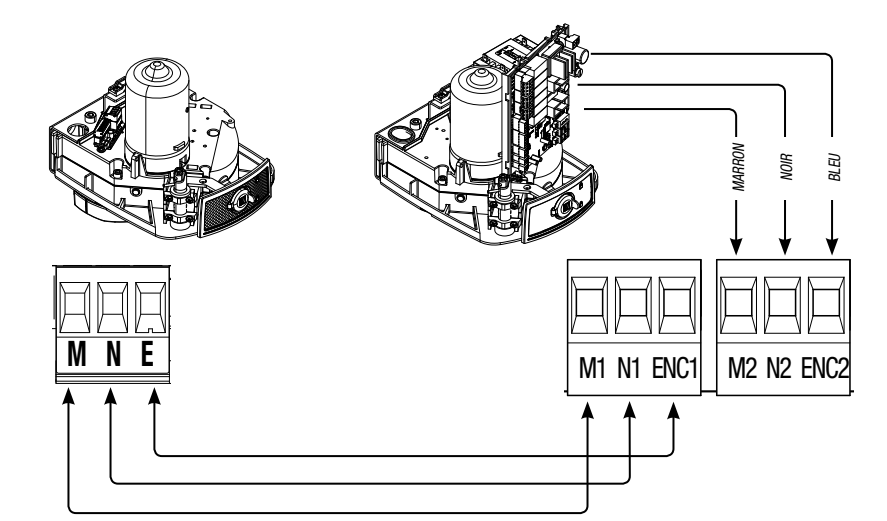

Branchements électriques : automatisme installé à gauche (vue interne).

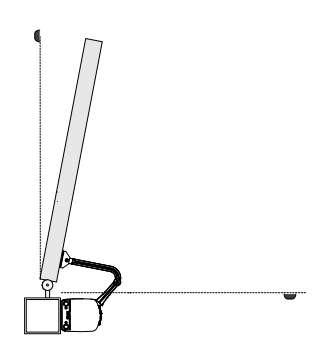

Branchements électriques : automatisme installé à droite (vue interne).

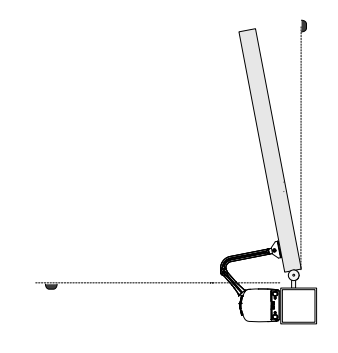

Branchements électriques : automatisme installé à gauche et motoréducteur installé à droite (vue interne) avec <u>système d'auto-</u> <u>matisme retardé durant la fermeture.</u>

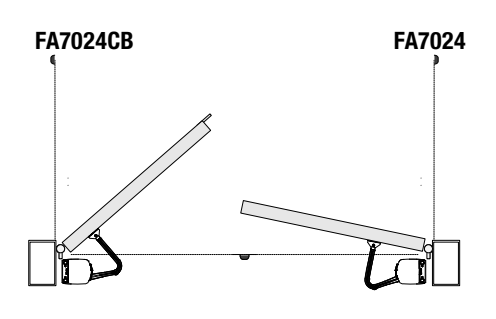

Branchements électriques : automatisme installé à droite et motoréducteur installé à gauche (vue interne) avec <u>système d'auto-</u> <u>matisme retardé durant la fermeture.</u>

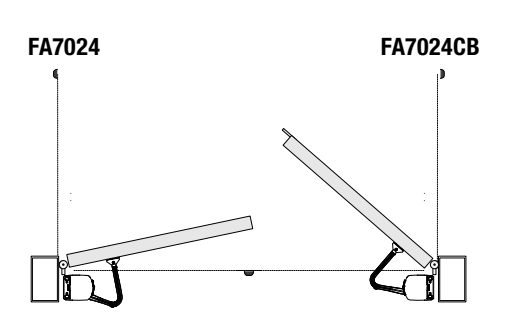

### Entretien périodique

Avant toute autre opération d'entretien, il est conseillé de mettre hors tension pour éviter toute situation de danger provoquée par des déplacements accidentels du dispositif.

Registre d'entretien périodique tenu par l'utilisateur (semestriel)

| Date | Remarques | Signature |
|------|-----------|-----------|
|      |           |           |
|      |           |           |
|      |           |           |
|      |           |           |
|      |           |           |
|      |           |           |
|      |           |           |
|      |           |           |
|      |           |           |
|      |           |           |
|      |           |           |
|      |           |           |
|      |           |           |
|      |           |           |
|      |           |           |
|      |           |           |
|      |           |           |
|      |           |           |

### Entretien curatif

▲ Le tableau suivant permet d'enregistrer les interventions d'entretien curatif, de réparation et d'amélioration effectuées par des sociétés externes spécialisées.

Les interventions d'entretien curatif doivent être effectuées par des techniciens qualifiés.

### Registre entretien curatif

| Cachet installateur    | Nom opérateur        |
|------------------------|----------------------|
|                        | Date intervention    |
|                        | Signature technicien |
|                        | Signature client     |
| Intervention effectuée |                      |
|                        |                      |
|                        |                      |

| Cachet installateur    | Nom opérateur        |
|------------------------|----------------------|
|                        | Date intervention    |
|                        | Signature technicien |
|                        | Signature client     |
| Intervention effectuée |                      |
|                        |                      |
|                        |                      |

| Cachet installateur    | Nom opérateur        |
|------------------------|----------------------|
|                        | Date intervention    |
|                        | Signature technicien |
|                        | Signature client     |
| Intervention effectuée |                      |
|                        |                      |
|                        |                      |

| Cachet installateur    | Nom opérateur        |
|------------------------|----------------------|
|                        | Date intervention    |
|                        | Signature technicien |
|                        | Signature client     |
| Intervention effectuée |                      |
|                        |                      |
|                        |                      |

| Cachet installateur    | Nom opérateur        |
|------------------------|----------------------|
|                        | Date intervention    |
|                        | Signature technicien |
|                        | Signature client     |
| Intervention effectuée |                      |
|                        |                      |
|                        |                      |

CAME S.p.A. adopte dans ses établissements un Système de Gestion Environnementale certifié et conforme à la norme UNI EN ISO 14001 qui garantit le respect et la sauvegarde de l'environnement.

Nous vous demandons de poursuivre ces efforts de sauvegarde de l'environnement, que CAME considère comme l'un des fondements du développement de ses propres stratégies opérationnelles et de marché, en observant tout simplement de brèves indications en matière d'élimination : É ÉLIMINATION DE L'EMBALLAGE

Les composants de l'emballage (carton, plastiques, etc.) sont assimilables aux déchets urbains solides et peuvent être éliminés sans aucune difficulté, en procédant tout simplement à la collecte différenciée pour le recyclage.

Avant d'effectuer ces opérations, il est toujours recommandé de vérifier les normes spécifiques en vigueur sur le lieu d'installation.

NE PAS JETER DANS LA NATURE !

### ÉLIMINATION DU PRODUIT

Nos produits sont réalisés à partir de différents matériaux. La plupart de ces matériaux (aluminium, plastique, fer, câbles électriques) sont assimilables aux déchets urbains solides. Ils peuvent être recyclés au moyen de la collecte et de l'élimination différenciées auprès des centres autorisés. D'autres composants (cartes électroniques, piles des émetteurs, etc.) peuvent par contre contenir des substances polluantes.

Il faut donc les désinstaller et les remettre aux entreprises autorisées à les récupérer et à les éliminer.

Avant d'effectuer ces opérations, il est toujours recommandé de vérifier les normes spécifiques en vigueur sur le lieu d'élimination. NE PAS JETER DANS LA NATURE !

### RÉFÉRENCES NORMATIVES

Le produit est conforme aux directives de référence en vigueur.

# CAME T

### CAME S.P.A.

Via Martiri Della Libertà, 15 31030 Dosson di Casier - Treviso - Italy tel. (+39) 0422 4940 - fax. (+39) 0422 4941

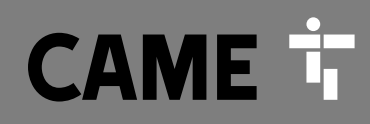

CAME.COM

## Автоматика для распашных ворот

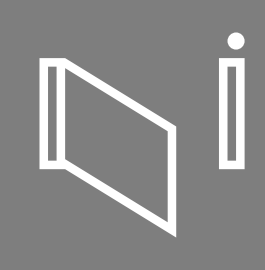

FA00095-RU

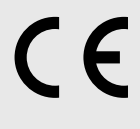

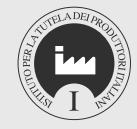

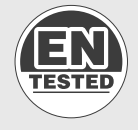

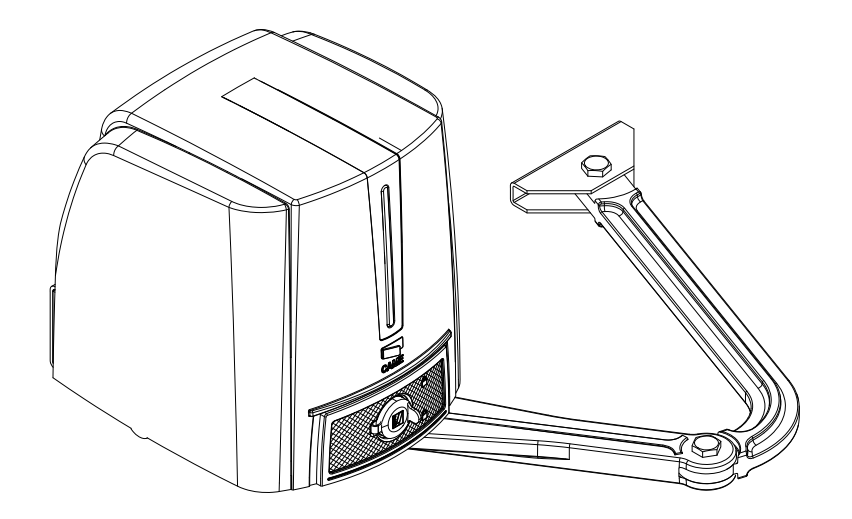

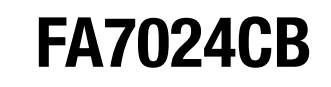

ИНСТРУКЦИЯ ПО МОНТАЖУ

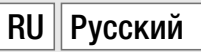

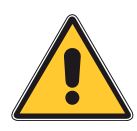

### ВНИМАНИЕ! Важные правила техники безопасности: ПРОЧИТАЙТЕ ВНИМАТЕЛЬНО!

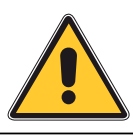

### Предисловие

• Это изделие должно использоваться исключительно по назначению. Любое другое применение рассматривается как опасное. САМЕ S.P.A. снимает с себя всякую ответственность за возможный ущерб, нанесенный в результате неправильного использования оборудования • Храните эти предупреждения вместе с инструкциями по монтажу и эксплуатации компонентов автоматической системы.

### Перед установкой

(пРОВЕРКА СУЩЕСТВУЮЩЕГО СОСТОЯНИЯ: ЕСЛИ ПРОВЕРКА ДАЛА ОТРИЦАТЕЛЬНЫЕ РЕЗУЛЬТАТЫ, НЕОБХОДИМО ПОВРЕМЕНИТЬ С НАЧАЛОМ МОНТАЖНЫХ РАБОТ ДО ТЕХ ПОР, ПОКА УСЛОВИЯ РАБОТЫ НЕ БУДУТ ПОЛНОСТЬЮ СООТВЕТСТВОВАТЬ ТРЕБОВАНИЯМ БЕЗОПАСНОСТИ)

• ПРОВЕРЬТЕ, ЧТОБЫ ПОДВИЖНАЯ ЧАСТЬ СИСТЕМЫ БЫЛА В ХОРОШЕМ СОСТОЯНИИ, ОТРЕГУЛИРОВАНА И СБАЛАНСИРОВАНА, ИСПРАВНО ОТКРЫВАЛАСЬ И ЗАКРЫВАЛАСЬ. УБЕДИТЕСЬ в наличии соответствующих механических упоров • Если автоматическая система должна быть установлена на высоте ниже 2,5 м над полом или другим покрытием, ПРОВЕРЬТЕ НЕОБХОДИМОСТЬ В УСТАНОВКЕ ДОПОЛНИТЕЛЬНЫХ ЗАЩИТНЫХ ПРИСПОСОБЛЕНИЙ и/или предупреждающих знаков • Если в створках предусмотрены проходы для ПЕШЕХОДОВ. УСТАНОВИТЕ БЛОКИРОВОЧНЫЙ МЕХАНИЗМ. ПРЕДОТВРАШАЮЩИЙ ИХ ОТКРЫВАНИЕ во время движения • Убедитесь в том, что открывание автоматизированной СТВОРКИ НЕ ПРИВЕДЕТ К ВОЗНИКНОВЕНИЮ ОПАСНЫХ СИТУАЦИЙ, ВЫЗВАННЫХ ЗАЖИМОМ МЕЖДУ ПОДВИЖНЫМИ КОМПОНЕНТАМИ СИСТЕМЫ И ОКРУЖАЮЩИМИ НЕПОДВИЖНЫМИ ОБЪЕКТАМИ • ЗАПРЕЩАЕТСЯ УСТАНАВЛИВАТЬ АВТОМАТИКУ В ПЕРЕВЕРНУТОМ ПОЛОЖЕНИИ или на элементы, склонные к прогибанию. При необходимости используйте усилительные детали в местах крепления • Не устанавливайте ворота в местах, где дорога идет под уклоном (на наклонной поверхности) • Проверьте, чтобы ВБЛИЗИ НЕ БЫЛО ИРРИГАЦИОННЫХ УСТРОЙСТВ, КОТОРЫЕ МОГУТ НАМОЧИТЬ ПРИВОД СНИЗУ • Проверьте, чтобы диапазон температур, указанный в настоящей инструкции, соответствовал температуре окружающей среды в месте установки • Внимательно СЛЕДУЙТЕ ПРИВЕДЕННЫМ НИЖЕ ИНСТРУКЦИЯМ: НЕПРАВИЛЬНАЯ УСТАНОВКА МОЖЕТ ПРИВЕСТИ к серьезным травмам • Строго следуйте данным инструкциям по безопасности. Храните их в надежном и безопасном месте.

### Монтаж

• Обозначьте и отделите участок проведения монтажных работ с целью предотвращения доступа к нему посторонних, особенно детей • Соблюдайте осторожность при обращении с автоматикой, масса которой превышает 20 кг. В этом случае подготовьте инструменты для безопасного передвижения тяжелых грузов • Все устройства управления (кнопки, ключи-выключатели, СЧИТЫВАТЕЛИ МАГНИТНЫХ КАРТ И Т. Д.) ДОЛЖНЫ БЫТЬ УСТАНОВЛЕНЫ, ПО КРАЙНЕЙ МЕРЕ, на расстоянии 1,85 м от периметра зоны движения ворот или там, где до них нельзя дотянуться снаружи через ворота. Кроме того, контактные устройства УПРАВЛЕНИЯ (ВЫКЛЮЧАТЕЛИ, ПРОКСИМИТИ-УСТРОЙСТВА И Т.Д.) ДОЛЖНЫ БЫТЬ УСТАНОВЛЕНЫ на высоте не менее 1.5 м и не должны быть общедоступны • Все устройства управления в режиме "Присутствие оператора" должны находиться в месте, ОТКУДА МОЖНО СВОБОДНО НАБЛЮДАТЬ ЗА ДВИЖУЩИМИСЯ СТВОРКАМИ И ЗОНОЙ ПРОХОДА • Рекомендуется использовать там, где это необходимо, наклейку с указанием места расположения устройства разблокировки • Перед тем как передать систему В РАСПОРЯЖЕНИЕ ПОЛЬЗОВАТЕЛЯ, ПРОВЕРЬТЕ ЕЕ НА СООТВЕТСТВИЕ ТРЕБОВАНИЯМ НОРМАТИВА EN 12453 (толкающее усилие), убедитесь в правильной регулировке и настройке АВТОМАТИЧЕСКОЙ СИСТЕМЫ, А ТАКЖЕ В РАБОТОСПОСОБНОСТИ И ЭФФЕКТИВНОСТИ УСТРОЙСТВ БЕЗОПАСНОСТИ И РУЧНОЙ РАЗБЛОКИРОВКИ • ИСПОЛЬЗУЙТЕ ТАМ, ГДЕ НЕОБХОДИМО, ПРЕДУПРЕЖДАЮЩИЕ ЗНАКИ (НАПРИМЕР, ТАБЛИЧКУ НА ВОРОТАХ).

### Специальные инструкции и рекомендации для пользователей

• Оставляйте свободным и чистым участок движения ворот. Следите за тем, чтобы в зоне действия фотоэлементов не было растительности и препятствий для движения ворот. Не позволяйте детям играть с переносными или фиксированными устройствами управления или находиться в зоне движения ворот. • Необходимо держать брелоки-передатчики и другие устройства в недоступном для детей месте во избежание случайного запуска системы. • Устройство не предназначено для использования детъми в возрасте до 8 лет и людьми с ограниченными физическими, сенсорными и умственными способностями или же людьми, не имеющими достаточного опыта или знаний, если только им не были даны

СООТВЕТСТВУЮЩИЕ ЗНАНИЯ ИЛИ ИНСТРУКЦИИ ПО ПРИМЕНЕНИЮ СИСТЕМЫ СПЕЦИАЛИСТОМ компании. Не позволяйте детям играть с автоматикой. Работы по чистке и ТЕХНИЧЕСКОМУ ОБСЛУЖИВАНИЮ, КОТОРЫЕ ДОЛЖЕН ВЫПОЛНЯТЬ ПОЛЬЗОВАТЕЛЬ, НЕЛЬЗЯ доверять детям • Следует часто проверять систему на наличие возможных НЕПОЛАДОК В РАБОТЕ ИЛИ ДРУГИХ СЛЕДОВ ИЗНОСА ИЛИ ПОВРЕЖДЕНИЙ НА ПОДВИЖНЫХ КОНСТРУКЦИЯХ, КОМПОНЕНТАХ АВТОМАТИЧЕСКОЙ СИСТЕМЫ, МЕСТАХ КРЕПЛЕНИЯ, ПРОВОДКЕ и доступных подключениях. Следите за чистотой и смазкой механизмов движения (петель) и скольжения (направляющих) • Выполняйте функциональную проверку РАБОТЫ ФОТОЭЛЕМЕНТОВ И ЧУВСТВИТЕЛЬНЫХ ПРОФИЛЕЙ КАЖДЫЕ ШЕСТЬ МЕСЯЦЕВ. Чтобы проверить исправность фотоэлементов, проведите перед ними предметом во время закрывания ворот. Если створка меняет направление движения или останавливается, фотоэлементы работают исправно. Это единственная работа ПО ТЕХНИЧЕСКОМУ ОБСЛУЖИВАНИЮ ОБОРУДОВАНИЯ. ВЫПОЛНЯЕМАЯ ПРИ ВКЛЮЧЕННОМ электропитании. Следите за тем, чтобы стекла фотоэлементов были всегда чистыми (МОЖНО ИСПОЛЬЗОВАТЬ СЛЕГКА УВЛАЖНЕННУЮ ВОДОЙ МЯГКУЮ ТРЯПКУ; КАТЕГОРИЧЕСКИ ЗАПРЕЩАЕТСЯ ИСПОЛЬЗОВАТЬ РАСТВОРИТЕЛИ ИЛИ ДРУГИЕ ПРОДУКТЫ БЫТОВОЙ ХИМИИ) • В ТОМ СЛУЧАЕ, ЕСЛИ НЕОБХОДИМО ПРОИЗВЕСТИ РЕМОНТ ИЛИ РЕГУЛИРОВКУ АВТОМАТИЧЕСКОЙ СИСТЕМЫ, СЛЕДУЕТ РАЗБЛОКИРОВАТЬ ПРИВОД И НЕ ИСПОЛЬЗОВАТЬ ЕГО ДО ТЕХ ПОР, ПОКА НЕ БУДУТ ОБЕСПЕЧЕНЫ БЕЗОПАСНЫЕ УСЛОВИЯ РАБОТЫ СИСТЕМЫ • ОБЯЗАТЕЛЬНО ОТКЛЮЧИТЕ ЭЛЕКТРОПИТАНИЕ ПЕРЕД ТЕМ, КАК РАЗБЛОКИРОВАТЬ ПРИВОД ВРУЧНУЮ ИЛИ ВЫПОЛНИТЬ ЛЮБУЮ ДРУГУЮ РАБОТУ, ВО ИЗБЕЖАНИЕ ОПАСНЫХ СИТУАЦИЙ. ВНИМАТЕЛЬНО ОЗНАКОМЬТЕСЬ С ИНСТРУКЦИЯМИ • ЕСЛИ КАБЕЛЬ ЭЛЕКТРОПИТАНИЯ ПОВРЕЖДЕН, ОН ДОЛЖЕН БЫТЬ ЗАМЕНЕН ИЗГОТОВИТЕЛЕМ ИЛИ СПЕЦИАЛИСТАМИ С НАДЛЕЖАЩЕЙ КВАЛИФИКАЦИЕЙ И НЕОБХОДИМЫМИ ИНСТРУМЕНТАМИ ВО ИЗБЕЖАНИЕ ВОЗНИКНОВЕНИЯ ОПАСНЫХ СИТУАЦИЙ • ПОЛЬЗОВАТЕЛЮ КАТЕГОРИЧЕСКИ ЗАПРЕЩАЕТСЯ ВЫПОЛНЯТЬ ДЕЙСТВИЯ, НЕ УКАЗАННЫЕ И НЕ ПРЕДУСМОТРЕННЫЕ В ИНСТРУКЦИЯХ. ДЛЯ РЕМОНТА, ВНЕПЛАНОВОГО ТЕХНИЧЕСКОГО ОБСЛУЖИВАНИЯ И РЕГУЛИРОВКИ АВТОМАТИЧЕСКОЙ СИСТЕМЫ СЛЕДУЕТ ОБРАЩАТЬСЯ В СЛУЖБУ ТЕХНИЧЕСКОЙ ПОДДЕРЖКИ • НЕОБХОДИМО ОТМЕЧАТЬ ВЫПОЛНЕНИЕ РАБОТ В ЖУРНАЛЕ ПЕРИОДИЧЕСКОГО ТЕХНИЧЕСКОГО ОБСЛУЖИВАНИЯ.

### Особые инструкции и рекомендации для всех

• Избетайте контакта с петлями или другими подвижными механизмами системы во избежание травм • Запрещается находиться в зоне действия автоматической системы во время ее движения • Запрещается препятствовать движению автоматической системы, так как это может привести к возникновению опасных ситуаций • Всегда уделяйте особое внимание опасным местам, которые должны быть обозначены специальными символами и/или черно-желтыми полосами • Во время использования ключа-выключателя или устройства управления в режиме «Присутствие оператора» постоянно следите за тем, чтобы в радиусе действия подвижных механизмов системы не было людей • Ворота могут начать движение в любой момент, без предварительного сигнала • Всегда отключайте электропитание перед выполнением работ по чистке или техническому обслуживанию системы.

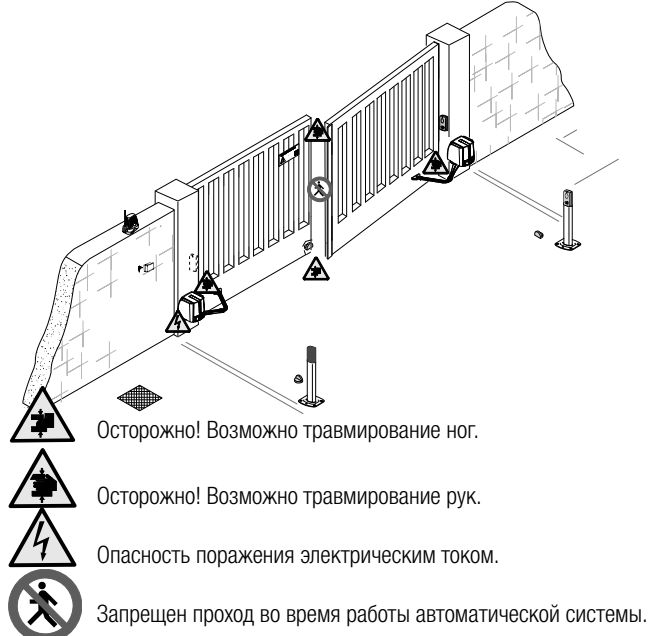

- Этот символ обозначает раздел, требующий особого внимания.
- ▲ Этот символ обозначает раздел, связанный с вопросами безопасности.
- 🖙 Этот символ обозначает раздел, предназначенный для ознакомления конечного пользователя.

### ОПИСАНИЕ

Самоблокирующийся привод, укомплектованный блоком управления с радиодекодером, дисплеем и шарнирным рычагом передачи, для створок шириной до 2,3 м.

### Назначение

Привод разработан для автоматизации распашных ворот в частном секторе или кондоминиумах.

Папрещается использовать устройство не по назначению и устанавливать его методами, отличными от описанных в настоящей инструкции.

### Ограничения в использовании

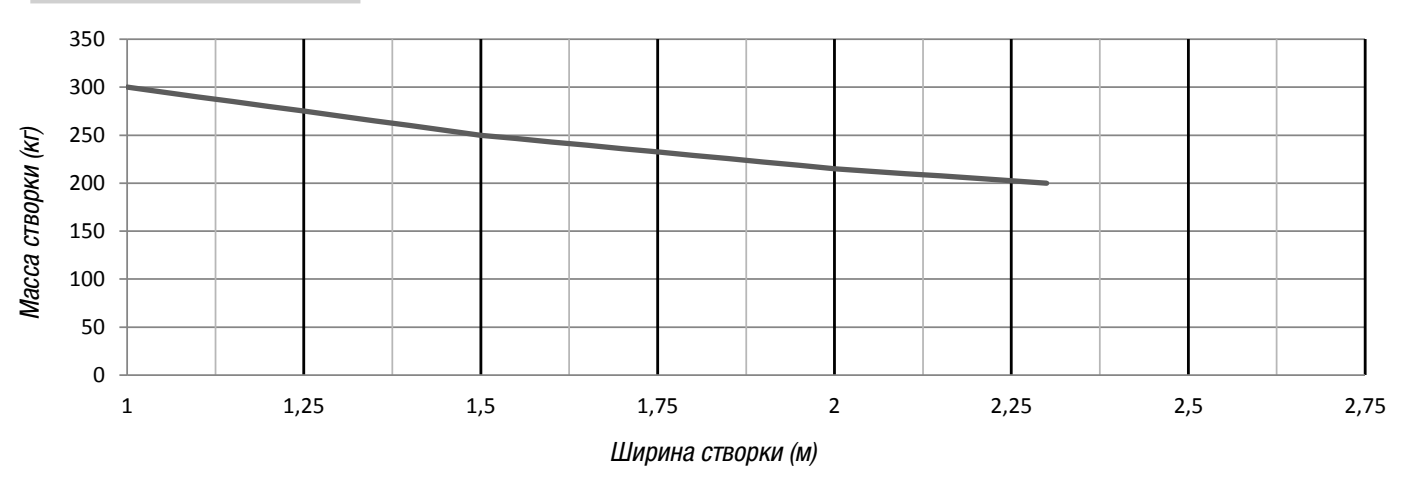

▲ На распашных воротах настоятельно рекомендуется устанавливать электрозамок для обеспечения надежного закрытия створок.

### Технические характеристики

| Модель                                            | FA7024CB                   |
|---------------------------------------------------|----------------------------|
| Класс защиты (IP)                                 | 54                         |
| Напряжение электропитания (В, 50/60 Гц)           | ~230                       |
| Электропитание двигателя (В)                      | =24                        |
| Потребляемая мощность в режиме ожидания (Вт)      | 5,5                        |
| Потребление в режиме ожидания с модулем RGP1 (Вт) | 0,5                        |
| Мощность (Вт)                                     | 140                        |
| Крутящий момент (Нм)                              | макс. 180                  |
| Время открывания на 90° (с)                       | 13 – 30                    |
| Интенсивность использования (%)                   | ИНТЕНСИВНОГО ИСПОЛЬЗОВАНИЯ |
| Диапазон рабочих температур (°С)                  | -20 - +55                  |
| Класс изоляции                                    | 1                          |
| Масса (кг)                                        | 12                         |

### Габаритные размеры

(мм)

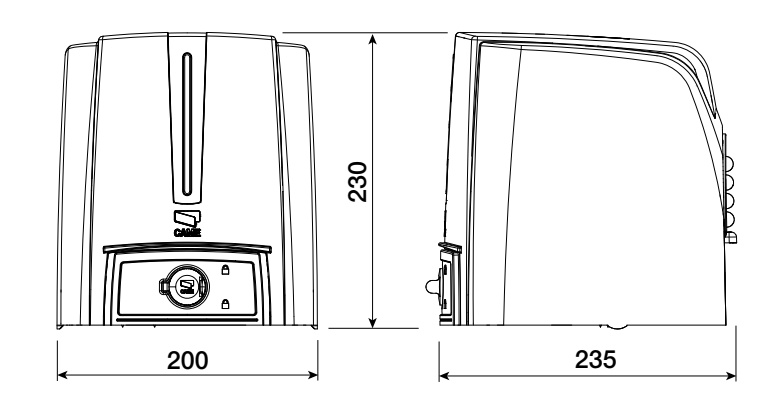

### Основные компоненты

- 1. Крышка
- 2. Задний кронштейн
- 3. Резиновый уплотнитель
- 4. Плата блока управления
- 5. Привод
- 6. Контакты электропитания
- 7. Дверца разблокировки
- 8. Трансформатор
- 9. Передающий рычаг
- 10. Рычаг-труба
- 11. Передний кронштейн
- 12. Механические упоры

1 ſ  $(\mathbf{2})$ (3) (4) 5 7 (8) 6) (9 (10) (12) (11)

### Вариант типовой установки

- 1. Привод
- 2. Привод
- 3. Сигнальная лампа
- 4. Антенна
- Устройство управления 5.
- Фотоэлементы 6.
- 7.
- Механические упоры 8.
- 9. Разветвительный колодец

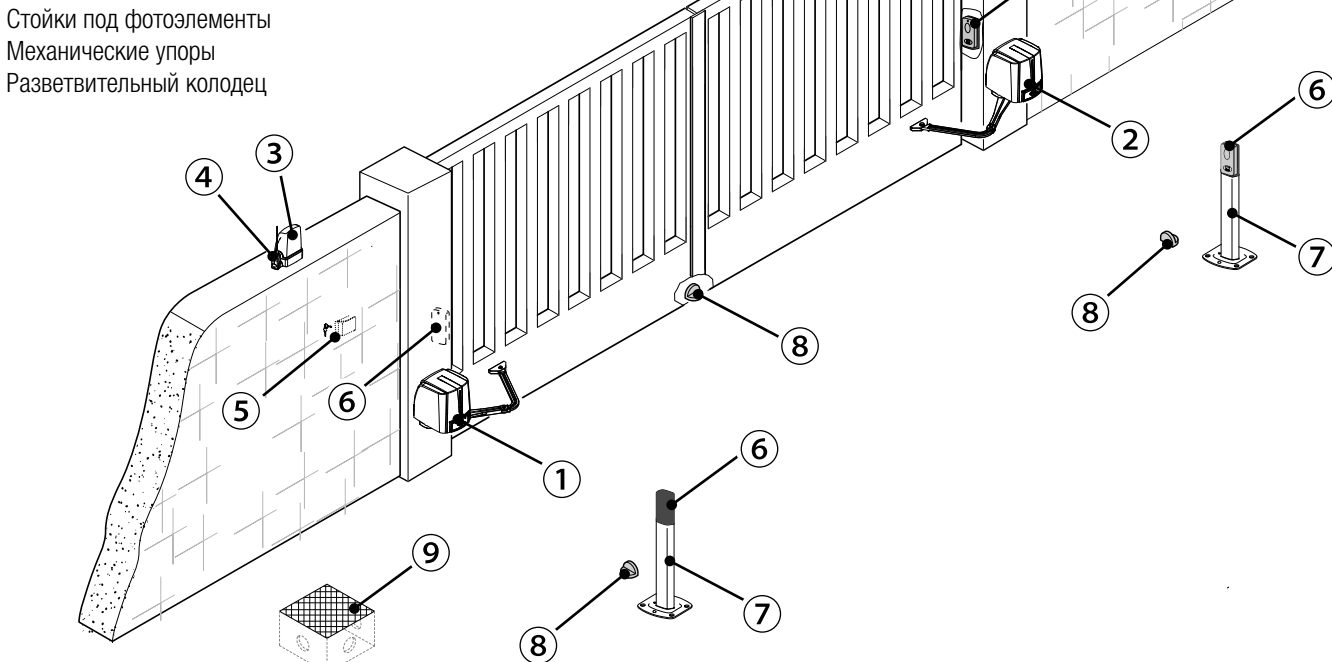

6

### Варианты типовой установки

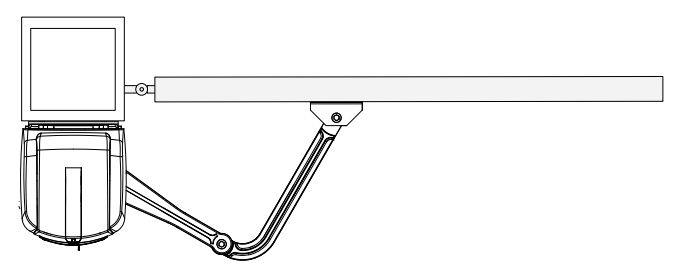

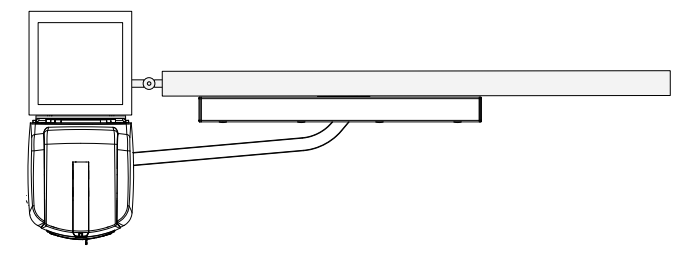

Вариант установки с шарнирным рычагом (стандартный).

# Вариант установки со скользящим рычагом и направляющей (STYLO-BD).

### ОБЩИЕ ИНСТРУКЦИИ ПО МОНТАЖУ

▲ Монтаж должен производиться квалифицированным персоналом в полном соответствии с требованиями действующих норм безопасности.

### Предварительные проверки

▲ Перед тем как приступить к монтажным работам, выполните следующее:

• Проверьте, чтобы конструкция ворот была достаточно прочной, петли находились в исправном состоянии, а между подвижными и неподвижными механизмами не было трения.

• Используйте прилагаемые механические упоры, если они не предусмотрены.

• Убедитесь в том, что место крепления привода защищено от возможных повреждений, а монтажная поверхность обладает достаточной прочностью.

• Для подключения к сети электропитания необходимо предусмотреть автоматический выключатель с расстоянием между контактами не менее 3 мм.

• 🕒 Убедитесь в том, чтобы между внутренними соединениями кабеля, обеспечивающими непрерывность контура безопасности, и другими токопроводящими частями была предусмотрена дополнительная изоляция.

• Приготовьте лотки и каналы для проводки кабеля, гарантирующие надежную защиту от механических повреждений.

### Инструменты и материалы

Перед началом монтажных работ убедитесь в наличии всех необходимых инструментов и материалов, которые позволят произвести установку системы в полном соответствии с действующими нормами безопасности. На рисунке представлен минимальный набор инструментов, необходимых для проведения монтажных работ.

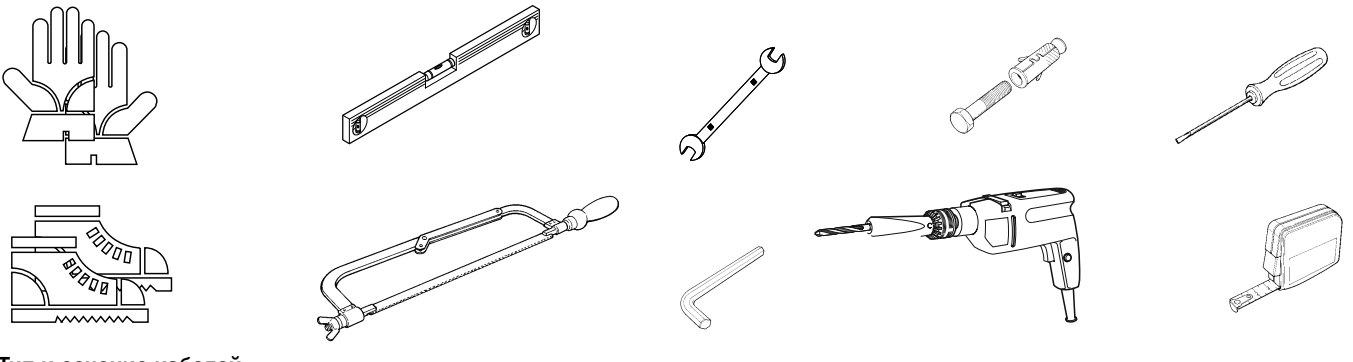

### Тип и сечение кабелей

| Подключение                             | Тип кабеля                        | Длина кабеля<br>1 < 15 m | Длина кабеля<br>15 < 30 m |
|-----------------------------------------|-----------------------------------|--------------------------|---------------------------|
| Электропитание блока управления, ~230 В | H05RN-F                           | 3G x 1,5 мм <sup>2</sup> | 3G x 2,5 мм <sup>2</sup>  |
| Электропитание двигателя/энкодера =24 В |                                   | 3 x 1,5 мм <sup>2</sup>  | 3 x 2,5 мм <sup>2</sup>   |
| Сигнальная лампа                        | FROR CEL 20-22                    | 2 x 0,5 мм <sup>2</sup>  |                           |
| Фотоэлементы (передатчики)              | CEI EN                            | 2 x 0,5                  | 5 мм2                     |
| Фотоэлементы (приемники)                | 50267-2-1 4 x 0,5 мм <sup>2</sup> |                          | 5 мм <sup>2</sup>         |
| Устройства управления и безопасности    |                                   | 2 x 0,5 мм <sup>2</sup>  |                           |
| Антенна                                 | RG58                              | макс. 10 м               |                           |
| Came Remote Protocol (CRP)              | UTP CAT5                          | макс. 1000 м             |                           |

Ш Если длина кабеля отличается от приведенной в таблице, его сечение определяется на основании реального потребления тока подключенными устройствами и в соответствии с указаниями, содержащимися в нормативе CEI EN 60204-1.

Для последовательных подключений, предусматривающих большую нагрузку на тот же участок цепи, значения в таблице должны быть пересмотрены с учетом реальных показателей потребления и фактических расстояний. При подключении устройств, не рассматриваемых в данной инструкции, следует руководствоваться технической документацией на соответствующее изделие.

### монтаж

▲ Приведенные ниже рисунки носят иллюстративный характер, так как пространство для крепления автоматики и дополнительных принадлежностей может меняться от случая к случаю. Выбор наиболее подходящего решения должен осуществляться установщиком на месте.

📖 Рисунки иллюстрируют монтаж левосторонней автоматики. Монтаж правого привода выполняется симметрично.

### Прокладка гофрированных труб

Проложите трубы и гофрошланги для проводов и кабелей от разветвительного колодца. Ш Количество гофрированных труб зависит от варианта системы и предусмотренных дополнительных устройств. Необходимо предусмотреть два гофрошланга в месте установки

автоматической системы.

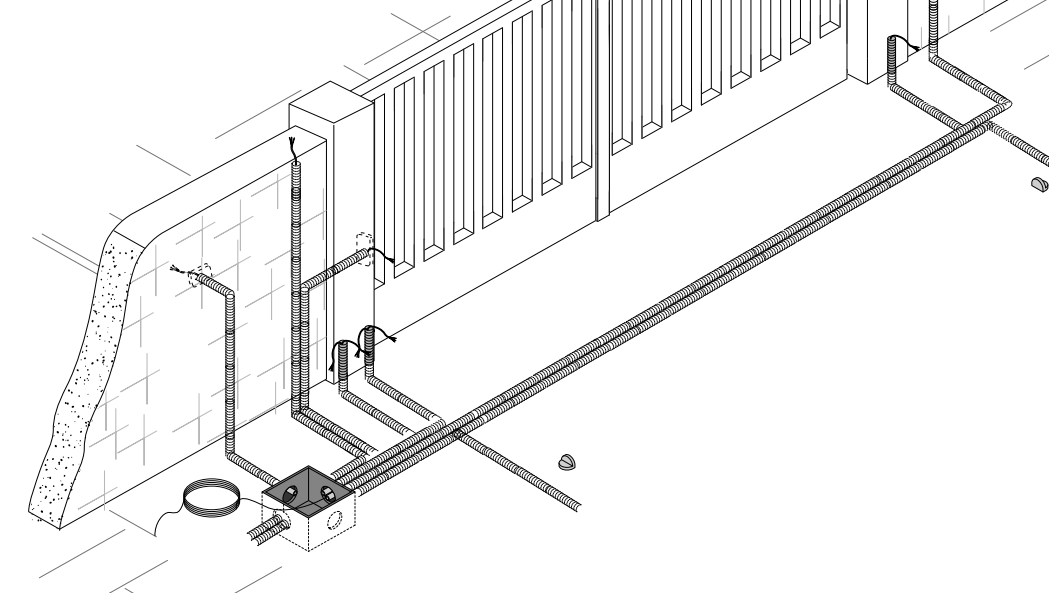

### Монтаж кронштейнов

Определите место крепления переднего кронштейна и рассчитайте место крепления заднего кронштейна, соблюдая расстояния, указанные на рисунке и в таблице.

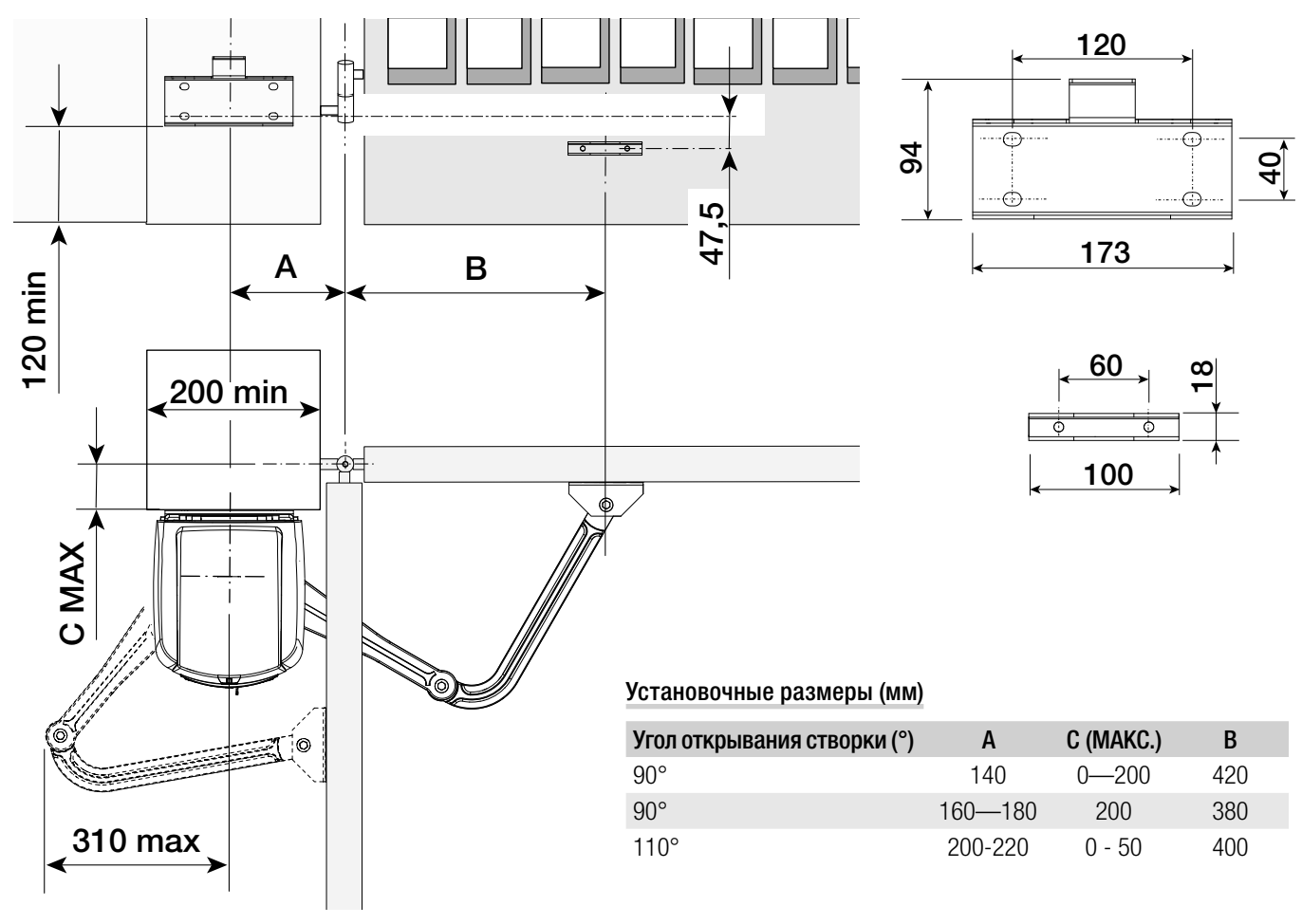

Обозначьте места крепления переднего и заднего кронштейнов. Расстояние между отверстиями кронштейнов приведено в разделе "Габаритные и установочные размеры".

Просверлите крепежные отверстия, вставьте дюбели или используйте вкладыши, подходящие для крепежа пластин.

🕮 Все рисунки носят исключительно иллюстративный характер, поэтому выбор наиболее подходящего решения осуществляется установщиком на месте с учетом типа и толщины створки.

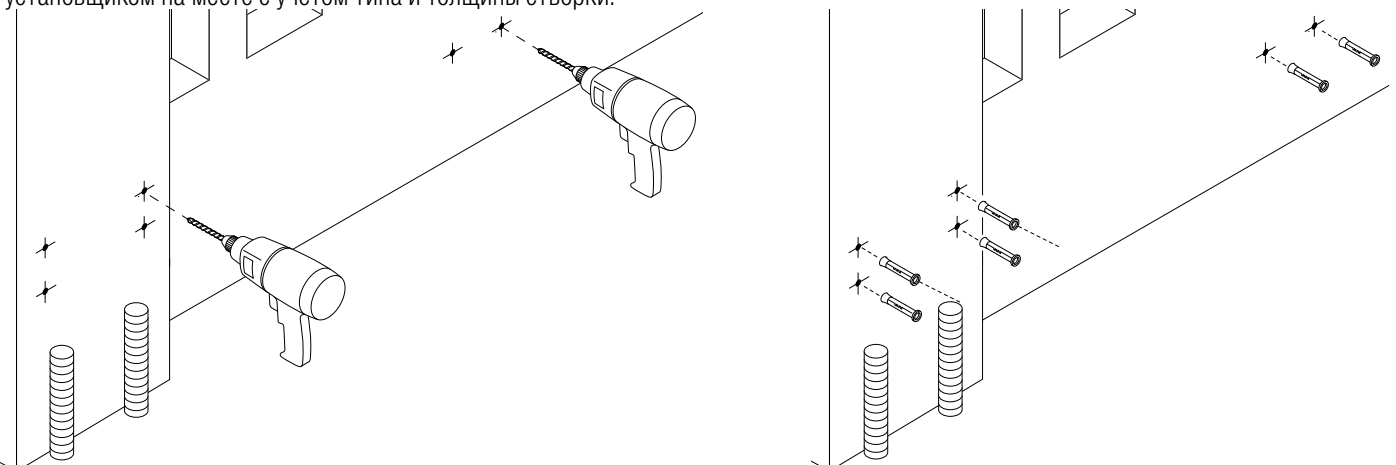

- Перед установкой автоматики необходимо снять крышку, выполнив следующее:
- откройте защитную крышку замка дверцы, вставьте трехгранный ключ и поверните его против часовой стрелки (Ф).
- откройте дверцу и отверните винт крепления крышки привода (2);
- снимите крышку, легонько приподняв ее с обеих сторон, и отсоедините задний кронштейн от привода (В).
- **( )**

Зафиксируйте кронштейны с помощью соответствующих крепежных деталей. Вставьте резиновое уплотнение в задний кронштейн.

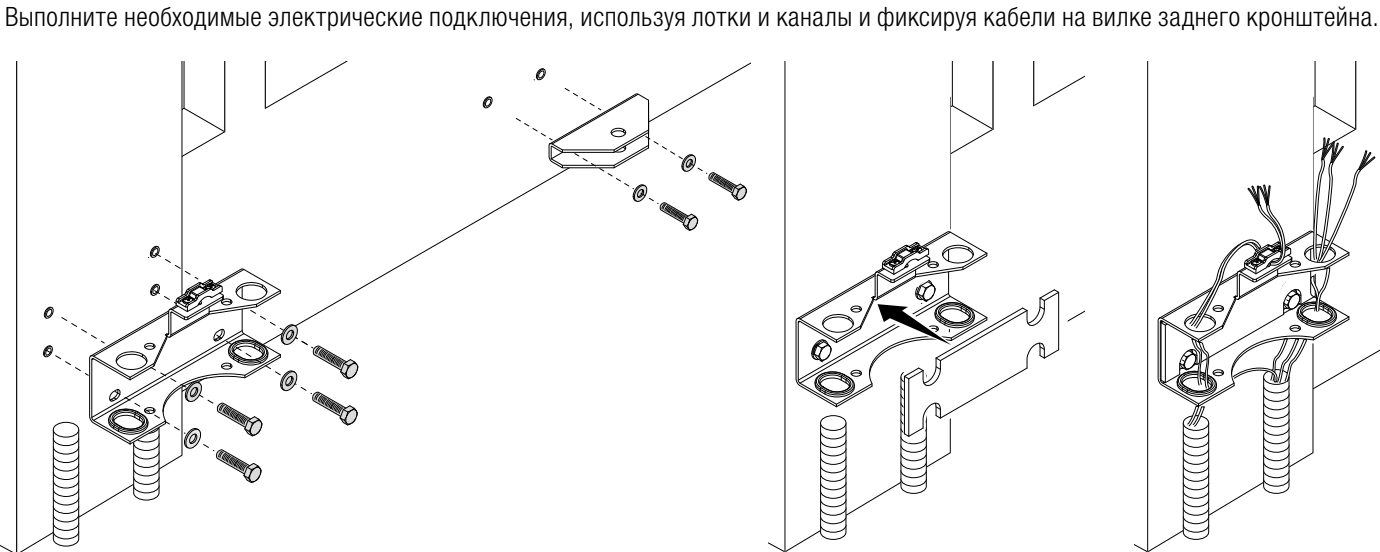

Стр. 7 - Код руководства: **F400095-RU** - вер. **4** - 08/2017 - © Сате S. р.А. - Все данные, содержащиеся в этой инструкции, молт быть изменены в любое время и без предварительного уведомления.

### Крепление автоматики

Вставьте привод в задний кронштейн и зафиксируйте его с помощью винтов и гаек. Вставьте штифт в отверстие приводного вала.

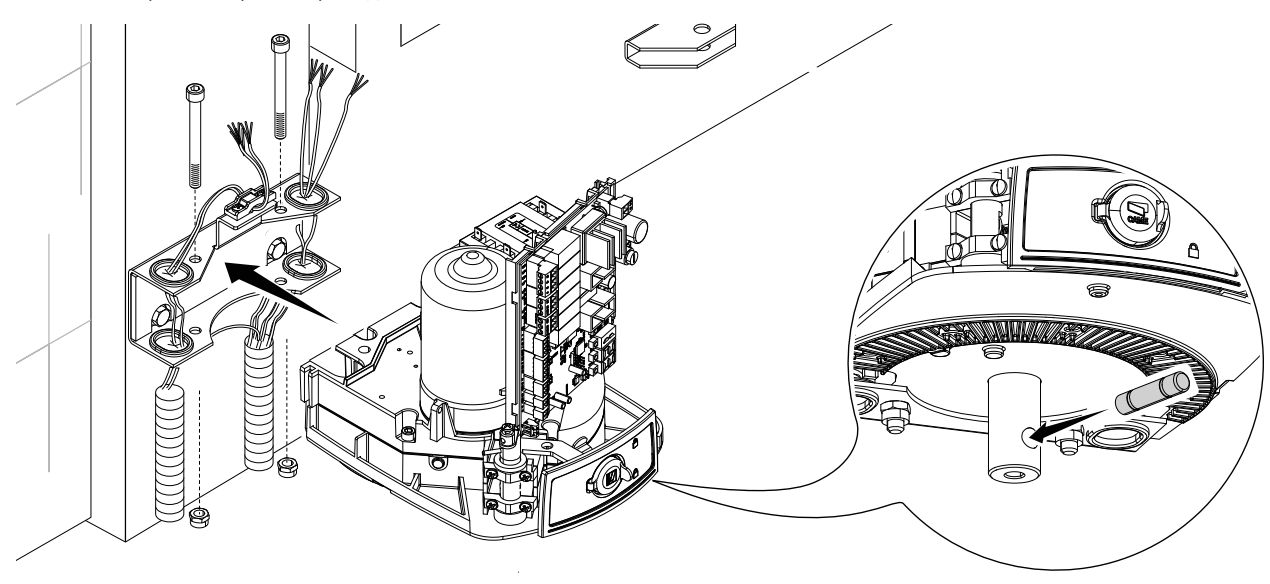

Прикрепите рычаг к приводному валу с помощью шайбы, предназначенной для медленновращающегося вала, и винта.

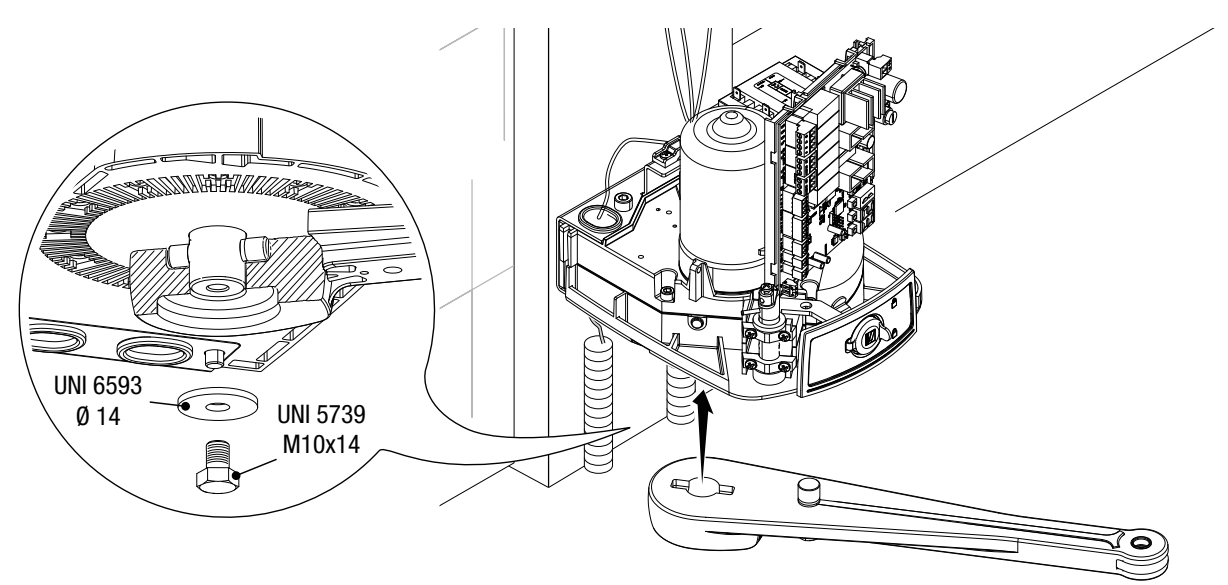

Прикрепите рычаг-трубу к рычагу передачи с помощью стержня, винта и шайбы.

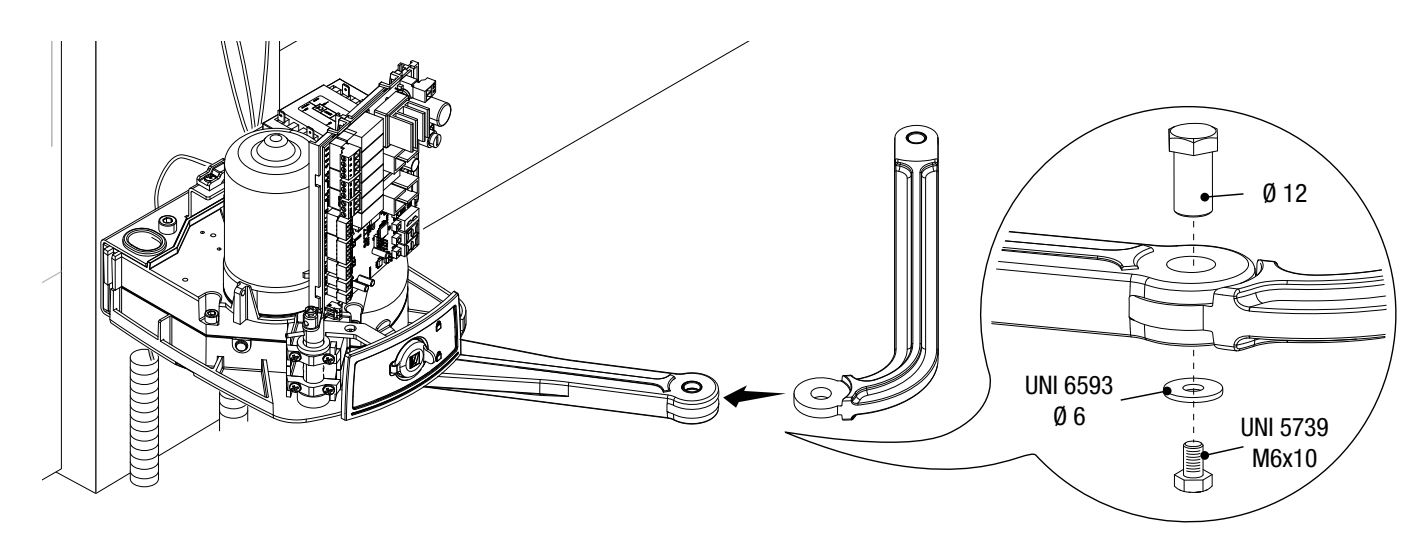

Разблокируйте привод (см. раздел "РАЗБЛОКИРОВКА ПРИВОДА"), прикрепите рычаг-трубу к переднему кронштейну, как показано на рисунке.

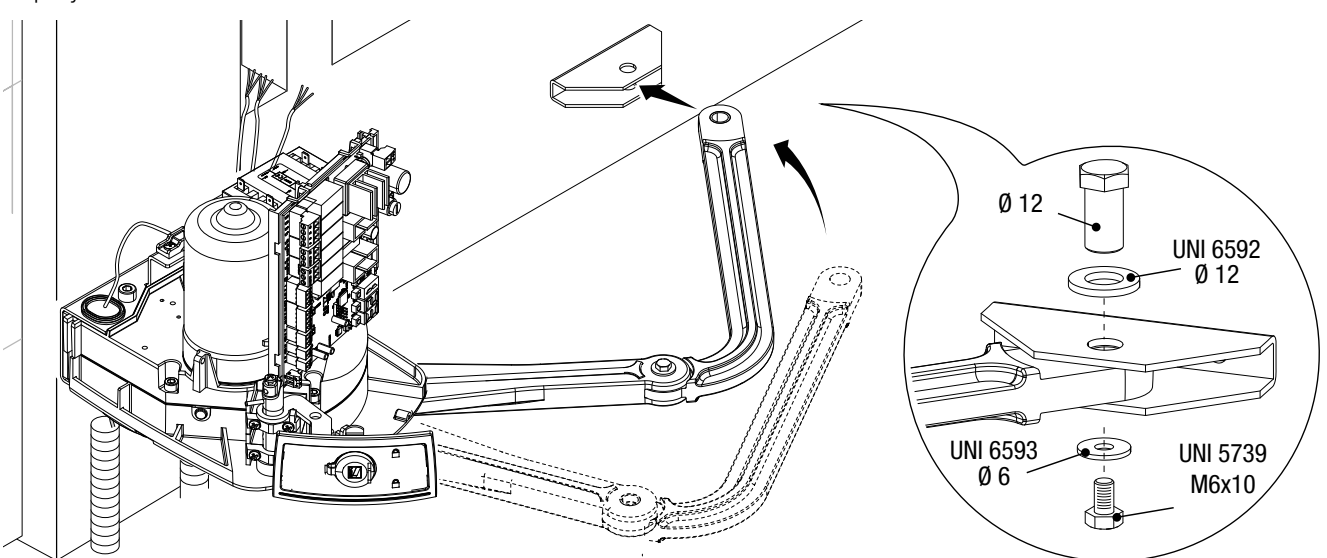

### Монтаж механических концевых выключателей

Разблокируйте привод.

### При открывании:

Полностью откройте створку. Отметьте на корпусе место, соответствующее центру рычага (●). Закройте створку вручную. Установите механический упор под корпус. Оставленная на корпусе отметина должна соответствовать пазу на упоре, как показано на рисунке (●). Зафиксируйте упор с помощью винта (●).

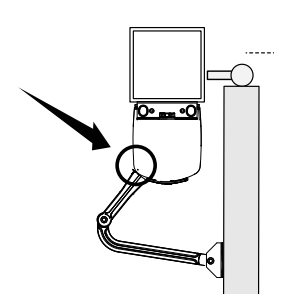

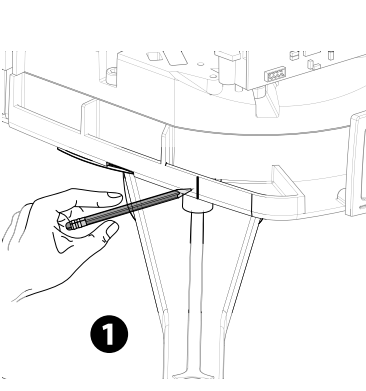

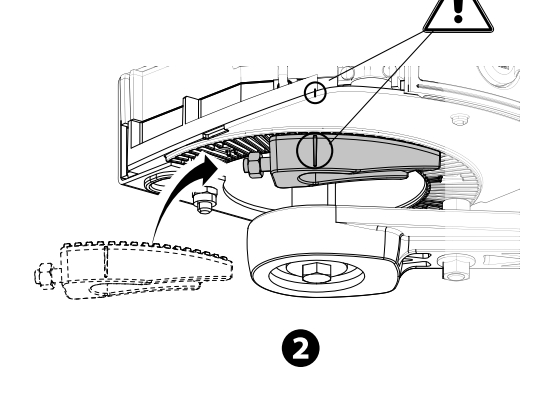

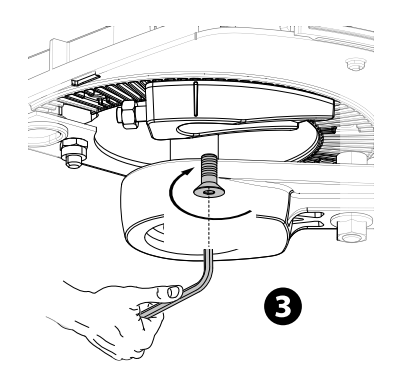

### При закрывании:

Закройте створку. Отметьте на корпусе место, соответствующее центру рычага (Ф). Откройте створку вручную. Установите второй механический упор, расположив его в с противоположной стороны рычага. Оставленная на корпусе отметина должна соответствовать пазу на концевом выключателе (Ф).

Зафиксируйте упор с помощью винта (G).

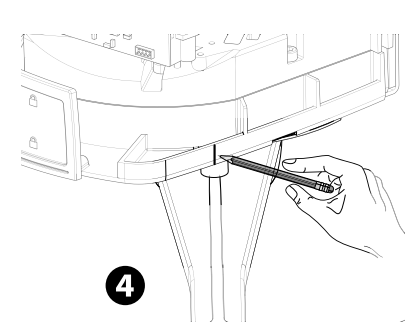

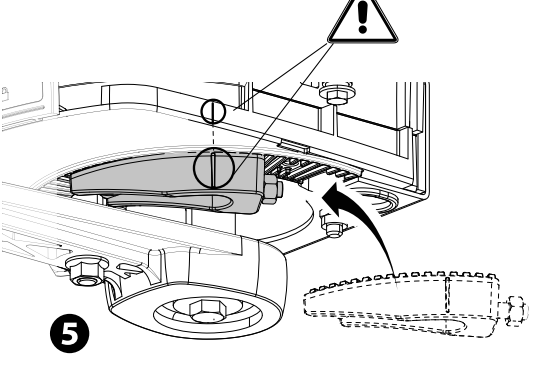

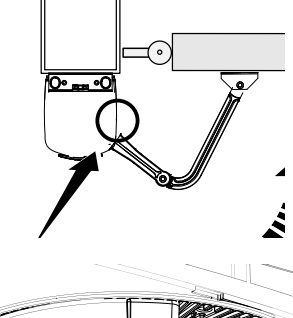

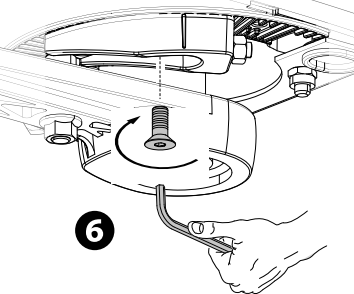

### Регулировка крайних положений

Разблокировав привод и полностью закрыв створку ворот, отрегулируйте конечное положение закрывания, вращая установочный винт по часовой стрелке и обратно (**Ф**).

Зафиксируйте винт с помощью гайки (2).

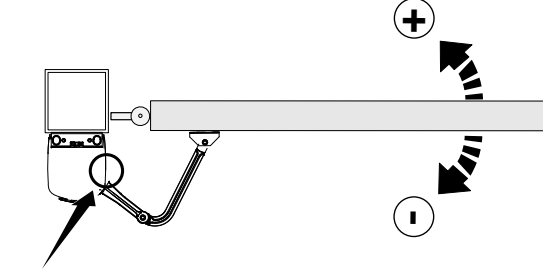

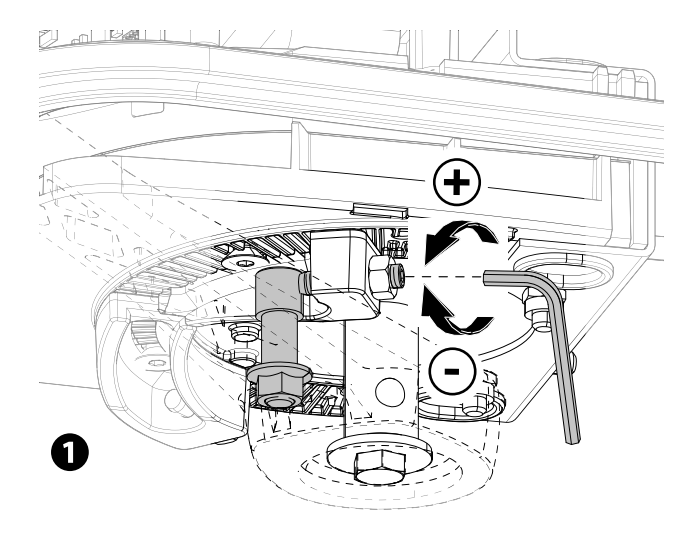

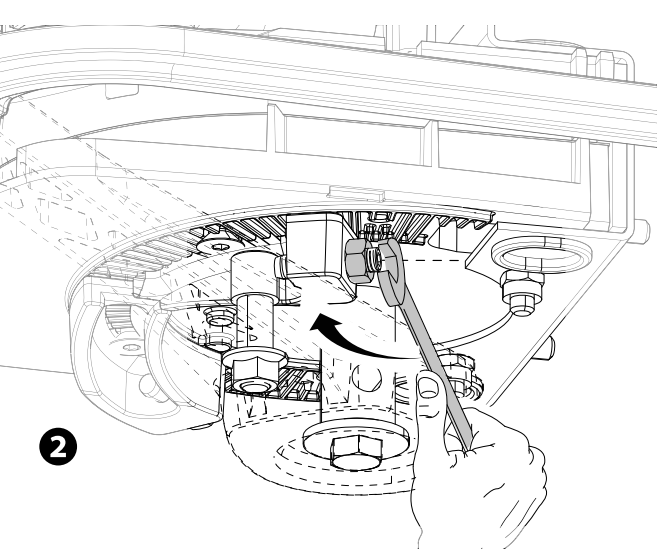

Аналогичным образом отрегулируйте конечное положение открывания, вращая винт другого концевого выключателя (**GO**).

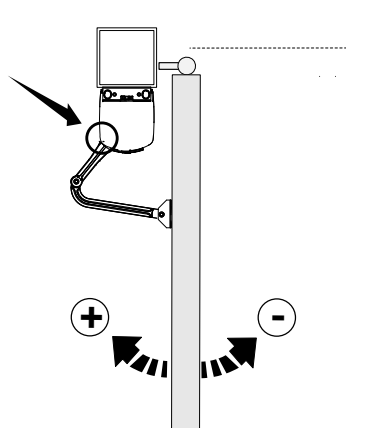

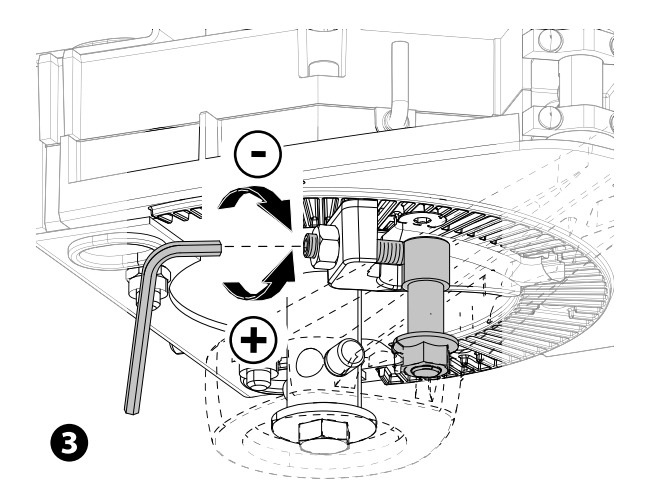

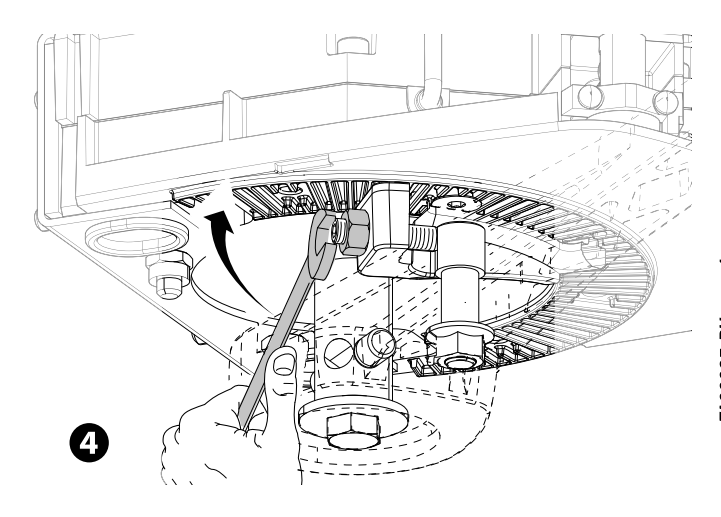

### ЭЛЕКТРИЧЕСКИЕ ПОДКЛЮЧЕНИЯ И ПРОГРАММИРОВАНИЕ

▲ Внимание! Перед началом работ по эксплуатации, ремонту, настройке и регулировке блока управления отключите сетевое электропитание и/или отсоедините аккумуляторы.

Все подключения защищены плавкими предохранителями.

| ПРЕДОХРАНИТЕЛЕЙ          | ZL65          |
|--------------------------|---------------|
| LINE - Входной           | 2 A-F = 230 B |
| ACCESSORIES - Аксессуары | 2 A           |

#### Основные компоненты

- 1. Контакты подключения сигнальных устройств
- 2. Контакты подключения приводов с энкодером
- 3. Колодка подключения устройств управления
- 4. Контакты подключения устройств безопасности
- 5. Контакты подключения CRP
- 6. Контакты подключения кодонаборной клавиатуры
- 7. Контакты подключения проксимити-устройств
- 8. Контакты подключения антенны
- 9. Разъем для модуля CONNECT GW
- 10. Разъем для платы радиоприемника AF
- 11. Разъем для платы R700/R800
- 12. Разъем для карты памяти

- 13. Дисплей
- 14. Кнопки программирования
- 15. Разъем для платы RIO-CONN
- 16. Разъем для платы RSE
- 17. Контакты для модуля RGP1
- 18. Предохранитель аксессуаров
- 19. Трансформатор
- 20. Контакты электропитания
- 21. Входной предохранитель
- 22. Место установки модуля CONNECT GW
- 23. Место размещения модуля RGP1
- 24. Место размещения платы RLB

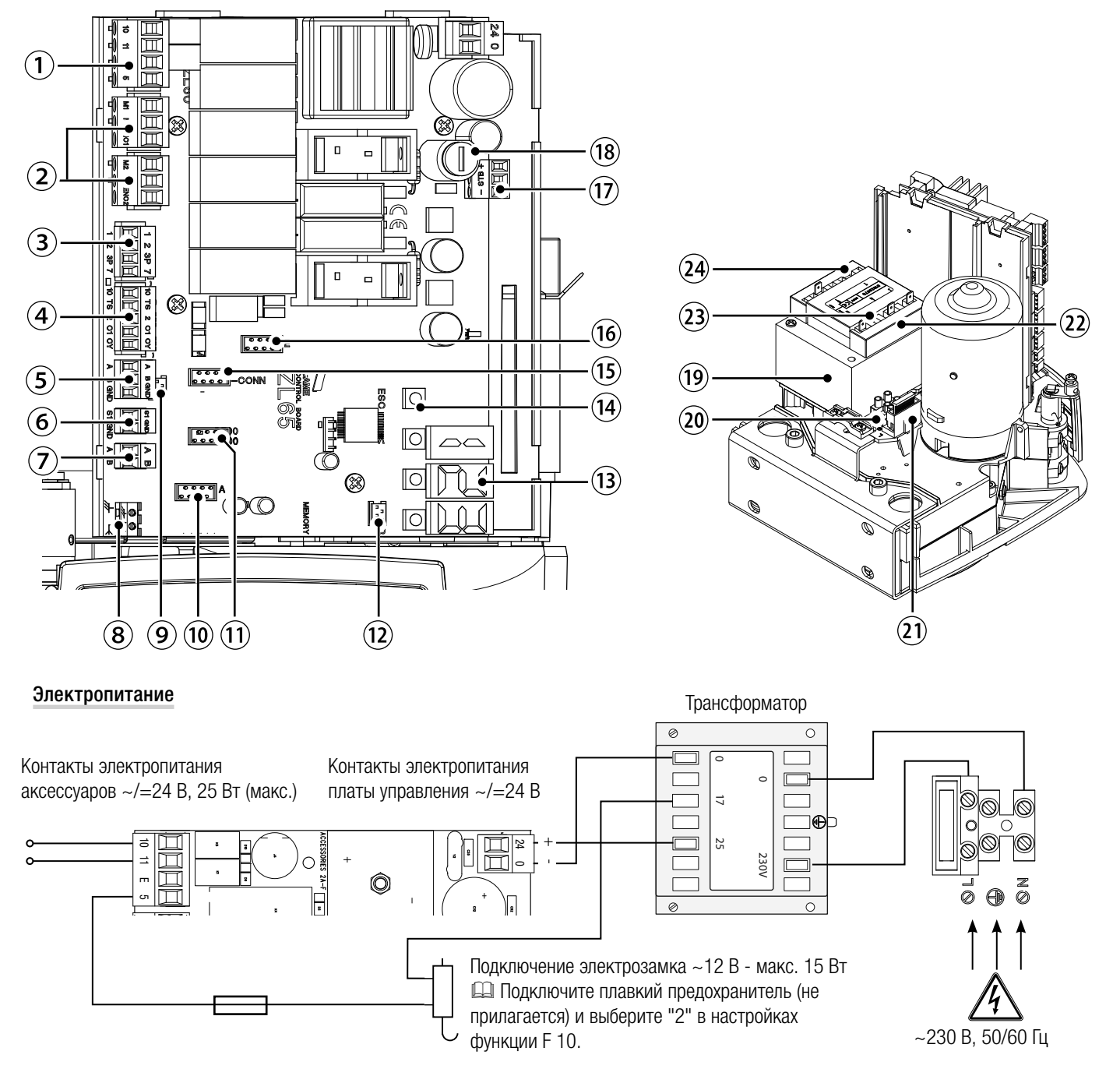

### Устройства сигнализации

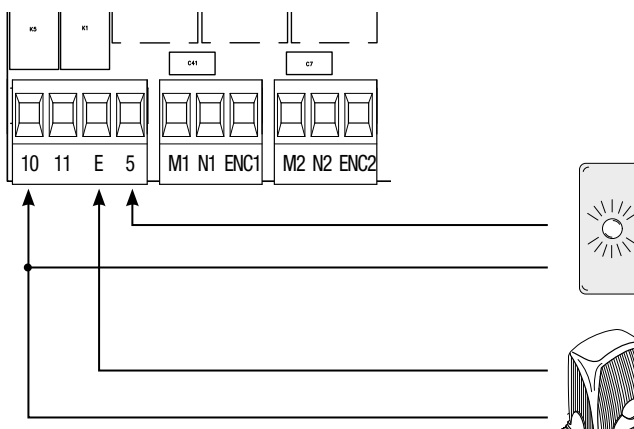

Лампа-индикатор "Вороты открыты" (макс. нагрузка контакта ~/=24 В — 3 Вт) См. настройки функции "F 10".

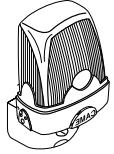

Выход подключения сигнальной лампы или лампа цикла. (Макс. нагрузка: ~/=24 В, 25 Вт). См. настройки функции "F 18".

### Устройства управления

ВНИМАНИЕ! Перед тем как установить любую плату (например: АF, R800), ОТКЛЮЧИТЕ ЭЛЕКТРОПИТАНИЕ и отсоедините аккумуляторы при их наличии.

Разъем для модуля CONNECT GW CONNECT GW не работает, если подключается модуль RGP1 или плата RSE.

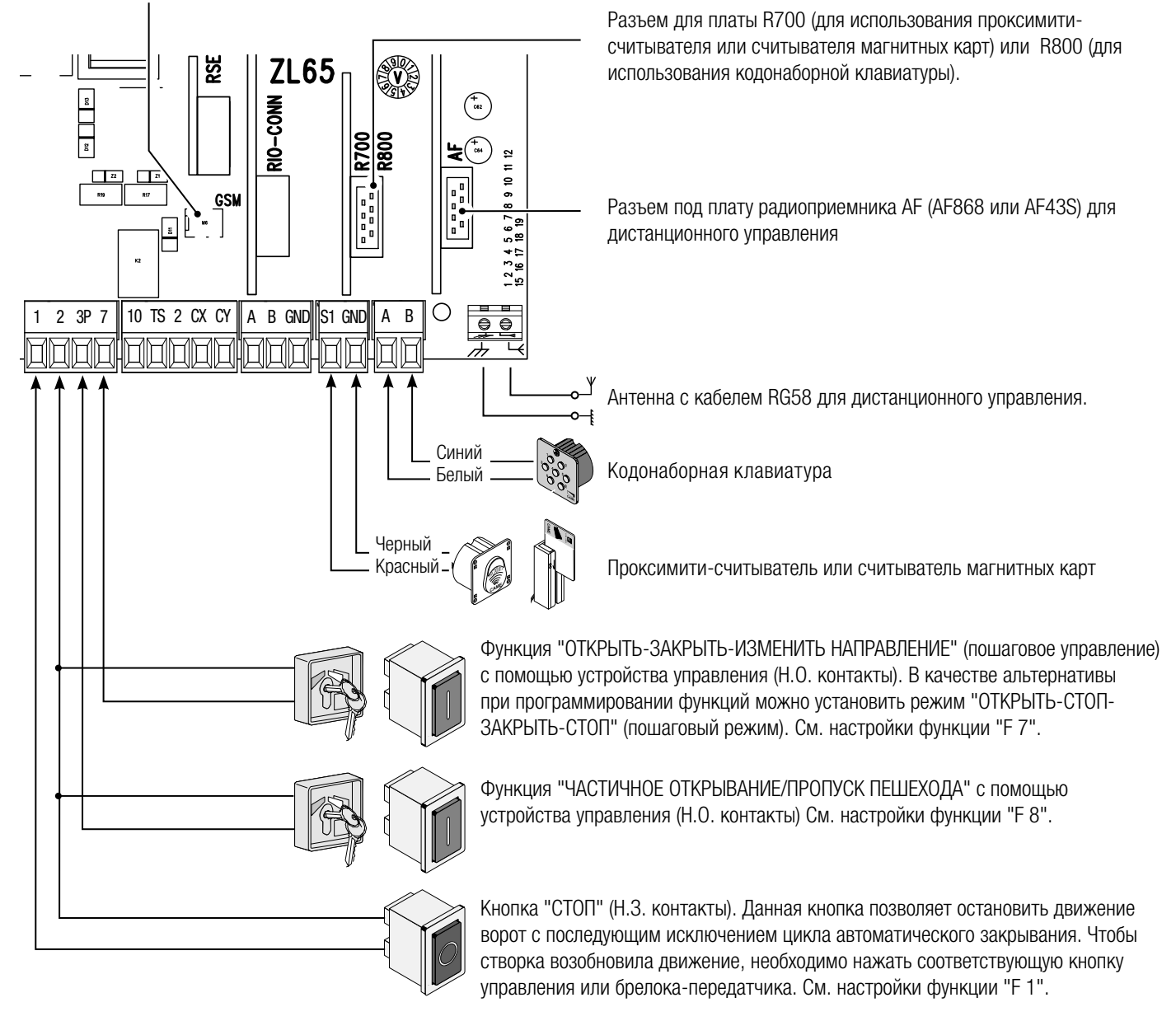
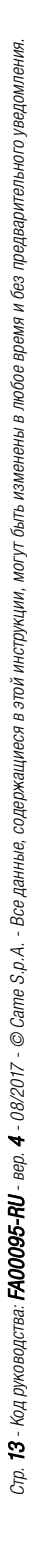

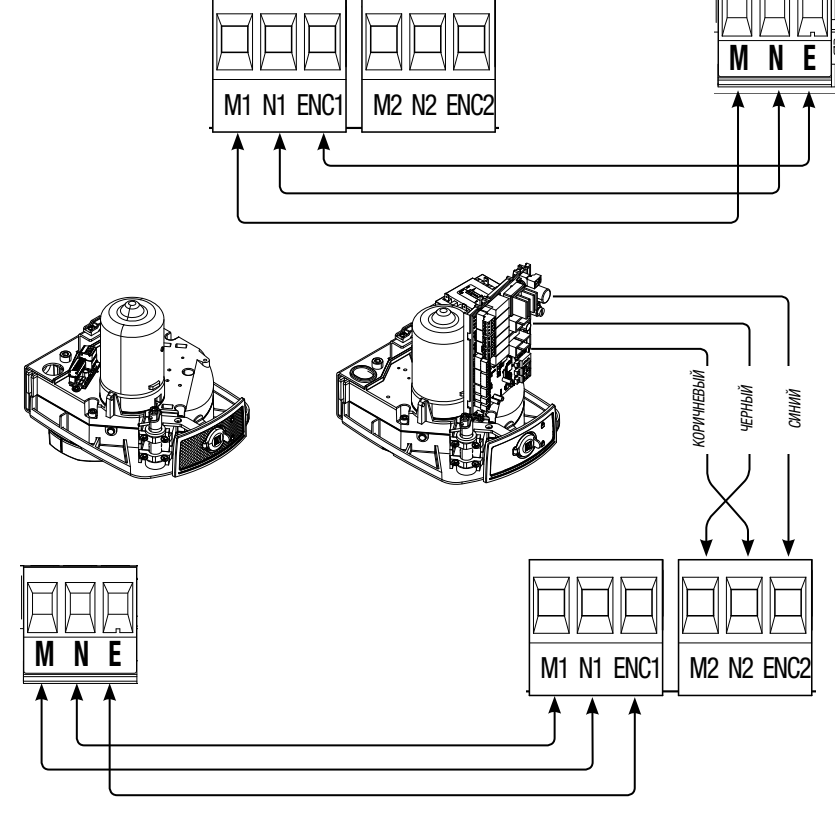

**(OPMYHEBLIN** 

СИНИЙ

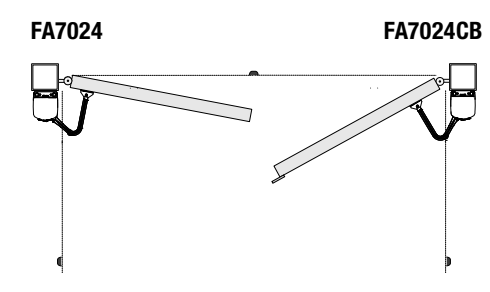

Электрические подключения: правосторонняя автоматика и установленный слева привод (вид изнутри) <u>с задержкой автоматики при закрывании.</u>

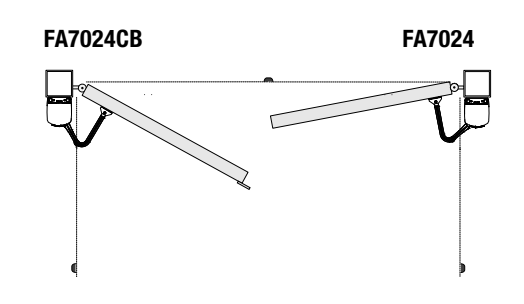

(Подключение по умолчанию)

Электрические подключения: левосторонняя автоматика и установленный справа привод (вид изнутри) <u>с задержкой автоматики при закрывании.</u>

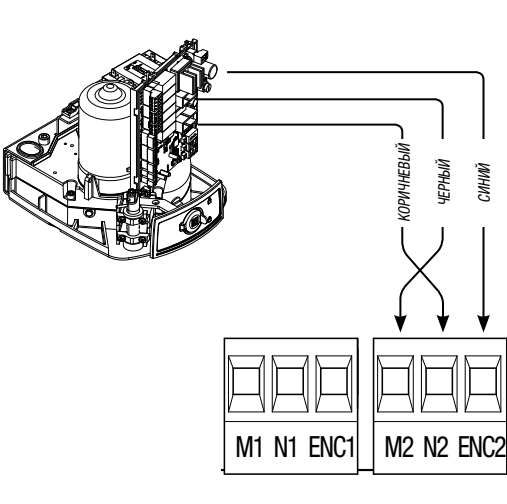

Подключение автоматики и привода

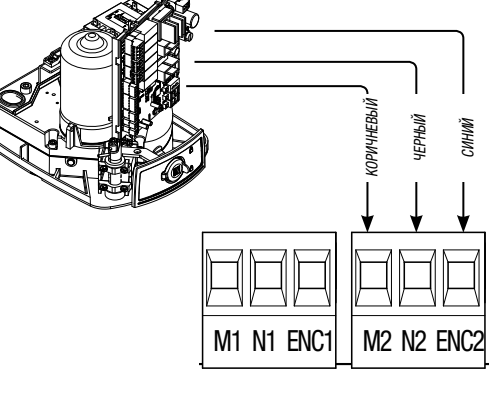

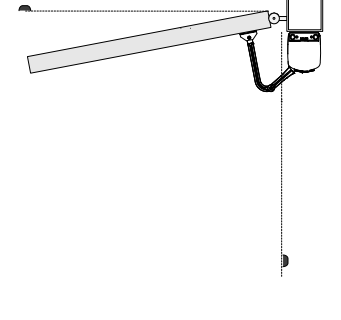

Электрические подключения: автоматика, установленная справа (вид изнутри).

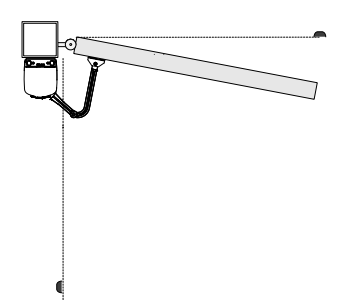

Электрические подключения: автоматика, установленная слева (вид изнутри). (Подключение по умолчанию)

Подключение автоматики

# Устройства безопасности

# Фотоэлементы

Выполните конфигурацию контактов СХ или СҮ (H.3.), предназначенных для подключения устройств безопасности, например, фотоэлементов, соответствующих требованиям норматива EN 12978.

Режим работы контактов СХ (Функция F2) или СҮ (Функция F3) выбирается в меню "Функции". Могут быть выбраны следующие режимы работы:

- C1: "Открывание в режиме закрывания". Размыкание контактов во время закрывания ворот приводит к изменению направления движения на противоположное, вплоть до полного открывания.

- С2: "Закрывание в режиме открывания". Размыкание контактов во время открывания ворот приводит к изменению направления движения на противоположное, вплоть до полного закрывания.

- C3: "Частичный стоп". Остановка движущихся ворот с последующим включением автоматического режима закрывания (если эта функция выбрана);

- С4: "Обнаружение препятствия". Ворота останавливаются при обнаружении препятствия и возобновляют движение после его исчезновения или устранения.

📖 Если контакты СХ и СҮ не используются, отключите их при программировании функций.

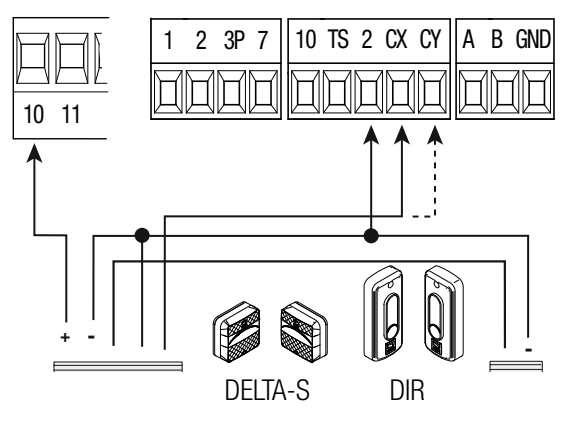

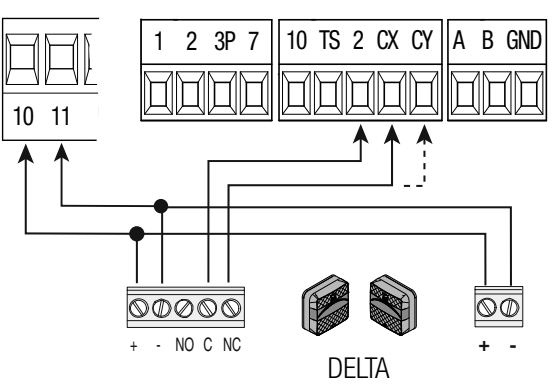

# Чувствительные профили

Выполните конфигурацию контактов СХ или СҮ (Н.З.), предназначенных для подключения устройств безопасности, например, чувствительных профилей, соответствующих требованиям норматива EN 12978.

Режим работы контактов СХ (Функция F2) или СҮ (Функция F3) выбирается в меню "Функции". Могут быть выбраны следующие режимы работы:

- С7 "Открывание в режиме закрывания". Размыкание контактов во время закрывания ворот приводит к изменению направления движения на противоположное, вплоть до полного открывания.

- C8 "Закрывание в режиме открывания". Размыкание контактов во время открывания ворот приводит к изменению направления движения на противоположное, вплоть до полного закрывания.

Ш Если контакты СХ и СҮ не используются, отключите их при программировании функций.

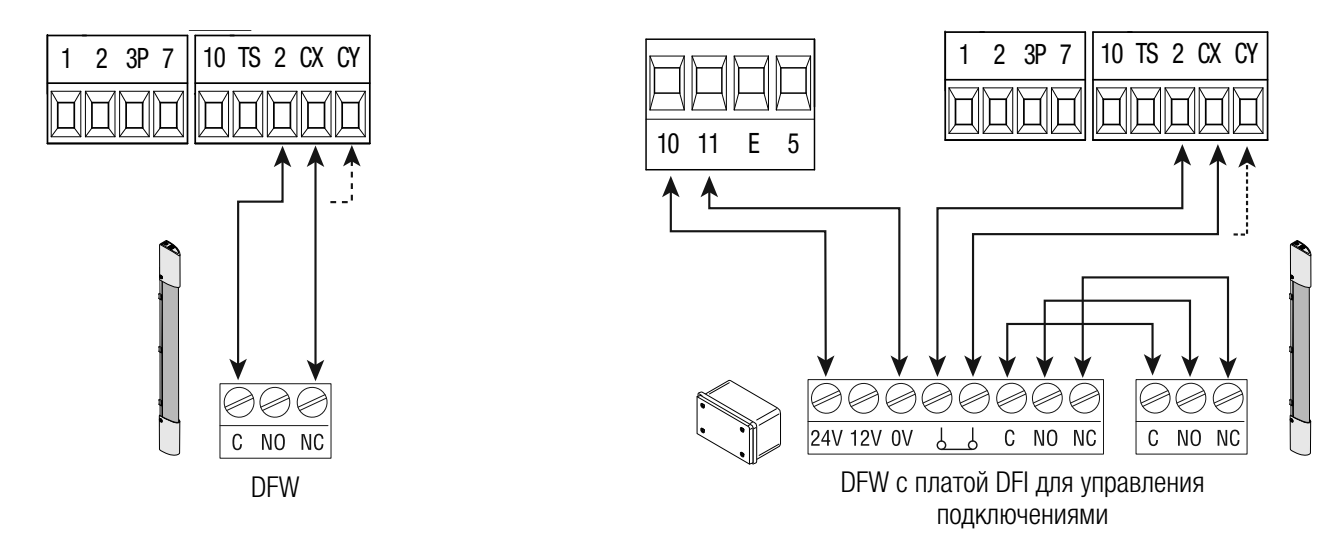

# Подключение устройств безопасности (тестирование)

Каждый раз при подаче команды на открывание или закрывание блок управления проверяет работоспособность устройств безопасности (например: фотоэлементов).

При обнаружении отклонений в работе устройств безопасности любая команда управления блокируется, а на дисплее появляется сообщение "Е 4".

Для этого типа подключения необходимо активировать функцию "F 5".

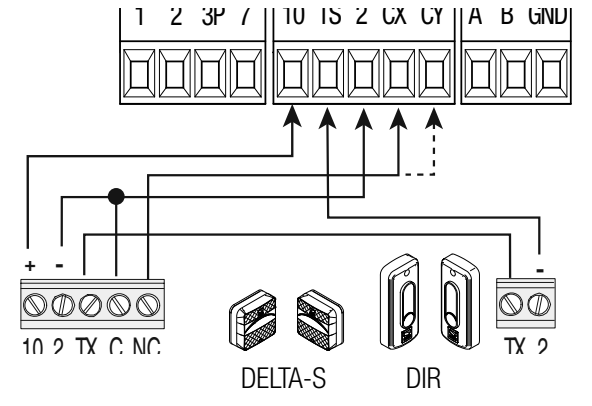

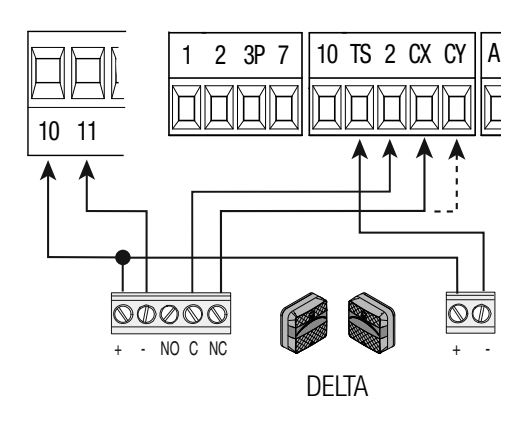

# Беспроводные устройства

Вставьте плату RIO-CONN в специальный разъем на плате блока управления.

Выберите функцию, присваиваемую беспроводному устройству (F65, F66, F67 и F68).

Выполните настройку беспроводных устройств (см. инструкцию настраиваемого аксессуара).

Ш Если устройства не настроены с помощью платы RIO-CONN, на дисплее появится сообщение об ошибке "E18".

▲ В случае радиопомех беспроводная система блокирует нормальную работу автоматики, а на дисплее появляется сообщение об ошибке "Е17".

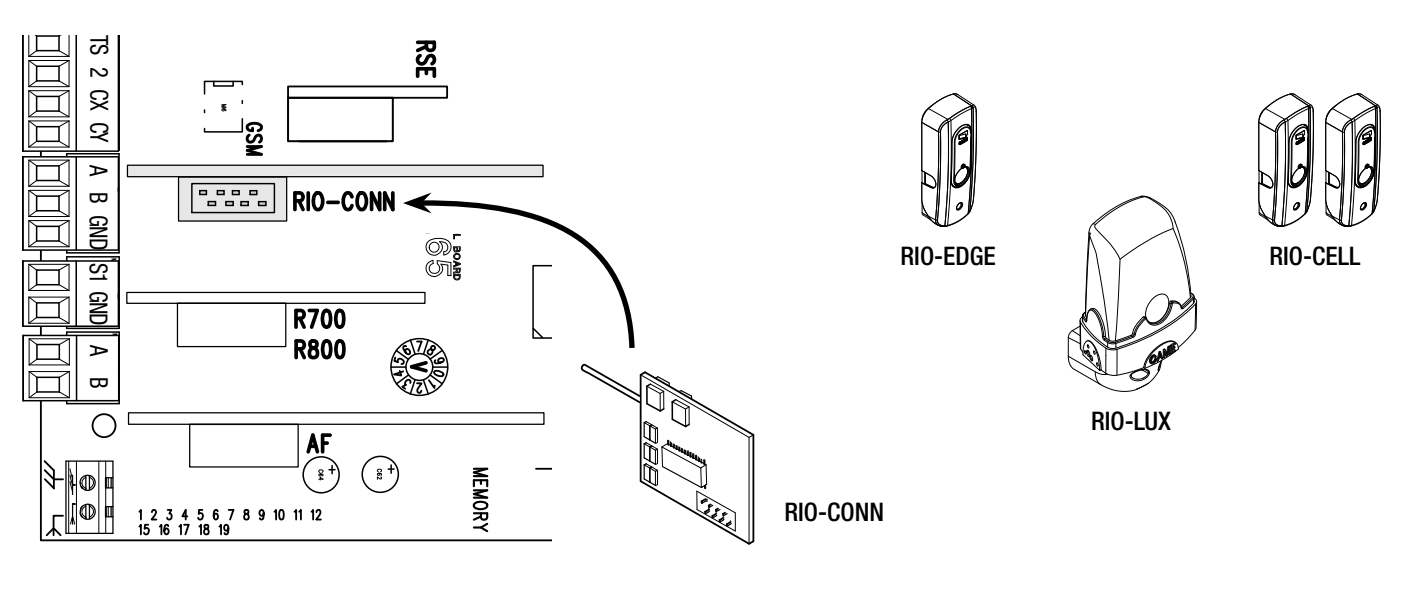

# Подключение к Came Remote Protocol (CRP)

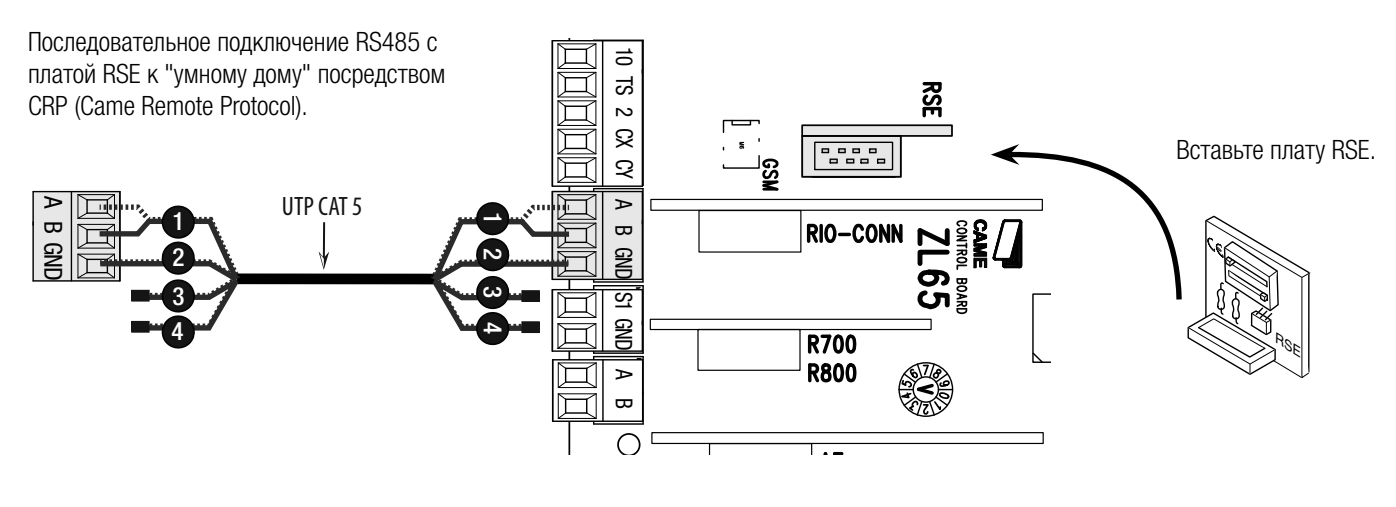

# Описание устройств программирования

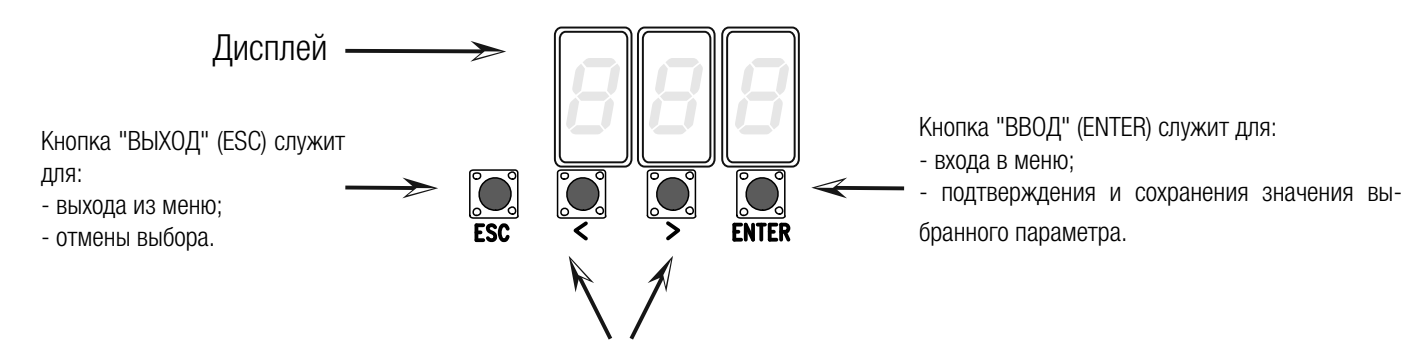

Кнопки < > служат для:

перемещения по меню;

- увеличения или уменьшения значения выбранного параметра.

# Навигация по меню

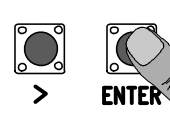

Чтобы войти в меню, нажмите кнопку "ВВОД" (ENTER) и удерживайте ее не менее 1 секунды.

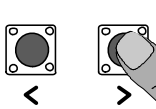

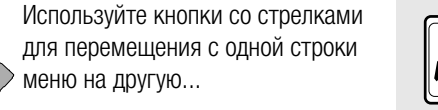

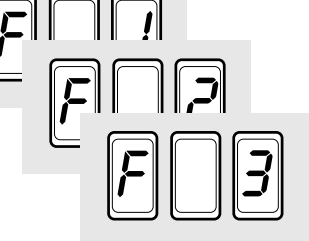

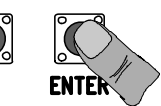

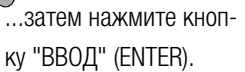

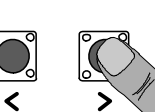

FS

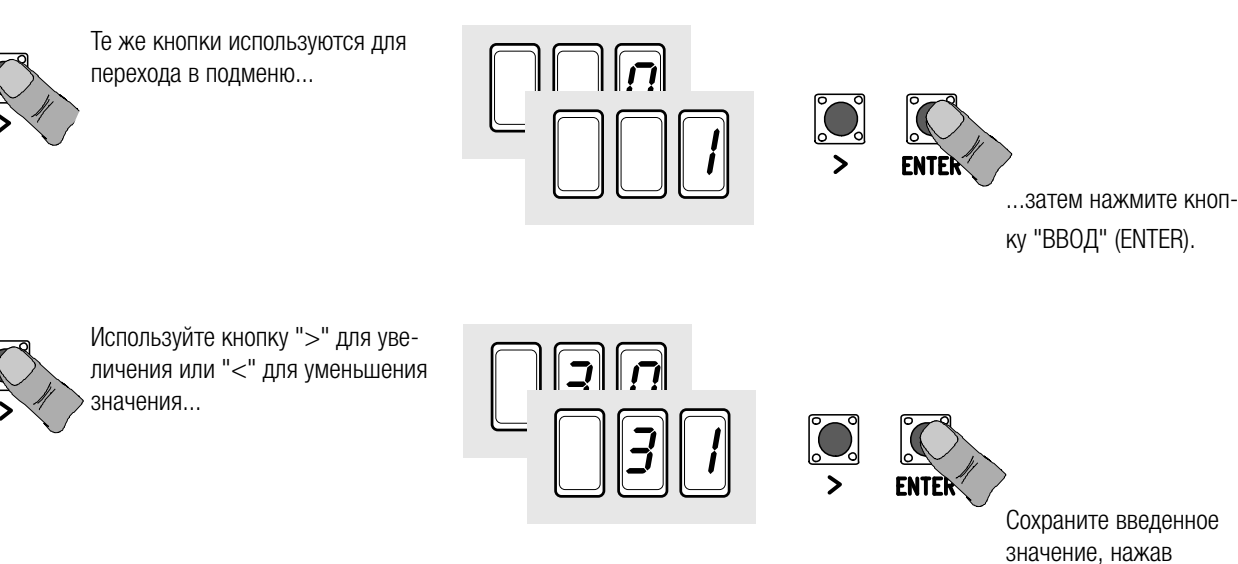

значение, нажав ENTER ...

...чтобы выйти из меню, подождите 10 секунд или нажмите ESC.

📖 Когда меню активно, управление автоматикой невозможно.

ENTER

# Таблица функций

#### F 1 Функция "Стоп" (1-2)

- F 2 Функция, присвоенная входным контактам 2-СХ
- F 3 Функция, присвоенная входным контактам 2-СҮ
- F 5 Функция самодиагностики устройств безопасности
- F 6 Функция управления в режиме "Присутствие оператора"
- F 7 Режим управления для контактов 2-7
- F 8 Режим управления для контактов 2-3P
- F 9 Функция обнаружения препятствия при остановленном приводе
- F 10 Лампа-индикатор "Ворота открыты" или включение электрозамка
- F 11 Отключение энкодера
- F12 Функция замедленного начала движения.
- F 13 Дожим при закрывании
- F14 Функция выбора типа считывателя
- F 16 Функция "Молоток"
- F 18 Функция лампы дополнительного освещения
- F19 Время автоматического закрывания
- F 20 Время автоматического закрывания после частичного открывания
- F 21 Время предварительного включения лампы
- F 22 Время работы
- F 23 Время задержки при открывании
- F 24 Время задержки при закрывании
- F 26 Время функции "Молоток"
- F 27 Время функции электрозамка
- F 28 Регулировка скорости движения
- F 30 Регулировка скорости замедления
- F 33 Регулировка скорости работы привода во время калибровки
- F 34 Чувствительность системы защиты во время движения
- F 35 Чувствительность системы защиты во время замедления
- F 36 Регулировка частичного открывания
- F 37 Установка начальной точки замедления привода М1 во время открывания
- F 38 Установка начальной точки замедления привода M1 во время закрывания
- F 39 Установка начальной точки остановки привода M1 во время открывания
- F 40 Установка начальной точки остановки привода M1 во время закрывания
- F 41 Установка начальной точки замедления привода M2 во время открывания
- F 42 Установка начальной точки замедления привода M2 во время закрывания
- F 43 Установка начальной точки остановки привода M2 во время открывания
- F 44 Установка начальной точки остановки привода M2 во время закрывания
- F 46 Установка количества приводов
- F 49 Выбор режима синхронной работы
- F 50 Сохранение данных в карте памяти
- F 51 Считывание данных с карты памяти
- F 56 Номер периферийного устройства
- F 63 Изменение скорости СОМ
- F 65 Функция, присвоенная входным контактам RIO-EDGE [T1]
- F 66 Функция, присвоенная входным контактам RIO-EDGE [T2]
- F 67 Функция, присвоенная входным контактам RIO-CELL [T1]
- F 68 Функция, присвоенная входным контактам RIO-CELL [T2]
- U 1 Добавление пользователей с разными функциями управления
- U 2 Удаление пользователя
- U 3 Удаление всех пользователей
- A 1 Модель привода
- Α2 Тест привода
- Α3 Калибровка движения
- Α4 Сброс параметров
- Α5 Количество рабочих циклов
- Η1 Версия программного обеспечения

Меню "Функции"

| Ш. | ВАЖНО! Начнит | е программирование с | функций | "МОДЕЛЬ | ПРИВОДА" | (A 1), | "КОЛИЧЕСТВО | ПРИВОДОВ" | (F46), | "TECT | ПРИВОДОВ" | (A2) и |
|----|---------------|----------------------|---------|---------|----------|--------|-------------|-----------|--------|-------|-----------|--------|
| '  | "КАЛИБРОВКА Д | ВИЖЕНИЯ" (АЗ).       |         |         |          |        |             |           |        |       |           |        |

Программирование можно выполнять, только когда автоматика не работает. В памяти можно сохранить до 25 пользователей. 

| F 1 Функция "Стоп" [1-2]                                                                                                    | 0 = Отключена ( <b>по умолчанию</b> ) / 1 = Включена                                                                                                    |
|----------------------------------------------------------------------------------------------------|----------------------------------------------------------------------------------------------------|
| Вход Н.З. – Данная функция позволяет остан<br>возобновления движения ворот необходимо испол<br>к контактам [1-2].                                                                              | овить ворота с последующим исключением цикла автоматического закрывания. Для<br>ньзовать соответствующее устройство управления. Устройство безопасности подключается                                                                                                    |
| F 2 Устройство управления, подключенное<br>к 2-CX:                                                                                                    | 0 = Отключена (по умолчанию) / 1 = C1 / 2 = C2 / 3 = C3 / 4 = C4 / 7 = C7 / 8 = C8                                                                                                    |
| Вход Н.З. — Возможность присвоить: С1 = открыв<br>открывания при срабатывании фотоэлементов, СЗ<br>при срабатывании чувствительных профилей, С8<br>Функция СЗ ("Частичный стоп") появляется то | ание в режиме закрывания при срабатывании фотоэлементов, C2 = закрывание в режиме<br>= частичный стоп, C4 = обнаружение препятствия, C7 = открывание в режиме закрывания<br>= закрывание в режиме открывания при срабатывании чувствительных профилей.<br>олько при активации функции F 19 ("Время автоматического закрывания").         |
| F 3 Устройство управления, подключенное к 2-СҮ:                                                                                                    | 0 = Отключена (по умолчанию) / 1 = C1 / 2 = C2 / 3 = C3 / 4 = C4 / 7 = C7 / 8 = C8                                                                                                    |
| Вход Н.З. — Возможность присвоить: С1 = открыв<br>открывания при срабатывании фотоэлементов, СЗ<br>при срабатывании чувствительных профилей, С8<br>Функция СЗ ("Частичный стоп") появляется то | ание в режиме закрывания при срабатывании фотоэлементов, C2 = закрывание в режиме<br>= частичный стоп, C4 = обнаружение препятствия, C7 = открывание в режиме закрывания<br>= закрывание в режиме открывания при срабатывании чувствительных профилей.<br>олько при активации функции F 19 ("Время автоматического закрывания").         |
| F 5 Самодиагностика устройств<br>безопасности                                                                                                    | 0 = Отключена ( <b>по умолчанию</b> ) / 1 = CX / 2 = CY / 4 = CX+CY                                                                                                    |
| После каждой команды открыть или закрыть бло                                                                                                    | к управления проверяет исправность работы фотоэлементов.<br>иагностики всегда активна.                                                                                                    |
| F 6 Присутствие оператора                                                                                                    | 0 = Отключена ( <b>по умолчанию</b> ) / 1 = Включена                                                                                                    |
| Открывание и закрывание ворот осуществляю подключенная к контактам 2-3Р, и кнопка упра управления, включая брелоки-передатчики, забл                                                           | тся при постоянном нажатии кнопки управления. Кнопка управления открыванием, вления закрыванием, подключенная к контактам 2-7. При этом все другие устройства окированы.                                                                                                    |
| F 7 Устройство управления, подключенное к [2-7]                                                                                                    | 0 = Пошаговый (по умолчанию) / 1 = Последовательный                                                                                                    |
| Устройство управления, подключенное к кон<br>последовательном (открыть-стоп-закрыть-стоп) р                                                                                                    | тактам 2-7, управляет в пошаговом (открыть-закрыть-изменить направление) или ежиме.                                                                                                    |
| F 8 Устройство управления, подключенное к [2-3P]                                                                                                    | 0 = Пропуск пешехода (по умолчанию) / 1 = Частичное открывание                                                                                                    |
| Устройство управления, подключенное к 2-3Р, д открывание (частичное открывание второй створ                                                                                                    | ает команду на пропуск пешехода (полное открывание второй створки) или частичное<br>ки; угол открывания зависит от процента, указанного в функции F36) ворот.                                                                                                    |
| F 9 Обнаружение препятствия при<br>остановленном приводе                                                                                                    | 0 = Отключена (по умолчанию) / 1 = Включена                                                                                                    |
| Если устройства безопасности (фотоэлементы ил<br>открытых воротах, привод останавливает работу.                                                                                                | и чувствительные профили) обнаруживают препятствие при остановленных, закрытых или                                                                                                    |
| F 10 Лампа-индикатор "Ворота открыты"<br>или включение электрозамка                                                                                                    | 0 = включена, если ворота открыты или находятся в движении ( <b>по умолчанию</b> ) /<br>1 = при открывании лампа мигает с частотой один раз в полсекунды;<br>при закрывании лампа мигает с частотой один раз в секунду;<br>лампа включена, когда ворота открыты;<br>лампа выключена, когда ворота закрыты /<br>2 = электрозамок включен. |
| Данная лампа отображает состояние ворот. Сигн<br>дает команду электрозамку, подключенному к вы<br>В последнем случае подключите плавкий пре                                                    | нализационное устройство подключено к контактам 10-5 или, в качестве альтернативы,<br>ходу 17 V трансформатора и контакту 5.<br>дохранитель 3,15 A.                                                                                                    |
| F 11 Энкодер                                                                                                    | 0 = Включена (по умолчанию) / 1 = Отключена                                                                                                    |
| Функция управления замедлением, обнаружение                                                                                                    | м препятствий и чувствительностью системы защиты.                                                                                                    |
| F 12 Задержка при начале движения                                                                                                    | 0 = Отключена ( <b>по умолчанию</b> ) / 1 = Включена                                                                                                    |
| При получении команды открыть или закрыть вор                                                                                                    | оота створка двигается медленно первые несколько секунд.                                                                                                    |
| F 13 Дожим при закрывании                                                                                                    | 0 = Отключена ( <b>по умолчанию</b> ) 1 = Минимальный дожим / 2 = Средний дожим / 3 = Максимальный дожим                                                                                                    |
| При достижении крайнего положения закрывания                                                                                                    | а приводы выполняют небольшой дожим створок.                                                                                                    |
| F 14 Выбор типа считывателя                                                                                                    | 0 = управление посредством проксимити-считывателя или считывателя магнитных карт 1 = управление посредством кодонаборной клавиатуры (по умолчанию)                                                                                                    |
| Установка типа считывателя для управления авто                                                                                                    | матикой.                                                                                                    |
| F 16 Функция "Молоток"                                                                                                    | 0 = Отключена (по умолчанию) / 1 = Включена                                                                                                    |
| Прежде чем выполнить команду на открывание и тем самым открыть электрозамок. Время функц                                                                                                    | и закрывание, ворота давят на механический упор в течение нескольких секунд, помогая<br>ии устанавливается с помощью функции F26.                                                                                                    |
| F 18 Функция лампы дополнительного освещения                                                                                                    | 0 = Сигнальная лампа (по умолчанию) / 1 = Лампа цикла                                                                                                    |

Контактный выход 10-Е. Сигнальная лампа мигает во время движения ворот. Режим ламы цикла: светодиодная лампа остается включенной от начала открывания до полного закрывания ворот, включая время ожидания перед автоматическим закрыванием. F 19 Время автоматического закрывания 0 = Отключена (по умолчанию) / 1 = 1 секунда / ... / 180 = 180 секунд Время ожидания автоматического закрывания с момента достижения створкой крайнего положения открывания. Регулируется в диапазоне от 1 до 180 с. Функция автоматического закрывания не работает при срабатывании устройств безопасности в результате обнаружения препятствия, после нажатия кнопки "Стоп" или при временном отключении электропитания. F 20 Время автоматического закрывания 0 = Отключена (по умолчанию) / 1 = 1 секунда / ... / 180 = 180 секунд после частичного открывания Время ожидания автоматического закрывания с момента получения команды на частичное открывание. Регулируется в диапазоне от 1 до 180 с. Функция автоматического закрывания не работает при срабатывании устройств безопасности в результате обнаружения препятствия, после нажатия кнопки "Стоп" или при временном отключении электропитания. F 21 Время предварительного включения 0 = Отключена (по умолчанию) / 1 = 1 секунда / ... / 10 = 10 секунд лампы Регулировка времени предварительного включения сигнальной лампы, подключенной к контактам 10-Е, перед каждым циклом. Время предварительного включения сигнальной лампы может быть отрегулировано в диапазоне от 1 до 10 с. F 22 Время работы 5 = 5 секунд / ... / 120 = 120 секунд (по умолчанию) /... / 180 = 180 секунд. Время работы приводов при открывании и закрывании. Время регулируется в диапазоне от 5 до 180 с. F 23 Время задержки при открывании 0 = 0 секунд / ... / 2 = 2 секунды (по умолчанию) /... / 10 = 10 секунд. После команды на открывание привод М1 начинает работу с задержкой. Время задержки может быть отрегулировано в диапазоне от 1 до 2 с. 0 = 0 секунд / ... / 5 = 5 секунды (по умолчанию) /... / 25 = 25 секунд. F 24 Время задержки при закрывании После автоматического закрывания или команды закрыть ворота привод М2 начинает работу с задержкой. Время задержки может быть отрегулировано в диапазоне от 1 до 5 с. F 26 Время функции "Молоток" 1 = 1 секунда (по умолчанию) / 2 = 2 секунды После команды на открывание и закрывание ворот, привод производит дожим в течение времени, регулируемого в диапазоне от 1 до 2 секунд. 1 = 1 секунда (по умолчанию) / 4 = 4 секунды F 27 Время функции электрозамка После команды на открывание и закрывание электрозамок разблокируется на время, указанное в диапазоне от 1 до 4 секунд. F 28 Скорость движения 60 = Минимальная скорость /... / 100 = Максимальная скорость (по умолчанию) Установка скорости открывания и закрывания ворот в процентном отношении. Для приводов FA7024CB минимальное значение скорости составляет 50. F 30 Скорость замедления 10 = Минимальная скорость /... / 50 = Скорость (по умолчанию) /... / 60 = Максимальная скорость Установка скорости замыдления при открывании и закрывании ворот в процентном отношении. Для приводов FA7024CB минимальное значение скорости составляет 30. F 33 Скорость во время регулировки 20 = Минимальная скорость /... / 50 = Скорость (по умолчанию) /... / 60 = Максимальная скорость Регулировка скорости движения во время калибровки, выраженная в процентах. F 34 Чувствительность при движении 10 = максимальная чувствительность / ... / 100 = минимальная чувствительность (по умолчанию) Данная функция позволяет отрегулировать чувствительность системы защиты во время движения. F 35 Чувствительность при замедлении 10 = максимальная чувствительность / ... / 100 = минимальная чувствительность (по движения умолчанию) Регулировка чувствительности системы защиты во время замедления. 10 = 10% от общей траектории движения / ... / 40 = 40% от общей траектории движения (**по умолчанию**) /... / 80 = 80% от общей траектории движения F 36 Регулировка частичного открывания Регулировка частичного открывания ворот в процентном отношении к полному открыванию. 10 = 10% от траектории движения / ... / 25 = 25% от траектории движения (*по умолчанию*) / ... / 70 = 70% от траектории движения F 37 Начальная точка замедления во время открывания привода М1 Регулировка позволяет определить начало замедления створки, управляемой приводом М1, при открывании в процентном отношении ко всей траектории движения. 📖 Регулировка доступна только в том случае, если активирована функция "Энкодер". F 38 Начальная точка замедления во время 10 = 10% от траектории движения / ... / 25 = 25% от траектории движения (по умолчанию) / ... / 60 = 60% от траектории движения закрывания привода Й1 Регулировка позволяет определить начало замедления створки, управляемой приводом М1, при закрывании в процентном отношении ко всей траектории движения. 📖 Регулировка доступна только в том случае, если активирована функция "Энкодер". 1 = 1% от общей траектории движения / ... / 10 = 10% от общей траектории движения F 39 Начальная точка остановки при открывании привода М1 (по умолчанию) Регулировка позволяет определить начальную точку остановки привода M1 при открывании в процентном отношении ко всей траектории движения. Регулировка доступна только в том случае, если активирована функция "Энкодер". F 40 Начальная точка остановки при 1 = 1% от общей траектории движения / ... / 10 = 10% от общей траектории движения закрывании привода М1 (по умолчанию) Регулировка позволяет определить начальную точку остановки привода M1 при закрывании в процентном отношении ко всей траектории движения. 🛄 Регулировка доступна только в том случае, если активирована функция "Энкодер".

| F 41 Начальная точка<br>замедления привода M2 во<br>время открывания                                                                                                    | 10 = 10% от траектории движения / / 25 = 25% от траектории движения ( <i>по умолчанию</i> ) / / 60 = 60% от траектории движения                                                                                                    |
|----------------------------------------------------------------------------------------------------|----------------------------------------------------------------------------------------------------|
| Регулировка позволяет определить<br>всей траектории движения.<br>Ш Регулировка доступна только в                                                                                                    | начало замедления створки, управляемой приводом M2, при открывании в процентном отношении ко гом случае, если активирована функция "Энкодер".                                                                                                    |
| F 42 Начальная точка<br>замедления привода M2 во<br>время закрывания                                                                                                    | 10 = 10% от траектории движения / / 25 = 25% от траектории движения ( <i>по умолчанию</i> ) / / 60 = 60% от траектории движения                                                                                                    |
| Регулировка позволяет определить всей траектории движения.                                                                                                    | начало замедления створки, управляемой приводом M2, при закрывании в процентном отношении ко гом случае, если активирована функция "Энкодер".                                                                                                    |
| F 43 Начальная точка<br>остановки привода М1 при<br>открывании                                                                                                    | 1 = 1% от общей траектории движения / / 10 = 10% от общей траектории движения (по умолчанию)                                                                                                    |
| Регулировка позволяет определить на<br>Регулировка доступна только в тог                                                                                                    | нальную точку остановки привода M2 при открывании в процентном отношении ко всей траектории движения.<br>и случае, если активирована функция "Энкодер".                                                                                                    |
| F 44 Начальная точка<br>остановки привода M2 при<br>закрывании                                                                                                    | 1 = 1% от общей траектории движения / / 10 = 10% от общей траектории движения ( <b>по</b> умолчанию)                                                                                                    |
| Регулировка позволяет определить нач                                                                                                    | нальную точку остановки привода M2 при закрывании в процентном отношении ко всей траектории движения.<br>и случае, если активирована функция "Энкодер".                                                                                                    |
| F 46 Количество приводов                                                                                                    | 0 = M1 и M2 ( <b>по умолчанию</b> ) / 1 = M2                                                                                                    |
| Функция позволяет указать количес                                                                                                    | тво приводов, подключенных к блоку управления.                                                                                                    |
| F 49 Выбор режима синхронной работы                                                                                                    | 0 = Отключена ( <b>по умолчанию</b> ) / 3 = CRP                                                                                                    |
| Функция позволяет активировать С                                                                                                    | ame Remote Procotol.                                                                                                    |
| F 50 Сохранение данных                                                                                                    | 0 = Отключена ( <b>по умолчанию</b> ) / 1 = Включена                                                                                                    |
| Данная функция позволяет сохраня<br>Д Эта функция доступна только в                                                                                                    | ть на карте памяти данные о пользователях и настройки.<br>том случае, если в плату блока управления вставлена карта памяти.                                                                                                    |
| F 51 Считывание данных                                                                                                    | 0 = Отключена (по умолчанию) / 1 = Включена                                                                                                    |
| Загрузка сохраненных на карте пам                                                                                                    | яти данных.<br>том случае, если в плату блока управления вставлена карта памяти.                                                                                                    |
| F 56 Номер периферийного<br>устройства                                                                                                    | 1> 225                                                                                                    |
| Настройка позволяет установить но автоматических устройств.                                                                                                    | мер периферийного устройства, от 1 до 255, для каждой платы при наличии в системе нескольких                                                                                                    |
| F 63 Изменение скорости СОМ                                                                                                    |                                                                                                    |
|                                                                                                    | 0 = 1200 бод / 1 = 2400 бод / 2 = 4800 бод / 3 = 9600 бод / 4 = 14400 бод / 5 = 19200 бод / 6 = 38400 бод / 7 = 57600 бод / 8 = 115200 бод                                                                                                    |
| Регулировка скорости обмена данн                                                                                                    | 0 = 1200 бод / 1 = 2400 бод / 2 = 4800 бод / 3 = 9600 бод / 4 = 14400 бод / 5 = 19200 бод / 6 = 38400 бод / 7 = 57600 бод / 8 = 115200 бод ми в системе подключений CRP (Came Remote Protocol).                                                                                                    |
| Регулировка скорости обмена данни<br>F65 Беспроводное соединение<br>RIO-EDGE [T1]                                                                                                    | 0 = 1200 бод / 1 = 2400 бод / 2 = 4800 бод / 3 = 9600 бод / 4 = 14400 бод / 5 = 19200 бод / 6 = 38400 бод / 7 = 57600 бод / 8 = 115200 бод / 3 = 9600 бод / 4 = 14400 бод / 5 = 19200 бод / 6 = 38400 бод / 7 = 57600 бод / 8 = 115200 бод / 6 = 0 ключений СRP (Came Remote Protocol).<br>0 = 0тключено (по умолчанию) / 7 = P7 / 8 = P8                                                                                                    |
| Регулировка скорости обмена данни<br><b>F65 Беспроводное соединение</b><br><b>RIO-EDGE [T1]</b><br>Беспроводное устройство безопасн<br>закрывания, P8 = закрывание во вр<br>Для программирования смотрите ин<br>Ш Эта функция доступна только в                                                                                                    | 0 = 1200 бод / 1 = 2400 бод / 2 = 4800 бод / 3 = 9600 бод / 4 = 14400 бод / 5 = 19200 бод / 6 = 38400 бод / 7 = 57600 бод / 8 = 115200 бод<br>ыми в системе подключений CRP (Came Remote Protocol).<br>0 = Отключено (по умолчанию) / 7 = P7 / 8 = P8<br>ости (RIO-EDGE), присвоенное одной из следующих функций на выбор: P7 = открывание во время емя открывания.<br>аструкции, прилагаемые к устройству.<br>том случае, если в плату блока управления вставлена плата RIO-CONN.                                                                                                    |
| Регулировка скорости обмена данни<br><b>F65 Беспроводное соединение</b><br><b>RIO-EDGE [T1]</b><br>Беспроводное устройство безопасн<br>закрывания, P8 = закрывание во вр<br>Для программирования смотрите ин<br>Эта функция доступна только в<br><b>F66 Беспроводное соединение</b><br><b>RIO-EDGE [T2]</b>                                                                                                    | 0 = 1200 бод / 1 = 2400 бод / 2 = 4800 бод / 3 = 9600 бод / 4 = 14400 бод / 5 = 19200 бод / 6 = 38400 бод / 7 = 57600 бод / 8 = 115200 бод / 3 = 9600 бод / 4 = 14400 бод / 5 = 19200 бод / 6 = 38400 бод / 7 = 57600 бод / 8 = 115200 бод / 6 = 0100 бод / 7 = 57600 бод / 8 = 115200 бод / 8 = 115200 бод / 8 = 115200 бод / 8 = 115200 бод / 8 = 115200 бод / 8 = 115200 бод / 8 = 115200 бод / 8 = 1000 бод / 7 = 57600 бод / 8 = 115200 бод / 8 = 115200 б |
| Регулировка скорости обмена данни<br><b>F65 Беспроводное соединение</b><br><b>RIO-EDGE [T1]</b><br>Беспроводное устройство безопасн<br>закрывания, P8 = закрывание во вр<br>Для программирования смотрите ин<br>Эта функция доступна только в<br><b>F66 Беспроводное соединение</b><br><b>RIO-EDGE [T2]</b><br>Беспроводное устройство безопасн<br>закрывания, P8 = закрывание во вр<br>Для программирования смотрите ин<br>Эта функция доступна только в                                                                                                    | 0 = 1200 бод / 1 = 2400 бод / 2 = 4800 бод / 3 = 9600 бод / 4 = 14400 бод / 5 = 19200 бод / 6 = 38400 бод / 7 = 57600 бод / 8 = 115200 бод / 3 = 9600 бод / 4 = 14400 бод / 5 = 19200 бод / 6 = 38400 бод / 7 = 57600 бод / 8 = 115200 бод / 8 = 115200 бод / 0 = 0тключено (по умолчанию) / 7 = P7 / 8 = P8<br>0 = 0тключено (по умолчанию) / 7 = P7 / 8 = P8<br>0 = 0тключено (по умолчанию) / 7 = P7 / 8 = P8<br>0 = 0тключено к устройству.<br>том случае, если в плату блока управления вставлена плата RIO-CONN.<br>0 = 0тключено (по умолчанию) / 7 = P7 / 8 = P8<br>0 = 0тключено (по умолчанию) / 7 = P7 / 8 = P8<br>0 = 0тключено (по умолчанию) / 7 = P7 / 8 = P8<br>0 = 0тключено к устройству.<br>1 = 0 = 0тключено (по умолчанию) / 7 = P7 / 8 = P8<br>0 = 0 = 0 = 0 = 0 = 0 = 0 = 0 = 0 = 0 =                                                                                                    |
| Регулировка скорости обмена данни<br><b>F65 Беспроводное соединение</b><br><b>RIO-EDGE [T1]</b><br>Беспроводное устройство безопасн<br>закрывания, P8 = закрывание во вр<br>Для программирования смотрите ин<br>⊕ Эта функция доступна только в<br><b>F66 Беспроводное соединение</b><br><b>RIO-EDGE [T2]</b><br>Беспроводное устройство безопасн<br>закрывания, P8 = закрывание во вр<br>Для программирования смотрите ин<br>⊕ Эта функция доступна только в<br><b>F67 Беспроводное соединение</b><br><b>RIO-CELL [T1]</b>                                                                                                    | 0 = 1200 бод / 1 = 2400 бод / 2 = 4800 бод / 3 = 9600 бод / 4 = 14400 бод / 5 = 19200 бод / 6 = 38400 бод / 7 = 57600 бод / 8 = 115200 бод / 6 = 115200 бод / 7 = 57600 бод / 8 = 115200 бод / 8 = 115200 бод / 6 = 0 ключено (по умолчанию) / 7 = P7 / 8 = P8 0 сти (RIO-EDGE), присвоенное одной из следующих функций на выбор: P7 = открывание во время открывания. Потучае, если в плату блока управления вставлена плата RIO-CONN.<br>0 = Отключено (по умолчанию) / 7 = P7 / 8 = P8 0 сти (RIO-EDGE), присвоенное одной из следующих функций на выбор: P7 = открывание во время открывания. Потучае, если в плату блока управления вставлена плата RIO-CONN.<br>0 = Отключено (по умолчанию) / 7 = P7 / 8 = P8 0 сти (RIO-EDGE), присвоенное одной из следующих функций на выбор: P7 = открывание во время емя открывания.<br>10 = Отключено (по умолчанию) / 7 = P7 / 8 = P8 0 сти (RIO-EDGE), присвоенное одной из следующих функций на выбор: P7 = открывание во время емя открывания.<br>10 = Отключено (по умолчанию) / 7 = P7 / 8 = P8 0 сти (RIO-EDGE), присвоенное одной из следующих функций на выбор: P7 = открывание во время емя открывания.<br>10 = Отключено (по умолчанию) / 1 = P1 / 2 = P2 / 3 = P3 / 4 = P4                                                                                                    |
| Регулировка скорости обмена данни<br><b>F65 Беспроводное соединение</b><br><b>RIO-EDGE [T1]</b><br>Беспроводное устройство безопасн<br>закрывания, P8 = закрывание во вр<br>Для программирования смотрите ин<br>⊕ Эта функция доступна только в<br><b>F66 Беспроводное соединение</b><br><b>RIO-EDGE [T2]</b><br>Беспроводное устройство безопасн<br>закрывания, P8 = закрывание во вр<br>Для программирования смотрите ин<br>⊕ Эта функция доступна только в<br><b>F67 Беспроводное соединение</b><br><b>RIO-CELL [T1]</b><br>RIO-CELL присваивается одна из сло<br>открывания; P3 = частичный стоп; П<br>Для программирования смотрите ин<br>⊕ Эта функция доступна только в | <ul> <li>0 = 1200 бод / 1 = 2400 бод / 2 = 4800 бод / 3 = 9600 бод / 4 = 14400 бод / 5 = 19200 бод / 6 = 38400 бод / 7 = 57600 бод / 8 = 115200 бод</li> <li>ыми в системе подключений СRP (Came Remote Protocol).</li> <li>0 = Отключено (по умолчанию) / 7 = P7 / 8 = P8</li> <li>ости (RIO-EDGE), присвоенное одной из следующих функций на выбор: P7 = открывание во время ремя открывания.</li> <li>чструкции, прилагаемые к устройству.</li> <li>0 = Отключено (по умолчанию) / 7 = P7 / 8 = P8</li> <li>ости (RIO-EDGE), присвоенное одной из следующих функций на выбор: P7 = открывание во время ремя открывания.</li> <li>чструкции, прилагаемые к устройству.</li> <li>0 = Отключено (по умолчанию) / 7 = P7 / 8 = P8</li> <li>ости (RIO-EDGE), присвоенное одной из следующих функций на выбор: P7 = открывание во время ремя открывания.</li> <li>чструкции, прилагаемые к устройству.</li> <li>том случае, если в плату блока управления вставлена плата RIO-CONN.</li> <li>0 = Отключено (по умолчанию) / 7 = P7 / 8 = P8</li> <li>ости (RIO-EDGE), присвоенное одной из следующих функций на выбор: P7 = открывание во время ремя открывания.</li> <li>чструкции, прилагаемые к устройству.</li> <li>том случае, если в плату блока управления вставлена плата RIO-CONN.</li> <li>0 = Отключено (по умолчанию) / 1 = P1 / 2 = P2 / 3 = P3 / 4 = P4</li> <li>тедующих функций на выбор: P1 = открывание в режиме закрывания; P2 = закрывание во время 24 = обнаружение препятствия.</li> <li>чструкции, прилагаемые к устройству.</li> <li>том случае, если в плату блока управления вставлена плата RIO-CONN.</li> </ul>                                                                                                    |

Стр. 20 - Код руководства: FA00095-RU - вер. 4 - 08/2017 - © Сате S.p.A. - Все данные, содержащиеся в этой инструкции, могут быть изменены в любое время и без предварительного уведомпения.

RIO-CELL присваивается одна из следующих функций на выбор: P1 = открывание в режиме закрывания; P2 = закрывание во время открывания; РЗ = частичный стоп; Р4 = обнаружение препятствия. Для программирования смотрите инструкции, прилагаемые к устройству. 📖 Эта функция доступна только в том случае, если в плату блока управления вставлена плата RIO-CONN. U 1 Создание пользователя 1 = Пошаговый режим (открыть-закрыть) / 2 = Последовательный режим (открыть-стоп-закрытьстоп) / 3 = Только открыть / 4 = Частичное открывание Добавление до 25 пользователей и присвоение каждому из них выбранных из предусмотренных функций. Добавление осуществляется с помощью брелока-передатчика или другого устройства управления (см. раздел, посвященный СОЗДАНИЮ ПОЛЬЗОВАТЕЛЯ С ПРИСВОЕННОЙ КОМАНДОЙ УПРАВЛЕНИЯ). U 2 Удаление пользователя Удаление отдельно взятого пользователя (см. раздел "УДАЛЕНИЕ ПОЛЬЗОВАТЕЛЯ"). 0 = Отключена / 1 = Удаление всех пользователей U 3 Удаление пользователей Удаление всех пользователей из памяти. А 1 Модель привода 1 = SWN20 - SWN25 (по умолчанию) / 2 = FA7024CB Выбор привода, используемого в системе. 0 = Отключена / 1 = Включена. А 2 Тест приводов Проверка направления вращения приводов (см. раздел "ТЕСТ ПРИВОДОВ"). А 3 Калибровка движения 0 = Отключена / 1 = Включена. Автоматическая калибровка движения (см. раздел "КАЛИБРОВКА ДВИЖЕНИЯ"). 📖 Регулировка доступна только в том случае, если активирована функция "Энкодер". А 4 Сброс параметров 0 = Отключена / 1 = Включена. Внимание! Настройки по умолчанию восстанавливаются, и калибровка движения сбрасывается. А 5 Количество рабочих 0 = Количество выполненных команд / 1 = Обнуление счетчика циклов Функция позволяет отображать количество выполненных команд или сбрасывать их (001 = 100 команд; 010 = 1000 команд; 100 = 10000; 999 = 99900; CSI = техобслуживание) Н 1 Версия ПО Отображает версию прошивки. Проверка приводов Выберите "А2". Подтвердите, нажав "ВВОД" (ENTER). Выберите 1 и нажмите ENTER, чтобы подтвердить выполнение теста приводов. j. На дисплее появится надпись [---] в ожидании команды. M2 Нажмите на кнопку со стрелкой «>» и убедитесь в том, что створка, управляемая вторым приводом (М2), начала открываться. 📖 Примечание: если створка закрывается, поменяйте фазы

[]

ESC

M2

Выполните ту же процедуру с кнопкой, отмеченной стрелкой «<», чтобы проверить работу створки, управляемой первым приводом (М1). Примечание: если створка закрывается, поменяйте фазы привода.

# Калибровка движения

📖 Перед тем как отрегулировать движение створок, установите ворота в средней точке траектории движения, убедитесь в отсутствии каких-либо препятствий и наличии механических упоров открывания и закрывания. ▲ Использование механических упоров является обязательным.

<u></u> FSC

Важно! Во время калибровки все устройства безопасности будут отключены.

Выберите "АЗ". Подтвердите, нажав "ВВОД" (ENTER).

Выберите 1 и нажмите ENTER, чтобы подтвердить выполнение автоматической калибровки движения.

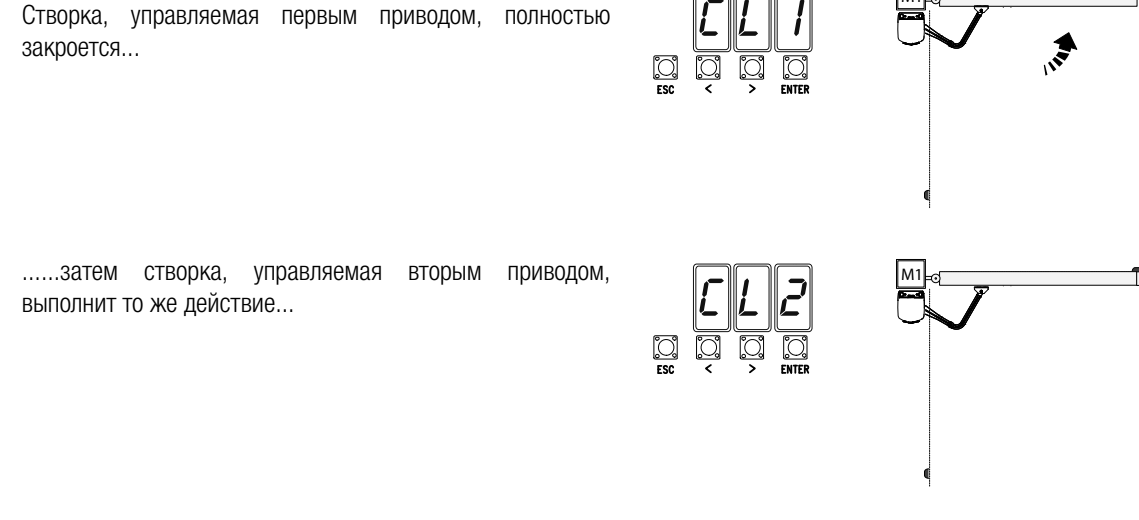

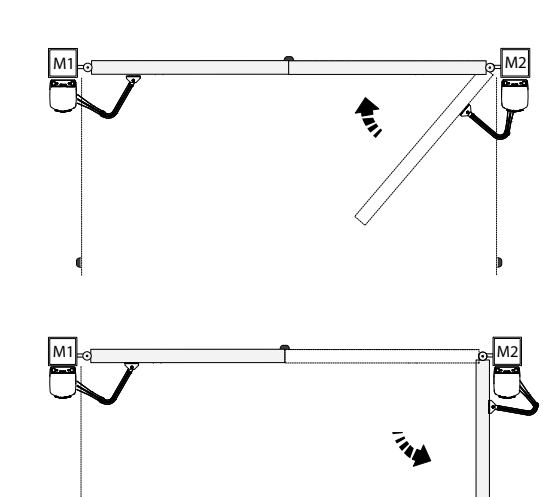

... затем створка, управляемая вторым приводом, полностью откроется...

...после чего створка, управляемая первым приводом, выполнит то же действие...

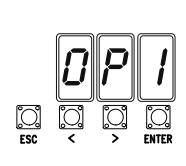

0

22 - Код руководства: FA00095-RU - вер. 4 - 08/2017 - 🔘 Сате S.р. А. - Все данные, содержациеся в этой инструкции, могут быть изменены в любое время и без предварительного уведомления. G.D

🕮 При создании/удалении пользователей на дисплее отображаются мигающие числа, указывающие на свободные номера ячеек памяти, которые могут быть использованы для добавления новых пользователей (макс. 25 пользователей).

# Добавление пользователей с разными функциями управления

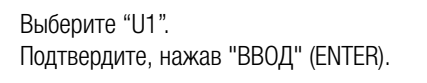

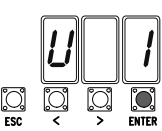

Выберите режим управления, который хотите присвоить данному пользователю.

Режимы управления:

- пошаговый (открыть-закрыть) = 1;
- последовательный (открыть-стоп-закрыть-стоп) = 2;

- открыть = 3;

- частичное открывание/пропуск пешехода = 4.

Подтвердите, нажав кнопку ENTER...

] ESC

| Пользователь | Присвоенная команда |
|--------------|---------------------|
| 1 -          |                     |
| 2 -          |                     |
| 3 -          |                     |
| 4 -          |                     |
| 5 -          |                     |
| 6 -          |                     |
| 7 -          |                     |
| 8 -          |                     |
| 9 -          |                     |
| 10 -         |                     |
| 11 -         |                     |
| 12 -         |                     |
| 13 -         |                     |
| 14 -         |                     |
| 15 -         |                     |
| 16 -         |                     |
| 17 -         |                     |
| 18 -         |                     |
| 19 -         |                     |
| 20 -         |                     |
| 21 -         |                     |
| 22 -         |                     |
| 23 -         |                     |
| 24 -         |                     |
| 25 -         |                     |

на дисплее появится число от 1 до 25, которое будет мигать в течение нескольких секунд.

Введите код с помощью брелока-передатчика или другого устройства управления (например: кодонаборной клавиатуры, проксимити-устройства).

Присвойте номер добавленному пользователю.

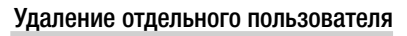

Выберите "U2". Подтвердите, нажав "ВВОД" (ENTER).

| Выберите  | номер    | удаляемого    | пользователя, | используя |
|-----------|----------|---------------|---------------|-----------|
| клавиши с | о стрелк | ами.          |               |           |
| Подтверди | те, нажа | в кнопку ENTE | ER            |           |

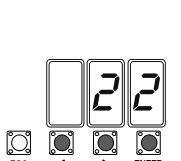

... на дисплее появится надпись "CLr", подтверждающая удаление.

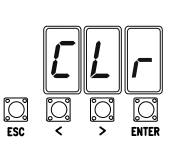

# Карта памяти

Карта памяти необходима для запоминания данных о пользователях и настройках системы, а также их последующего использования на другой системе с помощью другой платы управления.

После сохранения данных рекомендуется вытащить карту памяти.

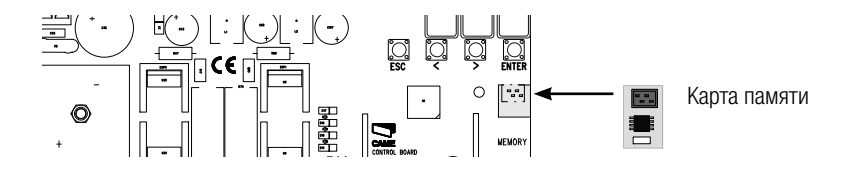

# ИЛЛЮСТРАЦИЯ УЧАСТКОВ И ТОЧЕК НАЧАЛА ЗАМЕДЛЕНИЯ И ОСТАНОВКИ СТВОРОК

📖 Во всех зонах движения и замедления толкающее усилие створки соответствует требованиям стандартов EN 12445 и EN 12453.

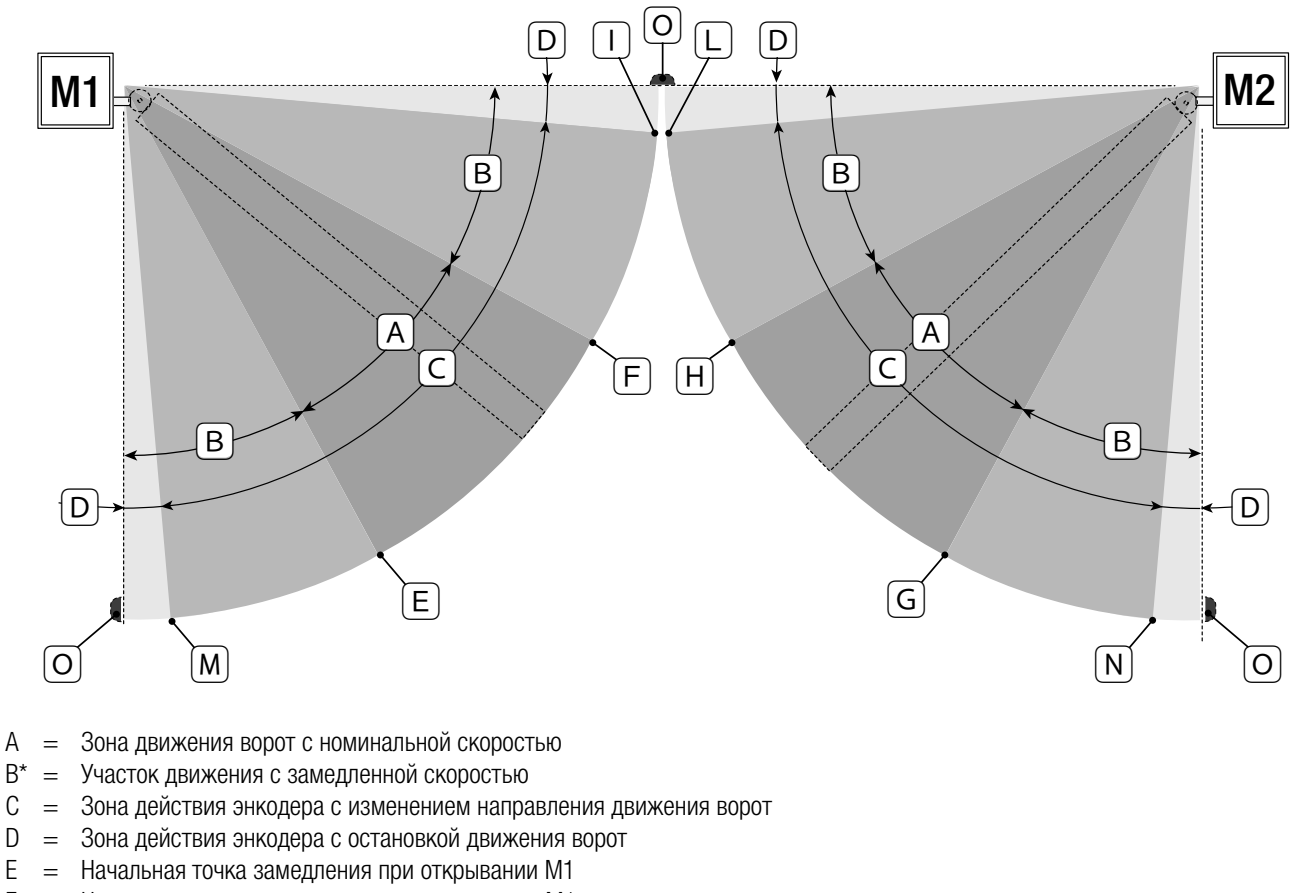

- Е F Начальная точка замедления при закрывании М1 =
- G = Начальная точка замедления при открывании М2
- Η Начальная точка замедления при закрывании М2 =
- |\*\* = Точка конечной фазы замедления привода М1 при закрывании
- 1\* = Точка конечной фазы замедления привода М2 при закрывании
- M \*= Точка конечной фазы замедления привода М1 при открывании
- M\*\*= Точка конечной фазы замедления привода М2 при открывании
- 0 Конечные положения створок =

D

Минимум 600 мм от конечного положения.

\*\* Установите процент для точки конечной фазы замедления с помощью функции «F39» - «F40» для первого привода (M1) и «F43» «F44» для второго привода (M2) так, чтобы расстояние до механического упора было меньше 50 мм.

# ЗАКЛЮЧИТЕЛЬНЫЕ РАБОТЫ

После выполнения всех электрических подключений и подготовки системы к работе установите крышку на привод (**0**). Зафиксируйте крышку привода и закройте дверцу (**2**).

Закройте дверцу, заблокируйте привод с помощью ключа и установите защитную крышку (В).

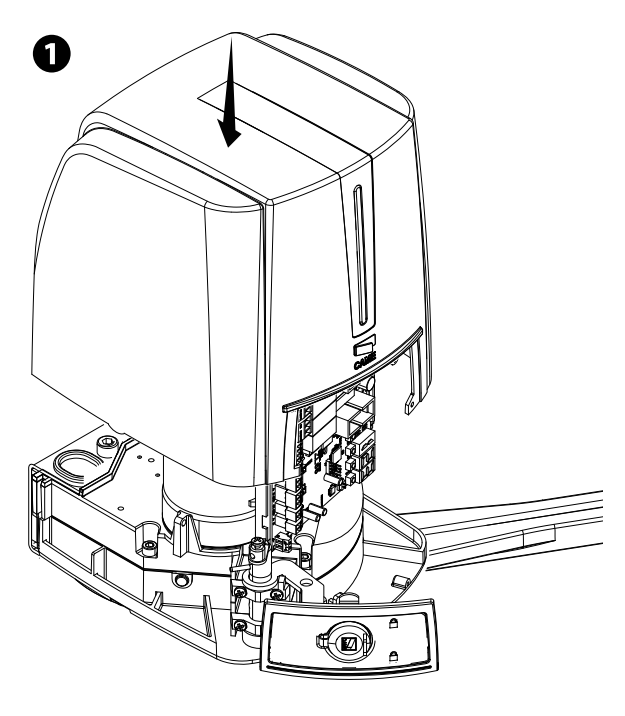

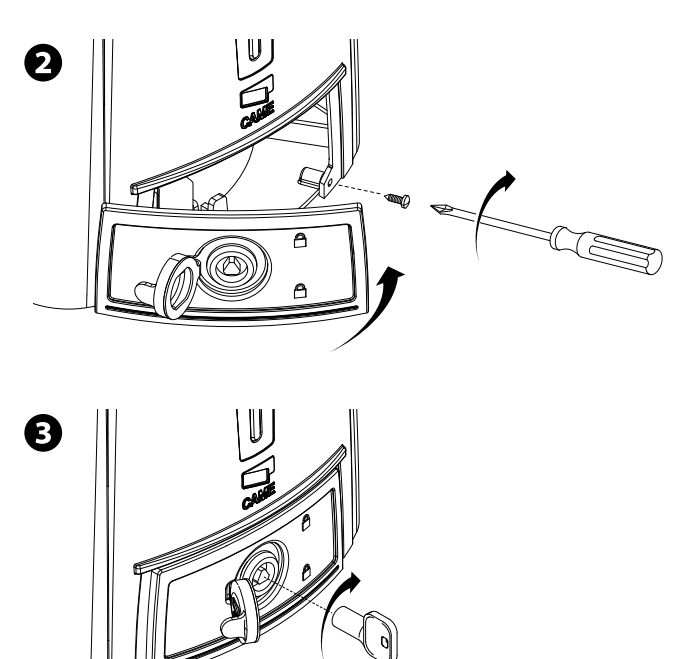

# РАЗБЛОКИРОВКА ПРИВОДА

▲ Перед выполнением операции обесточьте систему.

▲ Ручная разблокировка привода может привести к неожиданному движению ворот, если они повреждены или надлежащим образом несбалансированы.

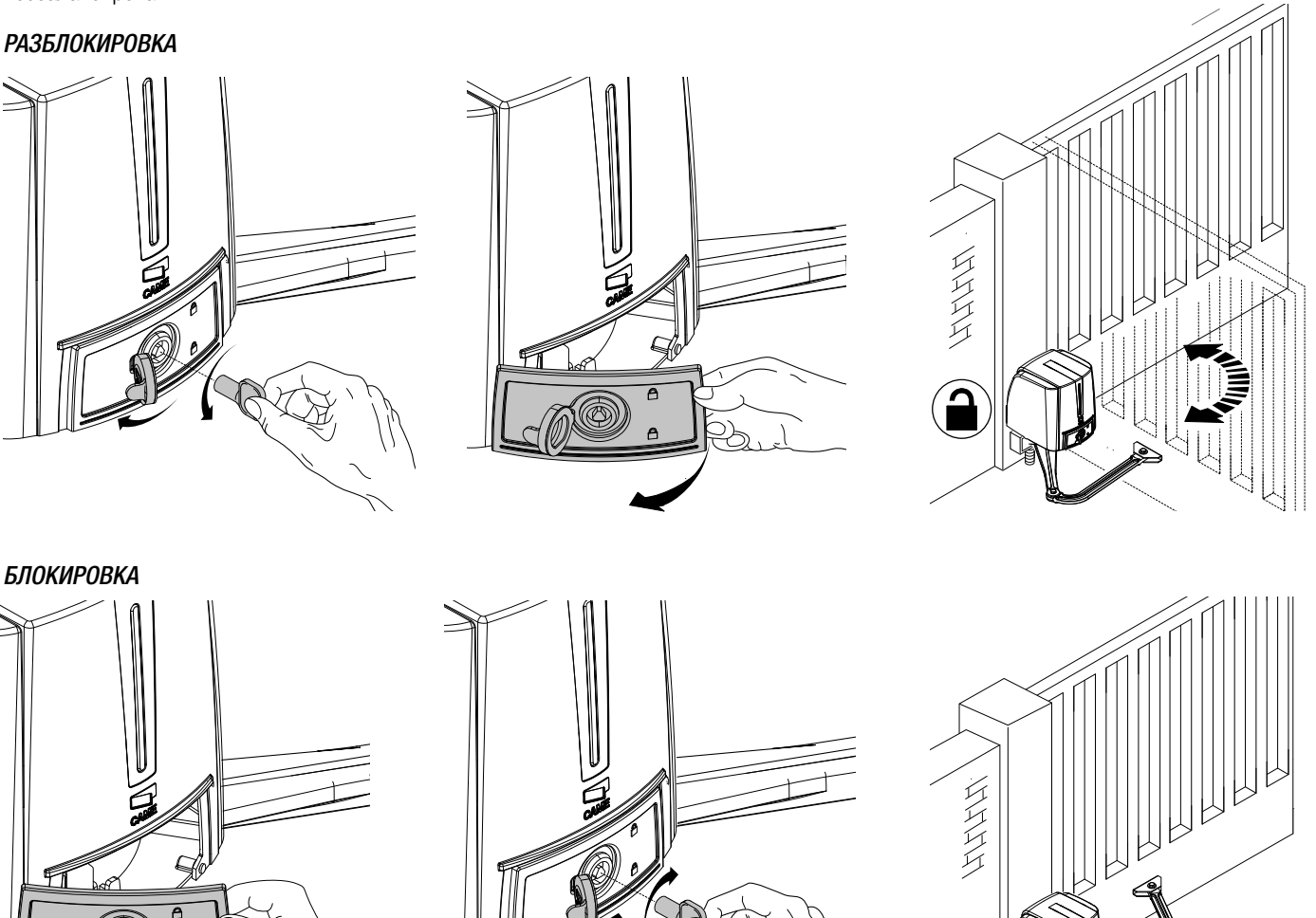

| C00E | ЩЕНИЯ ОБ ОШИБКАХ                                         |
|------|----------------------------------------------------------|
|      | ообщения об ошибках отображаются на дисплее.             |
| E 1  | Калибровка движения прервана из-за нажатия кнопки "СТОП" |
| E 2  | Калибровка движения незавершена                          |
| E 3  | Энкодер неисправен                                       |
| E 4  | Ошибка самодиагностики                                   |
| E 7  | Недостаточное время работы                               |
| E 9  | Препятствие при закрывании                               |
| E 10 | Препятствие при открывании                               |
| E 11 | Максимальное количество обнаруженных препятствий         |
| E 14 | Ошибка последовательного подключения                     |
| E 17 | Ошибка беспроводной системы                              |
| E 18 | Не была выполнена настройка беспроводной системы         |

# МОНТАЖ ПРИВОДА С ОТКРЫВАНИЕМ НАРУЖУ

Ниже приведены только те работы, которые отличаются от стандартной процедуры монтажа:

# Монтаж кронштейнов

Определите место крепления переднего кронштейна и рассчитайте место крепления заднего кронштейна, соблюдая расстояния, указанные на рисунке и в таблице.

# Установочные размеры (мм)

| Угол открывания створки (°) | Α   | C (MAKC.) | В   |
|-----------------------------|-----|-----------|-----|
| 90°                         | 150 | 60        | 420 |
| 110°                        | 150 | 60        | 380 |

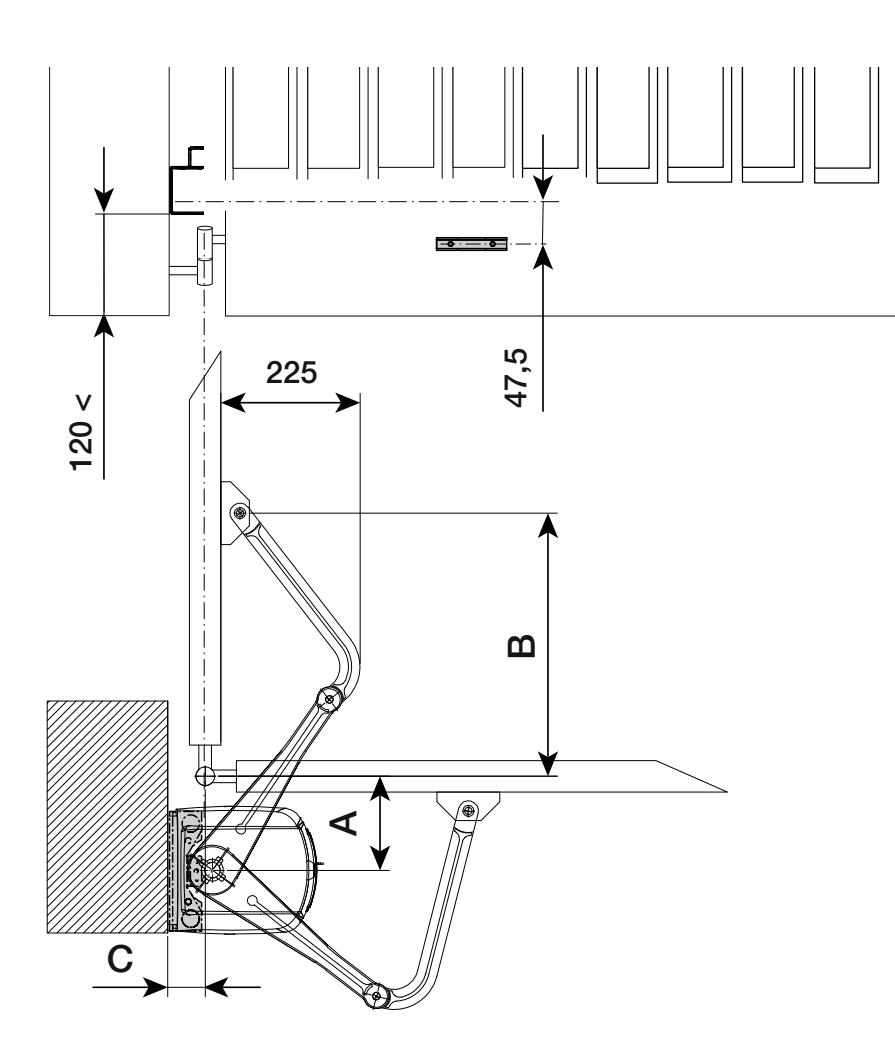

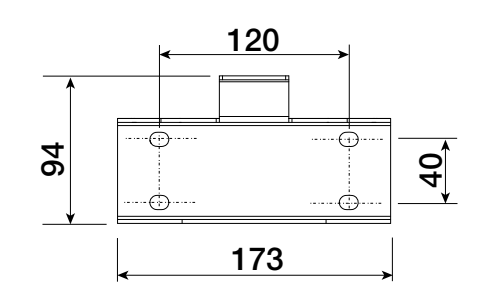

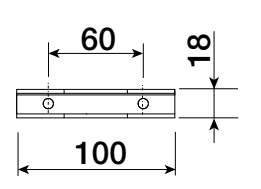

# Монтаж механических упоров

# Разблокируйте привод.

# При открывании:

Полностью откройте створку. Отметьте на корпусе место, соответствующее центру рычага (**①**). Закройте створку вручную. Установите механический упор под корпус. Оставленная на корпусе отметина должна соответствовать пазу на упоре, как показано на рисунке (**②**). Зафиксируйте упор с помощью винта (**⑤**).

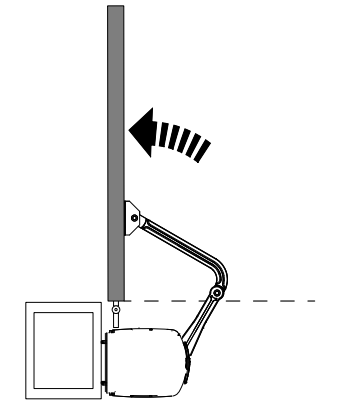

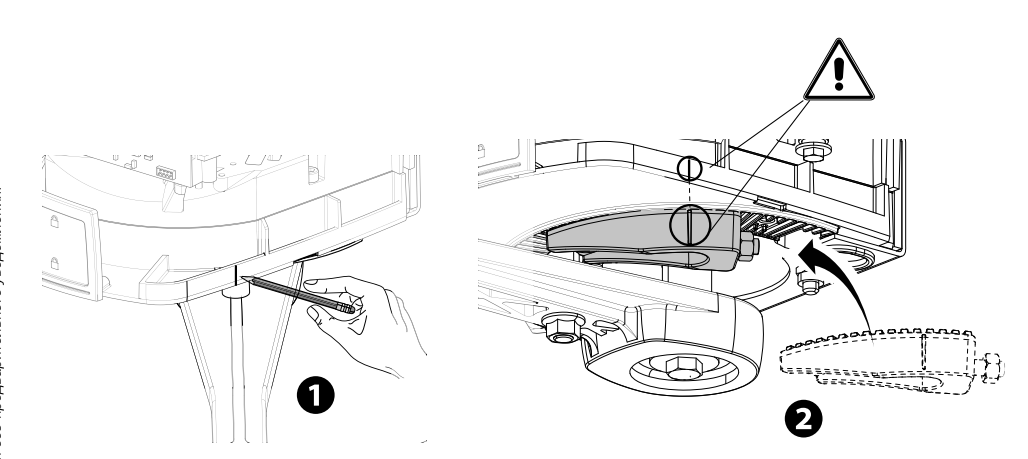

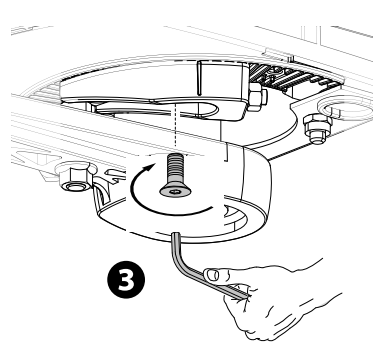

# При закрывании:

Закройте створку. Отметьте на корпусе место, соответствующее центру рычага (④). Откройте створку вручную. Установите второй механический упор, расположив его с противоположной стороны рычага. Оставленная на корпусе отметина должна соответствовать пазу на упоре (⑤).

Зафиксируйте упор с помощью винта (G).

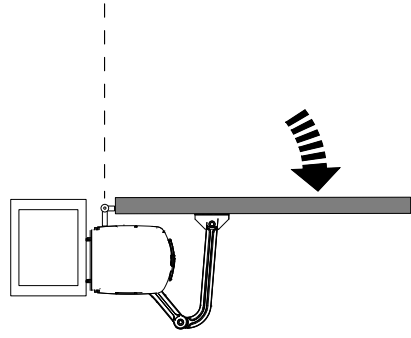

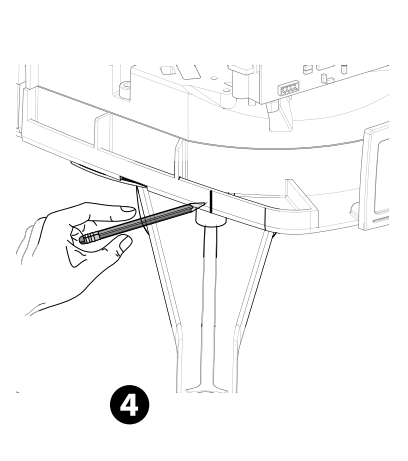

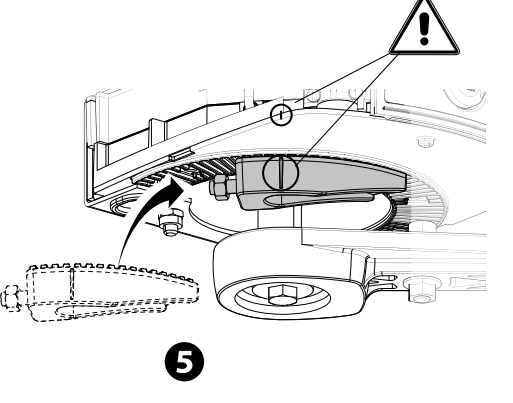

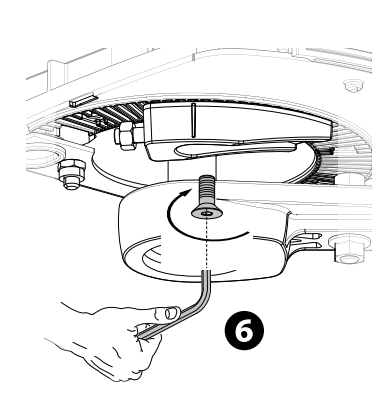

# Установка крайних положений

M1 N1 ENC1

M1 N1 ENC1

Подключение автоматики и привода

ОРИЧНЕВЫЙ ЧЕРНЫЙ СИНИЙ

M2 N2 ENC2

ЧЕРНЫЙ СИНИЙ

M2 N2 ENC2

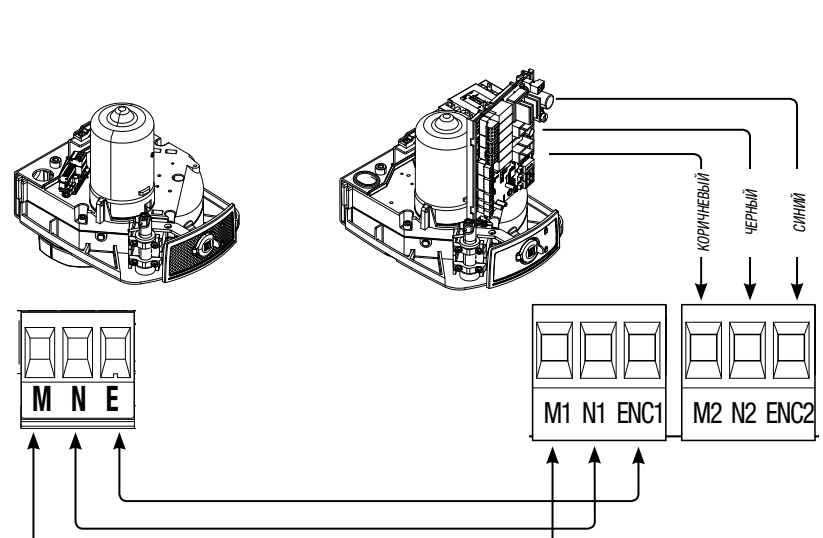

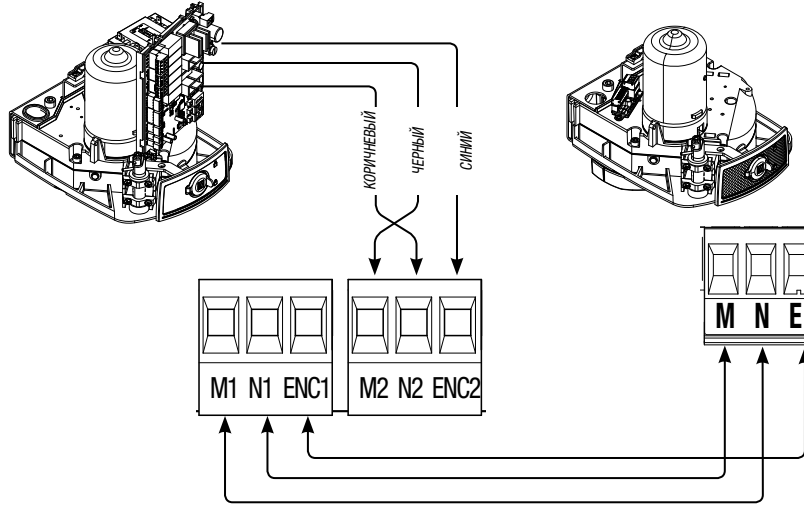

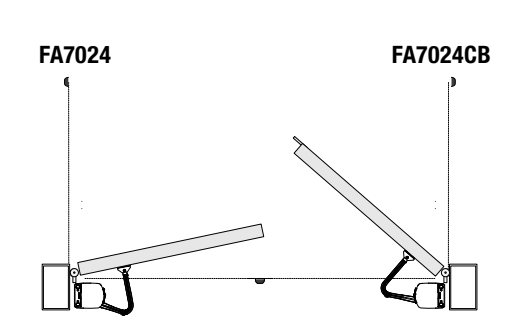

Электрические подключения: правосторонняя автоматика и установленный слева привод (вид изнутри) <u>с задержкой автоматики при закрывании.</u>

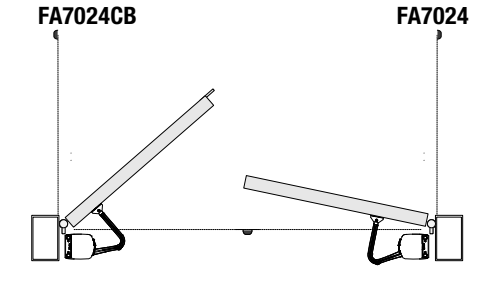

Электрические подключения: левосторонняя автоматика и установленный справа привод (вид изнутри) <u>с задержкой автоматики при закрывании.</u>

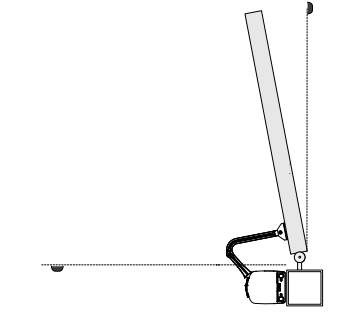

Электрические подключения: автоматика, установленная справа (вид изнутри).

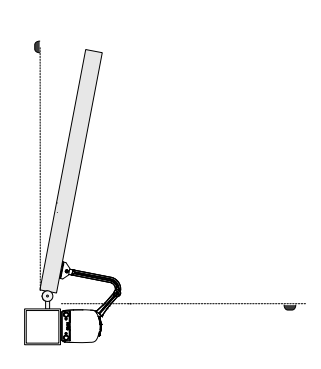

Электрические подключения: автоматика, установленная слева (вид изнутри).

# Периодическое техническое обслуживание

Перед выполнением работ по техническому обслуживанию отключите питание во избежание возникновения опасных ситуаций, вызванных непроизвольным движением устройства.

Журнал периодического технического обслуживания, заполняемый пользователем (каждые 6 месяцев)

| Дата | Выполненные работы | Подпись |
|------|--------------------|---------|
|      |                    |         |
|      |                    |         |
|      |                    |         |
|      |                    |         |
|      |                    |         |
|      |                    |         |
|      |                    |         |
|      |                    |         |
|      |                    |         |
|      |                    |         |
|      |                    |         |
|      |                    |         |
|      |                    |         |
|      |                    |         |
|      |                    |         |
|      |                    |         |
|      |                    |         |
|      |                    |         |

## Внеплановое техническое обслуживание и ремонт

▲ Эта таблица необходима для записи внеплановых работ по обслуживанию и ремонту оборудования, выполненных специализированными предприятиями.

📖 Ремонт оборудования должен осуществляться квалифицированными специалистами.

Бланк регистрации работ по внеплановому техническому обслуживанию

| Место печати       | Компания              |
|--------------------|-----------------------|
|                    | Дата проведения работ |
|                    | Подпись установщика   |
|                    | Подпись заказчика     |
| Выполненные работы |                       |
|                    |                       |
|                    |                       |

| Место печати       | Компания              |
|--------------------|-----------------------|
|                    | Дата проведения работ |
|                    | Подпись установщика   |
|                    | Подпись заказчика     |
| Выполненные работы | ·<br>                 |

| Место печати       | Компания              |
|--------------------|-----------------------|
|                    | Дата проведения работ |
|                    | Подпись установщика   |
|                    | Подпись заказчика     |
| Выполненные работы | ·<br>                 |

| Место печати       | Компания              |
|--------------------|-----------------------|
|                    | Дата проведения работ |
|                    | Подпись установщика   |
|                    | Подпись заказчика     |
| Выполненные работы | ·<br>                 |

| Место печати       | Компания              |
|--------------------|-----------------------|
|                    | Дата проведения работ |
|                    | Подпись установщика   |
|                    | Подпись заказчика     |
| Выполненные работы |                       |
|                    |                       |
|                    |                       |

# УТИЛИЗАЦИЯ

GP CAME S.p.A. имеет сертификат системы защиты окружающей среды UNI EN ISO 14001, гарантирующий экологическую безопасность на ее заводах.

Мы просим, чтобы вы продолжали защищать окружающую среду. САМЕ считает одним из фундаментальных пунктов стратегии рыночных отношений выполнение этих кратких руководящих принципов:

# 🍜 УТИЛИЗАЦИЯ УПАКОВКИ

Упаковочные компоненты (картон, пластмасса и т. д.) — твердые отходы, утилизируемые без каких-либо специфических трудностей. Необходимо просто разделить их так, чтобы они могли быть переработаны.

Утилизацию необходимо проводить в соответствии с действующим законодательством местности, в которой производилась эксплуатация изделия.

НЕ ЗАГРЯЗНЯЙТЕ ОКРУЖАЮЩУЮ СРЕДУ!

🏶 УТИЛИЗАЦИЯ ИЗДЕЛИЯ

Наши продукты изготовлены с использованием различных материалов. Бо́льшая их часть (алюминий, пластмасса, сталь, электрические кабели) ассимилируется как городские твердые отходы. Они могут быть переработаны специализированными компаниями.

Другие компоненты (электронные платы, батарейки брелоков-передатчиков и т.д.), напротив, могут содержать загрязняющие вещества.

Они должны передаваться компаниям, имеющим лицензию на их переработку.

Утилизацию необходимо проводить в соответствии с действующим законодательством местности, в которой производилась эксплуатация изделия.

НЕ ЗАГРЯЗНЯЙТЕ ОКРУЖАЮЩУЮ СРЕДУ!

# НОРМЫ И СТАНДАРТЫ

Изделие соответствует требованиям действующих нормативов.

# 

# CAME S.P.A.

Via Martiri Della Libertà, 15 31030 Dosson di Casier - Treviso - Italy tel. (+39) 0422 4940 - fax. (+39) 0422 4941